# TeSys T DTM for FDT Container Online Help

09/2014

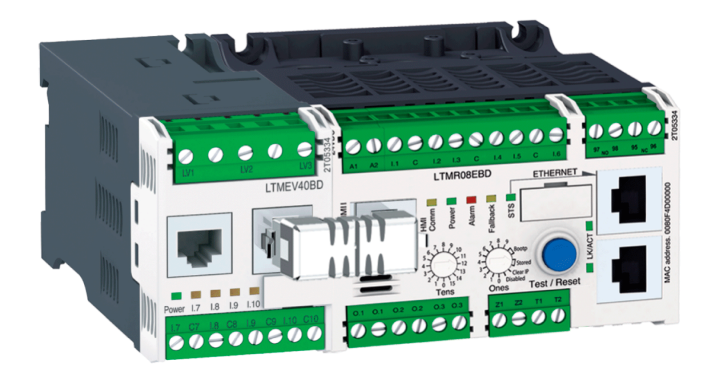

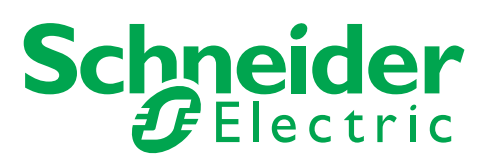

The information provided in this documentation contains general descriptions and/or technical characteristics of the performance of the products contained herein. This documentation is not intended as a substitute for and is not to be used for determining suitability or reliability of these products for specific user applications. It is the duty of any such user or integrator to perform the appropriate and complete risk analysis, evaluation and testing of the products with respect to the relevant specific application or use thereof. Neither Schneider Electric nor any of its affiliates or subsidiaries shall be responsible or liable for misuse of the information contained herein. If you have any suggestions for improvements or amendments or have found errors in this publication, please notify us.

No part of this document may be reproduced in any form or by any means, electronic or mechanical, including photocopying, without express written permission of Schneider Electric.

All pertinent state, regional, and local safety regulations must be observed when installing and using this product. For reasons of safety and to help ensure compliance with documented system data, only the manufacturer should perform repairs to components.

When devices are used for applications with technical safety requirements, the relevant instructions must be followed.

Failure to use Schneider Electric software or approved software with our hardware products may result in injury, harm, or improper operating results.

Failure to observe this information can result in injury or equipment damage.

© 2014 Schneider Electric. All rights reserved.

# **Table of Contents**

| <u>г</u> |  |
|----------|--|
|          |  |
|          |  |
|          |  |

|           | Safety Information                                      |
|-----------|---------------------------------------------------------|
|           | About the Book                                          |
| Chapter 1 | Presentation of the TeSys T DTM                         |
| 1.1       | Introduction                                            |
|           | Presentation of the TeSys T Motor Management System     |
|           | Definitions                                             |
|           | Installing SoMove and the TeSys DTM Library             |
|           | Installing Update TeSys DTM Library                     |
| 1.2       | User Interface                                          |
|           | General Description                                     |
|           | Menu Bar and Tool Bar                                   |
|           | Command Submenu                                         |
|           | Password Management.                                    |
|           | Device Version Management                               |
|           | Status Bar and Synchronization Data Bar                 |
|           | mv Device Tab                                           |
|           | operate Tab                                             |
|           | Tab Zone                                                |
|           | narameter list Tab                                      |
|           | fault Tab                                               |
|           | monitoring Tab                                          |
|           |                                                         |
| hantar 0  | Metering and Manitoving Eurotiana                       |
|           |                                                         |
| 2.1       |                                                         |
|           |                                                         |
|           | Ground Current                                          |
|           |                                                         |
|           | Current Phase Imbalance                                 |
|           | Thermal Capacity Level                                  |
|           | Motor Temperature Sensor                                |
|           | Frequency                                               |
|           | Line-to-Line Voltages.                                  |
|           | Line Voltage Imbalance                                  |
|           | Average Voltage                                         |
|           | Power Factor                                            |
|           | Active Power and Reactive Power                         |
|           | Active Power Consumption and Reactive Power Consumption |
| 2.2       | System and Device Monitoring Faults                     |
|           | Controller Internal Fault                               |
|           | Controller Internal Temperature                         |
|           | Control Command Error Diagnostic                        |
|           | Wiring Faults                                           |
|           | Configuration Checksum                                  |
|           | Communication Loss                                      |
|           |                                                         |
|           | I TM R Configuration Fault                              |
|           | LTM F Configuration Fault and Warning                   |
|           |                                                         |
|           |                                                         |

| 2.3        | Fault and Warning Counters                                                      |
|------------|---------------------------------------------------------------------------------|
|            | Introducing Fault and Warning Counters                                          |
|            | All Faults Counter                                                              |
|            | All Warnings Counter                                                            |
|            | Auto-Reset Counter                                                              |
|            | Protection Faults and Warnings Counters                                         |
|            | Control Command Errors Counter                                                  |
|            | Wiring Faults Counter                                                           |
|            | Communication Loss Counters                                                     |
|            | Internal Fault Counters                                                         |
|            | Fault History                                                                   |
| 2.4        | Motor History                                                                   |
|            | Motor Starts Counters                                                           |
|            | Motor Starts Per Hour Counter                                                   |
|            | Load Sheddings Counter                                                          |
|            | Auto Restart Counters                                                           |
|            | Motor Last Start Current Ratio                                                  |
|            | Motor Last Start Duration                                                       |
|            | Operating Time                                                                  |
| 2.5        | System Operating Status                                                         |
|            | Motor State                                                                     |
|            | Minimum Wait Time 10                                                            |
| Chanter 3  | Motor Protection Functions                                                      |
| 31         | Motor Protection Functions Introduction 10                                      |
| 0.1        | Definitions                                                                     |
|            | Motor Protection Characteristics                                                |
| 32         | Thermal Motor Protection Functions                                              |
| 0.2        | Thermal Overload 10                                                             |
|            | Thermal Overload - Inverse Thermal                                              |
|            | Thermal Overload - Definite Time 11                                             |
|            | Motor Temperature Sensor                                                        |
|            | Motor Temperature Sensor - PTC Binary                                           |
|            | Motor Temperature Sensor - PT100                                                |
|            | Motor Temperature Sensor - PTC Analog                                           |
|            | Motor Temperature Sensor - NTC Analog                                           |
|            | Papid Cycle Lockout                                                             |
| 2.2        | Current Mater Protection Eurotiona 42                                           |
| 5.5        |                                                                                 |
|            |                                                                                 |
|            | Current Phase Doversel                                                          |
|            | Long Start 13                                                                   |
|            | 13.                                                                             |
|            | Jaili                                                                           |
|            | Ondercurrent         130           Outprovement         130                     |
|            | Overcurrent 13                                                                  |
|            | Ground Current                                                                  |
|            | Internal Ground Current         14           External Ground Current         13 |
| <b>.</b> . | External Ground Current                                                         |
| 3.4        | Voltage Iniotor Protection Functions                                            |
|            | Voltage Phase Imbalance         14                                              |
|            | Voltage Phase Loss                                                              |
|            | Voltage Phase Reversal.         15                                              |
|            | Undervoltage                                                                    |

|           | Overvoltage                                                       |
|-----------|-------------------------------------------------------------------|
|           | Voltage Dip Management 1                                          |
|           | Load Shedding                                                     |
|           | Automatic Restart                                                 |
| 3.5       | Power Motor Protection Functions1                                 |
|           | Underpower                                                        |
|           | Overpower                                                         |
|           | Under Power Factor                                                |
|           | Over Power Factor                                                 |
| Chapter 4 | Motor Control Functions                                           |
| 4.1       | Control Channels and Operating States 1                           |
|           | Control Channels.                                                 |
|           | Operating States                                                  |
|           | Start Cvcle                                                       |
| 4.2       | Operating Modes                                                   |
|           | Control Principles                                                |
|           | Predefined Operating Modes                                        |
|           | Control Wiring and Fault Management                               |
|           | Overload Operating Mode                                           |
|           | Independent Operating Mode                                        |
|           | Reverser Operating Mode                                           |
|           | Two-Step Operating Mode                                           |
|           | Two-Speed Operating Mode                                          |
|           | Custom Operating Mode                                             |
| 4.3       | Fault Management and Clear Commands                               |
| 1.0       | Fault Management - Introduction                                   |
|           | Manual Reset                                                      |
|           |                                                                   |
|           | Remote Reset                                                      |
|           | Fault and Warning Codes                                           |
|           | I TM P Controller Clear Commands                                  |
| Chapter 5 | Communication Eurotiona                                           |
| 5 1       | Configuration of LTM P Ports                                      |
| 5.1       | Configuration of the LTM P. Modbus Network Port                   |
|           | Configuration of the LTM R RECEIPTING DE Notwork Port             |
|           | Configuration of the LTM R CANeger Network Port                   |
|           | Configuration of the LTM R CANOPER Network Port                   |
|           | Configuration of the LTM R Ethernet Network Port                  |
|           | Configuration of the LIMI Dert                                    |
| 5.0       |                                                                   |
| 5.2       | Viscellaneous                                                     |
|           | C Ta Sive T Fast Assess Drafile Degisters                         |
|           | E_TESYS T Fast Access Profile Registers                           |
| F 0       | Lions_Tesys T Profile Registers                                   |
| 5.3       | Using Ethemet Services                                            |
|           | Waster IP         2           VO Sconning Configuration         2 |
|           | I/O Scanning Configuration                                        |
|           | Etnernet Link Management                                          |
|           | IP Addressing                                                     |
|           | Faulty Device Replacement.     2                                  |
|           | Kapid Spanning Tree Protocol         2                            |
|           | Ethernet Diagnostics                                              |
|           | Simple Network Management Protocol                                |

| Chapter 6  | Introduction to Custom Logic Editor                                           | 259 |
|------------|-------------------------------------------------------------------------------|-----|
|            |                                                                               | 260 |
|            | Using the Custom Logic Editor.                                                | 263 |
|            |                                                                               | 265 |
|            |                                                                               | 266 |
|            |                                                                               | 267 |
|            |                                                                               | 269 |
| Chapter 7  | Structured Text Language                                                      | 277 |
| 7.1        | Creating a Structured Text Program                                            | 278 |
|            | Introducing the Structured Text Editor                                        | 279 |
|            | Structured Text Editor User Interface                                         | 280 |
|            |                                                                               | 283 |
| 7.2        |                                                                               | 289 |
|            | Program Logic Commands 2                                                      | 290 |
|            | Boolean Logic Commands                                                        | 291 |
|            | Register Logic Commands                                                       | 300 |
|            | Timer Logic Commands                                                          | 808 |
|            | Latch Logic Commands                                                          | 311 |
|            | Counter Logic Commands                                                        | 312 |
|            | Math Logic Commands                                                           | 314 |
| 7.3        | Structured Text Program Examples                                              | 316 |
|            | How to Check Timers and Multiply Commands                                     | 317 |
|            | How to Create a Truth Table                                                   | 318 |
| Chapter 8  | Function Block Diagram Language                                               | 321 |
| 8.1        | Overview of FBD Language                                                      | 322 |
|            | Introduction to the FBD Editor                                                | 322 |
| 8.2        | FBD Elements                                                                  | 324 |
|            | Computation Blocks                                                            | 325 |
|            | Inputs Blocks                                                                 | 327 |
|            | Function Blocks                                                               | 330 |
|            | Logic Blocks                                                                  | 334 |
|            | Outputs Blocks                                                                | 335 |
| 8.3        | Programming with the FBD Language                                             | 337 |
|            | Inserting FBD Blocks                                                          | 338 |
|            | Creation of Links between Blocks                                              | 339 |
|            | FBD Blocks Properties                                                         | 340 |
|            | FBD Resource Management                                                       | 341 |
| 8.4        | Manipulating FBD Blocks                                                       | 342 |
|            | How to Select Blocks                                                          | 343 |
|            | How to Delete and Duplicate Objects                                           | 344 |
| 8.5        | FBD Editor Display Options                                                    | 345 |
|            | Other Display Options                                                         | 346 |
|            | Workspace Appearance and Graph Options                                        | 347 |
| Chapter 9  | Compiling, Simulating, and Transferring a Program                             | 349 |
| -          | Introduction                                                                  | 350 |
|            | PCode Window                                                                  | 351 |
|            | Error Window                                                                  | 352 |
|            | LTM R Controller Logic Simulator                                              | 353 |
|            | Initialization and Connection                                                 | 355 |
|            | Transferring Logic Files between the LTM R Controller and Custom Logic Editor | 356 |
|            | Custom Logic Program Transfer and Execution                                   | 358 |
| Chapter 10 | Maintenance                                                                   | 359 |
| •          | Updating the LTM R Controller Firmware                                        | 360 |
|            | Self Test with Motor On                                                       | 364 |

| Chapter 11 | Connection to the LTM R Controller          | 365 |
|------------|---------------------------------------------|-----|
| -          | Hardware Connection for SoMove              | 366 |
|            | Hardware Connection for the Firmware Update | 368 |
| Index      |                                             | 371 |

# **Safety Information**

# **Important Information**

#### NOTICE

Read these instructions carefully, and look at the equipment to become familiar with the device before trying to install, operate, or maintain it. The following special messages may appear throughout this documentation or on the equipment to warn of potential hazards or to call attention to information that clarifies or simplifies a procedure.

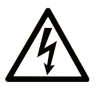

The addition of this symbol to a "Danger" or "Warning" safety label indicates that an electrical hazard exists which will result in personal injury if the instructions are not followed.

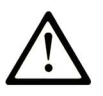

This is the safety alert symbol. It is used to alert you to potential personal injury hazards. Obey all safety messages that follow this symbol to avoid possible injury or death.

# A DANGER

**DANGER** indicates a hazardous situation which, if not avoided, will result in death or serious injury.

# A WARNING

**WARNING** indicates a hazardous situation which, if not avoided, **could result in** death or serious injury.

# 

**CAUTION** indicates a hazardous situation which, if not avoided, **could result** in minor or moderate injury.

# NOTICE

NOTICE is used to address practices not related to physical injury.

### PLEASE NOTE

Electrical equipment should be installed, operated, serviced, and maintained only by qualified personnel. No responsibility is assumed by Schneider Electric for any consequences arising out of the use of this material.

A qualified person is one who has skills and knowledge related to the construction and operation of electrical equipment and its installation, and has received safety training to recognize and avoid the hazards involved.

#### **BEFORE YOU BEGIN**

Do not use this product on machinery lacking effective point-of-operation guarding. Lack of effective pointof-operation guarding on a machine can result in serious injury to the operator of that machine.

# **WARNING**

### UNGUARDED MACHINERY CAN CAUSE SERIOUS INJURY

- Do not use this software and related automation equipment on packaging equipment which does not have point-of-operation protection.
- Do not reach into machinery during operation.

Failure to follow these instructions can result in death, serious injury, or equipment damage.

This automation equipment and related software is used to control a variety of industrial processes. The type or model of automation equipment suitable for each application will vary depending on factors such as the control function required, degree of protection required, production methods, unusual conditions, government regulations, etc. In some applications, more than one processor may be required, as when backup redundancy is needed.

Only the user can be aware of all the conditions and factors present during setup, operation and maintenance of the machine; therefore, only the user can determine the automation equipment and the related safeties and interlocks which can be properly used. When selecting automation and control equipment and related software for a particular application, the user should refer to the applicable local and national standards and regulations. The Accident Prevention Manual (nationally recognized in the United States of America) also provides much useful information.

In some applications, such as packaging machinery, additional operator protection such as point-ofoperation guarding must be provided. This is necessary if the operator's hands and other parts of the body are free to enter the pinch point area and serious injury can occur. Software products cannot protect an operator from injury. For this reason the software cannot be substituted for or take the place of point-ofoperation protection.

Ensure that appropriate safeties and interlocks related to point-of-operation protection have been installed and are operational before placing the equipment into service. All interlocks and safeties related to pointof-operation protection must be coordinated with the related automation equipment and software programming.

**NOTE:** Coordination of safeties and interlocks for point-of-operation is outside the scope of this Defined Function Block (DFB).

#### **START UP AND TEST**

Before using electrical control and automation equipment for regular operation after installation, the system should be given a start up test by qualified personnel to verify correct operation of the equipment. It is important that arrangements for such a check be made and that enough time is allowed to perform complete and satisfactory testing.

# 

## EQUIPMENT OPERATION HAZARD

- Verify that all installation and set up procedures have been completed.
- Before operational tests are performed, remove all blocks or other temporary holding means used for shipment from all component devices.
- Remove tools, meters and debris from equipment.

Failure to follow these instructions can result in injury or equipment damage.

Follow all start up tests recommended in the equipment documentation. Store all equipment documentation for future references.

#### Software testing must be done in both simulated and real environments.

Verify that the completed system is free from all short circuits and grounds, except those grounds installed according to local regulations (according to the National Electrical Code in the U.S.A, for instance). If high-potential voltage testing is necessary, follow recommendations in equipment documentation to prevent accidental equipment damage.

Before energizing equipment:

- Remove tools, meters and debris from equipment.
- Close the equipment enclosure door.
- Remove ground from incoming power lines.
- Perform all start-up tests recommended by the manufacturer.

#### **OPERATION AND ADJUSTMENTS**

The following precautions are from the NEMA Standards Publication ICS 7.1-1995 (English version prevails):

- Regardless of the care exercised in the design and manufacture of equipment or in the selection and ratings of components, there are hazards that can be encountered if such equipment is improperly operated.
- It is sometimes possible to misadjust the equipment and thus produce unsatisfactory or unsafe operation. Always use the manufacturer's instructions as a guide for functional adjustments. Personnel who have access to these adjustments should be familiar with the equipment manufacturer's instructions and the machinery used with the electrical equipment.
- Only those operational adjustments actually required by the operator should be accessible to the operator. Access to other controls should be restricted to prevent unauthorized changes in operating characteristics.

# **About the Book**

### At a Glance

#### **Document Scope**

This online help describes the TeSys T DTM for TeSys T motor management system.

The purpose of this online help is to:

- describe the metering, monitoring, protection, and control functions of the TeSys T motor management system.
- describe the custom logic editor embedded in the TeSys T DTM which allows the customization of the control functions of the TeSys T motor management system.
- provide all the information necessary to implement and support a solution that meets application requirements.

The online help describes the 4 key parts of a successful system implementation:

- installing the TeSys DTM library
- entering and setting parameters
- monitoring the status of the device
- maintaining and upgrading the TeSys T DTM library
- The online help is intended for TeSys T DTM users:
- design engineers
- system integrators
- system operators
- maintenance engineers

#### Validity Note

This document has been updated with the release of SoMove Lite V1.9.2.0 and TeSys DTM library 2.7.6.0.

The availability of some functions depends on the LTM R controller version.

The characteristics presented in this online help should be the same as those that appear online. In line with our policy of constant improvement, we may revise content over time to improve clarity and accuracy. In the event that you see a difference between the online help and online information, use the online information as your reference.

#### **Related Documents**

| Title of Documentation                                                                               | Reference Number |
|----------------------------------------------------------------------------------------------------|------------------|
| TeSys <sup>®</sup> T LTM R Modbus Motor Management Controller - User Manual                          | 1639501          |
| TeSys <sup>®</sup> T LTM R Profibus DP Motor Management Controller - User Manual                     | 1639502          |
| TeSys <sup>®</sup> T LTM R CANopen Motor Management Controller - User Manual                         | 1639503          |
| TeSys <sup>®</sup> T LTM R DeviceNet Motor Management Controller - User Manual                       | 1639504          |
| TeSys <sup>®</sup> T LTM R Ethernet Motor Management Controller - User Manual                        | 1639505          |
| TeSys <sup>®</sup> T LTM CU Control Operator Unit - User Manual                                      | 1639581          |
| TeSys <sup>®</sup> T LTM R Motor Management Controller TeSys T DTM Custom Logic Editor - User Manual | 1639507          |

You can download these technical publications and other technical information from our website at www.schneider-electric.com.

# **Chapter 1** Presentation of the TeSys T DTM

# What Is in This Chapter?

This chapter contains the following sections:

| Section | Торіс          | Page |
|---------|----------------|------|
| 1.1     | Introduction   | 16   |
| 1.2     | User Interface | 25   |

# Section 1.1 Introduction

# Overview

This section describes the prerequisites for using the TeSys T motor management system with SoMove and the TeSys T DTM.

#### What Is in This Section?

This section contains the following topics:

| Торіс                                               | Page |
|-----------------------------------------------------|------|
| Presentation of the TeSys T Motor Management System |      |
| Definitions                                         |      |
| Installing SoMove and the TeSys DTM Library         |      |
| Installing Update TeSys DTM Library                 | 24   |

# Presentation of the TeSys T Motor Management System

#### **Product Overview**

The TeSys T motor management system offers protection, control, and monitoring capabilities for singlephase and 3-phase AC induction motors.

The system is flexible, modular, and can be configured to meet the requirements of applications in industry. The system is designed to meet the needs of integrated protections systems with open communications and a global architecture.

Highly accurate sensors and solid-state full motor protection provide better utilization of the motor. Complete monitoring functions enable analysis of motor operating conditions and faster responses to prevent system downtime.

The system offers diagnostic and statistics functions and configurable warnings and faults, allowing better predictive maintenance of components, and provides data to continuously improve the entire system.

### **Examples of Supported Machine Segments**

The motor management system supports the following machine segments:

| Machine Segment                      | Examples                                                                                                    |
|--------------------------------------|----------------------------------------------------------------------------------------------------|
| Process and special machine segments | <ul><li>Water and waste water treatment</li><li>water treatment (blowers and agitators)</li></ul>                                   |
|                                      | Metal, minerals, and mining<br>• cement<br>• glass<br>• steel<br>• ore extraction                                                   |
|                                      | Oil and gas<br>• oil and gas processing<br>• petrochemical<br>• refineries, offshore platforms                                      |
|                                      | Microelectronic<br>Pharmaceutical<br>Chemical industry<br>• cosmetics<br>• detergents<br>• fertilizers<br>• paint                   |
|                                      | Transportation industry <ul> <li>automotive transfer lines</li> <li>airports</li> </ul>                                             |
|                                      | Other industries <ul> <li>tunnel machines</li> <li>cranes</li> </ul>                                                                |
| Complex machine segments             | Includes highly automated or coordinated machines used in:<br>• pumping systems<br>• paper conversion<br>• printing lines<br>• HVAC |

#### **Supported Industries**

The motor management system supports the following industries and associated business sectors:

| Industry                     | Sectors                                                                                                    | Application                                                                                                    |
|------------------------------|----------------------------------------------------------------------------------------------------|----------------------------------------------------------------------------------------------------|
| Building                     | <ul> <li>office buildings</li> <li>shopping centers</li> <li>industrial buildings</li> <li>ships</li> <li>hospitals</li> <li>cultural facilities</li> <li>airports</li> </ul>                                                                       | Control and manage the building facilities:<br>• critical HVAC systems<br>• water<br>• air<br>• gas<br>• electricity<br>• steam                                                                                                    |
| Industry                     | <ul> <li>metal, mineral, and mining: cement, glass, steel, ore-extraction</li> <li>microelectronic</li> <li>petrochemical</li> <li>ethanol</li> <li>chemical: pulp and paper industry</li> <li>pharmaceutical</li> <li>food and beverage</li> </ul> | <ul> <li>control and monitor pump motors</li> <li>control ventilation</li> <li>control load traction and movements</li> <li>view status and communicate with machines</li> <li>process and communicate the data captured</li> <li>remotely manage data for one or several sites via the internet</li> </ul> |
| Energy and<br>Infrastructure | <ul> <li>water treatment and transportation</li> <li>transportation infrastructure for people and<br/>freight: airports, road tunnels, subways, and<br/>tramways</li> <li>power generation and transport</li> </ul>                                 | <ul> <li>control and monitor pump motors</li> <li>control ventilation</li> <li>remotely control wind turbine</li> <li>remotely manage data for one or several sites via the internet</li> </ul>                                                                                                    |

#### TeSys T Motor Management System

The hardware components of the system are the LTM R controller, the LTM E expansion module and the LTM CU Control Operator Unit.

The system can be configured and controlled:

- using an HMI (Human Machine Interface) device: Magelis® XBT or TeSys® T LTM CU
- using a PC running an FDT container or SoMove with the TeSys T DTM
- using a PLC connected to the system via the communication network
- using the Ethernet web server of the LTM R Ethernet controller

Components such as external motor load current transformers and ground current transformers add additional range to the system.

#### **LTM R Controller**

The microprocessor-based LTM R controller is the central component in the system that manages the control, protection, and monitoring functions of single-phase or 3-phase AC induction motors.

The LTM R controller is designed to work over the following fieldbus protocols:

- Modbus (reference code = M)
- Profibus DP (reference code = P)
- CANopen (reference code = C)
- DeviceNet (reference code = D)
- Ethernet (reference code = E)

The following table lists the 6 LTM R controller models using one of the above communication protocols. To obtain the comprehensive reference number, replace • by the reference code of the relevant protocol.

|  | LTM R Controller                                                                                                    | Functional Description                                                                                                    | Reference Number                       |
|--|----------------------------------------------------------------------------------------------------|----------------------------------------------------------------------------------------------------|----------------------------------------|
|  |                                                                                                    | <ul> <li>current sensing 0.4100 A</li> <li>current inputs</li> <li>6 discrete logic inputs</li> <li>4 relay outputs: 3 SPST, 1 DPST</li> <li>connections for a ground current sensor</li> <li>connection for a motor temperature sensor</li> <li>connection for network</li> <li>connection for HMI device or expansion module</li> <li>current protection, metering, and monitoring functions</li> </ul> | LTMR08•BD<br>(24 VDC, 0.48 A FLC)      |
|  |                                                                                                    |                                                                                                    | LTMR27•BD<br>(24 VDC, 1.3527 A FLC)    |
|  | <ul> <li>connection for a motor temperature sensor</li> <li>connection for network</li> <li>connection for HMI device or expansion module</li> <li>current protection, metering, and monitoring function</li> <li>motor control functions</li> <li>power indicator</li> <li>fault and warning LED indicators</li> </ul> |                                                                                                    | LTMR100•BD<br>(24 VDC, 5100 A FLC)     |
|  |                                                                                                    |                                                                                                    | LTMR08•FM<br>(100240 VAC, 0.48 A FLC)  |
|  |                                                                                                    | LTMR27•FM<br>(100240 VAC, 1.3527 A FLC)                                                                                                    |                                        |
|  |                                                                                                    | <ul> <li>network communication and alarm indicators</li> <li>HMI communication LED indicator</li> <li>test and reset function</li> </ul>                                                                                                    | LTMR100•FM<br>(100240 VAC, 5100 A FLC) |

#### LTM E Expansion Module

There are 2 models of LTM E expansion modules that provide voltage monitoring functionality and 4 additional logic inputs. The LTM E expansion modules are powered by the LTM R controller via a connector cable.

| LTM E Expansion Module | Functional Description                                                                                                    | Reference Number                          |
|------------------------|----------------------------------------------------------------------------------------------------|-------------------------------------------|
| Real and a second      | <ul><li>voltage sensing 110690 VAC</li><li>3 voltage inputs</li></ul>                                                                                                    | LTMEV40BD (24 VDC logic inputs)           |
|                        | <ul> <li>4 additional discrete logic inputs</li> <li>additional voltage protection, metering, and monitoring functions</li> <li>power LED indicator</li> <li>logic input status LED indicators</li> </ul> | LTMEV40FM<br>(100240 VAC logic<br>inputs) |
|                        | Additional components required for an optional expansion<br>module:<br>• LTM R controller to LTM E connection cable                                                                                       |                                           |

# HMI Device: Magelis XBTN410

The system uses the Magelis<sup>®</sup> XBTN410 HMI device with a liquid crystal display.

| Magelis <sup>®</sup> XBTN410 | Functional Description                                                                                                    | Reference Number    |
|------------------------------|----------------------------------------------------------------------------------------------------|---------------------|
|                              | <ul> <li>system configuration through menu entries</li> </ul>                                                                                                    | XBTN410 (HMI)       |
|                              | <ul> <li>display of parameters, warnings, and faults</li> </ul>                                                                                                    | XBTZ938 (cable)     |
|                              | <ul> <li>Additional components required for an optional HMI device:</li> <li>separate power source</li> <li>LTM R / LTM E to HMI communication cable</li> <li>Magelis XBTL1000 programming software</li> </ul> | XBTL1000 (software) |

#### HMI Device: LTM CU Control Operator Unit

The system uses the TeSys<sup>®</sup> T LTM CU Control Operator Unit HMI device with a liquid crystal display and contextual navigation keys. The LTM CU is internally powered by the LTM R. Refer to the *TeSys T* LTM CU Control Operator Unit User Manual for more information.

| LTM CU Control Operator Unit | Functional Description                                                                                      | Reference Number                      |
|------------------------------|----------------------------------------------------------------------------------------------------|---------------------------------------|
|                              | • system configuration through menu entries                                                                 | LTM CU                                |
|                              | <ul> <li>display of parameters, warnings, and faults</li> <li>motor control</li> </ul>                      | LTM9CU•0<br>(HMI communication cable) |
|                              | Additional components required for an optional HMI<br>device:<br>• LTM R / LTM E to HMI communication cable | LTM9KCU<br>kit for portable LTM CU    |

#### SoMove with the TeSys T DTM

SoMove software is a Microsoft<sup>®</sup> Windows<sup>®</sup>-based application, using the open FDT/DTM technology. SoMove contains many DTMs. A specific DTM exists for the TeSys T motor management system.

| SoMove with the<br>TeSys T DTM | Functional Description                                                                                                    | Reference Number              |
|--------------------------------|----------------------------------------------------------------------------------------------------|-------------------------------|
|                                | <ul> <li>system configuration through menu entries</li> </ul>                                                                    | SoMove with the TeSys T DTM   |
| SoMove <sup>™</sup>            | <ul> <li>display of parameters, warnings, and faults</li> <li>motor control</li> <li>customization of operating modes</li> </ul> | TCSMCNAM3M002P<br>(cable kit) |
|                                | Additional components required for the SoMove FDT container:<br>• a PC                                                           |                               |
|                                | <ul> <li>separate power source</li> <li>LTM R / LTM E / LTM CU to PC communication cables</li> </ul>                             |                               |

### Load Current Transformers

External load current transformers expand the current range for use with motors greater than 100 full load Amperes.

| Schneider Electric           | Primary Secondary |                                 | Inside Diame                    | ter                              | Reference Number                                 |  |
|------------------------------|-------------------|---------------------------------|---------------------------------|----------------------------------|--------------------------------------------------|--|
| Load Current<br>Transformers |                   |                                 | mm                              | in.                              |                                                  |  |
| 85 - B)                      | 100               | 1                               | 35                              | 1.38                             | LT6CT1001                                        |  |
| •                            | 200               | 1                               | 35                              | 1.38                             | LT6CT2001                                        |  |
|                              | 400               | 1                               | 35                              | 1.38                             | LT6CT4001                                        |  |
| b-                           | 800               | 1                               | 35                              | 1.38                             | LT6CT8001                                        |  |
|                              | NOTE: The fo      | llowing load cu<br>JTC0501, LUT | rrent transform<br>C1001, LUTC2 | ers are also av<br>2001, LUTC400 | vailable: Schneider Electric<br>1, and LUTC8001. |  |

The lug-lug kit provides bus bars and lug terminals that adapt the pass through wiring windows and provide line and load terminations for the power circuit.

| Square D Lug-lug Kit | Description          | Reference Number             |
|----------------------|----------------------|------------------------------|
| Square D Lug-lug Kit | Square D Lug-lug Kit | Reference Number<br>MLPL9999 |
| Sal A                |                      |                              |

### **Ground Current Transformers**

External ground current transformers measure ground fault conditions.

| Schneider Electric Vigirex  | Туре  | Maximum | Inside Di | ameter | Transformation | Reference |
|-----------------------------|-------|---------|-----------|--------|----------------|-----------|
| Ground Current Transformers |       | Current | mm        | in.    | Ratio          | Number    |
|                             | TA30  | 65 A    | 30        | 1.18   | 1000:1         | 50437     |
|                             | PA50  | 85 A    | 50        | 1.97   |                | 50438     |
|                             | IA80  | 160 A   | 80        | 3.15   |                | 50439     |
|                             | MA120 | 250 A   | 120       | 4.72   |                | 50440     |
|                             | SA200 | 400 A   | 200       | 7.87   |                | 50441     |
|                             | PA300 | 630 A   | 300       | 11.81  |                | 50442     |
|                             | POA   | 85 A    | 46        | 1.81   |                | 50485     |
|                             | GOA   | 250 A   | 110       | 4.33   |                | 50486     |

# Definitions

### FDT (Field Device Tool)

#### FDT technology:

- standardizes the communication and configuration interface between all field devices and host systems
- · provides a common environment for accessing the devices features

For more information about FDT technology, refer to the following website: <u>http://www.fdtgroup.org/index.php</u>

#### **FDT Container**

The FDT container is software that uses the FDT technology. It is used to:

- install a DTM library to add new devices
- modify an already installed DTM library to update existing devices

#### DTM (Device Type Manager)

The DTM is a software module installed in an FDT container for a specific device. It provides a unified structure for:

- accessing device parameters
- configuring and operating the devices
- diagnosing problems

The TeSys T or TeSys U DTM can be in extended mode or in basic mode, depending on the FDT container used:

- The extended mode is only available with SoMove, and gives access to all functions of the DTM.
- The basic mode is available with other compatible FDT containers, and gives access to certain functions
  of the DTM.

#### **DTM Library**

A DTM library is a set of DTMs that works with an FDT container.

The TeSys DTM library includes:

- TeSys T DTM
- TeSys U DTM

#### **SoMove Project File**

A SoMove project file is a configuration file for a pre-determined device, that can be created offline and saved for later use.

A project file contains the following information:

- device type
- selected characteristics, such as firmware version
- all parameters settings

#### NOTE:

- The project file does not contain the customized program.
- This file is saved with the extension \*.psx.

For more information on how to create a project, see the SoMove Lite online help.

# Installing SoMove and the TeSys DTM Library

#### **Overview**

The installation of SoMove includes some DTMs such as the TeSys DTM library.

- The TeSys DTM library includes:
- TeSys T DTM
- TeSys U DTM

These DTM are automatically installed during the SoMove installation process.

#### **Downloading SoMove**

SoMove can be downloaded from the Schneider Electric website (<u>www.schneider-electric.com</u>) by entering SoMove Lite in the **Search** field.

#### Installing SoMove

| Step | Action                                                                                                    |
|------|----------------------------------------------------------------------------------------------------|
| 1    | Unzip the downloaded file: the SoMove file is unzipped in a folder named <i>SoMove_Lite - V.X.X.X.X</i> (where X.X.X.X is the version number). Open this folder and double-click <b>setup.exe</b> .                                                                                                    |
| 2    | In the Choose Setup Language dialog box, select the installation language.                                                                                                    |
| 3    | Click OK.                                                                                                    |
| 4    | In the Welcome to the Installation Wizard for SoMove Lite dialog box, click the Next button.                                                                                                    |
| 5    | If an <b>Install Shield Wizard</b> dialog box appears and informs you that you must install Modbus driver, click the <b>Install</b> button. <b>Result:</b> Modbus driver is installed automatically.                                                                                                    |
| 6    | In the Readme and Release Notes dialog box, click the Next button.                                                                                                    |
| 7    | In the <b>Readme</b> dialog box, click the <b>Next</b> button.                                                                                                    |
| 8    | <ul> <li>In the License Agreement dialog box:</li> <li>Read carefully the license agreement.</li> <li>Select I accept the terms in the license agreement option.</li> <li>Click the Next button.</li> </ul>                                                                                                    |
| 9    | <ul> <li>In the Customer Information dialog box:</li> <li>Enter the following information in the corresponding fields: <ul> <li>First name</li> <li>Last name</li> <li>Company name</li> </ul> </li> <li>Select an installation option: <ul> <li>Either the Anyone who uses this computer option if SoMove Lite is used by all users of this computer, or</li> </ul> </li> </ul> |
|      | • Only for me if Sollove Life is used only by you.                                                                                                    |
| 10   | <ul> <li>Click the Next button.</li> <li>In the Destination Folder dialog box:</li> <li>If necessary, modify the SoMove Lite destination folder by clicking the Change button.</li> <li>Click the Next button.</li> </ul>                                                                                                    |
| 11   | <ul> <li>In the Shortcuts dialog box:</li> <li>If you want to create a shortcut on the desktop and/or in the quick launch bar, select the corresponding options.</li> <li>Click the Next button.</li> </ul>                                                                                                    |
| 12   | <ul> <li>In the Ready to Install the Program dialog box, click the Install button.</li> <li>Result: The SoMove Lite components are installed automatically:</li> <li>Modbus communication DTM library which contains the communication protocol</li> <li>DTM libraries which contain different drive catalogs</li> <li>SoMove Lite itself</li> </ul>                             |
| 13   | In the <b>Installation Wizard Completed</b> dialog box, click the <b>Finish</b> button.<br><b>Result:</b> SoMove Lite is installed on your computer.                                                                                                    |

# Installing Update TeSys DTM Library

#### **Overview**

The TeSys DTM library includes:

- TeSys T DTM
- TeSys U DTM

These DTM are automatically installed during the SoMove installation process.

### Downloading TeSysDTMLibrary

TeSysDTMLibrary can be downloaded from the Schneider Electric website (<u>www.schneider-electric.com</u>) by entering TeSysDTMLibrary in the **Search** field.

# Installing Update TeSys DTM Library

| Step | Action                                                                                                    |
|------|----------------------------------------------------------------------------------------------------|
| 1    | Unzip the downloaded file. Open this folder and double-click <b>setup.exe</b> . The TeSysDTMLibrary file is unzipped in a folder named <i>TeSysDTMLibrary - V.X.X.X.X</i> (where X.X.X.X is the version number).                          |
| 2    | In the Choose Setup Language dialog box, select the installation language.                                                                                                    |
| 3    | Click OK.                                                                                                    |
| 4    | In the Welcome to the Installation Wizard for TeSysDTMLibrary dialog box, click the Next button.                                                                                                    |
| 5    | In the Readme and Release Notes dialog box, click the Next button.                                                                                                    |
| 6    | In the License Agreement dialog box: <ul> <li>Read carefully the license agreement.</li> <li>Select I accept the terms in the license agreement option.</li> <li>Click the Next button.</li> </ul>                                        |
| 7    | <ul> <li>In the Customer Information dialog box:</li> <li>Enter the following information in the corresponding fields:</li> <li>First name</li> <li>Last name</li> <li>Company name</li> </ul>                                            |
|      | <ul> <li>Select an installation option:</li> <li>Either the Anyone who uses this computer option if TeSys DTM library is used by all users of this computer, or</li> <li>Only for me if TeSys DTM library is used only by you.</li> </ul> |
|      | • Click the <b>Next</b> button.                                                                                                    |
| 8    | <ul> <li>In the Destination Folder dialog box:</li> <li>If necessary, modify the TeSys DTM library destination folder by clicking the Change button.</li> <li>Click the Next button.</li> </ul>                                           |
| 9    | <ul> <li>In the Setup Type dialog box:</li> <li>Select the setup type: recommended Typical.</li> <li>Click the Next button.</li> </ul>                                                                                                    |
| 10   | In the <b>Ready to Install the Program</b> dialog box, click the <b>Install</b> button.<br><b>Result:</b> The TeSys DTM library components are installed automatically.                                                                   |
| 11   | In the Installation Wizard Completed dialog box, click the Finish button.<br>Result: The TeSys DTM library is installed on your computer.                                                                                                 |

# Section 1.2 User Interface

### Overview

This section describes the different menus and tabs available in SoMove with the TeSys T DTM.

### What Is in This Section?

This section contains the following topics:

| Торіс                                   | Page |
|-----------------------------------------|------|
| General Description                     | 26   |
| Menu Bar and Tool Bar                   | 28   |
| Command Submenu                         | 31   |
| Password Management                     | 32   |
| Device Version Management               | 33   |
| Status Bar and Synchronization Data Bar | 34   |
| my Device Tab                           | 36   |
| operate Tab                             | 37   |
| Tab Zone                                | 39   |
| parameter list Tab                      | 42   |
| fault Tab                               | 44   |
| monitoring Tab                          | 45   |
| diagnostic Tab                          | 47   |

# **General Description**

#### **Overview**

- The TeSys T DTM can be in extended mode or in basic mode, depending on the FDT container used:
- The extended mode is only available with SoMove, and gives access to all functions of the DTM.
- The basic mode is available with other compatible FDT containers, and gives access to certain functions of the DTM.

#### **Extended Mode Presentation**

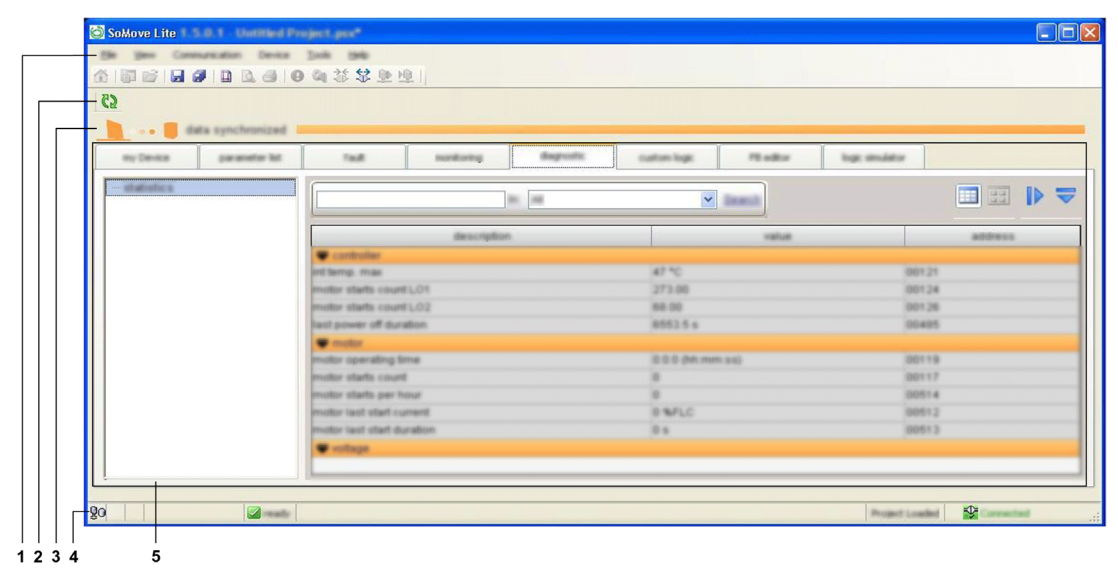

The working space is divided into the following zones:

- 1 menu bar (see page 28)
- 2 tool bar (see page 28)
- 3 synchronization data area (see page 34)
- 4 status bar (see page 34)
- 5 tab zone (content depending on the selected tab)

#### **Basic Mode Presentation**

| (iii) 🗑 data tan upakhasia |                                            |                                                                                                    |                                                                                                    |       |                 |                                                                                                    |
|----------------------------|--------------------------------------------|----------------------------------------------------------------------------------------------------|----------------------------------------------------------------------------------------------------|-------|-----------------|----------------------------------------------------------------------------------------------------|
|                            |                                            |                                                                                                    |                                                                                                    |       |                 |                                                                                                    |
| Present Sala               |                                            |                                                                                                    |                                                                                                    |       |                 | 100                                                                                                    |
|                            | decreates.                                 | 100.0                                                                                                    | and and                                                                                                    | -     | the state       |                                                                                                    |
|                            | · and a second                             |                                                                                                    |                                                                                                    |       |                 |                                                                                                    |
|                            | Disease? and a setting                     |                                                                                                    |                                                                                                    |       | 200.000.000.000 |                                                                                                    |
|                            | Effected colored reach college             |                                                                                                    |                                                                                                    |       | 100.000.000     |                                                                                                    |
|                            | Effected places and college                | 2000                                                                                                    | 2000                                                                                                    |       | 200.000.000.000 | 1000                                                                                                    |
|                            | pattern contrary and other                 | Concession in the local division of the local division of the loca | (Manual V                                                                                                    |       |                 | (manufacture)                                                                                                    |
|                            | Indexed and an other college               | Manual Annual State on States                                                                                                    | Manual Street Steep on other to                                                                                                    |       |                 | Contract of the                                                                                                    |
|                            | · commune allow man                        |                                                                                                    |                                                                                                    |       |                 |                                                                                                    |
|                            | Disease include if approximating           |                                                                                                    |                                                                                                    | 1000  | 200.201.201.205 | 1000                                                                                                    |
|                            | believes and conversion after two ferminal | 2.4                                                                                                    |                                                                                                    | 100.0 | 100.00          | 10000                                                                                                    |
|                            | pattern particular active calling          | 1.00 LOUGH                                                                                                    | 1000.000.000                                                                                                    |       |                 | (mark)                                                                                                    |
|                            | patients and that waith                    |                                                                                                    | decision .                                                                                                    |       |                 | Contract of the                                                                                                    |
|                            | patients put segring matrix                | and a second second sec | designs.                                                                                                    |       |                 | and the second second                                                                                                    |
|                            | · consistent dass configuration            |                                                                                                    |                                                                                                    |       |                 |                                                                                                    |
|                            | president on reduction per scatter         | allerand                                                                                                    | and the second second s |       |                 | Contract of C                                                                                                    |
|                            | POR many                                   | 100                                                                                                    |                                                                                                    |       |                 | Contract of the local division of the local division of the local  |
|                            | FOR and the log many                       | and the second second s | and the second second s |       |                 | Contract of Contract of Contra |
|                            | FOR said business server college           | 100                                                                                                    | 1004                                                                                                    |       | 1000            | and a second                                                                                                    |
|                            | + 100F                                     |                                                                                                    |                                                                                                    |       |                 |                                                                                                    |
| í.                         | strate concept annual i solition           |                                                                                                    |                                                                                                    |       |                 |                                                                                                    |

The working space is divided into the following zones:

- 1 tab zone (content depending on the selected tab)
- 2 synchronization data area (see page 34)

#### Tab Zone

The table below shows the tab zone available for the basic mode and extended mode.

| Tab Name                                                                               | Description                                                                                                    | Basic Mode | Extended Mode |
|----------------------------------------------------------------------------------------|----------------------------------------------------------------------------------------------------|------------|---------------|
| my Device                                                                              | Tab displays the device modules and characteristics tab (see page 36)                                            | XX         | XX            |
| operate                                                                                | Tab displays the operate data tab (see page 37)                                                                  | XX         | XX            |
| parameter list                                                                         | Tabs display the LTM R controller parameters and status                                                          | Х          | XX            |
| fault                                                                                  |                                                                                                    | XX         | XX            |
| monitoring                                                                             |                                                                                                    | -          | XX            |
| diagnostic                                                                             |                                                                                                    | -          | XX            |
| custom logic                                                                           | Tab to create or modify a structured text program (see page 278)                                                 | -          | XX            |
| FB diagram                                                                             | Tab to create or modify an FBD program (see page 337)                                                            | -          | XX            |
| logic simulator                                                                        | Tab to simulate and debug a custom logic program before transferring it into the LTM R controller (see page 353) | -          | XX            |
| <ul> <li>Not available</li> <li>X Available with</li> <li>XX Available with</li> </ul> | h restrictions<br>hout restrictions                                                                              |            |               |

# Menu Bar and Tool Bar

#### Menu Bar

These functions are available with the extended mode using SoMove. The menu bar, at the top of the working space, is represented below:

File View Communication Device Tools Help

Only the functions specific to the LTM R controller are described here:

- Device menu that contains the TeSys T DTM specific functions according to the connection mode.
- File menu where the SoMove Configuration Recovery function is adapted to the TeSys T DTM.

Other menus are generic and are described in the SoMove Lite online help.

#### **Tool Bar**

The tool bar, at the top of the working space directly beneath the menu bar, is specific to the DTM:

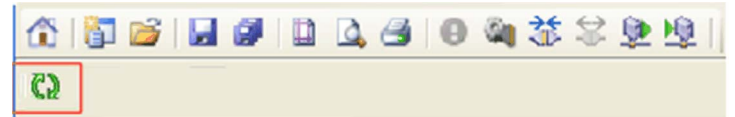

The buttons of the tool bar enable the user to directly access the main functions without using the menu bar.

The tool bar Refresh button is used to refresh all parameters from the connected LTM R controller.

#### **Device Menu in the Disconnected Mode**

| Submenu                       | Function               | Description                                                                       |
|-------------------------------|------------------------|-----------------------------------------------------------------------------------|
| Maintenance<br>(see page 359) | Firmware update        | Updates the firmware of the LTM R controller                                      |
| custom logic                  | New custom program     | Creates a new empty structured text program                                       |
| (see page 278)                | Open custom program    | Opens the configuration directory to select an existing structured text program   |
|                               | Save custom program    | Saves the modifications made to the structured text program                       |
|                               | Save custom program as | Saves the modifications made to the structured text program to a chosen directory |
|                               | Close custom program   | Closes the currently open structured text program                                 |
|                               | Compile custom program | Compiles the currently open structured text program                               |

| Submenu        | Function                          | Description                                                                                                    |
|----------------|-----------------------------------|----------------------------------------------------------------------------------------------------|
| FB diagram     | New FB diagram                    | Creates a new empty FBD program                                                                                                    |
| (see page 321) | Open FB diagram                   | Opens the configuration directory to select an existing FBD program                                                                         |
|                | Save FB diagram                   | Saves the modifications made to the FBD program                                                                                             |
|                | Save FB diagram as                | Saves the modifications made to the FBD program to a chosen directory                                                                       |
|                | Compile FB diagram to ST program  | Transforms the currently open FBD program to a structured text file                                                                         |
|                | FBD editor                        | Allows users to manipulate FBD blocks ( <b>Copy</b> , <b>Cut</b> , <b>Paste</b> , <b>Delete</b> , <b>Select all</b> , and <b>Unselect</b> ) |
|                | View\Show grid                    | Displays the grid lines                                                                                                    |
|                | View\Hide grid                    | Hides the grid lines                                                                                                    |
|                | View\Properties windows           | Displays the properties of the selected object                                                                                              |
|                | View\Toolbox                      | Displays the different categories of blocks                                                                                                 |
|                | View\Zoom out                     | Displays more of the program                                                                                                    |
|                | View\Zoom in                      | Displays the program in more detail                                                                                                    |
|                | View\Zoom to                      | Displays a customized view of the program (zooms to 50%, 75%, 100%, 150%, 200%, or 400%)                                                    |
|                | Tools\Renumber links              | Sorts link numbers in ascending order                                                                                                    |
|                | Tools\Show all links              | Displays which blocks are linked together                                                                                                   |
|                | Tools\Hide all links              | Provides a better overall view of the blocks                                                                                                |
|                | Tools\Renumber<br>Function Blocks | Sorts block numbers in ascending order                                                                                                    |

# Device Menu in the Connected Mode

| Submenu                         | Function               | Description                                                                                                    |
|---------------------------------|------------------------|----------------------------------------------------------------------------------------------------|
| File transfer<br>(see page 246) | backup command         | Specific function of the LTM R Ethernet controller that copies the operating parameter file in the controller to the server                                                                                                    |
|                                 | restore command        | Specific function of the LTM R Ethernet controller that copies the operating parameter file on the server to the controller                                                                                                    |
| Command                         | run1                   | Activates the function associated to the output O.1                                                                                                    |
| (see page 31)                   | run2                   | Activates the function associated to the output O.2                                                                                                    |
|                                 | stop                   | De-activates outputs                                                                                                    |
|                                 | loc/rem                | Switches between local and remote control mode                                                                                                    |
|                                 | enter configuration    | Allows modification of main parameters in the connected mode                                                                                                    |
|                                 | exit configuration     | Exits the previous state.                                                                                                    |
| Reset<br>(see page 206)         | fault reset            | Resets detected faults                                                                                                    |
| password                        | create password        | Activates the function associated to the output O.2         De-activates outputs         Switches between local and remote control mode         Allows modification of main parameters in the connected mode         Exits the previous state.         Resets detected faults         Creates a new password         Modifies the password |
| (see page 32)                   | modify password        | Modifies the password                                                                                                    |
|                                 | delete password        | Deletes the password                                                                                                    |
| Maintenance                     | Set Device Date & Time | Synchronizes the date and time of the LTM R controller with the date and time of the PC                                                                                                    |
|                                 | test (see page 364)    | Simulates a thermal fault                                                                                                    |

| Submenu                        | Function                    | Description                                                                                                    |
|--------------------------------|-----------------------------|----------------------------------------------------------------------------------------------------|
| custom logic                   | New custom program          | Creates a new empty structured text program                                                                                                    |
| (see page 278)                 | Open custom program         | Opens the configuration directory to select an existing structured text program                                                                                 |
|                                | Save custom program         | Saves the modifications made to the structured text program                                                                                                    |
|                                | Save custom program as      | Saves the modifications made to the structured text program to a chosen directory                                                                               |
|                                | Close custom program        | Closes the currently open structured text program                                                                                                    |
|                                | Compile custom program      | Compiles the currently open structured text program                                                                                                    |
|                                | Device custom program to PC | Transfers a structured text program from the connected LTM R controller to the custom logic editor                                                              |
|                                | PC Custom program to device | Transfers a structured text program from the custom logic editor to the connected LTM R controller                                                              |
| FB diagram<br>(see page 321)   | -                           | See the description of the <b>FB diagram</b> submenu in the disconnected mode                                                                                   |
| <b>clear</b><br>(see page 218) | clear all                   | Erases all parameters (history, statistics, network, etc.) except<br>the Motor LO1 and LO2 Closings Count and Controller Internal<br>Temperature Max parameters |
|                                | clear LTMR settings         | Restores the LTM R controller protection factory settings                                                                                                    |
|                                | clear network settings      | Restores the network port factory settings (address, etc.)                                                                                                    |
|                                | clear statistics            | Erases statistics except the Motor LO1 and LO2 Closings Count<br>and Controller Internal Temperature Max parameters                                             |
|                                | clear Th capa level         | Erases thermal information to bypass a thermal fault for emergency restart (see page 108)                                                                       |

# **Configuration Recovery**

The Configuration Recovery function allows loading a PowerSuite 2 project file using the TeSys T DTM in SoMove.

| Step | Action                                                           |
|------|------------------------------------------------------------------|
| 1    | Click File Open.                                                 |
| 2    | In the file type selection list, select PS2 Configuration Files. |
| 3    | Open the PowerSuite 2 project file .impr to recover.             |

**NOTE:** Missing information in the PowerSuite 2 project file can be completed during the recovery process if some parameters cannot be retrieved from the PowerSuite 2 project file.

More details about this function can be found in the SoMove Lite online help.

## **Command Submenu**

#### **Overview**

This function is available with the extended mode using SoMove. The **command** submenu functions allow to:

- control the LTM R controller logic outputs
- choose between local and remote mode
- enter the configuration mode

#### **Output Control Functions**

Control functions run1, run2, and stop are used to control LTM R controller outputs 0.1 and 0.2.

The result of these functions depends on the following parameters:

- the motor operating mode
- the device status
- the control mode
- the channel setting

The following table lists the functions for each operating mode: (see page 184)

| Operating Mode | Assignment          | run1                    | run2                | stop                                             |
|----------------|---------------------|-------------------------|---------------------|--------------------------------------------------|
| Overload       | 2-wire (maintained) | No action               | No action           | No action                                        |
|                | 3-wire (impulse)    |                         |                     |                                                  |
| Independent    | 2-wire (maintained) | Control motor (O.1)     | Control O.2         | Stop motor (open O.1) and open O.2 while pressed |
|                | 3-wire (impulse)    | Start motor (close O.1) | Close O.2           | Stop motor (open O.1) and open O.2               |
| Reverser       | 2-wire (maintained) | Forward run             | Reverse run         | Stop while pressed                               |
|                | 3-wire (impulse)    | Start motor forward     | Start motor reverse | Stop motor                                       |
| Two-step       | 2-wire (maintained) | Control motor           | No action           | Stop while pressed                               |
|                | 3-wire (impulse)    | Start motor             | No action           | Stop motor                                       |
| Two-speed      | 2-wire (maintained) | Low speed control       | High speed control  | Stop while pressed                               |
|                | 3-wire (impulse)    | Low speed start         | High speed start    | Stop motor                                       |

#### Local and Remote Control Function

The loc/rem control function is used to switch between the local and remote control modes.

This function does not depend on the operating mode.

#### **Configuration Mode**

In the disconnected mode, the main parameters can be modified at any time.

In the connected mode, the enter configuration command allows entering the configuration mode to:

- set the main parameters of the LTM R controller,
- upload custom logic files.

The exit configuration command exits the configuration mode.

**NOTE:** If an incorrect parameter is set, the device ignores the **exit configuration** command and remains in the configuration mode. The LTM R configuration fault bit is set *(see page 76)*.

# 

### UNINTENDED EQUIPMENT OPERATION

- The motor is forced to stop when activating the configuration mode.
- Consider the effect on all connected equipment before performing any operations.
- Never assume that the motor is in a certain motor state before commanding a change of state.
- Always positively confirm the motor state before acting on a motor.

Failure to follow these instructions can result in death, serious injury, or equipment damage.

# **Password Management**

#### **Overview**

This function is available with the extended mode using SoMove, in the connected mode. It allows the creation of a password to avoid modification of LTM R parameters by unauthorized people. When a password is set, unauthorized users can view the displayed information, but cannot edit parameter values.

The password must be an integer from 0001 to 9999.

The password is also required to execute the SoMove Store to Device function.

#### **Creating a Password**

| Step | Action                                                                                           |
|------|--------------------------------------------------------------------------------------------------|
| 1    | Click <b>Device —password —create password</b> .<br>The <b>create password</b> dialog box opens. |
| 2    | In the enter new password field, enter a new password.                                           |
| 3    | In the confirm new password field, enter the new password again.                                 |
| 4    | Click <b>OK</b> to activate the password and close the dialog box.                               |

#### **Modifying a Password**

| Step | Action                                                                                                    |
|------|----------------------------------------------------------------------------------------------------|
| 1    | Click <b>Device</b> → <b>password</b> → <b>modify password</b> .<br>The <b>modify password</b> dialog box opens. |
| 2    | In the <b>old password</b> field, enter the current password.                                                    |
| 3    | In the enter new password field, enter a new password.                                                           |
| 4    | In the confirm new password field, enter the new password again.                                                 |
| 5    | Click <b>OK</b> to activate the new password and close the dialog box.                                           |

#### **Deleting a Password**

| Step | Action                                                           |
|------|------------------------------------------------------------------|
| 1    | Click Device →password →delete password.                         |
|      | The delete password dialog box open.                             |
| 2    | In the <b>old password</b> field, enter the current password.    |
| 3    | Click <b>OK</b> to delete the password and close the dialog box. |

#### **Device Version Management**

#### **Overview**

This function is available with the basic mode or with the extended mode using SoMove.

A project is created for a specific firmware version of the LTM R controller and the LTM E expansion module.

A project can be stored to a TeSys T device only when its firmware version is the same as the firmware version set in the project.

If it is not the case, the firmware version set in the project must be modified, and the content of the project must be converted to match the firmware version of the TeSys T device.

#### **Edit Topology Window**

This procedure describes how to modify the device firmware in the project:

| Step | Action                                                                                                    |
|------|----------------------------------------------------------------------------------------------------|
| 1    | Select the my Device tab.                                                                                                    |
| 2    | Click the <b>Modify</b> button.                                                                                                    |
| 3    | Change the firmware version of the project to match the firmware version of your LTM R controller and/or the LTM E expansion module. |
| 4    | Click the <b>Convert</b> button.                                                                                                    |

**NOTE:** If the firmware versions do not match when doing a **Store to device** command, the **Edit topology** window opens with the connected device firmware version selected.

#### **Configuration Conversion Window**

After converting the firmware devices and the content of the project, the **Configuration conversion** window provides which parameters were updated in the application.

There are 3 possible effects on parameters after converting the project:

- A parameter was removed.
- A parameter was added, the factory setting of the parameter is automatically selected.
- A parameter was modified to the factory setting. This happens when the parameter exceeds the minimum or maximum value of the parameter.

**NOTE:** Always check the parameters which were modified by the convertion in order to match your application needs.

If a parameter is modified and it is not available on the basic mode, it is necessary to use the extended mode with SoMove to modify it.

# **Status Bar and Synchronization Data Bar**

#### Objective

- The synchronization data bar, above the working space, displays the synchronization status of the data between the LTM R controller and the PC.
- The status bar, at the bottom of the working space, displays the current status of the LTM R controller • and information related to SoMove. For more information on the status bar icon for SoMove, see the SoMove Lite online help.

#### **Extended Mode Description**

|                                                                                                    | 10.00<br>00.000 | W deept        | V G II C                                                                                                    |
|----------------------------------------------------------------------------------------------------|-----------------|----------------|----------------------------------------------------------------------------------------------------|
|                                                                                                    | des rates       |                |                                                                                                    |
|                                                                                                    |                 | 100.00         |                                                                                                    |
|                                                                                                    |                 |                | 30.0                                                                                                    |
| protection (Section 1)                                                                                                    | AL INCOME.      | 3754           | anta la                                                                                                    |
| Press of                                                                                                    | ALCONTRACTOR    | 101.00         | 341.0                                                                                                    |
| 10                                                                                                    | a sugar         |                |                                                                                                    |
| Protect of                                                                                                    | and any line    | STO MANAGEMENT | Alerta Contra Contra Co |
| to the second second se | As count        |                | Marrie Contraction                                                                                                    |
| press of                                                                                                    | AL ONE THERE    | 1              |                                                                                                    |
|                                                                                                    |                 |                |                                                                                                    |
| in and                                                                                                    |                 |                |                                                                                                    |
|                                                                                                    |                 |                |                                                                                                    |
|                                                                                                    |                 |                |                                                                                                    |
|                                                                                                    |                 |                |                                                                                                    |

- 2 Project status 3 Connection status
- 4 Synchronization data bar

#### **Basic Mode Description**

| Aplanta (pros | presente to task                           |                      |                                 |      |                     |                                                                                                    |
|---------------|--------------------------------------------|----------------------|---------------------------------|------|---------------------|----------------------------------------------------------------------------------------------------|
| Present Data  |                                            |                      | f and                           |      |                     |                                                                                                    |
|               | decouples                                  | 100.00               | Articl state                    | -    | narala              |                                                                                                    |
|               | Thereil P address safety                   | 2000                 |                                 |      | 288.288.288.288     |                                                                                                    |
|               | Ethernel subset mask setting               | 8888                 | 8888                            |      | 288.288.288.288     | 10.000.0                                                                                                    |
|               | Ethernet galaxies address colling          |                      | 8444                            | 8444 | 286,288,286,286     | 10004                                                                                                    |
|               | Induced part Name land colling             | (Desmail)            | Ethernel 5                      |      |                     | Constant Add                                                                                                    |
|               | patients put and an other                  | aller but dag endert | Million Street drong and starts |      |                     | ineers of                                                                                                    |
|               | · communication loss                       |                      |                                 |      |                     |                                                                                                    |
|               | Ethernel maniler P address safety          | 3444                 | 8484                            |      | 2010.2010.2010.2010 | 10010                                                                                                    |
|               | talkent pol consumption alors loss fitneed | 24                   | 24                              | 2010 | 300.000.0           | (100.01)                                                                                                    |
|               | release portfailback action colling        | 1.01.1.02.08         | 1.01.102.08                     |      |                     | (man)                                                                                                    |
|               | patients port laud enable                  | divident .           | Mandale .                       |      |                     | 00001115                                                                                                    |
|               | traductiti post segreting amattin          | dealers              | 10100                           |      |                     | 00001215                                                                                                    |
|               | · communication configuration              |                      |                                 |      |                     |                                                                                                    |
|               | configuration via ratheost post anados     | alment               | ations                          |      |                     | 1000001-02                                                                                                    |
|               | POR man                                    | 10                   | 14                              |      |                     | 1000 Mill 22                                                                                                    |
|               | FOR anti-backup enables                    | and/a                | and the                         |      |                     | 100000-010                                                                                                    |
|               | POR auto-trackup period calling            | 1.00-4               | 3.00 +                          | 104  | (MIN 4              | (And a local data of the local data of the local |
|               | * 0.67                                     |                      |                                 |      |                     |                                                                                                    |
|               | trill manage attract 1 celling             | 3444                 | 8444                            | 2222 | pass year year year | 100012                                                                                                    |

- 1 Connection status
- 2 Synchronization data bar

#### LTM R Controller Status

This bar is available with the basic mode or with the extended mode using SoMove.

The TeSys T DTM displays the status of the LTM R controller. The status is available only in the connected mode.

The LTM R controller status can be one of the following:

- in config.: The LTM R controller is in the configuration mode (see page 31).
- trip: The LTM R controller is in tripped state.
- fault: A fault is detected by the LTM R controller. Details of the detected fault are available in the fault tab (see page 44).
- running: The LTM R controller detects that the motor is running.
- starting: The motor controlled by the LTM R controller is starting up.
- warning: A warning is detected by the LTM R controller. Details of the detected warning are available in the fault tab (see page 44).
- ready: No fault is detected by the LTM R controller.
- Not ready: The LTM R controller is in a temporary intermediate state.

#### **Project Status**

This bar is available only with the extended mode using SoMove.

The status of the SoMove project can be:

- Project Loaded: A project is displayed in the working space.
- No Project Open: The project working space is empty.

For more information, see the section about working in the disconnected mode in the SoMove Lite online *help*.

#### **Connection Status**

This bar is available with the basic mode or with the extended mode using SoMove.

The connection status indicates the connection mode between the LTM R controller and the PC:

|             | Disconnected Mode                                | Disturbed Mode                                                               | Connected Mode                               |
|-------------|--------------------------------------------------|------------------------------------------------------------------------------|----------------------------------------------|
| Icon        | Disconnected                                     | Disturbed!                                                                   | Connected                                    |
| Description | The LTM R controller is not connected to the PC. | The connection between the LTM R controller and the PC is disturbed or lost. | The LTM R controller is connected to the PC. |

#### Synchronization Data Area

This bar is available with the basic mode or with the extended mode using SoMove.

When the LTM R controller is in the connected mode, displayed data is automatically synchronized.

The synchronization data area indicates the synchronization status of the parameters between the LTM R controller and the PC:

|             | Disconnected Mode                                                                                                    | Connected Mode                                                                                                    |
|-------------|----------------------------------------------------------------------------------------------------|----------------------------------------------------------------------------------------------------|
| Icon        | data non synchronized                                                                                                    | data synchronized                                                                                                    |
| Description | <ul> <li>The LTM R controller is not synchronized with the PC:</li> <li>Parameters list headers and synchronization data area are blue.</li> <li>Parameters are not read in real time from the LTM R controller.</li> <li>All settings can be modified as in configuration mode.</li> <li>Modified parameters are written locally in the SoMove project on PC. The project should be saved to store these modifications.</li> </ul> | <ul> <li>The LTM R controller is synchronized with the PC:</li> <li>Parameters list headers and synchronization data area are orange.</li> <li>Parameters displayed are read in real time from the LTM R controller.</li> <li>Some main settings can be modified only in configuration mode (<i>see page 31</i>).</li> <li>Modified parameters are written in real time to the LTM R controller without requiring confirmation.</li> </ul> |

# my Device Tab

#### **Overview**

This tab is available with the basic mode or with the extended mode using SoMove. The **my Device** tab displays the main characteristics and modules of the selected LTM R controller.

#### Description

This figure presents the informations about the TeSys T motor management system.

| darateides | current rating                    | 5.35 - 27 A   |
|------------|-----------------------------------|---------------|
|            | control voltage                   | 100 - 240V AC |
|            | network post protocol             | Modeus TCP    |
|            | voltage measurement               | pm            |
|            | expansion module inputs / outputs | 49            |
| desites    | part reference foreware           | within        |
|            | controller LTMR27EFM v            | 2.4           |
|            | expansion module LTMEV4000 v      |               |
| adhaaa     | Terge T Soffware Version          |               |
|            |                                   |               |

#### **Information Displayed**

The my Device tab displays the following information about the TeSys T motor management system:

- characteristics:
  - current rating in Amperes
  - control voltage: LTM R controller power supply in Volts
  - network port protocol
  - presence of voltage measurement
  - number of logic inputs/outputs from the expansion module
- structure of the TeSys T motor management system:
  - reference number of each module
  - firmware version of each module
  - Modify button to convert the current project firmware to match the connected product firmware (see page 33)
- software:
  - version of the TeSys T DTM
- visual elements:
  - A picture represents the LTM R controller corresponding to the selected type.
# operate Tab

#### **Overview**

This tab is available with the basic mode or with the extended mode using SoMove. The **operate** tab is used to set and display the LTM R controller operating data.

#### Description

The working space is divided in 3 zones:

- Monitoring: to list of parameters to observe in operate tab
- Input / Output Terminals: to simulate the activity on an Input / Output
- Settings: to change parameters online

|              | Matter Talls                                                                                                    | tail reads              | 0           |           | mile dan                          | matter states 1 |  |
|--------------|----------------------------------------------------------------------------------------------------|-------------------------|-------------|-----------|-----------------------------------|-----------------|--|
| -            | forms uports love                                                                                                    | 15                      | 0           | 10000     | Autor fulficial convertination    | h William       |  |
| . 10, 100    | and age law of                                                                                                    | 2.00.4                  | 0           | 100011-00 | forme overlage had strates.       | 1.444           |  |
| - 194        | Larvert drawn mindance                                                                                                    | 15                      | 0           | 100012-00 | Renal contract control and the    | 1444            |  |
|              | had com                                                                                                    | *                       | 0           |           | Nettal control tod and frontall   | 14.4            |  |
|              |                                                                                                    |                         |             |           | format contract constrainted and  | 10.5            |  |
|              |                                                                                                    |                         |             | 100002    | rational put follows when colling | 341,1224        |  |
| and Children |                                                                                                    |                         | and Realist | 100021-10 | rational part had strates         | (man            |  |
|              |                                                                                                    | table matrix I have     | and House   | 100032-10 | tabout put varies mate            | (man            |  |
|              |                                                                                                    | testes matrix I have    | and H lands | 100011-02 | string had studied                | (mass           |  |
|              | and the second second s | tanks manual tan-       | and House   |           |                                   |                 |  |
|              | taninati III                                                                                                    | tantos mettico, / tago  | and I make  |           |                                   |                 |  |
|              | Instruct I                                                                                                    | tantos interest,7 tagos | and I take  |           |                                   |                 |  |
| 1,01700      |                                                                                                    |                         |             |           |                                   |                 |  |

- 1 Monitoring area
- 2 Input / Output Terminals area
- 3 Settings area

# **Monitoring Parameters**

Add a parameter in the Monitoring area:

| Step | Action                                                                             |
|------|------------------------------------------------------------------------------------|
| 1    | Click the button.                                                                  |
| 2    | Select the parameter to add in Monitoring.                                         |
| 3    | Click the <b>ADD</b> button.<br>The parameter is displayed in the Monitoring area. |

To remove a parameter from the Monitoring area, click the button <sup>123</sup> in front of the parameter to remove.

# Input / Output Terminals Status

The table below shows the status of the input/output of the LTM R controller.

| Status Input/Output | Color Status Box | Descriptive Text |  |  |
|---------------------|------------------|------------------|--|--|
| Active              | Green            | Active           |  |  |
| Inactive            | Grey             | Inactive         |  |  |

# **Settings Parameters**

Add a parameter in the Settings area:

| Step | Action                                                                           |
|------|----------------------------------------------------------------------------------|
| 1    | Click the button.                                                                |
| 2    | Select the parameter to add in the Settings area.                                |
| 3    | Click the <b>ADD</b> button.<br>The parameter is displayed in the Settings area. |

To remove a parameter from the Settings area, click the button <sup>13</sup> in front of the parameter to remove.

# Tab Zone

#### **Overview**

The following tabs display information in the same way.

| Tab Name                                                                                  | Description                                           | Basic Mode | Extended Mode |  |
|-------------------------------------------------------------------------------------------|-------------------------------------------------------|------------|---------------|--|
| parameter list                                                                            | Tabs display the LTM R controller parameters and      | x          | XX            |  |
| fault                                                                                     | status                                                | XX         | XX            |  |
| monitoring                                                                                |                                                       | _          | XX            |  |
| diagnostic                                                                                |                                                       | _          | XX            |  |
| This topic presents                                                                       | the different parts of the screen and their function. |            |               |  |
| <ul> <li>Not available</li> <li>X Available with r</li> <li>XX Available witho</li> </ul> | estrictions<br>ut restrictions                        |            |               |  |

### Description

This figure presents the common information in these tabs:

|                                          |                         |                           |             |             | - |
|------------------------------------------|-------------------------|---------------------------|-------------|-------------|---|
| description                              | ratus                   | default value             | man replace | max ratus   |   |
| Channel.                                 |                         |                           |             |             |   |
| motor phases number                      | 3 phase motor           | 3 phase motor             |             |             |   |
|                                          |                         |                           |             |             | 1 |
| mater specaling mode                     | independent 3-eine      | independent 3 wire        |             |             | - |
|                                          |                         |                           |             |             |   |
| contactor railing                        | 810 A                   | 910 A                     | 3.4         | 1000 A      |   |
|                                          |                         |                           |             |             |   |
| motor nominal voltage                    | 400 V                   | A00 V                     | 118V        | 1080 V      |   |
| maker nominal power                      | 12.05 MP                | 12.05.14                  | 0.134.44    | 1275.068.14 |   |
| motor nominal power                      | 7.5 489                 | 2.5 am                    | (0.1 ant)   | 1993-5 am   | 1 |
| motor auxiliary fan cooled               | self cooled make        | and cooled maker          |             |             |   |
| · Advised control                        |                         |                           |             |             |   |
| full load current minimum                | 3.35A                   |                           |             |             |   |
| full load current maximum                | 27 A                    |                           |             |             |   |
| motion full load current ratio           | 5 %/L(mail              | 5 M/LOnas                 | 5 SFLOWER   | 100 %FLCmar |   |
| maker full load current                  | 1.25.4                  | 1.35.4                    | 1.35.4      | 27 A        |   |
| · · · · · · · · · · · · · · · · · · ·    |                         |                           |             |             |   |
| load current francismer printers         | 2                       | 1                         | 3           | 85535       |   |
| toad current transformer secondary       |                         | 3                         |             | 500         | 1 |
| load current transformer multiple pacces | -                       | 3                         | 3           | 100         |   |
| · · · · · · · · · · · · · · · · · · ·    |                         |                           |             |             |   |
| ground current mode                      | internal pround current | internal privated current |             |             |   |
|                                          |                         |                           |             |             | - |

1 Tree view with items and subitems used to access to different tables of parameters.

- 2 Display area with the table of parameters.
- 3 Search function.
- 4 Display area tool bar.

# **Tree View**

The tree view is composed of items with or without subitems. Select an item or subitem in the tree to update the display area on the right. The displayed table includes the corresponding parameters grouped in families and subfamilies.

# **Display Area Tool Bar**

The view of the display area can be modified using the following buttons available on the top right corner of the display area:

| Button | Function     | Description                                                                                                    |
|--------|--------------|----------------------------------------------------------------------------------------------------|
|        | Grid view    | Parameters are listed by family and subfamily in a table.                                                                                                    |
| =      | Sketch view  | Parameters are presented with diagrams (charts, drawings, etc.) to explain parameters settings in a user-friendly way. Currently, TeSys T DTM does not provide such a view. |
| -      | Expand All   | Expand all families and subfamilies to display all parameters.                                                                                                    |
|        | Collapse All | Collapse all families and subfamilies in the display area.                                                                                                    |

### **Display Area in Grid View**

| description                                                                                                    | value         | 1     | default value | min value          | max value    | addres   |
|----------------------------------------------------------------------------------------------------|---------------|-------|---------------|--------------------|--------------|----------|
| motor full load current ratio                                                                                      | 8 S.F. Cmax   |       |               |                    |              | 00652    |
| Times and a server protection                                                                                      |               |       |               |                    |              |          |
| ground current Built enables                                                                                       | Enable        |       | Eruble        |                    |              | 00631.02 |
| internal ground current fault threehold                                                                            | 30 S.F. Onin  | - 111 | 30 %/LCmin    | 20 SPLCIMM         | NOT THE CAME | 00611    |
| internal ground current fault timeout                                                                              | 1.6           |       | 3 8           | 0.5 s              | 25 s         | 00610    |
| ground cultered exemiting enables                                                                                  | Enable        | 123   | Enable        |                    |              | 00632.02 |
| internal ground current warning treeshold                                                                          | 30 %/LORE     |       | 30 MPLOmin    | D M.Con            | All M.Com    | 00612    |
| Phone ices     Instant phase ices fault enable     Instant phase ices fault timeout                                | Enable<br>2.6 | ,     | Enable 2 s    | 814                | 20.4         | 00633.04 |
| current phase tass warming enable                                                                                  | Enable        | 1     | Enuble        | Constanting of the |              | 00634.04 |
| Prese revenue     Leon Start promition     Ann protection     Under Connect protection     Date Connect protection |               |       |               |                    |              |          |

1234 5

- 1 Column header.
- 2 Parameter family.

3 Parameter subfamily.

- 4 Parameters:
- There is one line per parameter with some of its properties displayed in the different cells of the line.
- Content of white cells can be modified, gray cells are read-only.

**5** Collapse/Expand icon: to collapse or expand a parameter family or subfamily, click the arrow of the corresponding colored line.

#### **Sorting Parameters**

To sort the parameters according to the values in a column:

| Step | Action                                | Result                                                                                                    | Header Example |
|------|---------------------------------------|----------------------------------------------------------------------------------------------------|----------------|
| 1    | Click a first time on the header.     | <ul> <li>Parameters are sorted in ascending order of the values column (alphabetically or numerically) in their respective subfamily and family.</li> <li>Header appears with an arrow pointing upwards.</li> </ul>                   | address 🔺      |
| 2    | Click a second time<br>on the header. | <ul> <li>Parameters are sorted in descending order of the values in<br/>the column (alphabetically or numerically) in their respective<br/>subfamily and family.</li> <li>Header appears with an arrow pointing downwards.</li> </ul> | address 💌      |
| 3    | Click a third time on the header.     | <ul> <li>Parameters are displayed in their initial order.</li> <li>Header appears according to its initial representation.</li> </ul>                                                                                                 | address        |

# Modifying the Order of Columns

To modify the order of columns in the display:

| Step | Action                                   |
|------|------------------------------------------|
| 1    | Click the header of the column.          |
| 2    | Drag the column to the correct location. |

# **Search Function**

To find a specific text in a displayed table:

| Step | Action                                                                                                    |
|------|----------------------------------------------------------------------------------------------------|
| 1    | In the first field of the search bar at the top of the display area, enter the characters to search for (part of word, code, unit, etc.).                                                                                                    |
| 2    | Select the column to search from the list.<br>If you select the <b>All</b> option, the search is performed in all columns of the table.                                                                                                    |
| 3    | <ul> <li>Click Search:</li> <li>The first matching text found is highlighted.</li> <li>To search for other instances, click again the Search button.</li> <li>If no matching text is found, the color of characters in the search field becomes red.</li> </ul> |

# parameter list Tab

#### **Overview**

This tab is available with the basic mode but with restrictions or with the extended mode using SoMove. The **parameter list** tab is used to set and display the LTM R controller setting parameters. Only parameter values in the white entry fields can be modified.

#### Description

For a global description of the tab, refer to the tab zone description (see page 39).

| description                             | value      | def     | ault value | i min value | max value      | address  |
|-----------------------------------------|------------|---------|------------|-------------|----------------|----------|
| notor full load current ratio           | 5 %FLOmax  |         |            |             |                | 00652    |
| Ground current protection               |            |         |            |             |                |          |
| pround current fault enable             | Enable     | Enable  |            |             |                | 00631.02 |
| nternal ground current fault threshold  | 30 %FLOmin | 30 % FL | Cimin      | 20 NPLOMM   | NOD N.P. Comm  | 00611    |
| ntermal ground current fault timeout    | 1.6        | 1.6     |            | 0.5 s       | 25 s           | 00610    |
| round current warning enable            | Enable     | Enable  |            |             |                | 00632.02 |
| stemal ground current warning threshold | 30 %FLCmm  | 30 %FL  | Comin      | 20 %PLCmm   | NOD N.P. Caren | 00612    |
| Phase .                                 |            |         |            |             |                |          |
| Phase measure                           |            |         |            |             |                |          |
| ✓ Phase ices                            |            |         |            |             |                |          |
| ument phase loss fault enable           | Enable     | Enable  |            |             |                | 00633.04 |
| urrent phase loss fault timeout         | 2.8        | 130     |            | 0.1 s       | 30 s           | 00555    |
| ument phase loss warning enable         | Enable     | Enable  |            |             |                | 00634.04 |
| <ul> <li>Phase revenuel</li> </ul>      |            |         |            |             |                |          |
| Long Start protection                   |            |         |            |             |                |          |
| Jam protection                          |            |         |            |             |                |          |
| Cinder Current protection               |            |         |            |             |                |          |
|                                         |            |         |            |             |                |          |

- **1** Parameter value column.
- 2 Modification column: a pen appears if the corresponding value is different from its factory settings.
- 3 Modifiable parameter factory settings column.
- 4 Numerical parameter minimum value column.
- 5 Numerical parameter maximum value column.
- 6 Address column: displays the parameter register and bit number when relevant.

#### **Setting Numerical Values**

There are 2 ways to set a parameter with a numerical value:

- direct entry of the numerical value
- value selection using the spin buttons

To set a numerical value by direct entry:

| Step | Action                                                                                                    |  |
|------|----------------------------------------------------------------------------------------------------|--|
| 1    | Select an item from the tree view.                                                                                                    |  |
| 2    | Type the parameter value in the white entry field.                                                                                                    |  |
| 3    | <ul> <li>Press ENTER to validate the new parameter value entry:</li> <li>If the value is between the minimum and maximum values and consistent with the resolution interval, the parameter value is set to the new value.</li> <li>If the value is between the minimum and maximum values but not consistent with the resolution interval, the parameter value is rounded up to an authorized value.</li> <li>If the value is not between the minimum and maximum values:</li> <li>If the value requested is below the minimum value, the parameter value is set to the minimum value.</li> <li>If the value requested is above the maximum value, the parameter value is set to the maximum value.</li> </ul> |  |

To set a numerical value with the spin buttons:

| Step | Action                                                                                                    |
|------|----------------------------------------------------------------------------------------------------|
| 1    | Select an item from the tree view.                                                                                                    |
| 2    | Click in the white entry field of the parameter to set it with the spin buttons that are displayed on the right of the entry field.                                        |
| 3    | Increase or decrease the value with the spin buttons. You cannot increase the value above the maximum authorized value, or decrease it below the minimum authorized value. |

# **Editing a String**

To set a string parameter:

| Step | Action                                    |
|------|-------------------------------------------|
| 1    | Select an item from the tree view.        |
| 2    | Type the string in the white entry field. |
| 3    | Press ENTER to validate.                  |

#### **Selecting Values in a List**

To select a value in a list:

| Step | Action                                                                                                    |  |
|------|----------------------------------------------------------------------------------------------------|--|
| 1    | Select an item from the tree view.                                                                                                    |  |
| 2    | Click in the white entry field of the parameter to set it with the down arrow button that is displayed on the right of the entry field. |  |
| 3    | Click the arrow button to open the drop-down selection list.                                                                            |  |
| 4    | Select a value.                                                                                                    |  |
| 5    | Press ENTER to validate the selection.                                                                                                  |  |

#### Setting User Map Addresses (For Extended Mode Only)

To set user map addresses:

| Step | Action                                                                                                    |
|------|----------------------------------------------------------------------------------------------------|
| 1    | <ul> <li>Select user map in the tree view:</li> <li>Addresses are ranked from 0 to 98 and correspond to registers 800–898.</li> <li>Addresses are divided into 4 groups.</li> </ul>                                                     |
| 2    | <ul> <li>Enter an address value in the table:</li> <li>The entered address must be in the decimal format.</li> <li>Enter the address 0 to remove the address from the user map.</li> </ul>                                              |
| 3    | <ul> <li>Press ENTER to validate the new address:</li> <li>If the address is accepted, the address is added to the user map.</li> <li>If the address is not accepted, the previous accepted address is kept in the user map.</li> </ul> |

NOTE: For more information about the user map variable, refer to the relevant section.

#### **Setting Process Channel Mode**

For LTM R Ethernet controller you can select the profile:

- E\_TeSysT Fast Access
- EIOS\_TeSysT

Each profile contains a limited list of registers whose values are returned directly in the variables table of the IO scanner controller:

- registers for E\_TeSysT Fast Access (see page 233)
- registers for EIOS\_TeSysT (see page 234)

Set the parameter **UNIT ID** to 1 in the I/O scanning configuration of the controller.

# fault Tab

#### **Overview**

This tab is available with the basic mode or with the extended mode using SoMove. The **fault** tab displays the detected faults or warnings related to the connected LTM R controller (see page 65).

The data in this tab is only significant in the connected mode.

### Description

For a global description of the tab, refer to the tab zone description (see page 39).

This tab displays:

- the status of detected faults and warnings in the LTM R controller:
  - the fault and warning statuses
  - the fault and warning counters (see page 79)
- a history of the detected faults (see page 89)

#### **Status Item in Tree View**

The table in the display area shows the faults and warnings that can be detected by the LTM R controller. In the connected mode, it displays in real time the status of the faults and warnings detected by the connected LTM R controller.

The different columns provide the following information:

| Column        | Information                                                                                                    |  |  |
|---------------|----------------------------------------------------------------------------------------------------|--|--|
| oolaliili     |                                                                                                    |  |  |
| description   | Name of the detected fault or warning.                                                                                                    |  |  |
| fault         | Detected fault status:                                                                                                    |  |  |
|               | • 🥮: A red light indicates that the cause of the detected fault is not resolved.                                                                                                    |  |  |
|               | <ul> <li>Mathematical end of the second state of the second state</li></ul> |  |  |
|               | cell.                                                                                                    |  |  |
| fault count   | Amount of detected faults since the last clear all or clear statistics action.                                                                                                    |  |  |
| warning       | Detected warning status:                                                                                                    |  |  |
|               | <ul> <li>End or ange light indicates that the cause of the detected warning is not resolved.</li> </ul>                                                                                                    |  |  |
|               | <ul> <li>A grayed out light indicates that there is no detected warning.</li> <li>When a warning detection is disabled, no light is displayed in the corresponding cell.</li> </ul>                                                                                                    |  |  |
| warning count | Amount of detected warnings since the last clear all or clear statistics action.                                                                                                    |  |  |

#### Fault History Item in Tree View

The LTM R controller stores the history of the 5 last detected faults. Each record contains monitoring data when the fault occurred, this helps investigation about the fault cause. Fault N-0 contains the most recent fault record, and fault N-4 contains the oldest retained fault record.

For each detected fault, the following information is displayed:

- the detected fault code and its description
- date and time of fault detection
- value of important settings when the fault occurred
- value of measurements recorded when the fault was detected (see page 89)

# monitoring Tab

#### **Overview**

This tab is available with the extended mode using SoMove.

The **monitoring** tab is used to monitor in real time the status and measurements of the connected LTM R controller.

The data in this tab are only significant in the connected mode.

### Description

For a global description of the tab, refer to the tab zone description (see page 39).

The following table lists the available tree view items in the **monitoring** tab and their functions:

| Tree View Item    | Description                                                                                                    |  |  |
|-------------------|----------------------------------------------------------------------------------------------------|--|--|
| device status     | Displays general information about the LTM R controller status.<br>This status is represented by:<br>• values<br>• texts<br>• colored lights:<br>• • • : A red light indicates a major problem in the system.<br>• • • : An orange light indicates a minor problem in the system.<br>• • • : A green light indicates a normal operation.<br>• • • : A gray light indicates an inactive status.                                                                                                    |  |  |
| I/O               | <ul> <li>Displays the input/output status of the LTM R controller.</li> <li>The status of each input and output is represented by a colored light:</li> <li> <ul> <li>A green light indicates that the logic inputs/outputs are on.</li> <li> <li>A gray light indicates that the logic inputs/outputs are off.</li> </li></ul> </li> </ul>                                                                                                    |  |  |
| user map          | <ul> <li>Displays the values of the LTM R controller user map addresses:</li> <li>Only the valid addresses are displayed (addresses different from 0).</li> <li>The displayed value is the content of the related register only in the decimal format.<br/>A specific interpretation is necessary in the 2 following cases:</li> <li>if the register is a set of 16 bits (all the bits are merged in value)</li> <li>if the register is a part of a double registers (LSW or MSW, depending on endianness)</li> </ul> |  |  |
| metering          | Displays the LTM R controller metering values grouped by type (thermal, current, voltage, or power).                                                                                                    |  |  |
| custom monitoring | Allows the user to select measures from tree list, and displays them in a widget representation.<br>In the connected mode, the values are automatically refreshed in real time.                                                                                                    |  |  |

### **Custom Monitoring**

You can select a number of parameters in the tree view to display the corresponding value with widgets in the display area.

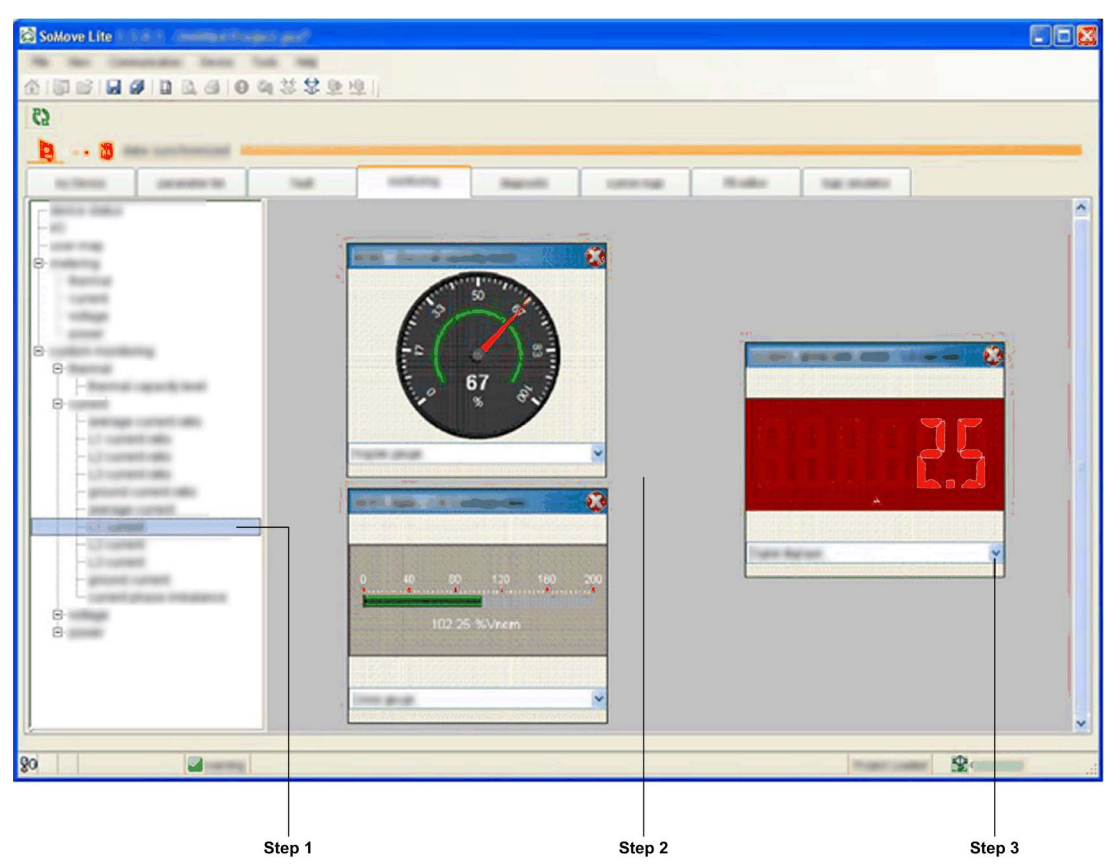

To select a parameter displayed by widgets in the custom monitoring display area proceed as follows:

| Step | Action                                                                                                    |
|------|----------------------------------------------------------------------------------------------------|
| 1    | Select the parameter to display in the tree view on the left. Multiple parameters can be selected and organized simultaneously in the display area.                           |
| 2    | Click the display area on the right, the value of the selected parameter is displayed by a widget at the click location. The values are automatically refreshed in real time. |
| 3    | Modify the widget type in the selection list.                                                                                                    |

# **Types of Widgets**

Depending on the selected parameter, 3 types of widgets can be displayed:

| Туре   | Angular Gauge | Linear Gauge                  | Digital Display |
|--------|---------------|-------------------------------|-----------------|
| Widget | R O ST        | 0 40 80 120 160 200<br>0 %FLC |                 |

# diagnostic Tab

#### **Overview**

| This tab is available with the extended mode using SoMove.                       |
|----------------------------------------------------------------------------------|
| The <b>diagnostic</b> tab displays statistics of the connected LTM R controller. |
| The data in this tab is only significant in the connected mode.                  |

# Description

For a global description of this tab, refer to the tab zone description (*see page 39*). This table lists tree view items available in the **diagnostic** tab and their functions:

| Tree View Item | Description                                                                                                    |  |
|----------------|----------------------------------------------------------------------------------------------------|--|
| Eth            | Monitors the Ethernet statistics of LTM R Ethernet controller (see page 245).                                          |  |
| statistics     | <ul><li>Displays:</li><li>the LTM R controller history (see page 65)</li><li>the motor history (see page 90)</li></ul> |  |

# Chapter 2 Metering and Monitoring Functions

# Overview

The LTM R controller provides measurement, metering, and monitoring in support of the current, temperature, and ground fault protection functions. When connected to an LTM E expansion module, the LTM R controller also provides voltage and power measurement functions.

# What Is in This Chapter?

This chapter contains the following sections:

| Section | Торіс                               | Page |
|---------|-------------------------------------|------|
| 2.1     | Measurement                         | 50   |
| 2.2     | System and Device Monitoring Faults | 65   |
| 2.3     | Fault and Warning Counters          | 79   |
| 2.4     | Motor History                       | 90   |
| 2.5     | System Operating Status             | 98   |

# Section 2.1 Measurement

# Overview

The LTM R controller uses these measurements to perform protection, control, monitoring, and logic functions. Each measurement is detailed in this section.

The measurements can be accessed via:

- a PC running SoMove with the TeSys T DTM
- an HMI device
- a PLC via the network port

#### What Is in This Section?

This section contains the following topics:

| Торіс                                                   | Page |
|---------------------------------------------------------|------|
| Line Currents                                           | 51   |
| Ground Current                                          | 52   |
| Average Current                                         | 54   |
| Current Phase Imbalance                                 | 55   |
| Thermal Capacity Level                                  | 56   |
| Motor Temperature Sensor                                | 57   |
| Frequency                                               | 58   |
| Line-to-Line Voltages                                   | 59   |
| Line Voltage Imbalance                                  | 60   |
| Average Voltage                                         | 61   |
| Power Factor                                            | 62   |
| Active Power and Reactive Power                         | 63   |
| Active Power Consumption and Reactive Power Consumption | 64   |

# **Line Currents**

#### Description

The LTM R controller measures line currents and provides the value of each phase in amperes and as a percentage of Full Load Current (FLC).

The line currents function returns the rms value in amperes of the phase currents from the 3 CT inputs:

- L1: phase 1 current
- L2: phase 2 current
- L3: phase 3 current

The LTM R controller performs true rms calculations for line currents up to the 7th harmonic.

Single-phase current is measured from L1 and L3.

#### **Line Current Characteristics**

The line currents function has the following characteristics:

| Characteristic   | Value                                                                                 |  |
|------------------|---------------------------------------------------------------------------------------|--|
| Unit             | A                                                                                     |  |
| Accuracy         | <ul> <li>+/- 1 % for 8 A and 27 A models</li> <li>+/- 2 % for 100 A models</li> </ul> |  |
| Resolution       | 0.01 A                                                                                |  |
| Refresh interval | 100 ms                                                                                |  |

### Line Current Ratio

The L1, L2 and L3 current ratio parameter provides the phase current as a percentage of FLC.

#### **Line Current Ratio Formulas**

The line current value for the phase is compared to the FLC parameter setting, where FLC is FLC1 or FLC2, whichever is active at that time.

| Calculated Measurement                                                            | Formula        |
|-----------------------------------------------------------------------------------|----------------|
| Line current ratio                                                                | 100 x Ln / FLC |
| Where:<br>• FLC = FLC1 or FLC2 parameter setting, whichever is active at the time |                |

• Ln = L1, L2, or L3 current value in amperes

#### Line Current Ratio Characteristics

The line current ratio function has the following characteristics:

| Characteristic   | Value                                     |
|------------------|-------------------------------------------|
| Unit             | % of FLC                                  |
| Accuracy         | See Line Current Characteristics, page 51 |
| Resolution       | 1% FLC                                    |
| Refresh interval | 100 ms                                    |

# **Ground Current**

#### Description

The LTM R controller measures ground currents and provides values in Amperes and as a percentage of FLCmin.

- The internal ground current (Igr∑) is calculated by the LTM R controller from the 3 line currents
- measured by the load current transformers. It reports 0 when the current falls below 10 % of FLCmin.
  The external ground current (Igr) is measured by the external ground current transformer connected to Z1 and Z2 terminals.

### **Configurable Parameters**

The control channel configuration has the following configurable parameter settings:

| Parameter            | Setting Range                                                                                                 | Factory Setting |
|----------------------|----------------------------------------------------------------------------------------------------|-----------------|
| Ground Current Mode  | <ul><li>Internal</li><li>External</li></ul>                                                                   | Internal        |
| Ground Current Ratio | <ul> <li>None</li> <li>100:1</li> <li>200:1.5</li> <li>1000:1</li> <li>2000:1</li> <li>Other Ratio</li> </ul> | None            |
| Ground CT Primary    | • 165,535                                                                                                    | 1               |
| Ground CT Secondary  | • 165,535                                                                                                    | 1               |

### **External Ground Current Formula**

The external ground current value depends on the parameter settings:

| Calculated Measurement  | Formula                                                               |
|-------------------------|-----------------------------------------------------------------------|
| External ground current | (Current through Z1-Z2) x (Ground CT Primary) / (Ground CT Secondary) |

#### **Ground Current Characteristics**

The ground current function has the following characteristics:

| Characteristic                                                |                                       | Value                                            |                                      |
|---------------------------------------------------------------|---------------------------------------|--------------------------------------------------|--------------------------------------|
|                                                               |                                       | Internal Ground Current (IgrΣ)                   | External Ground Current (Igr)        |
| Unit                                                          |                                       | A                                                | A                                    |
| Accuracy                                                      |                                       |                                                  |                                      |
| LTM R 08xxx                                                   | lgr ≥ 0.3 A                           | +/- 10 %                                         | The greater of +/- 5 % or +/- 0.01 A |
|                                                               | 0.2 A ⊴gr ⊴0.3 A                      | +/- 15 %                                         |                                      |
|                                                               | 0.1 A ⊴gr ≤0.2 A                      | +/- 20 %                                         | -                                    |
|                                                               | lgr < 0.1 A                           | N/A <sup>(1)</sup>                               |                                      |
| LTM R 27xxx                                                   | lgr ≥ 0.5 A                           | +/- 10 %                                         |                                      |
|                                                               | 0.3 A ⊴gr ⊴0.5 A                      | +/- 15 %                                         | -                                    |
|                                                               | 0.2 A ⊴gr ⊴0.3 A                      | +/- 20 %                                         |                                      |
|                                                               | lgr < 0.2 A                           | N/A <sup>(1)</sup>                               |                                      |
| LTM R 100xxx                                                  | lgr ≥ 1.0 A                           | +/- 10 %                                         |                                      |
|                                                               | 0.5 A ⊴gr ≤1.0 A                      | +/- 15 %                                         | -                                    |
|                                                               | 0.3 A ⊴gr ≤0.5 A                      | +/- 20 %                                         | -                                    |
|                                                               | lgr < 0.3 A                           | N/A <sup>(1)</sup>                               |                                      |
| Resolution                                                    |                                       | 0.01 A                                           | 0.01 A                               |
| Refresh interval                                              |                                       | 100 ms                                           | 100 ms                               |
| Refresh interval<br>(1) For currents of<br>external ground cu | this magnitude or lower transformers. | 100 ms<br>, the internal ground current function | 100 ms<br>should not be used         |

### **Ground Current Ratio**

The Ground Current Ratio parameter provides the ground current value as a percentage of FLCmin.

# **Ground Current Ratio Formulas**

The ground current value is compared to FLCmin.

| Calculated Measurement | Formula                       |
|------------------------|-------------------------------|
| Ground current ratio   | 100 x ground current / FLCmin |

# **Ground Current Ratio Characteristics**

The ground current ratio function has the following characteristics:

| Characteristic   | Value                                     |
|------------------|-------------------------------------------|
| Unit             | 02,000 % of FLCmin                        |
| Accuracy         | See Ground Current Characteristics, above |
| Resolution       | 0.1 % FLCmin                              |
| Refresh interval | 100 ms                                    |
|                  |                                           |

# **Average Current**

### Description

The LTM R controller calculates average current and provides the value for phase in amperes and as a percentage of FLC.

The average current function returns the rms value of the average current.

#### **Average Current Formulas**

The LTM R controller calculates the average current using the measured line currents. The measured values are internally summed using the following formula:

| Calculated Measurement              | Formula                   |
|-------------------------------------|---------------------------|
| Average current, three phase motor  | lavg = (L1 + L2 + L3) / 3 |
| Average current, single-phase motor | lavg = (L1 + L3) / 2      |

#### **Average Current Characteristics**

The average current function has the following characteristics:

| Characteristic   | Value                                                                                 |
|------------------|---------------------------------------------------------------------------------------|
| Unit             | A                                                                                     |
| Accuracy         | <ul> <li>+/- 1 % for 8 A and 27 A models</li> <li>+/- 2 % for 100 A models</li> </ul> |
| Resolution       | 0.01 A                                                                                |
| Refresh interval | 100 ms                                                                                |

#### **Average Current Ratio**

The Average Current Ratio parameter provides the average current value as a percentage of FLC.

#### **Average Current Ratio Formulas**

The average current value for the phase is compared to the FLC parameter setting, where FLC is FLC1 or FLC2, whichever is active at that time.

| Calculated Measurement                                                                                                    | Formula          |  |
|----------------------------------------------------------------------------------------------------|------------------|--|
| Average current ratio                                                                                                    | 100 x lavg / FLC |  |
| <ul> <li>Where:</li> <li>FLC = FLC1 or FLC2 parameter setting, whichever is active at the time</li> <li>lavg = average current value in amperes</li> </ul> |                  |  |

#### **Average Current Ratio Characteristics**

The average current ratio function has the following characteristics:

| Characteristic   | Value                                      |
|------------------|--------------------------------------------|
| Unit             | % of FLC                                   |
| Accuracy         | See Average Current Characteristics, above |
| Resolution       | 1 % FLC                                    |
| Refresh interval | 100 ms                                     |

# **Current Phase Imbalance**

### Description

The current phase imbalance function measures the maximum percentage of deviation between the average current and the individual phase currents.

# Formulas

The current phase imbalance measurement is based on imbalance ratio calculated from the following formulas:

| Calculated Measurement                         | Formula                            |
|------------------------------------------------|------------------------------------|
| Imbalance ratio of current in phase 1 (in %)   | li1 = (  L1 - lavg   x 100) / lavg |
| Imbalance ratio of current in phase 2 (in %)   | li2 = (  L2 - lavg   x 100) / lavg |
| Imbalance ratio of current in phase 3 (in %)   | li3 = (  L3 - lavg   x 100) / lavg |
| Current imbalance ratio for three phase (in %) | limb = Max(li1, li2, li3)          |

# **Characteristics**

The line current imbalance function has the following characteristics:

| Characteristic   | Value                                                                                 |
|------------------|---------------------------------------------------------------------------------------|
| Unit             | %                                                                                     |
| Accuracy         | <ul> <li>+/- 1.5% for 8 A and 27 A models</li> <li>+/- 3% for 100 A models</li> </ul> |
| Resolution       | 1%                                                                                    |
| Refresh interval | 100 ms                                                                                |

# **Thermal Capacity Level**

#### Description

The thermal capacity level function uses two thermal models to calculate the amount of thermal capacity used: one for copper stator and rotor windings of the motor and the other for the iron frame of the motor. The thermal model with the maximum utilized capacity is reported.

This function also estimates and displays:

- the time remaining before a thermal overload fault is triggered (see Time to Trip, page 75), and
- the time remaining until the fault condition is cleared after a thermal overload fault has been triggered (see *Minimum Wait Time, page 100*).

#### **Trip Current Characteristics**

The thermal capacity level function uses one of the following selected trip current characteristics (TCCs):

- definite time
- inverse thermal (factory setting)

#### **Thermal Capacity Level Models**

Both copper and iron models use the maximum measured phase current and the Motor Trip Class parameter value to generate a non-scaled thermal image. The reported thermal capacity level is calculated by scaling the thermal image to FLC.

#### **Thermal Capacity Level Characteristics**

The thermal capacity level function has the following characteristics:

| Characteristic   | Value   |
|------------------|---------|
| Unit             | %       |
| Accuracy         | +/- 1 % |
| Resolution       | 1 %     |
| Refresh interval | 100 ms  |

# **Motor Temperature Sensor**

#### Description

The motor temperature sensor function displays:

- The resistance value in ohms measured by a PTC or NTC resistance temperature sensor.
- The temperature value in °C or °F measured by a PT100 temperature sensor.

Refer to the product documentation for the specific temperature sensor being used. One of 4 types of temperature sensors can be used:

- PTC Binary
- PT100
- PTC Analog
- NTC Analog

# **Characteristics**

The motor temperature sensor function has the following characteristics:

| Characteristic   | PT100 Temperature Sensor                                                                         | Other Temperature Sensor |
|------------------|--------------------------------------------------------------------------------------------------|--------------------------|
| Unit             | °C or °F, according to the value of the HMI<br>Display Temperature Sensor Degree CF<br>parameter | Ω                        |
| Accuracy         | +/- 2 %                                                                                          | +/- 2 %                  |
| Resolution       | 1 °C or 1 °F                                                                                     | 0.1 Ω                    |
| Refresh interval | 500 ms                                                                                           | 500 ms                   |

# Frequency

# Description

The frequency function provides the value measured based on the line voltage measurements. If the frequency is unstable (+/- 2 Hz variations), the value reported is 0 until the frequency stabilizes. If no LTM E expansion module is present, the frequency value is 0.

# Characteristics

The frequency function has the following characteristics:

| Characteristic   | Value  |
|------------------|--------|
| Unit             | Hz     |
| Accuracy         | +/- 2% |
| Resolution       | 0.1 Hz |
| Refresh interval | 30 ms  |

# **Line-to-Line Voltages**

#### Description

The line-to-line voltages function provides the rms value of the phase-to-phase voltage (V1 to V2, V2 to V3, and V3 to V1):

- L1-L2 voltage: phase 1 to phase 2 voltage
- L2-L3 voltage: phase 2 to phase 3 voltage
- L3-L1 voltage: phase 3 to phase 1 voltage

The expansion module performs true rms calculations for line-to-line voltage up to the 7th harmonic.

Single phase voltage is measured from L1 and L3.

#### **Characteristics**

The line-to-line voltages function has the following characteristics:

| Characteristic   | Value   |
|------------------|---------|
| Unit             | VAC     |
| Accuracy         | +/- 1 % |
| Resolution       | 1 VAC   |
| Refresh interval | 100 ms  |

# Line Voltage Imbalance

#### Description

The line voltage imbalance function displays the maximum percentage of deviation between the average voltage and the individual line voltages.

# Formulas

The line voltage imbalance calculated measurement is based on the following formulas:

| Calculated Measurement                                                                                                    | Formula                          |
|----------------------------------------------------------------------------------------------------|----------------------------------|
| Imbalance ratio of voltage in phase 1 in %                                                                                                    | Vi1 = 100 x   V1 - Vavg   / Vavg |
| Imbalance ratio of voltage in phase 2 in %                                                                                                    | Vi2 = 100 x   V2 - Vavg   / Vavg |
| Imbalance ratio of voltage in phase 3 in %                                                                                                    | Vi3 = 100 x   V3 - Vavg   / Vavg |
| Voltage imbalance ratio for three phase in %                                                                                                    | Vimb = Max (Vi1, Vi2, Vi3)       |
| <ul> <li>Where:</li> <li>V1 = L1-L2 voltage (phase 1 to phase 2 voltage)</li> <li>V2 = L2-L3 voltage (phase 2 to phase 3 voltage)</li> <li>V3 = L3-L1 voltage (phase 3 to phase 1 voltage)</li> </ul> |                                  |

Vavg = average voltage

# Characteristics

The line voltage imbalance function has the following characteristics:

| Characteristic   | Value     |
|------------------|-----------|
| Unit             | %         |
| Accuracy         | +/- 1.5 % |
| Resolution       | 1 %       |
| Refresh interval | 100 ms    |

# **Average Voltage**

#### Description

The LTM R controller calculates average voltage and provides the value in volts. The average voltage function returns the rms value of the average voltage.

# Formulas

The LTM R controller calculates average voltage using the measured line-to-line voltages. The measured values are internally summed using the following formula:

| Calculated Measurement              | Formula                                                    |
|-------------------------------------|------------------------------------------------------------|
| Average voltage, three phase motor  | Vavg = (L1-L2 voltage + L2-L3 voltage + L3-L1 voltage) / 3 |
| Average voltage, single-phase motor | Vavg = L3-L1 voltage                                       |

#### **Characteristics**

The average voltage function has the following characteristics:

| Characteristic   | Value  |
|------------------|--------|
| Unit             | VAC    |
| Accuracy         | +/- 1% |
| Resolution       | 1 VAC  |
| Refresh interval | 100 ms |

# **Power Factor**

#### Description

The power factor function displays the phase displacement between the phase currents and phase voltages.

### Formula

The Power Factor parameter (also called cosine phi or  $\cos \phi$ ) represents the absolute value of the ratio of Active Power to Apparent Power.

The following diagram displays an example of the average rms current sinusoidal curve lagging slightly behind the average rms voltage sinusoidal curve, and the phase angle difference between the 2 curves:

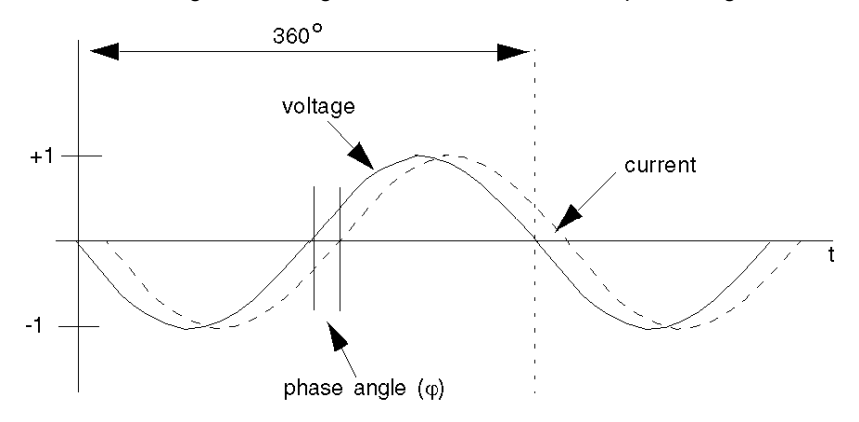

After the phase angle ( $\phi$ ) is measured, the power factor can be calculated as the cosine of the phase angle ( $\phi$ )—the ratio of side a (Active Power) over the hypotenuse h (Apparent Power):

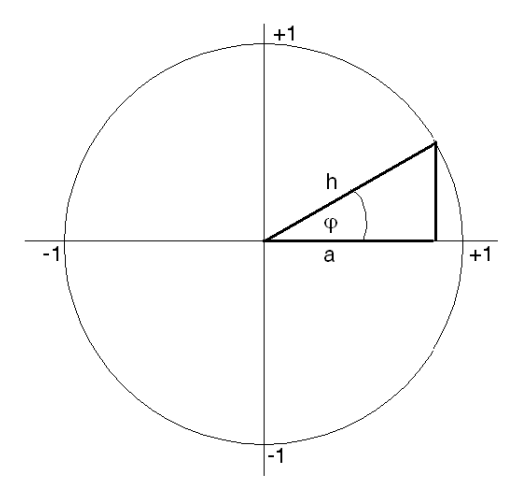

#### Characteristics

The active power function has the following characteristics:

| Characteristic                                     | Value                            |
|----------------------------------------------------|----------------------------------|
| Accuracy                                           | +/- 10 % for $\cos \phi \ge 0.6$ |
| Resolution                                         | 0.01                             |
| Refresh interval                                   | 30 ms (typical) <sup>(1)</sup>   |
| (1) The refresh interval depends on the frequency. |                                  |

# **Active Power and Reactive Power**

#### Description

The calculation of the active power and reactive power is based on the:

- average rms phase voltage of L1, L2, L3
- average rms phase current of L1, L2, L3
- power factor
- number of phases

#### **Formulas**

Active power, also known as true power, measures average rms power. It is derived from the following formulas:

| Calculated Measurement                         | Formula                  |
|------------------------------------------------|--------------------------|
| Active power for three phase motor             | າ3ໍ x lavg x Vavg x cosφ |
| Active power for single-phase motor            | lavg x Vavg x cosφ       |
| Where:                                         |                          |
| <ul> <li>lavg = Average rms current</li> </ul> |                          |

• Vavg = Average rms voltage

The reactive power measurement is derived from the following formulas:

| Calculated Measurement                | Formula                         |  |
|---------------------------------------|---------------------------------|--|
| Reactive power for three phase motor  | $v3$ x lavg x Vavg x sin $\phi$ |  |
| Reactive power for single-phase motor | lavg x Vavg x sinφ              |  |
| Where:                                |                                 |  |

lavg = Average rms current

• Vavg = Average rms voltage

### **Characteristics**

The active and reactive power functions have the following characteristics:

| Characteristic   | Active Power | Reactive Power |
|------------------|--------------|----------------|
| Unit             | kW           | kVAR           |
| Accuracy         | +/- 15 %     | +/- 15 %       |
| Resolution       | 0.1 kW       | 0.1 kVAR       |
| Refresh interval | 100 ms       | 100 ms         |

# Active Power Consumption and Reactive Power Consumption

#### Description

The active and reactive power consumption functions display the accumulated total of the active and reactive electrical power delivered, and used or consumed by the load.

# Characteristics

The active and reactive power consumption functions have the following characteristics:

| Characteristic   | Active Power Consumption | Reactive Power Consumption |  |
|------------------|--------------------------|----------------------------|--|
| Unit             | kWh                      | kVARh                      |  |
| Accuracy         | +/- 15 %                 | +/- 15 %                   |  |
| Resolution       | 0.1 kWh                  | 0.1 kVARh                  |  |
| Refresh interval | 100 ms                   | 100 ms                     |  |

# Section 2.2 System and Device Monitoring Faults

# Overview

The LTM R controller and the LTM E expansion module detect faults which affect the LTM R controller ability to work properly (internal controller check and check of communications, wiring, and configuration errors).

The system and device monitoring fault records can be accessed via:

- a PC running SoMove with the TeSys T DTM
- an HMI device
- a PLC via the network port

### What Is in This Section?

This section contains the following topics:

| Торіс                                 | Page |
|---------------------------------------|------|
| Controller Internal Fault             | 66   |
| Controller Internal Temperature       | 67   |
| Control Command Error Diagnostic      | 68   |
| Wiring Faults                         | 70   |
| Configuration Checksum                | 72   |
| Communication Loss                    | 73   |
| Time to Trip                          | 75   |
| LTM R Configuration Fault             | 76   |
| LTM E Configuration Fault and Warning | 77   |
| External Fault                        | 78   |

# **Controller Internal Fault**

#### Description

The LTM R controller detects and records faults that are internal to the device itself. Internal faults can be either major or minor. Major and minor faults can change the state of output relays. Cycling power to the LTM R controller may clear an internal fault.

When an internal fault occurs, the Controller Internal Fault parameter is set.

#### **Major Internal Faults**

During a major fault, the LTM R controller is unable to reliably execute its own programming and can only attempt to shut itself down. During a major fault, communication with the LTM R controller is not possible. Major internal faults include:

- stack overflow fault
- stack underflow fault
- watchdog time-out
- firmware checksum failure
- CPU failure
- internal temperature fault (at 100 ° C / 212 ° F)
- RAM test error

#### **Minor Internal Faults**

Minor internal faults indicate that the data being provided to the LTM R controller is unreliable and protection could be compromised. During a minor fault, the LTM R controller continues to attempt to monitor status and communications, but does not accept any start commands. During a minor fault condition, the LTM R controller continues to detect and report major faults, but not additional minor faults. Minor internal faults include:

- internal network communications failure
- EEPROM error
- A/D out of range error
- Reset button stuck
- internal temperature fault (at 85 ° C / 185 ° F)
- invalid configuration error (conflicting configuration)
- improper logic function action (for example, attempting to write to a read-only parameter)

# **Controller Internal Temperature**

#### **Description**

The LTM R controller monitors its Controller Internal Temperature, and reports warning, minor fault, and major fault conditions. Fault detection cannot be disabled. Warning detection can be enabled or disabled. The controller retains a record of the highest attained internal temperature.

#### **Characteristics**

The Controller Internal Temperature measured values have the following characteristics:

| Characteristic   | Value                 |
|------------------|-----------------------|
| Unit             | °C                    |
| Accuracy         | +/- 4 °C (+/- 7.2 °F) |
| Resolution       | 1 °C (1.8 °F)         |
| Refresh interval | 100 ms                |

#### **Parameters**

The Controller Internal Temperature function includes one editable parameter:

| Parameter                                      | Setting Range                            | Factory Setting |
|------------------------------------------------|------------------------------------------|-----------------|
| Controller internal temperature warning enable | <ul><li>Enable</li><li>Disable</li></ul> | Enable          |

The Controller Internal Temperature function includes the following fixed warning and fault thresholds:

| Condition                        | Fixed Threshold Value | Sets Parameter                          |
|----------------------------------|-----------------------|-----------------------------------------|
| Internal temperature warning     | 80 ° C (176 ° F)      | Controller Internal Temperature Warning |
| Internal temperature minor fault | 85 ° C (185 ° F)      | Controller Internal Fault               |
| Internal temperature major fault | 100 °C (212 °F)       |                                         |

A warning condition ceases when LTM R Controller Internal Temperature falls below 80 °C (176 °F).

#### **Block Diagram**

Controller internal temperature warning and fault:

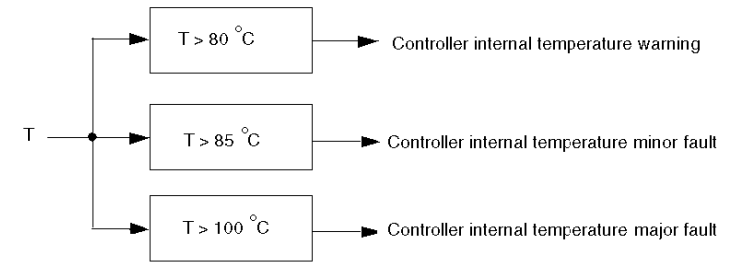

- T Temperature
- T > 80 °C (176 °F) Fixed warning threshold
- T > 85 °C (185 °F) Fixed minor fault threshold
- T > 100 °C (212 °F) Fixed major fault threshold

#### **Maximum Internal Controller Temperature**

The Controller Internal Temperature Max parameter contains the highest internal temperature, expressed in °C, detected by the LTM R controller's internal temperature sensor. The LTM R controller updates this value whenever it detects an internal temperature greater than the current value.

The maximum internal temperature value is not cleared when factory settings are restored using the Clear All Command, or when statistics are reset using a Clear Statistics Command.

# **Control Command Error Diagnostic**

#### Description

The LTM R controller performs diagnostic tests that detect and monitor the proper functionality of control commands.

There are 4 control command diagnostic functions:

- Start Command Check
- Run Check Back
- Stop Command Check
- Stop Check Back

#### **Parameter Settings**

All 4 diagnostic functions are enabled and disabled as a group. The configurable parameter settings are:

| Parameters                | Setting Range | Factory Setting |
|---------------------------|---------------|-----------------|
| Diagnostic Fault Enable   | Yes/No        | Yes             |
| Diagnostic Warning Enable | Yes/No        | Yes             |

#### Start Command Check

The Start Command Check begins after a Start command, and causes the LTM R controller to monitor the main circuit to ensure that current is flowing.

- The Start Command Check reports a Start Command fault or warning if current is not detected after a delay of 1 second.
- The Start Command Check conditions ends if the motor is in Run state and the LTM R controller detects that the current is equal or more than 10% of FLCmin.

### **Run Check Back**

The Run Check Back causes the LTM R controller to continuously monitor the main circuit to ensure current is flowing.

- The Run Check Back reports a fault or warning if average phase current is not detected for longer than 0.5 seconds without a Stop command.
- The Run Check Back ends when a Stop command executes.

#### **Stop Command Check**

The Stop Command Check begins after a Stop command, and causes the LTM R controller to monitor the main circuit and ensure that no current is flowing.

- The Stop Command Check reports a fault or warning if current is detected after a delay of 1 second.
- The Stop Command Check ends if the LTM R controller detects that the current is equal or less than 5% of FLCmin.

### **Stop Check Back**

The Stop Check Back causes the LTM R controller to continuously monitor the main circuit to ensure that no current is flowing.

- The Stop Check Back reports a Stop Check Back fault or warning if average phase current is detected for longer than 0.5 seconds after a Stop command.
- The Stop Check Back condition ends when a Run command executes.

#### **Timing Sequence**

The following diagram is an example of the timing sequence for the Start Command Check and Stop Command Check:

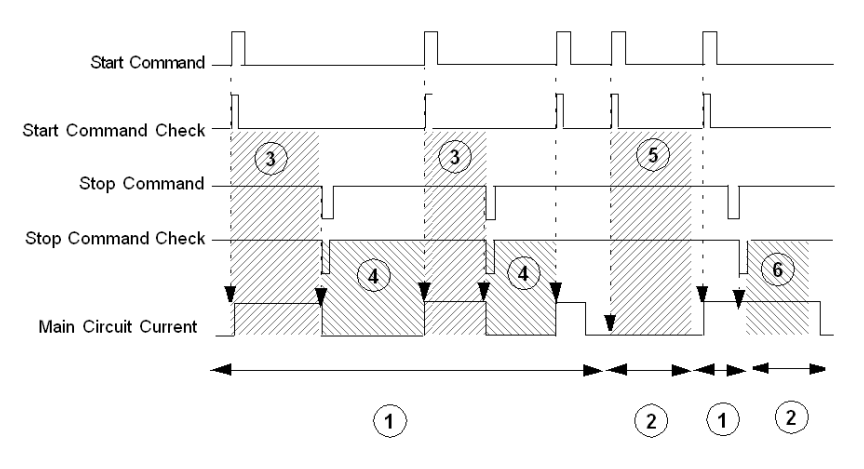

- 1 Normal operation
- 2 Fault or warning condition
- 3 The LTM R controller monitors the main circuit to detect current
- 4 The LTM R controller monitors the main circuit to detect no current
- 5 The LTM R controller reports a Start Command Check fault and/or warning if current is not detected after 1 second
- 6 The LTM R controller reports a Stop Command Check fault and or warning if current is detected after 1 second

The following diagram is an example of the timing sequence for the Run Check Back and Stop Check Back:

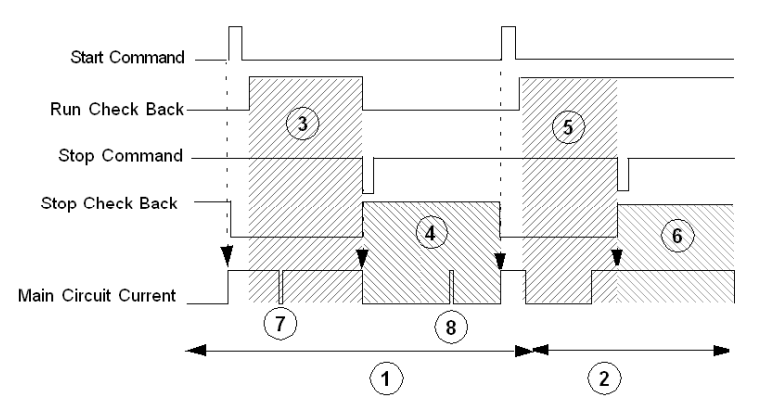

- 1 Normal operation
- 2 Fault or warning condition
- 3 After the motor enters the run state, the LTM R controller continuously monitors the main circuit to detect current until a Stop command is given or the function is disabled
- 4 The LTM R controller continuously monitors the main circuit to detect no current until a Start command is given or the function is disabled
- 5 The LTM R controller reports a Run Check Back fault and/or warning if the current is not detected for longer than 0.5 seconds without a Stop command
- 6 The LTM R controller reports a Stop Check Back fault or warning if the current is detected for longer than 0.5 seconds without a Start command
- 7 No current flowing for less than 0.5 seconds
- 8 Current flowing for less than 0.5 seconds

# **Wiring Faults**

#### Description

The LTM R controller checks external wiring connections and reports a fault when it detects incorrect or conflicting external wiring. The LTM R controller can detect 4 wiring errors:

- CT Reversal Error
- Phase Configuration Error
- Motor Temperature Sensor Wiring Errors (short-circuit or open-circuit)

#### **Enabling Fault Detection**

Wiring diagnostics are enabled using the following parameters:

| Protection                         | Enabling Parameters                                                            | Setting Range                                                                                       | Factory<br>Setting |
|------------------------------------|--------------------------------------------------------------------------------|----------------------------------------------------------------------------------------------------|--------------------|
| CT Reversal                        | Wiring Fault Enable                                                            | <ul><li>Yes</li><li>No</li></ul>                                                                    | Yes                |
| Phase Configuration                | Motor Phases, if set to single-phase                                           | <ul><li>Single-phase</li><li>three phase</li></ul>                                                  | three phase        |
| Motor Temperature Sensor<br>Wiring | Motor Temperature Sensor Type, if set to a sensor type, and not to <b>None</b> | <ul> <li>None</li> <li>PTC binary</li> <li>PT100</li> <li>PTC analog</li> <li>NTC analog</li> </ul> | None               |

#### **CT Reversal Error**

When individual external load CTs are used, they must all be installed in the same direction. The LTM R controller checks the CT wiring and reports an error if it detects one of the current transformers is wired backwards when compared to the others.

This function can be enabled and disabled.

#### **Phase Configuration Error**

The LTM R controller checks all 3 motor phases for On Level current, then checks the Motor Phases parameter setting. The LTM R controller reports an error if it detects current in phase 2 if the LTM R controller is configured for single-phase operation.

This function is enabled when the LTM R controller is configured for single-phase operation. It has no configurable parameters.

#### **Motor Temperature Sensor Errors**

When the LTM R controller is configured for motor temperature sensor protection, the LTM R controller provides short-circuit and open-circuit detection for the temperature sensing element.

The LTM R controller signals an error when calculated resistance at the T1 and T2 terminals:

- · falls below the fixed short-circuit detection threshold, or
- exceeds the fixed open-circuit detection threshold.

The fault must be reset according to the configured Reset Mode: manual, automatic, or remote.

Short-circuit and open-circuit detection thresholds have no fault time delay. There are no warnings associated with the short-circuit and the open-circuit detection.

Short-circuit and open-circuit detection of the motor temperature sensing element is available for all operating states.

This protection is enabled when a temperature sensor is employed and configured, and cannot be disabled.

The motor temperature sensor function has the following characteristics:

| Characteristic         | Value                                 |
|------------------------|---------------------------------------|
| Unit                   | Ω                                     |
| Normal operating range | 156500 W                              |
| Accuracy               | at 15 Ω +/- 10 %<br>at 6500 Ω +/- 5 % |
| Resolution             | 0.1 Ω                                 |
| Refresh interval       | 100 ms                                |

The fixed thresholds for the open-circuit and short-circuit detection functions are:

| Detection Function      |            | Fixed Results For PTC Binary, or PT100, or PTC/NTC Analog | Accuracy |
|-------------------------|------------|-----------------------------------------------------------|----------|
| Short-circuit detection | threshold  | 15 Ω                                                      | +/ 10 %  |
|                         | re-closing | 20 Ω                                                      | +/ 10 %  |
| Open-circuit detection  | threshold  | 6500 Ω                                                    | +/- 5 %  |
|                         | re-closing | 6000 Ω                                                    | +/- 5 %  |

# **Configuration Checksum**

# Description

The LTM R controller calculates a checksum of parameters based on all configuration registers. The EEPROM error code (64) is reported.
## **Communication Loss**

#### Description

The LTM R controller monitors communication through:

- the network port
- the HMI port

#### **Network Port Parameter Settings**

The LTM R controller monitors network communication creates both a fault and a warning report when the network communications are lost.

| On LTM R Version                                                    | The communication loss                                                                                                    |
|---------------------------------------------------------------------|----------------------------------------------------------------------------------------------------|
| <ul> <li>LTMR••C••</li> <li>LTMR••D••</li> <li>LTMR••P••</li> </ul> | Is detected as part of the protocol management, without specific adjustable parameters.                                                                              |
| • LTMR••M••                                                         | Is detected if no communication exchanges occurred for a time period equal to, or longer than, the network port comm loss timeout.                                   |
| • LTMR••E••                                                         | Is detected if no communication exchanges occurred with the Master IP for<br>a time period equal to, or longer than, the network port communication loss<br>timeout. |

The network port communications have the following configurable settings:

| Parameter                                                                                                    | Setting Range                                                                                                    | Factory Setting |
|----------------------------------------------------------------------------------------------------|----------------------------------------------------------------------------------------------------|-----------------|
| Network port fault enable                                                                                                    | Enable/Disable                                                                                                    | Enable          |
| Network port warning enable                                                                                                    | Enable/Disable                                                                                                    | Enable          |
| Network port comm loss timeout (Modbus,<br>EtherNet/IP and Modbus/TCP only)                                                                                                    | 099.99 s<br>In increments of 0.01 s                                                                                | 2 s             |
| Network port fallback setting <sup>(1)</sup>                                                                                                    | <ul> <li>Hold</li> <li>Run</li> <li>O.1, O.2 off</li> <li>O.1, O.2 on</li> <li>O.1 off</li> <li>O.2 off</li> </ul> | 0.1, 0.2 off    |
| Master IP address (EtherNet/IP and Modbus/TCP only)                                                                                                    | 0.0.0.0 to 255.255.255.255                                                                                         | 0.0.0.0         |
| (4) The second second s |                                                                                                    | Attended and    |

(1) The operating mode affects the configurable parameters for the network port fallback settings.

#### **HMI Port Parameter Settings**

The LTM R controller monitors HMI port communications and reports both a warning and a fault if no valid communication has been received by the HMI port for longer than 7 seconds.

The HMI port communication has the following fixed and configurable settings:

| Parameter                                | Setting Range                                                                                                    | Factory Setting             |
|------------------------------------------|----------------------------------------------------------------------------------------------------|-----------------------------|
| HMI port fault enable                    | Enable/Disable                                                                                                    | Enable                      |
| HMI port warning enable                  | Enable/Disable                                                                                                    | Enable                      |
| HMI port fallback setting <sup>(1)</sup> | <ul> <li>Hold</li> <li>Run</li> <li>O.1, O.2 off</li> <li>O.1, O.2 on</li> <li>O.1 off</li> <li>O.2 off</li> </ul> | O.1, O.2 off                |
| (1) The operating mode affects the       | configurable parameters for the H                                                                                  | IMI port fallback settings. |

#### **Fallback Condition**

When the communication between the LTM R controller and either the network or the HMI is lost, the LTM R controller is in a fallback condition. When the communication recovers, the fallback condition is no longer applied by the LTM R controller.

The behavior of logic outputs O.1 and O.2 when the LTM R controller is in fallback condition is determined by:

- The operating mode (see Operating Modes, page 184).
- The Network Port Fallback Setting and HMI Port Fallback Setting parameters.

Fallback setting selection can include:

| Port Fallback Setting | Description                                                                                                    |
|-----------------------|----------------------------------------------------------------------------------------------------|
| Hold (O.1, O.2)       | Directs the LTM R controller to hold the state of logic outputs 0.1 and 0.2 as of the time of the communication loss. |
| Run                   | Directs the LTM R controller to perform a Run command for a 2-step control sequence on the communication loss.        |
| 0.1, 0.2 Off          | Directs the LTM R controller to turn off both logic outputs 0.1 and 0.2 following a communication loss.               |
| 0.1, 0.2 On           | Directs the LTM R controller to turn on both logic outputs 0.1 and 0.2 following a communication loss.                |
| O.1 On                | Directs the LTM R controller to turn on only logic output O.1 following a communication loss.                         |
| 0.2 On                | Directs the LTM R controller to turn on only logic output O.2 following a communication loss.                         |

The following table indicates which fallback options are available for each operating mode:

| Port Fallback Setting | Operating Mode |             |          |        |         |        |
|-----------------------|----------------|-------------|----------|--------|---------|--------|
|                       | Overload       | Independent | Reverser | 2-step | 2-speed | Custom |
| Hold (O.1, O.2)       | Yes            | Yes         | Yes      | Yes    | Yes     | Yes    |
| Run                   | No             | No          | No       | Yes    | No      | No     |
| 0.1, 0.2 Off          | Yes            | Yes         | Yes      | Yes    | Yes     | Yes    |
| 0.1, 0.2 On           | Yes            | Yes         | No       | No     | No      | Yes    |
| 0.1 On                | Yes            | Yes         | Yes      | No     | Yes     | Yes    |
| 0.2 On                | Yes            | Yes         | Yes      | No     | Yes     | Yes    |

**NOTE:** When you select a network or HMI fallback setting, your selection must identify an active control source.

# **Time to Trip**

### Description

When a thermal overload condition exists, the LTM R controller reports the time to trip before the fault occurs in the Time To Trip parameter.

When the LTM R controller is not in a thermal overload condition, to avoid the appearance of being in a fault state, the LTM R controller reports the time to trip as 9999.

If the motor has an auxiliary fan and the Motor Aux Fan Cooled parameter has been set, the cooling period is 4 times shorter.

#### **Characteristics**

The time to trip function has the following characteristics:

| Characteristic   | Value    |
|------------------|----------|
| Unit             | S        |
| Accuracy         | +/- 10 % |
| Resolution       | 1s       |
| Refresh interval | 100 ms   |

# LTM R Configuration Fault

## Description

The LTM R controller checks the Load CT parameters set in configuration mode.

An LTM R configuration fault is detected when the Load CT Primary, Load CT Secondary, and Load CT Multiple Passes parameters are not consistent, and generates a System and Device Monitoring Fault. The fault condition is cleared once the parameters are correct. The LTM R controller remains in configuration mode as long as the parameters are not consistent.

# LTM E Configuration Fault and Warning

### Description

The LTM R controller checks the presence of the LTM E expansion module. Its absence generates a System and Device Monitoring Fault.

### LTM E Configuration Fault

- LTM E configuration fault:
- If LTM E based protection faults are enabled but no LTM E expansion module is present, this will cause an LTM E configuration fault.
- It does not have any delay setting.
- The fault condition clears when no protection fault requiring an LTM E is enabled, or when the LTM R has been power-cycled with an appropriate LTM E being present.

## LTM E Configuration Warning

LTM E configuration warning:

- If LTM E based protection warnings are enabled but no LTM E expansion module is present, this will cause an LTM E configuration warning.
- The warning clears when no protection warning requiring an LTM E is enabled, or when the LTM R has been power-cycled with an appropriate LTM E being present.

# **External Fault**

## Description

The LTM R controller has an external fault feature, which detects if an error happened on an external system linked to it.

An external fault is triggered by setting a bit in the custom logic command register 1 (see table below). This external fault sets the controller into a fault state based on different parameters in the system.

An external fault can be reset only by clearing the external fault bit in the register.

## **External Fault Parameter Settings**

| Parameter                           | Description                                                                     |
|-------------------------------------|---------------------------------------------------------------------------------|
| Custom logic external fault command | The value is written                                                            |
| External system fault               | Reads Custom logic external fault command parameter                             |
| Fault code                          | Number is 16: External fault set by program customized with custom logic editor |

# Section 2.3 Fault and Warning Counters

## Overview

The LTM R controller counts and records the number of faults and warnings that occur. In addition, it counts the number of auto-reset attempts. This information can be accessed to assist with system performance and maintenance.

Fault and warning counters can be accessed via:

- a PC running SoMove with the TeSys T DTM
- an HMI device
- a PLC via the network port

## What Is in This Section?

This section contains the following topics:

| Торіс                                   | Page |
|-----------------------------------------|------|
| Introducing Fault and Warning Counters  | 80   |
| All Faults Counter                      | 81   |
| All Warnings Counter                    | 82   |
| Auto-Reset Counter                      | 83   |
| Protection Faults and Warnings Counters |      |
| Control Command Errors Counter          |      |
| Wiring Faults Counter                   | 86   |
| Communication Loss Counters             | 87   |
| Internal Fault Counters                 | 88   |
| Fault History                           | 89   |

# **Introducing Fault and Warning Counters**

#### **Detecting Warnings**

If a warning detection function is enabled, the LTM R controller detects a warning immediately when the monitored value rises above, or falls below, a threshold setting.

### **Detecting Faults**

Before the LTM R controller detects a fault, certain preconditions must exist. These conditions can include

- the fault detecting function must be enabled,
- a monitored value (for example, current, voltage, or thermal resistance) must rise above, or fall below, a threshold setting,
- the monitored value must remain above or below the threshold setting for a specified time duration.

## Counters

When a fault occurs, the LTM R controller increments at least 2 counters:

- a counter for the specific fault detecting function, and
- a counter for all faults.

When a warning occurs, the LTM R controller increments a single counter for all warnings. However, when the LTM R controller detects a thermal overload warning, it also increments the thermal overload warnings counter.

A counter contains a value from 0 to 65,535 and increments by a value of 1 when a fault, warning, or reset event occurs. A counter stops incrementing when it reaches a value of 65,535.

When a fault is automatically reset, the LTM R controller increments only the auto-resets counter. Counters are saved on power loss.

## **Clearing Counters**

All fault and warning counters are reset to 0 by executing the Clear Statistics Command or Clear All Command.

# **All Faults Counter**

## Description

The Faults Count parameter contains the number of faults that have occurred since the Clear All Statistics Command last executed.

The Faults Count parameter increments by a value of 1 when the LTM R controller detects any fault.

# **All Warnings Counter**

## Description

The Warnings Count parameter contains the number of warnings that have occurred since the Clear All Statistics Command last executed.

The Warnings Count parameter increments by a value of 1 when the LTM R controller detects any warning.

## **Auto-Reset Counter**

## Description

The Auto-Reset Count parameter contains the number of times the LTM R controller attempted, but failed, to auto-reset a fault. This parameter is used for the 3 auto-reset fault groups.

If an auto-reset attempt is successful (defined as the same fault not recurring within 60 s), this counter is reset to zero. If a fault is reset either manually or remotely, the counter is not incremented.

For information on fault management, see Fault Management and Clear Commands, page 206.

# **Protection Faults and Warnings Counters**

## **Protection Fault Counts**

Protection fault counters include:

- Current Phase Imbalance Faults Count
- Current Phase Loss Faults Count
- Current Phase Reversal Faults Count
- Ground Current Faults Count
- Jam Faults Count
- Long Start Faults Count
- Motor Temp Sensor Faults Count
- Over Power Factor Faults Count
- Overcurrent Faults Count
- Overpower Faults Count
- Overvoltage Faults Count
- Thermal Overload Faults Count
- Under Power Factor Faults Count
- Undercurrent Faults Count
- Underpower Faults Count
- Undervoltage Faults Count
- Voltage Phase Imbalance Faults Count
- Voltage Phase Loss Faults Count
- Voltage Phase Reversal Faults Count

### **Protection Warning Counts**

The Thermal Overload Warnings Count parameter contains the total number of warnings for the thermal overload protection function.

When any warning occurs, including a thermal overload warning, the LTM R controller increments the Warnings Count parameter.

# **Control Command Errors Counter**

## Description

A Diagnostic Fault occurs when the LTM R controller detects any of the following control command errors:

- Start Command Check errors
- Stop Command Check errors
- Stop Check Back errors
- Run Check Back errors

For information on these control command functions, see Control Command Error Diagnostic, page 68.

# **Wiring Faults Counter**

#### Description

The Wiring Faults Count parameter contains the total number of the following wiring faults that have occurred since the Clear Statistics Command last executed:

- Wiring Fault, which is triggered by a:
  - CT Reversal Error
  - Phase Configuration Error
  - Motor Temperature Sensor Wiring Error
- Voltage Phase Reversal Fault
- Current Phase Reversal Fault

The LTM R controller increments the Wiring Faults Count parameter by a value of 1 each time any one of the above 3 faults occurs. For information on connection errors and related faults, see *Wiring Faults, page 70.* 

# **Communication Loss Counters**

## Description

Faults detected for the following communication functions:

| Counter                            | Contains                                                                                                    |
|------------------------------------|----------------------------------------------------------------------------------------------------|
| HMI Port Faults Count              | The number of times communications via the HMI port was lost.                                                                                                    |
| Network Port Internal Faults Count | The number of internal faults experienced by the network module, reported by the network module to the LTM R controller.                                           |
| Network Port Config Faults Count   | The number of major faults experienced by the network module, exclusive of network module internal faults, reported by the network module to the LTM R controller. |
| Network Port Faults Count          | The number of times communications via the network port was lost.                                                                                                  |

# **Internal Fault Counters**

## Description

Faults detected for the following internal faults:

| Counter                          | Contains                                                                                                    |
|----------------------------------|----------------------------------------------------------------------------------------------------|
| Controller Internal Faults Count | The number of major and minor internal faults.<br>For information on internal faults, see <i>Controller Internal Fault, page</i> 66.           |
| Internal Port Faults Count       | The number of LTM R controller internal communication faults, plus the number of failed attempts to identify the network communication module. |

# **Fault History**

## Fault History

The LTM R controller stores a history of LTM R controller data that was recorded at the time of the last 5 detected faults. Fault n-0 contains the most recent fault record, and fault n-4 contains the oldest retained fault record.

Each fault record includes:

- Fault Code
- Date and Time
- Value of Settings
  - Motor Full Load Current Ratio (% of FLCmax)
- Value of Measurements
  - Thermal Capacity Level
  - Average Current Ratio
  - L1, L2, L3 Current Ratio
  - Ground Current Ratio
  - Full Load Current Max
  - Current Phase Imbalance
  - Voltage Phase Imbalance
  - Power Factor
  - Frequency
  - Motor Temp Sensor
  - Average Voltage
  - L3-L1 Voltage, L1-L2 Voltage, L2-L3 Voltage
  - Active Power

# Section 2.4 Motor History

## Overview

The LTM R controller tracks and saves motor operating statistics.

Motor statistics can be accessed using:

- a PC running SoMove with the TeSys T DTM
- an HMI device
- a PLC via the network port.

## What Is in This Section?

This section contains the following topics:

| Торіс                          | Page |
|--------------------------------|------|
| Motor Starts Counters          | 91   |
| Motor Starts Per Hour Counter  | 92   |
| Load Sheddings Counter         | 93   |
| Auto Restart Counters          | 94   |
| Motor Last Start Current Ratio | 95   |
| Motor Last Start Duration      | 96   |
| Operating Time                 | 97   |

## **Motor Starts Counters**

#### Description

The LTM R controller tracks motor starts and records the data as a statistic that can be retrieved for operational analysis. The following statistics are tracked:

- Motor Starts Count
- Motor LO1 Closings Count (logic output O.1 starts)
- Motor LO2 Closings Count (logic output O.2 starts)

The Clear Statistics Command resets the Motor Starts Count parameter to 0.

**NOTE:** The Motor LO1 Closings Count and Motor LO2 Closings Count parameters cannot be reset to 0, because these parameters together indicate the usage of the relay outputs over time.

# **Motor Starts Per Hour Counter**

#### Description

The LTM R controller tracks the number of motor starts during the past hour and records this figure in the Motor Starts Per Hour Count parameter.

The LTM R controller sums start in 5 minute intervals with an accuracy of 1 interval (+0/-5 minutes), which means that the parameter will contain the total number of starts within either the previous 60 minutes or the previous 55 minutes.

This function is used as a maintenance function to avoid thermal strain on the motor.

#### **Characteristics**

The motor starts per hour function has the following characteristics:

| Characteristic   | Value                       |
|------------------|-----------------------------|
| Accuracy         | 5 minutes (+ 0/– 5 minutes) |
| Resolution       | 5 minutes                   |
| Refresh interval | 100 ms                      |

# Load Sheddings Counter

## Description

The Load Sheddings Count parameter contains the number of times the load sheddings protection function has been activated since the last Clear Statistics Command.

For information on the Load Sheddings protection function, see Load Shedding, page 157.

# **Auto Restart Counters**

## Description

There are 3 types of counting statistics:Auto restart immediate count

- Auto restart delayed count
- Auto restart manual count

For information on the Auto restart protection function, see Automatic Restart, page 159.

## **Motor Last Start Current Ratio**

#### Description

The LTM R controller measures the maximum current level reached during the last start of the motor and reports the value in the Motor Last Start Current Ratio parameter for analysis of the system for maintenance purposes.

This value may also be used to help configure the long start threshold setting in the long start protection function.

The value is not stored in the non-volatile memory: it is lost at a power cycle.

#### **Characteristics**

The motor last start current ratio function has the following characteristics:

| Characteristic   | Value                                                                                 |
|------------------|---------------------------------------------------------------------------------------|
| Unit             | % of FLC                                                                              |
| Accuracy         | <ul> <li>+/- 1 % for 8 A and 27 A models</li> <li>+/- 2 % for 100 A models</li> </ul> |
| Resolution       | 1 % FLC                                                                               |
| Refresh interval | 100 ms                                                                                |

# **Motor Last Start Duration**

#### Description

The LTM R controller tracks the duration of the last motor start and reports the value in the Motor Last Start Duration parameter for analysis of the system for maintenance purposes.

This value may also be useful in setting the long start delay timeout used in the long start and definite trip overload protection functions.

The value is not stored in the non-volatile memory: it is lost at a power cycle.

## **Characteristics**

The motor last start duration function has the following characteristics:

| Characteristic   | Value   |
|------------------|---------|
| Unit             | S       |
| Accuracy         | +/- 1 % |
| Resolution       | 1 s     |
| Refresh interval | 1 s     |

# **Operating Time**

## Description

The LTM R controller tracks motor operating time and records the value in the Operating Time parameter. Use this information to help schedule motor maintenance, such as lubrication, inspection, and replacement.

# Section 2.5 System Operating Status

## Overview

The LTM R controller monitors the motor operating state and the minimum time to wait to restart the motor.

The Motor states can be accessed via:

- a PC running SoMove with the TeSys T DTM
- an HMI device
- a PLC via the network port

## What Is in This Section?

This section contains the following topics:

| Торіс             | Page |
|-------------------|------|
| Motor State       | 99   |
| Minimum Wait Time | 100  |

# **Motor State**

## Description

The LTM R controller tracks the motor state and reports the following states by setting the corresponding boolean parameters:

| Motor state | Parameter      |
|-------------|----------------|
| Run         | Motor Running  |
| Ready       | System Ready   |
| Start       | Motor Starting |

# Minimum Wait Time

#### Description

The LTM R controller tracks the time remaining to restart the motor according to one of the following events:

- automatic reset (see page 211)
- thermal overload (see page 107)
- rapid cycle lockout (see page 123)
- load shedding (see page 157)
- automatic restart (see page 159)
- transition time.

If more than one timer is active, the parameter displays the maximum timer, which is the minimum wait for the fault response or the control function to reset.

NOTE: Even with an LTM R powered off, time is tracked down for at least 30 mn.

#### **Characteristics**

The Minimum Wait Time function has the following characteristics:

| Characteristic   | Value   |
|------------------|---------|
| Unit             | S       |
| Accuracy         | +/- 1 % |
| Resolution       | 1 s     |
| Refresh interval | 1s      |

# **Chapter 3** Motor Protection Functions

## Overview

This chapter describes the motor protection functions provided by the LTM R controller.

## What Is in This Chapter?

This chapter contains the following sections:

| Section | Торіс                                   | Page |
|---------|-----------------------------------------|------|
| 3.1     | Motor Protection Functions Introduction | 102  |
| 3.2     | Thermal Motor Protection Functions      | 106  |
| 3.3     | Current Motor Protection Functions      | 125  |
| 3.4     | Voltage Motor Protection Functions      | 145  |
| 3.5     | Power Motor Protection Functions        | 163  |

# Section 3.1 Motor Protection Functions Introduction

## Overview

This section introduces you to the motor protection functions provided by the LTM R controller, including protection parameters and characteristics.

## What Is in This Section?

This section contains the following topics:

| Торіс                            | Page |
|----------------------------------|------|
| Definitions                      | 103  |
| Motor Protection Characteristics | 104  |

## Definitions

#### **Defined Functions and Data**

The LTM R controller monitors current, ground-current and motor temperature sensor parameters. When the LTM R controller is connected to an expansion module, it also monitors voltage and power parameters. The LTM R controller uses these parameters in protection functions to detect fault and warning conditions. The LTM R controller's response to fault and warning conditions is fixed for the predefined operating modes. Logic output O.4 activates on a fault, and logic output O.3 activates on a warning. For more information about predefined operating modes, see *Operating Modes, page 184*.

You can configure these motor protection functions to detect the existence of undesirable operating conditions that, if not resolved, can cause motor and equipment damage.

All motor protection functions include fault detection, and most protection functions also include warning detection.

#### **Customized Functions and Data**

In addition to using the protection functions and parameters included in a predefined operating mode, you can use the Custom Logic Editor in the TeSys T DTM to create a new, customized operating mode. To create a custom operating mode, select any predefined operating mode, then edit its code to meet the needs of your application.

Using the Custom Logic Editor, you can create a customized operating mode by:

- · modifying the LTM R controller's responses to protection faults or warnings
- · adding new functions, based on either predefined or newly created parameters

#### Faults

A fault is a serious undesirable operating condition. Fault-related parameters can be configured for most protection functions.

The response of the LTM R controller to a fault include the following:

- output O.4 contacts:
  - contact 95-96 is open
  - contact 97-98 is closed
- · fault status bits are set in a fault parameter
- a text message is displayed in an HMI screen (if an HMI is attached)
- a fault status indicator is displayed in the TeSys T DTM, if connected

The LTM R controller counts and records the number of faults for each protection function.

After a fault has occurred, merely resolving the underlying condition does not clear the fault. To clear the fault, the LTM R controller must be reset. See *Fault Management - Introduction, page 207.* 

#### Warnings

A warning is a less-serious, though still undesirable, operating condition. A warning indicates corrective action may be required to prevent a problem condition from occurring. If left unresolved, a warning may lead to a fault condition. Warning-related parameters can be configured for most protection functions.

The response of the LTM R controller to a warning include the following:

- output O.3 is closed
- warning status bits are set in a warning parameter
- a text message is displayed in an HMI screen (if attached)
- a warning status indicator is displayed in the TeSys T DTM

**NOTE:** For some protection functions, warning detection shares the same threshold as fault detection. For other protection functions, warning detection has a separate warning threshold.

The LTM R controller clears the warning whenever the measured value no longer exceeds the warning threshold—plus or minus a 5 % hysteresis band.

# **Motor Protection Characteristics**

#### Operation

The following diagram describes the operation of a typical motor protection function. This diagram, and the following diagrams, are expressed in terms of current. However, the same principles apply to voltage.

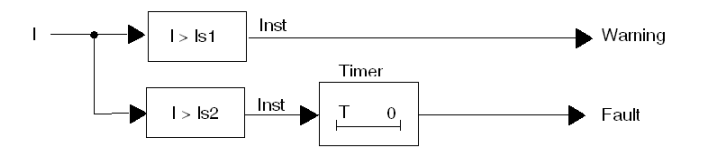

- I Measurement of the monitored parameter
- Is1 Warning threshold setting
- Is2 Fault threshold setting
- **T** Fault timeout setting

Inst Instantaneous warning/fault detection

#### Settings

Some protection functions include configurable settings, including:

- Fault threshold: A limit setting for the monitored parameter that triggers a protection function fault.
- Warning threshold: A limit setting for the monitored parameter that triggers a protection function warning.
- Fault timeout: A time delay that must expire before the protection function fault is triggered. The behavior of a timeout depends on its trip current characteristic profile.
- Trip curve characteristic (TCC): The LTM R controller includes a definite trip characteristic for all protection functions, except the Thermal Overload Inverse Thermal protection function, which has both an inverse trip and definite trip curve characteristic, as described below.

**Definite TCC:** The duration of the fault timeout remains a constant regardless of changes in the value of the measured quantity (current), as described in the following diagram:

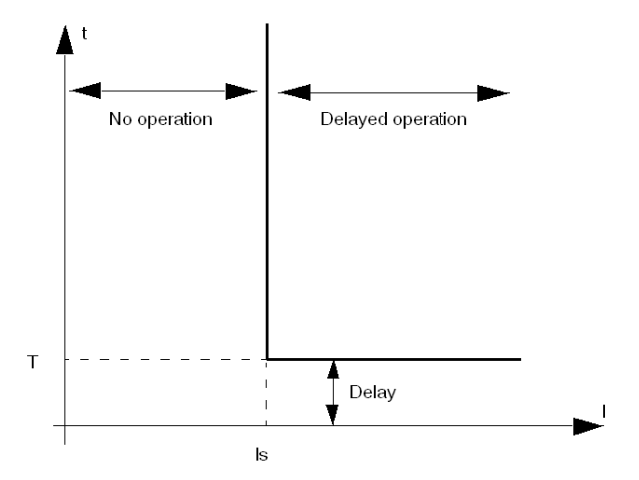

**Inverse TCC:** The duration of the time delay varies inversely with the value of the measured quantity (here, thermal capacity). As the measured quantity increases, the potential for harm also increases, thereby causing the duration of the time delay to decrease, as described in the following diagram:

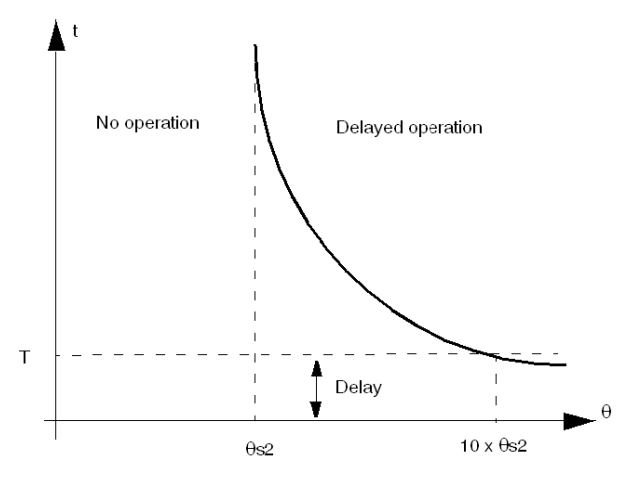

#### **Hysteresis**

To improve stability, motor protection functions apply a hysteresis value that is added to or subtracted from limit threshold settings before a fault or warning response is reset. The hysteresis value is calculated as a percentage, typically 5%, of the limit threshold and is

- subtracted from the threshold value for upper limit thresholds,
- added to the threshold value for lower limit thresholds.

The following diagram describes the logic result of measurement processing (Inst) when hysteresis is applied to an upper limit threshold:

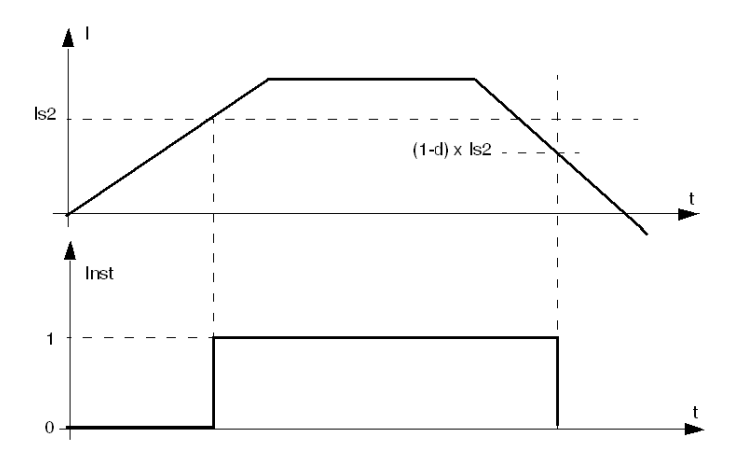

d Hysteresis percentage

# **Section 3.2** Thermal Motor Protection Functions

# Overview

This section describes the thermal motor protection functions of the LTM R controller.

### What Is in This Section?

This section contains the following topics:

| Торіс                                 | Page |
|---------------------------------------|------|
| Thermal Overload                      | 107  |
| Thermal Overload - Inverse Thermal    | 108  |
| Thermal Overload - Definite Time      | 112  |
| Motor Temperature Sensor              | 114  |
| Motor Temperature Sensor - PTC Binary | 115  |
| Motor Temperature Sensor - PT100      | 117  |
| Motor Temperature Sensor - PTC Analog | 119  |
| Motor Temperature Sensor - NTC Analog | 121  |
| Rapid Cycle Lockout                   | 123  |

## **Thermal Overload**

#### **Overview**

The LTM R controller can be configured to provide thermal protection, by selecting one of the following settings:

- Inverse Thermal (see page 108) (factory setting)
- Definite Time (see page 112)

Each setting represents a Trip Curve Characteristic. The LTM R controller stores the selected setting in its Thermal Overload Mode parameter. Only one setting can be activated at a time. See the topics that immediately follow, for information on the operation and configuration of each setting.

#### **Parameter Settings**

The Thermal Overload function has the following configurable parameter settings, which apply to every trip current characteristic:

| Parameters                 | Setting Range                                           | Factory Setting |
|----------------------------|---------------------------------------------------------|-----------------|
| Mode                       | <ul><li>Inverse thermal</li><li>Definite time</li></ul> | Inverse thermal |
| Fault enable               | Enable/Disable                                          | Enable          |
| Warning enable             | Enable/Disable                                          | Enable          |
| Motor auxiliary fan cooled | Enable/Disable                                          | Disable         |

# **Thermal Overload - Inverse Thermal**

#### Description

When you set the Thermal Overload Mode parameter to **Inverse Thermal** and select a motor trip class, the LTM R controller monitors the motor's utilized thermal capacity and signals

- a warning when utilized thermal capacity exceeds a configured warning threshold,
- a fault when utilized thermal capacity is greater than 100 %.

# 

## **RISK OF MOTOR OVERHEATING**

The Motor Trip Class parameter must be set to the thermal heating characteristics of the motor. Refer to the motor manufacturer's instructions before setting this parameter.

Failure to follow these instructions can result in injury or equipment damage.

There is no time delay for the thermal overload warning.

The LTM R controller calculates the Thermal Capacity Level in all operating states. When power to the LTM R controller is lost, the LTM R controller retains the last measurements of the motor's thermal state for a period of 30 minutes, allowing it to estimate the motor's thermal state when power is re-applied.

Fault and warning monitoring can be separately enabled and disabled.

- The thermal overload warning is cleared by the LTM R controller when the utilized thermal capacity falls 5 % below the warning threshold.
- The thermal overload fault can be reset by the user when the utilized thermal capacity falls below the fault reset threshold and after the fault reset timeout is elapsed.

#### **Reset for Emergency Restart**

You can use the Clear Thermal Capacity Level Command, issued from the PLC or an HMI, to re-start an overloaded motor in an emergency situation. This command resets the thermal capacity utilization value to 0 and bypasses the cooling period required by the thermal model before the motor can be restarted.

This command also resets the Rapid Cycle Lockout Timeout to allow an immediate restart without lock.

The Clear All Command does not perform a Clear Thermal Capacity Level.

# 

## LOSS OF MOTOR PROTECTION

Clearing the thermal capacity level inhibits thermal protection and can cause equipment overheating and fire. Continued operation with inhibited thermal protection should be limited to applications where immediate restart is vital.

Failure to follow these instructions can result in death, serious injury, or equipment damage.

The Clear Thermal Capacity Level Command will not reset the fault response. Instead

- Only an action external to the LTM R controller (for example, a reduction in the motor load) can clear the fault condition,
- Only a reset command, from the valid reset means configured in the Fault Reset Mode parameter, will
  reset the fault response.

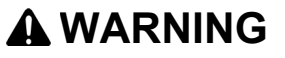

## UNINTENDED EQUIPMENT OPERATION

A reset command may re-start the motor if the LTM R controller is used in a 2-wire control circuit.

Equipment operation must conform to local and national safety regulations and codes.

Failure to follow these instructions can result in death, serious injury, or equipment damage.
## Operation

The thermal overload inverse thermal protection function is based on a thermal model of the motor that combines 2 thermal images:

- a copper-based image representing the thermal state of the stator and rotor windings, and
- an iron-based image representing the thermal state of the motor frame.

Using measured current and the input motor trip class setting, the LTM R controller considers only the highest thermal state, iron or copper, when calculating thermal capacity utilized by the motor, as described below:

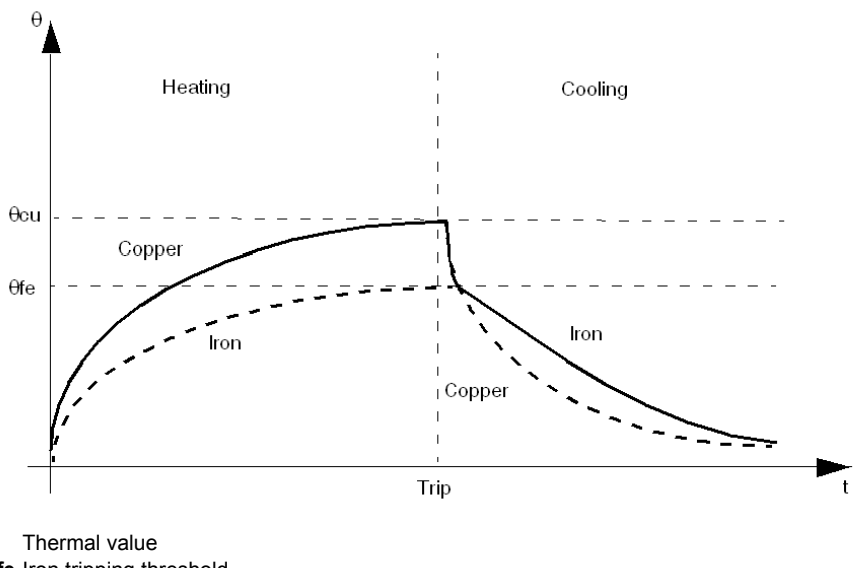

θ Thermal value
 θfe Iron tripping threshold
 θcu Copper tripping threshold
 t Time

When inverse thermal fault mode is selected, the Thermal Capacity Level parameter, indicating utilized thermal capacity due to load current, is incremented during both start and run states. When the LTM R controller detects that the thermal capacity level ( $\theta$ ) exceeds the fault threshold ( $\theta$  s), it triggers a thermal overload fault, as described below:

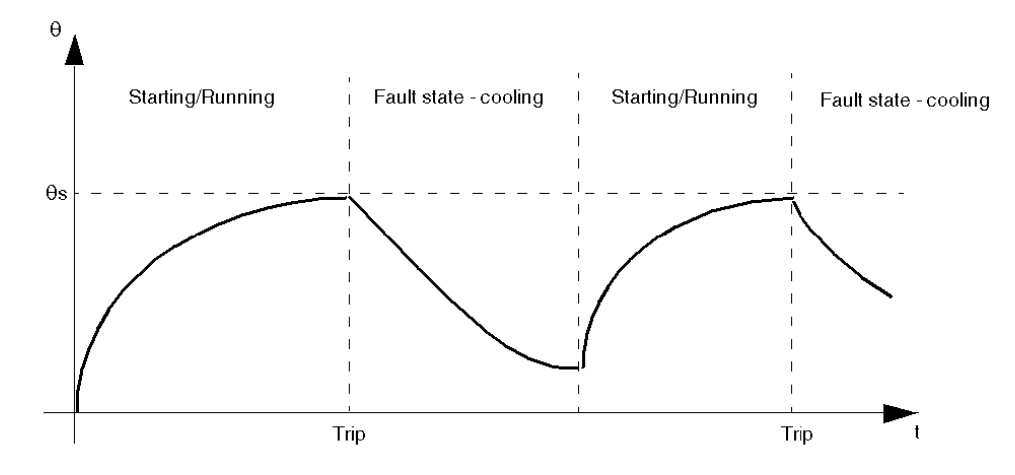

## **Functional Characteristics**

The Thermal Overload inverse thermal functions include the following features:

- 1 motor trip class setting:
  - Motor Trip Class
- 4 configurable thresholds:
  - Motor Full Load Current Ratio (FLC1)
  - Motor High Speed Full Load Current Ratio (FLC2)
  - Thermal Overload Warning Threshold
  - Thermal Overload Fault Reset Threshold
- 1 time delay:
  - Fault Reset Timeout
- 2 function outputs:
  - Thermal Overload Warning
  - Thermal Overload Fault
- 2 counting statistics:
  - Thermal Overload Faults Count
  - Thermal Overload Warnings Count
- 1 setting for an external auxiliary motor cooling fan:
  - Motor Aux Fan Cooled
- 1 measure of utilized thermal capacity:
- Thermal Capacity Level

**NOTE:** For LTM R controllers configured for 2-speed predefined operating mode, 2 fault thresholds are used: FLC1 and FLC2.

#### **Block Diagram**

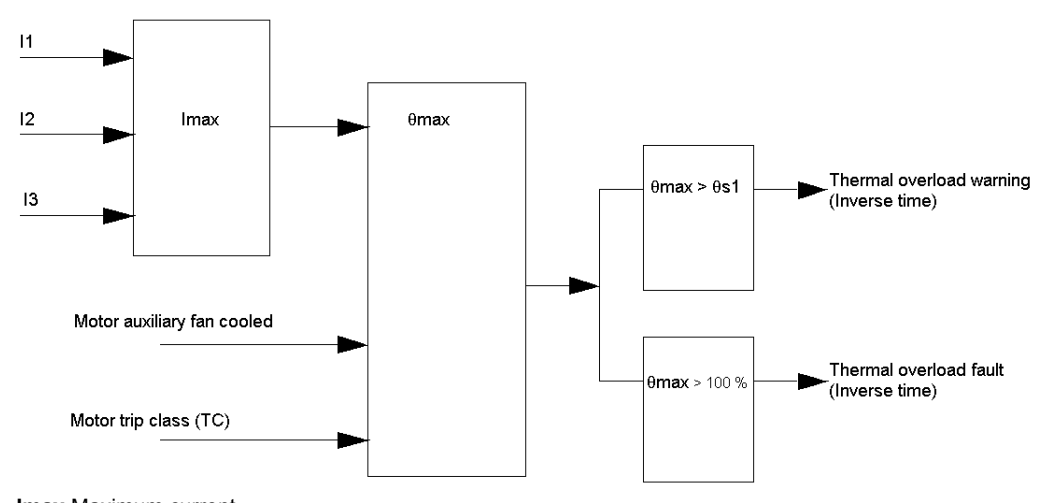

Imax Maximum current θmax Thermal capacity level θs1 Thermal overload warning threshold

## **Parameter Settings**

The thermal overload inverse thermal functions have the following configurable parameter settings:

| Parameters            | Setting Range                                                                                                    | Factory Setting                                                                          |
|-----------------------|----------------------------------------------------------------------------------------------------|------------------------------------------------------------------------------------------|
| FLC1, FLC2            | <ul> <li>0.48.0 A in increments of 0.08 A for LTMR08</li> <li>1.3527.0 A in increments of 0.27 A for LTMR27</li> <li>5100 A in increments of 1 A for LTMR100</li> </ul> | <ul> <li>0.4 A for LTMR08</li> <li>1.35 A for LTMR27</li> <li>5 A for LTMR100</li> </ul> |
| Warning threshold     | 10100 % of thermal capacity                                                                                                    | 85 % of thermal capacity                                                                 |
| Motor trip class      | 530 in increments of 5                                                                                                    | 5                                                                                        |
| Fault reset timeout   | 50999 in 1 s increments                                                                                                    | 120 s                                                                                    |
| Fault reset threshold | 3595 % of thermal capacity                                                                                                    | 75 % of thermal capacity                                                                 |

The thermal overload inverse thermal functions have the following non-configurable parameter settings:

| Parameter                        | Fixed Setting             |
|----------------------------------|---------------------------|
| Thermal overload fault threshold | 100 % of thermal capacity |

## **Technical Characteristics**

The thermal overload inverse thermal functions have the following characteristics:

| Characteristics    | Value                                      |
|--------------------|--------------------------------------------|
| Hysteresis         | -5 % of thermal overload warning threshold |
| Trip time accuracy | +/- 0.1 s                                  |

## **Thermal Overload - Definite Time**

#### Description

When you set the Thermal Overload Mode parameter to **Definite Time**, the LTM R controller signals:

- a warning when measured maximum phase current exceeds a configurable threshold (OC1 or OC2).
- a fault when the maximum phase current continuously exceeds the same threshold (OC1 or OC2) for a set time delay.

The thermal overload definite time fault includes a time delay of constant magnitude, following a start command, before the protection is active and a fault timeout duration, as described below:

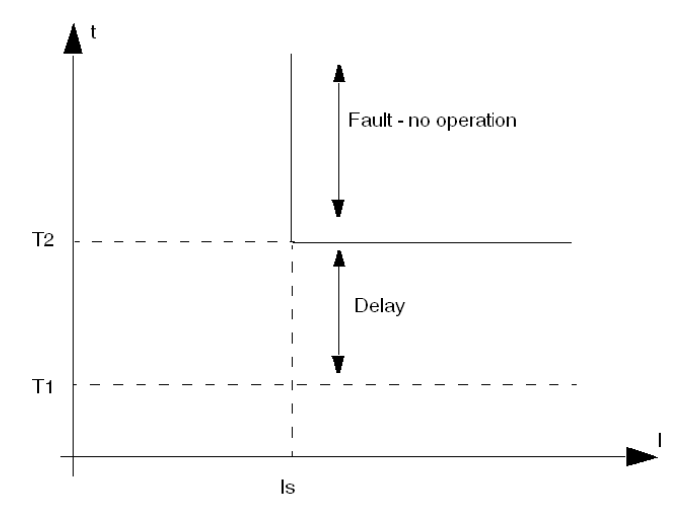

Is Fault and warning threshold (OC1 or OC2)

T1 Start command

T2 Elapsed time delay

There is no time delay for the thermal overload definite time warning.

Fault and warning monitoring can be separately enabled and disabled.

The definite time protection function is disabled following a start by a delay defined by the Long Start Fault Timeout setting. The LTM R controller, when configured for overload predefined operating mode, uses the change in state from off to on level current to begin the Start state. This delay allows the motor to draw current on startup required to overcome the inertia of the motor at rest.

**NOTE:** Configuration of this protection function requires configuration of the Long Start protection function, including the Long Start Fault Timeout parameter.

## **Functional Characteristics**

The thermal overload definite time function includes the following features:

- 2 configurable threshold settings; one setting (OC1) is used for single speed motors, both settings are required for 2-speed motors:
  - OC1(Motor Full Load Current Ratio) or
  - OC2 (Motor High Speed Full Load Current Ratio)
- 1 time delay:
  - Overcurrent Time (O-Time, set by the Thermal Overload Fault Definite Timeout parameter)
- 2 function outputs:
  - Thermal Overload Warning
  - Thermal Overload Fault
- 2 counting statistics:
  - Thermal Overload Faults Count
  - Thermal Overload Warnings Count

## **Block Diagram**

Thermal overload warning and fault:

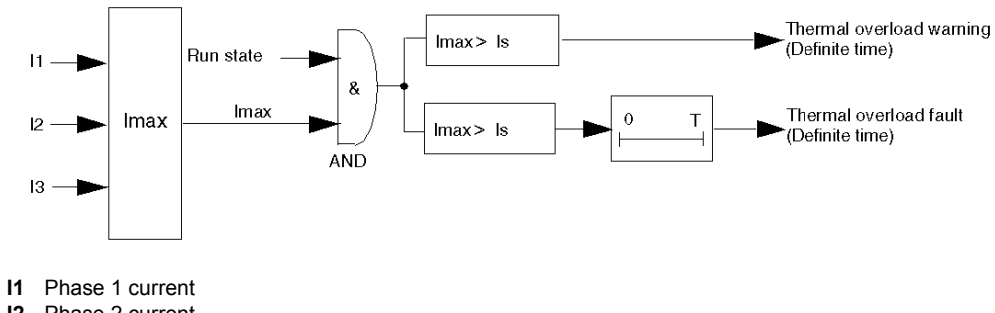

- I2 Phase 2 current
- I3 Phase 3 current
- Is Fault and warning threshold (OC1 or OC2)
- T Fault timeout

#### **Parameter Settings**

The definite time thermal overload function has the following configurable parameter settings:

| Parameters                                                                                                    | Setting Range                                                                                                    | Factory Setting |
|----------------------------------------------------------------------------------------------------|----------------------------------------------------------------------------------------------------|-----------------|
| <ul> <li>Fault threshold:</li> <li>Motor full load current ratio (OC1) <ul> <li>or -</li> </ul> </li> <li>Motor high speed full load current ratio (OC2)</li> </ul>                   | 5100 % of FLCmax, in 1 % increments.<br>Note: OC1 and OC2 settings can be set<br>directly (in Amperes) in the <b>Settings</b> menu<br>of an HMI, or in the <b>Parameters</b> tab of the<br>TeSys T DTM. | 5 % FLCmax      |
| Thermal overload fault definite timeout (O-time or over-current time)                                                                                                    | 1300 s in 1 s increments                                                                                                    | 10 s            |
| Thermal overload warning threshold                                                                                                    | 20800 % of OC in 1 % increments                                                                                                    | 80 % of OC      |
| Long start fault timeout <sup>(1)</sup> (D-time)                                                                                                    | 1200 s in 1 s increments                                                                                                    | 10 s            |
| (1) The definite time thermal overload function requires the simultaneous use of the Long start motor protection function, both of which employ the Long start fault timeout setting. |                                                                                                    |                 |

#### **Technical Characteristics**

The definite time thermal overload function has the following characteristics:

| Characteristics    | Value                                |
|--------------------|--------------------------------------|
| Hysteresis         | -5 % of warning and fault thresholds |
| Trip time accuracy | +/- 0.1 s                            |

## Example

The following diagram describes a definite time thermal overload fault:

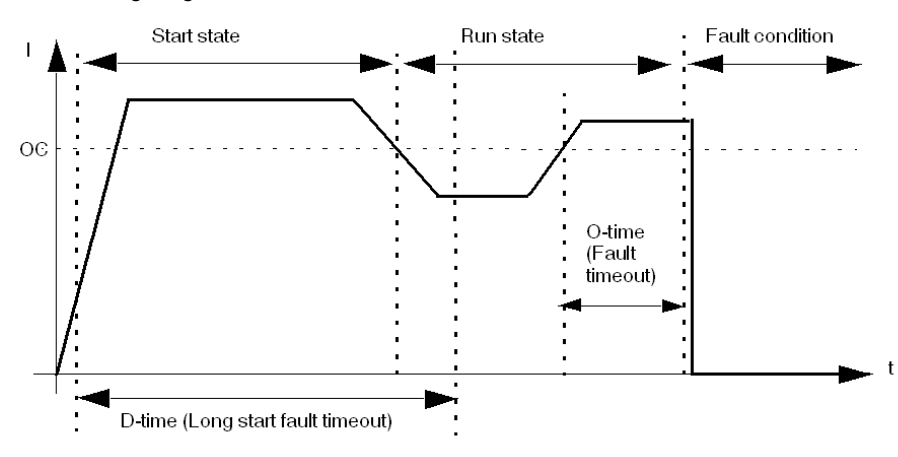

**OC** Fault threshold (OC1 or OC2)

## **Motor Temperature Sensor**

#### **Overview**

The LTM R controller has 2 terminals—T1 and T2—that can be connected to a motor temperature sensing element to provide protection for motor windings by detecting high temperature conditions that could lead to damage or degradation.

These protections are activated when the Motor Temp Sensor Type parameter is set to one of the following settings:

- PTC Binary (see page 115)
- PT100 (see page 117)
- PTC Analog (see page 119)
- NTC Analog (see page 121)

Only one of these motor protection sensing elements can be enabled at a time.

**NOTE:** Motor temperature sensor protection is based in ohms. PTC Binary protection thresholds are preset to IEC standards and are non-configurable. PTC Analog and NTC Analog protection functions may require that you scale the resistance value to the corresponding threshold level in degrees, based on the properties of the selected sensing element.

When a sensor type is changed, the LTM R controller's motor temperature sensing configuration settings revert to their factory settings. If a sensor type is replaced with another sensor of the same type, the setting values are retained.

#### **Parameter Settings**

The motor temperature sensor function has the following configurable parameter settings, which apply to the selected motor temp sensor type:

| Parameters     | Setting Range                                                                                       | Factory Setting |
|----------------|----------------------------------------------------------------------------------------------------|-----------------|
| Sensor type    | <ul> <li>None</li> <li>PTC Binary</li> <li>PT100</li> <li>PTC Analog</li> <li>NTC Analog</li> </ul> | None            |
| Fault enable   | Enable/Disable                                                                                      | Disable         |
| Warning enable | Enable/Disable                                                                                      | Disable         |

## Motor Temperature Sensor - PTC Binary

#### Description

The PTC Binary motor temperature sensing function is enabled when the Motor Temp Sensor Type parameter is set to **PTC Binary** and the LTM R controller is connected to a binary positive temperature coefficient thermistor embedded in the motor.

The LTM R controller monitors the state of the temperature sensing element and signals:

- a motor temperature sensor warning when the measured resistance exceeds a fixed threshold.
- a motor temperature sensor fault when the measured resistance exceeds the same fixed threshold.

The fault and warning conditions continue until measured resistance falls below a separate fixed motor temperature sensor re-closing threshold.

Motor temperature sensing fault thresholds are factory pre-set and are not configurable. Fault monitoring can be enabled or disabled.

The function is available for all operating states.

### **Functional Characteristics**

The PTC Binary motor temperature sensor function includes the following features:

- 2 function output:
  - Motor Temp Sensor Warning
  - Motor Temp Sensor Fault
- 1 counting statistic:
  - Motor Temp Sensor Faults Count

#### **Block Diagram**

Motor temperature sensor fault/warning:

 $\theta \rightarrow \theta > 2900 \Omega$  → Motor temperature sensor fault/warning (PTC Binary)

θ Temperature sensing element resistance

#### **Parameter Settings**

The PTC binary motor temperature sensor function has the following non-configurable parameter settings:

| Parameter                          | Fixed settings | Accuracy |
|------------------------------------|----------------|----------|
| Fault/Warning threshold            | 2900 Ω         | +/- 2 %  |
| Fault/Warning re-closing threshold | 1575 Ω         | +/- 2 %  |

## **Technical Characteristics**

The PTC binary motor temperature sensor function has the following characteristics:

| Characteristic          | Value     |
|-------------------------|-----------|
| Detection time          | 0.50.6 s  |
| Detection time accuracy | +/- 0.1 s |

## Example

The following diagram describes the occurrence of a PTC binary motor temp sensor fault with an automatic reset:

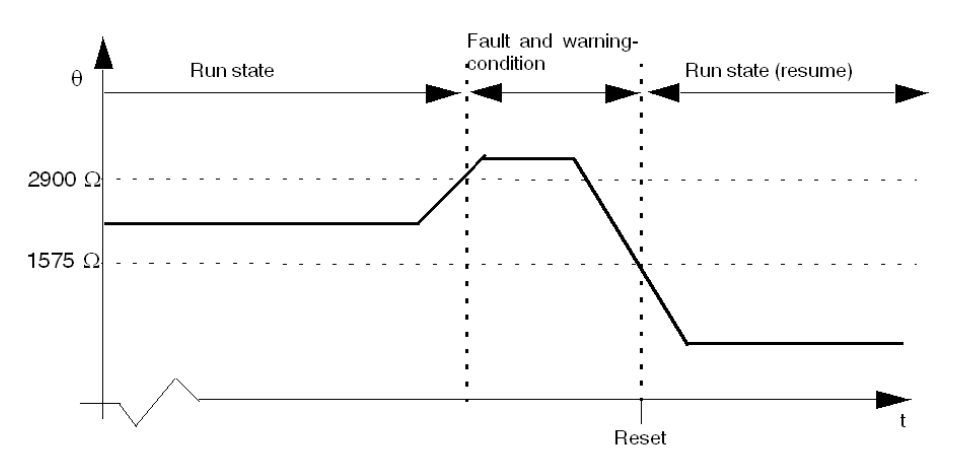

## **2900** $\Omega$ Fault threshold

**1575**  $\Omega$  Fault re-closing threshold

**Reset** This marks the time after which a reset can be executed. A start command is required before run state can be resumed. In this example, auto-reset has been enabled.

## **Motor Temperature Sensor - PT100**

#### Description

The PT100 motor temperature sensing function is enabled when the Motor Temperature Sensor Type parameter is set to **PT100** and the LTM R controller is connected to a PT100 sensor embedded in the motor.

The LTM R controller monitors the state of the temperature sensing element and signals:

- a motor temperature sensor warning when the measured temperature exceeds a configurable warning threshold.
- a motor temperature sensor fault when the measured temperature exceeds a separately set fault threshold.

The LTM R directly measures the temperature with a PT100 sensor. The temperature measured by the PT100 sensor, either in °C (factory setting) or in °F, is displayed on the HMI or the TeSys T DTM, according to the Motor Temperature Sensor Display Degree CF parameter:

The fault or warning condition continues until the measured temperature falls below 95 % of the fault or warning threshold.

There is a fixed detection time of 0.5 s to 0.6 s to the motor temperature sensor fault or warning.

Fault and warning monitoring can be separately enabled and disabled.

The function is available for all operating states.

NOTE:

The temperature is derived from the following equation: T = 2.6042 \* R - 260.42,

where **R** = resistance ( $\Omega$ ).

**NOTE:** To connect a 3-wire PT100 sensor to an LTM R controller, simply do not wire the compensation pin of the 3-wire PT100 sensor.

## **Functional Characteristics**

The PT100 motor temperature sensor function includes the following features:

- 2 configurable thresholds:
  - Motor Temperature Sensor Warning Threshold Degree
  - Motor Temperature Sensor Fault Threshold Degree
- 2 function outputs:
  - Motor Temperature Sensor Warning
  - Motor Temperature Sensor Fault
- 1 counting statistic:
  - Motor Temperature Sensor Faults Count
- 1 display configuration:
  - Motor Temperature Sensor Display Degree CF

#### **Block Diagram**

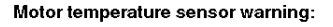

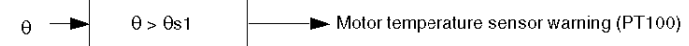

Motor temperature sensor fault:

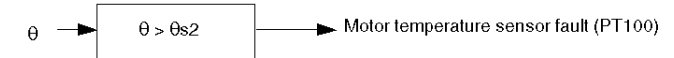

- $\theta$  ~ Temperature measured by the PT100 sensor
- $\theta \textbf{s1}$  Motor temperature sensor warning threshold

 $\theta \textbf{s2}$  Motor temperature sensor fault threshold

## **Parameter Settings**

The PT100 motor temperature sensor function has the following configurable parameter settings:

| Parameters                                 | Setting Range              | Factory Setting |
|--------------------------------------------|----------------------------|-----------------|
| Fault threshold degree                     | 0200 °C in 1 °C increments | 0 ° C           |
| Warning threshold degree                   | 0200 °C in 1 °C increments | 0 ° C           |
| Motor temperature sensor display degree CF | °C (0)<br>°F (1)           | °C              |

## **Technical Characteristics**

The PT100 motor temperature sensor function has the following characteristics:

| Characteristic     | Value                                         |
|--------------------|-----------------------------------------------|
| Hysteresis         | -5 % of Warning threshold and Fault threshold |
| Detection time     | 0.50.6 s                                      |
| Trip time accuracy | +/-0.1 s                                      |

## Example

The following diagram describes a Motor temperature sensor PT100 fault with automatic reset and an active Run command:

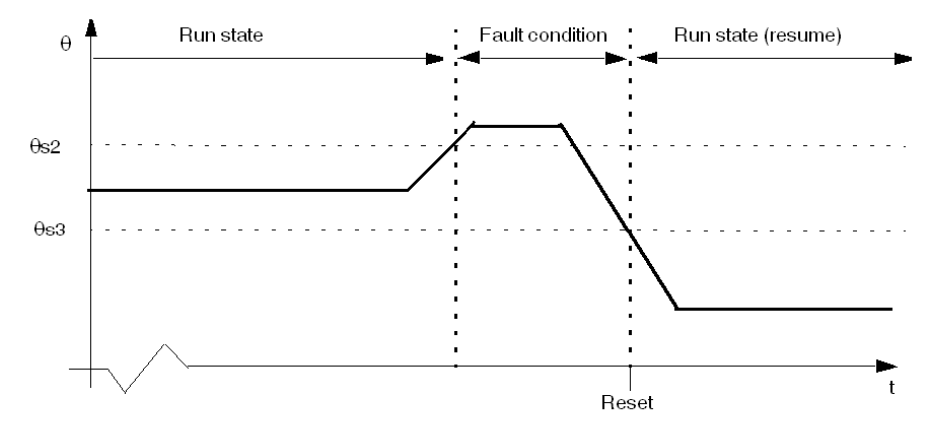

θs2 Fault threshold θs3 Fault re-closing threshold (95% of fault threshold)

## Motor Temperature Sensor - PTC Analog

#### Description

The PTC Analog motor temperature sensing function is enabled when the Motor Temp Sensor Type parameter is set to **PTC Analog** and the LTM R controller is connected to an analog PTC thermistor embedded in the motor.

The LTM R controller monitors the state of the temperature sensing element and signals:

- a motor temperature sensor warning when the measured resistance exceeds a configurable warning threshold.
- a motor temperature sensor fault when the measured resistance exceeds a separately set fault threshold.

The fault or warning condition continues until the measured resistance falls below 95 % of the fault or warning threshold.

Fault and warning monitoring can be separately enabled and disabled.

The function is available for all operating states.

## **Functional Characteristics**

The PTC Analog motor temperature sensor function includes the following features:

- 2 configurable thresholds:
  - Motor Temp Sensor Warning Threshold
  - Motor Temp Sensor Fault Threshold
- 2 function outputs:
  - Motor Temp Sensor Warning
  - Motor Temp Sensor Fault
- 1 counting statistic:
  - Motor Temp Sensor Faults Count

## **Block Diagram**

Motor temperature sensor warning:

$$\theta \rightarrow \theta > \theta s 1$$
 Motor temperature sensor warning (PTC Analog)

Motor temperature sensor fault:

 $\theta \rightarrow \theta > \theta s2$  Motor temperature sensor fault (PTC Analog)

θ Temperature sensing element resistance

0s1 Motor temperature sensor warning threshold

θ**s2** Motor temperature sensor fault threshold

#### **Parameter Settings**

The PTC analog motor temperature sensor function has the following configurable parameter settings:

| Parameters        | Setting Range                              | Factory Setting |
|-------------------|--------------------------------------------|-----------------|
| Fault threshold   | 206500 $\Omega$ in 0.1 $\Omega$ increments | 20 Ω            |
| Warning threshold | 206500 $\Omega$ in 0.1 $\Omega$ increments | 20 Ω            |

#### **Technical Characteristics**

The PTC analog motor temperature sensor function has the following characteristics:

| Characteristic          | Value                                         |
|-------------------------|-----------------------------------------------|
| Hysteresis              | –5 % of Warning threshold and Fault threshold |
| Detection time          | 0.50.6 s                                      |
| Detection time accuracy | +/-0.1 s                                      |

## Example

The following diagram describes a Motor temperature sensor PTC analog fault with automatic reset and an active Run command:

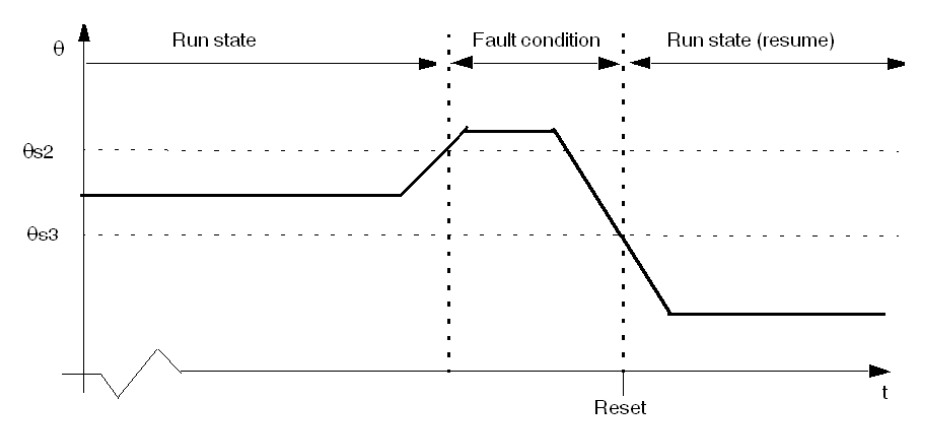

θs2 Fault threshold θs3 Fault re-closing threshold (95% of fault threshold)

## Motor Temperature Sensor - NTC Analog

#### Description

The NTC Analog motor temperature sensing function is enabled when the Motor Temp Sensor Type parameter is set to **NTC Analog** and the LTM R controller is connected to an analog NTC thermistor embedded in the motor.

The LTM R controller monitors the state of the temperature sensing element and signals:

- a motor temperature sensor warning when the measured resistance falls below a configurable warning threshold.
- a motor temperature sensor fault when the measured resistance falls below a separately set fault threshold.

The fault or warning condition continues until the measured resistance exceeds 105 % of the fault or warning threshold.

Fault and warning monitoring can be separately enabled and disabled.

The function is available for all operating states.

## **Functional Characteristics**

The NTC Analog motor temperature sensor function includes the following features:

- 2 configurable thresholds:
  - Warning Threshold
  - Fault Threshold
- 2 function outputs:
  - Motor Temp Sensor Warning
  - Motor Temp Sensor Fault
- 1 counting statistic:
  - Motor Temp Sensor Faults Count

## **Block Diagram**

#### Motor temperature sensor warning:

$$\theta \rightarrow \theta < \theta s1$$
 Motor temperature sensor warning (NTC Analog)

Motor temperature sensor fault:

$$\theta \rightarrow \theta < \theta s2$$
 Motor temperature sensor fault (NTC Analog)

θ Temperature sensing element resistance

0s1 Motor temperature sensor warning threshold

θ**s2** Motor temperature sensor fault threshold

#### **Parameter Settings**

The NTC analog motor temperature sensor function has the following configurable parameter settings:

| Parameters        | Setting Range                              | Factory Setting |
|-------------------|--------------------------------------------|-----------------|
| Fault threshold   | 206500 $\Omega$ in 0.1 $\Omega$ increments | 20 Ω            |
| Warning threshold | 206500 $\Omega$ in 0.1 $\Omega$ increments | 20 Ω            |

#### **Technical Characteristics**

The NTC analog motor temperature sensor function has the following characteristics:

| Characteristics         | Value                                           |
|-------------------------|-------------------------------------------------|
| Hysteresis              | + 5 % of Warning threshold and Fault thresholds |
| Detection time          | 0.50.6 s                                        |
| Detection time accuracy | +/- 0.1 s                                       |

## Example

The following diagram describes a Motor temperature sensor NTC analog fault with automatic reset:

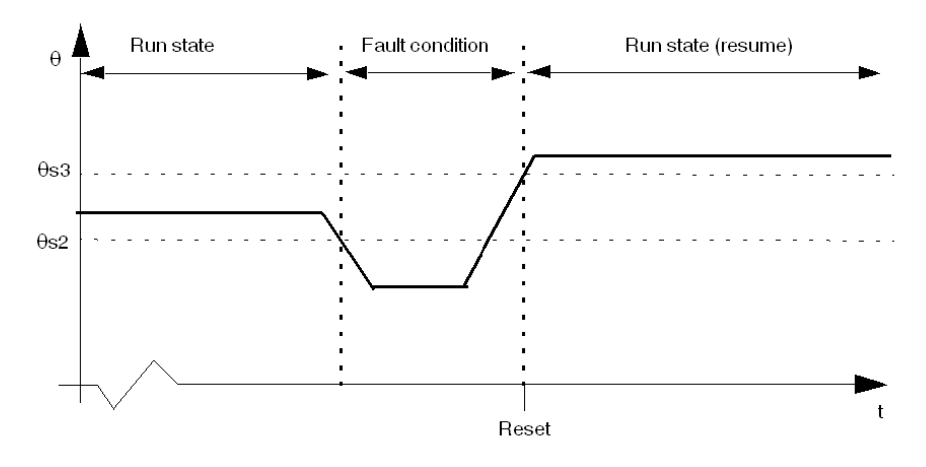

θ**r2** Fault threshold θ**r3** Fault re-closing threshold (105% of fault threshold)

## **Rapid Cycle Lockout**

#### Description

The rapid cycle lockout function prevents potential harm to the motor caused by repetitive, successive inrush currents resulting from too little time between starts.

The rapid cycle lockout function provides a configurable timer, which begins its count when the LTM R controller detects On Level Current–defined as 20 % of FLC. At the same time the Rapid Cycle Lockout bit is set.

If the LTM R controller detects a Run command before the rapid cycle lockout has elapsed, the:

- Rapid Cycle Lockout bit remains set
- · LTM R controller ignores the Run command. It prevents the motor from restarting
- HMI device (if attached) displays "WAIT"
- LTM R controller Alarm LED flashes red 5 times per second, indicating the LTM R controller has disabled motor outputs thereby preventing an undesirable condition caused by starting the motor
- LTM R controller monitors the wait time-if more than 1 timer is active, the LTM R controller reports the minimum wait time before the longest timer elapses

On power loss, the LTM R controller saves the state of the lockout timer in non-volatile memory. When the LTM R controller next powers up, the timer restarts its count and again ignores Run commands until the timer completes the timeout.

Setting the Rapid Cycle Lockout Timeout parameter to 0 disables this function.

The Rapid Cycle Lockout Timeout setting can be edited when the LTM R controller is in its normal operating state. If an edit is made while the timer is counting, the edit is effective when the timer finishes counting.

This function has no warning and no fault.

NOTE: The Rapid Cycle Lockout function is not active when the overload operating mode is selected.

## **Functional Characteristics**

The rapid cycle lockout function includes the following parameters:

- 1 time delay:
  - Rapid Cycle Lockout Timeout
- 1 status bit:
  - Rapid Cycle Lockout

In addition, the Rapid Cycle Lockout function:

- · disables motor outputs
- causes the LTM R Alarm LED to flash 5 times per second

#### **Parameter Settings**

The rapid cycle lockout function has the following parameters:

| Parameters                  | Setting Range                | Factory Setting |
|-----------------------------|------------------------------|-----------------|
| Rapid cycle lockout timeout | 09999 s in increments of 1 s | 0 s             |

## **Technical Characteristics**

The rapid cycle lockout function has the following characteristics:

| Characteristics    | Value               |
|--------------------|---------------------|
| Trip time accuracy | +/- 0.1 s or +/- 5% |

## Example

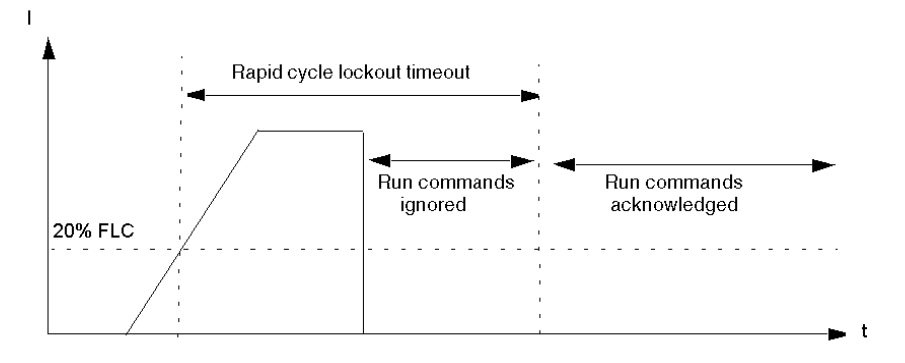

# Section 3.3 Current Motor Protection Functions

## Overview

This section describes the current motor protection functions of the LTM R controller.

## What Is in This Section?

This section contains the following topics:

| Торіс                   | Page |
|-------------------------|------|
| Current Phase Imbalance | 126  |
| Current Phase Loss      | 129  |
| Current Phase Reversal  | 131  |
| Long Start              | 132  |
| Jam                     | 134  |
| Undercurrent            | 136  |
| Overcurrent             | 138  |
| Ground Current          | 140  |
| Internal Ground Current | 141  |
| External Ground Current | 143  |

## **Current Phase Imbalance**

## Description

The current phase imbalance function signals:

- a warning when the current in any phase differs by more than a set percentage from the average current in all 3 phases.
- a fault when the current in any phase differs by more than a separately set percentage from the average current in all 3 phases for a set period of time.

# 

## **RISK OF MOTOR OVERHEATING**

The Current Phase Imbalance Fault Threshold must be properly set to protect the wiring and motor equipment from harm caused by motor overheating.

- The setting you input must conform to national and local safety regulations and codes.
- Refer to the motor manufacturer's instructions before setting this parameter.

Failure to follow these instructions can result in injury or equipment damage.

**NOTE:** Use this function to detect and guard against smaller current phase imbalances. For larger imbalances, in excess of 80 % of the average current in all 3 phases, use the current phase loss motor protection function.

This function has 2 adjustable fault time delays:

- one applies to current imbalances occurring while the motor is in start state, and
- · one applies to current imbalances occurring after startup while the motor is in run state

Both timers begin if the imbalance is detected in start state.

The function identifies the phase causing a current imbalance. If the maximum deviation from the 3 phase current average is the same for 2 phases, the function identifies both phases.

Fault and warning monitoring can be separately enabled and disabled.

The function applies only to 3-phase motors.

## **Functional Characteristics**

The current phase imbalance function includes the following features:

- 2 thresholds:
  - Warning Threshold
  - Fault Threshold
- 2 fault time delays:
  - Fault Timeout Starting
  - Fault Timeout Running
- 2 function outputs:
  - Current Phase Imbalance Warning
  - Current Phase Imbalance Fault
- 1 counting statistic:
  - Current Phase Imbalance Faults Count
- 3 indicators identifying the phase or phases with the highest current imbalance:
  - L1 Current Highest Imbalance
  - L2 Current Highest Imbalance
  - L3 Current Highest Imbalance

## **Block Diagram**

Current phase imbalance warning and fault:

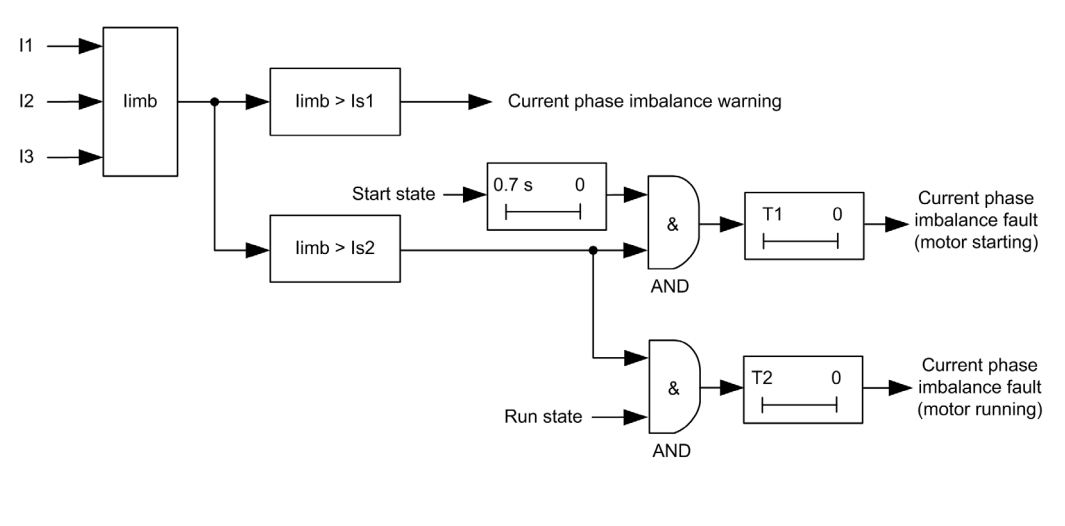

I1 Phase 1 current

I2 Phase 2 current

I3 Phase 3 current

limb Current imbalance ratio for 3-phase

Is1 Warning threshold

Is2 Fault threshold

T1 Fault timeout starting

T2 Fault timeout running

## **Parameter Settings**

The current phase imbalance function has the following parameters:

| Parameters             | Setting Range                                       | Factory Setting |
|------------------------|-----------------------------------------------------|-----------------|
| Fault enable           | Enable/Disable                                      | Enable          |
| Fault timeout starting | 0.220 s in 0.1 s increments                         | 0.7 s           |
| Fault timeout running  | 0.220 s in 0.1 s increments                         | 5 s             |
| Fault threshold        | 1070 % of the calculated imbalance in 1% increments | 10 %            |
| Warning enable         | Enable/Disable                                      | Disable         |
| Warning threshold      | 1070 % of the calculated imbalance in 1% increments | 10 %            |

**NOTE:** A time of 0.7 second is added to the Fault timeout starting parameter to avoid nuisance tripping during the start phase.

## **Technical Characteristics**

The current phase imbalance function has the following characteristics:

| Characteristics    | Value                              |
|--------------------|------------------------------------|
| Hysteresis         | -5 % of fault or warning threshold |
| Trip time accuracy | +/-0.1 s or +/-5 %                 |

## Example

The following diagram describes the detection of a current phase imbalance occurring during run state.

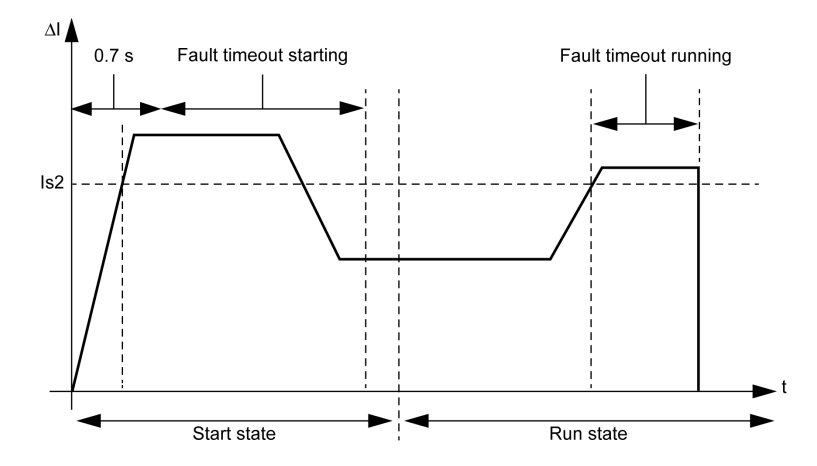

 $\Delta \textbf{I}~$  Percentage difference between current in any phase and the 3 phase current average Is2~ Fault threshold

## **Current Phase Loss**

#### Description

The current phase loss function signals:

- a warning when the current in any phase differs by more than 80 % from the average current in all 3 phases.
- a fault when the current in any phase differs by more than 80 % from the average current in all 3 phases for a set period of time.

**NOTE:** Use this function to detect and guard against large current phase imbalances, in excess of 80 % of the average current in all 3 phases. For smaller current imbalances, use the current phase imbalance motor protection function.

This function has a single adjustable fault time delay, which is applied when the motor is in start state or run state.

The function identifies the phase experiencing a current loss. If the maximum deviation from the 3 phase current average is the same for 2 phases, the function identifies both phases.

Fault and warning monitoring can be separately enabled and disabled.

The function applies only to 3-phase motors.

## **Functional Characteristics**

The current phase loss function includes the following features:

- 1 fixed fault and warning threshold equal to 80 % of the 3 phase average current.
- 1 fault time delay:
  - Current Phase Loss Timeout
- 2 function outputs:
  - Current Phase Loss Warning
  - Current Phase Loss Fault
- 1 counting statistic:
  - Current Phase Loss Faults Count
- 3 indicators identifying the phase or phases experiencing the current loss:
  - L1 Current loss
  - L2 Current loss
  - L3 Current loss

#### **Block Diagram**

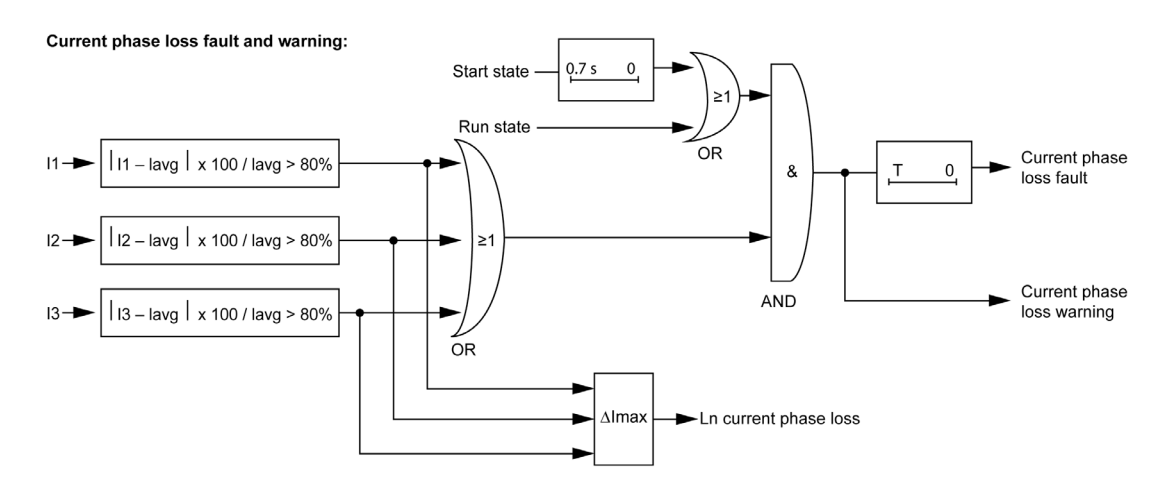

- I1 Phase 1 current
- I2 Phase 2 current
- I3 Phase 3 current
- Ln Line current number or numbers with the greatest deviation from lavg
- lavg 3 phase current average
- T Fault timeout

## **Parameter Settings**

The current phase loss function has the following configurable parameters:

| Parameters     | Setting Range               | Factory Setting |
|----------------|-----------------------------|-----------------|
| Fault enable   | Enable/Disable              | Enable          |
| Timeout        | 0.130 s in 0.1 s increments | 3 s             |
| Warning enable | Enable/Disable              | Enable          |

**NOTE:** A time of 0.7 second is added to the Fault timeout parameter to avoid nuisance tripping during the start phase.

## **Technical Characteristics**

The current phase loss function has the following characteristics:

| Characteristics    | Value                               |
|--------------------|-------------------------------------|
| Hysteresis         | 75 % of the 3 phase average current |
| Trip time accuracy | +/-0.1 s or +/-5 %                  |

## Example

The following diagram describes the occurrence of a current phase loss fault of a motor in run state.

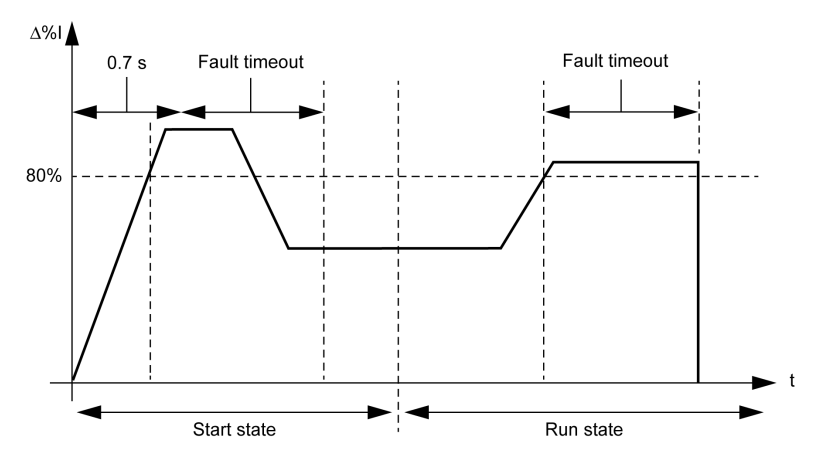

 ${\scriptstyle \Delta \mbox{\% I}}$  Percentage difference between current in any phase and the 3 phase current average

## **Current Phase Reversal**

#### Description

The current phase reversal function signals a fault when it detects that the current phases of a 3-phase motor are out of sequence with the Motor Phases Sequence parameter, ABC or ACB.

**NOTE:** When the LTM R controller is connected to an expansion module, phase reversal protection is based on voltage phase sequence before the motor starts, and on current phase sequence after the motor starts.

This function:

- is active when the motor is in start state or run state
- applies only to 3-phase motors
- has no warning and no timer.

This function can be enabled or disabled.

## **Functional Characteristics**

The current phase reversal function adds to one counting statistic, Wiring Faults Count.

#### **Parameter Settings**

The current phase reversal function has the following configurable parameters:

| Parameters     | Setting Range                         | Factory Setting |
|----------------|---------------------------------------|-----------------|
| Fault enable   | Enable/Disable                        | Disable         |
| Phase sequence | <ul><li>A-B-C</li><li>A-C-B</li></ul> | A-B-C           |

#### **Technical Characteristics**

The current phase reversal function has the following characteristics:

| Characteristic             | Value                         |
|----------------------------|-------------------------------|
| Trip time at motor startup | within 0.2 s of motor startup |
| Trip time accuracy         | +/-0.1 s or +/-5%             |

## Long Start

#### Description

The long start function detects a locked or stalled rotor in start state and signals a fault when current continuously exceeds a separately set threshold for the same period of time.

Each predefined operating mode has its own current profile, representing a successful start cycle for the motor. The LTM R controller detects a long start fault condition whenever the actual current profile, occurring after a start command, varies from the expected profile.

Fault monitoring can be separately enabled and disabled.

This function has no warning.

## **Start Cycle**

The configurable parameters for the Long Start protection function, Long Start Fault Threshold and Long Start Fault Timeout, are used by the LTM R controller in defining and detecting the motor's start cycle. See *Start Cycle, page 181.* 

## **Functional Characteristics**

The long start function includes the following features:

- 1 threshold:
  - Fault Threshold
- I fault time delay:
  - Fault Timeout
- 1 function outputs:
- Long Start Fault
- 1 counting statistic:
  - Long Start Faults Count

#### **Block Diagram**

Long start fault:

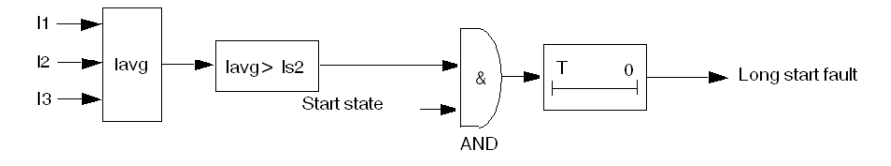

- I1 Phase 1 current
- I2 Phase 2 current
- I3 Phase 3 current
- Is2 Fault threshold
- T Fault timeout

## **Parameter Settings**

The long start function has the following parameters:

| Parameters      | Setting Range            | Factory Setting |
|-----------------|--------------------------|-----------------|
| Fault enable    | Enable/Disable           | Enable          |
| Fault timeout   | 1200 s in 1 s increments | 10 s            |
| Fault threshold | 100800 % of FLC          | 100 % of FLC    |

#### **Technical Characteristics**

The long start function has the following characteristics:

| Characteristic     | Value                   |
|--------------------|-------------------------|
| Hysteresis         | –5 % of Fault threshold |
| Trip time accuracy | +/- 0.1 s or +/- 5 %    |

## Example

The following diagram describes the occurrence of a single threshold cross long start fault:

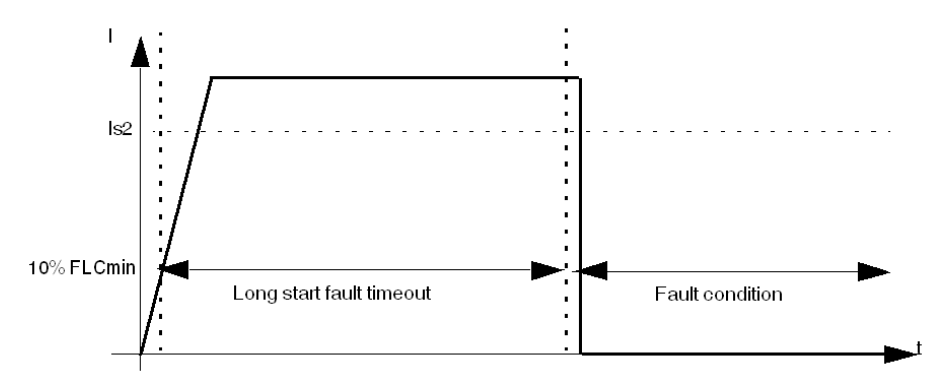

Is2 Long start fault threshold

## Jam

## Description

The jam function detects a locked rotor during run state and signals:

- a warning when current in any phase exceeds a set threshold, after the motor has reached run state.
- a fault when current in any phase continuously exceeds a separately set threshold for a specified period of time, after the motor has reached run state.

The jam function is triggered when the motor is jammed during run state and stops, or is suddenly overloaded and draws excessive current.

Fault and warning monitoring can be separately enabled and disabled.

## **Functional Characteristics**

The jam function includes the following features:

- 2 thresholds:
  - Warning Threshold
  - Fault Threshold
- 1 fault time delay:
  - Fault Timeout
- 2 function outputs:
  - Jam Warning
  - Jam Fault
- 1 counting statistic:
  - Jam Faults Count

## **Block Diagram**

## Jam warning and fault:

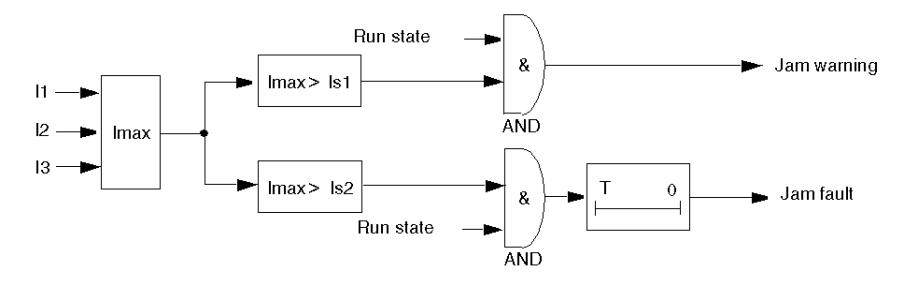

- I1 Phase 1 current
- I2 Phase 2 current
- I3 Phase 3 current
- Is1 Warning threshold
- Is2 Fault threshold
- T Fault timeout

## **Parameter Settings**

The jam function has the following parameters:

| Parameters        | Setting Range                     | Factory Setting |
|-------------------|-----------------------------------|-----------------|
| Fault enable      | Enable/Disable                    | Enable          |
| Fault timeout     | 130 s in 1 s increments           | 5 s             |
| Fault threshold   | 100800 % of FLC in 1 % increments | 200 % of FLC    |
| Warning enable    | Enable/Disable                    | Disable         |
| Warning threshold | 100800 % of FLC in 1 % increments | 200 % of FLC    |

## **Technical Characteristics**

The jam function has the following characteristics:

| Characteristics    | Value                                        |
|--------------------|----------------------------------------------|
| Hysteresis         | -5 % of Fault threshold or Warning threshold |
| Trip time accuracy | +/-0.1 s or +/- 5 %                          |

## Example

The following diagram describes the occurrence of a jam fault.

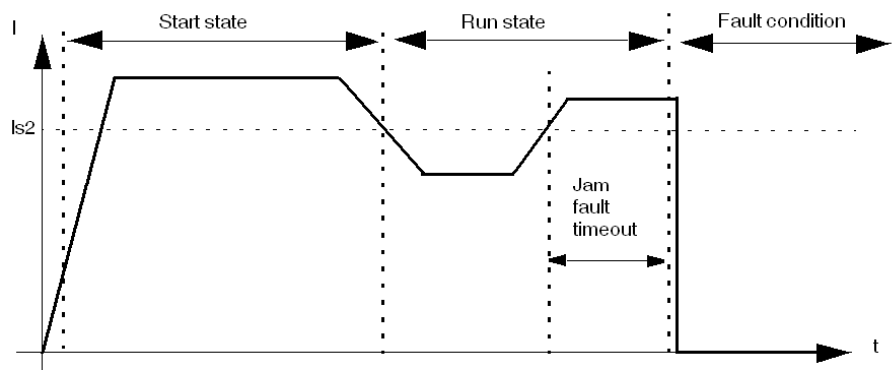

Is2 Jam fault threshold

## Undercurrent

#### Description

The undercurrent function signals:

- a warning when the 3-phase Average Current falls below a set threshold, after the motor has reached run state.
- a fault when the 3-phase Average Current falls and remains below a separately set threshold for a set period of time, after the motor has reached run state.

The undercurrent function is triggered when the motor current falls below a defined level for the driven load, for example, if a drive belt or shaft has broken, allowing the motor to run free rather than under load. This function has a single fault time delay. Fault and warning monitoring can be separately enabled and disabled.

## **Functional Characteristics**

The undercurrent function includes the following features:

• 2 thresholds:

•

- Warning Threshold
- Fault Threshold
- 1 fault time delay:
- Fault Timeout
- 2 function outputs:
  - Undercurrent Warning
  - Undercurrent Fault
- 1 counting statistic:
  - Undercurrent Faults Count

### **Block Diagram**

#### Undercurrent warning and fault:

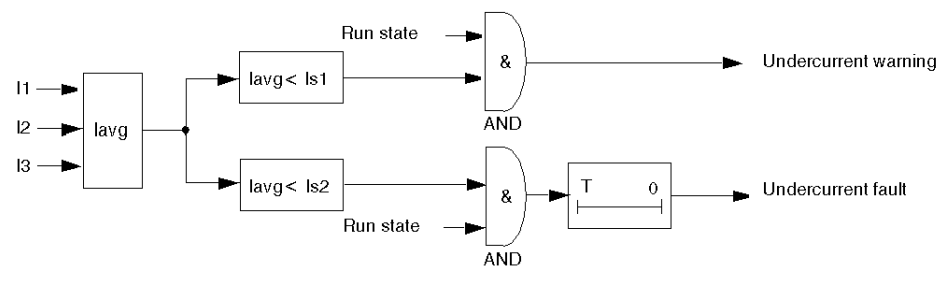

lavg Average current Is1 Warning threshold

- Is2 Fault threshold
- T Fault timer delay

## **Parameter Settings**

The undercurrent function has the following parameters:

| Parameters        | Setting Range                    | Factory Setting |
|-------------------|----------------------------------|-----------------|
| Fault enable      | Enable/Disable                   | Disable         |
| Fault timeout     | 1200 s in 1 s increments         | 1 s             |
| Fault threshold   | 30100 % of FLC in 1 % increments | 50 % of FLC     |
| Warning enable    | Enable/Disable                   | Disable         |
| Warning threshold | 30100 % of FLC in 1 % increments | 50 % of FLC     |

## **Technical Characteristics**

The undercurrent function has the following characteristics:

| Characteristics    | Value                                        |
|--------------------|----------------------------------------------|
| Hysteresis         | -5 % of Fault threshold or Warning threshold |
| Trip time accuracy | +/- 0.1 s or +/- 5 %                         |

## Example

The following diagram describes the occurrence of an undercurrent fault.

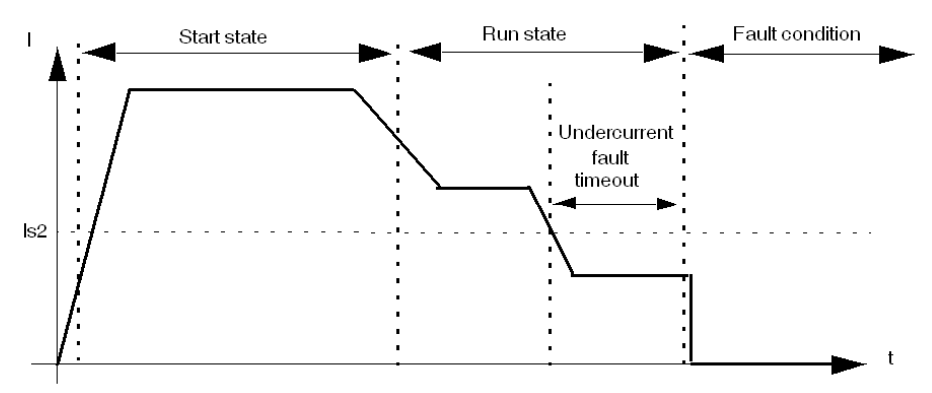

Is2 Undercurrent fault threshold

## **Overcurrent**

#### Description

The overcurrent function signals:

- a warning when current in a phase exceeds a set threshold, after the motor has reached run state.
- a fault when current in a phase continuously exceeds a separately set threshold for a set period of time, after the motor has reached run state.

The overcurrent function can be triggered when the equipment is overloaded or a process condition is detected causing current to increase beyond the set threshold. This function has a single fault time delay. Fault and warning monitoring can be separately enabled and disabled.

## **Functional Characteristics**

The overcurrent function includes the following features:

• 2 thresholds:

•

- Warning Threshold
- Fault Threshold
- 1 fault time delay:
- Fault Timeout
- 2 function outputs:
  - Overcurrent Warning
  - Overcurrent Fault
- 1 counting statistic:
  - Overcurrent Faults Count

## **Block Diagram**

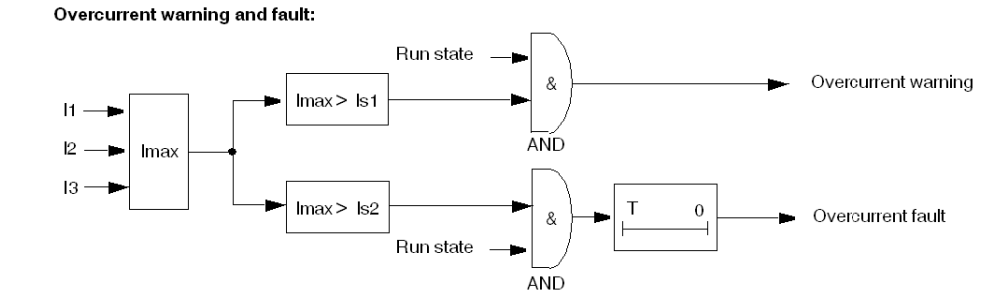

- I1 Phase 1 current
- I2 Phase 2 current
- 13 Phase 3 current
- Is1 Warning threshold
- Is2 Fault threshold
- T Fault timeout

#### **Parameter Settings**

The overcurrent function has the following parameters:

| Parameters        | Setting Range                    | Factory Setting |
|-------------------|----------------------------------|-----------------|
| Fault enable      | Enable/Disable                   | Disable         |
| Fault timeout     | 1250 s in 1 s increments         | 10 s            |
| Fault threshold   | 30800 % of FLC in 1 % increments | 200 % of FLC    |
| Warning enable    | Enable/Disable                   | Disable         |
| Warning threshold | 30800 % of FLC in 1 % increments | 200 % of FLC    |

## **Technical Characteristics**

The overcurrent function has the following characteristics:

| Characteristics    | Value                                        |
|--------------------|----------------------------------------------|
| Hysteresis         | -5 % of Fault threshold or Warning threshold |
| Trip time accuracy | +/- 0.1 s or +/- 5%                          |

## Example

The following diagram describes the occurrence of an overcurrent fault.

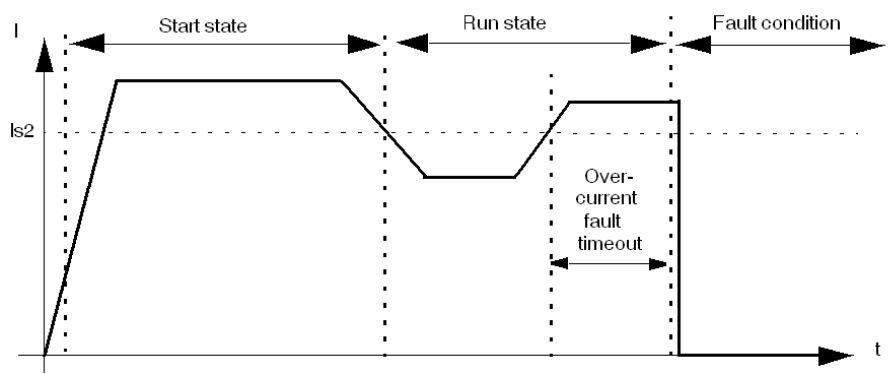

Is2 Overcurrent fault threshold

## **Ground Current**

## Overview

The LTM R controller can be configured to detect ground current:

- internally, by summing the 3-phase current signals from the secondary of the internal current transformers (see page 141).
- externally, by measuring the current delivered by the secondary of an external ground fault current transformer (see page 143).

Use the Ground Current Mode parameter to select either internal or external ground fault protection. Only one of these ground current mode settings can be activated at a time.

## **Parameter Settings**

The ground current protection function has the following configurable parameter settings, which apply to both internal and external ground current protection:

| Parameters                           | Setting Range                               | Factory Setting |
|--------------------------------------|---------------------------------------------|-----------------|
| Ground current mode                  | <ul><li>Internal</li><li>External</li></ul> | Internal        |
| Fault enable                         | Enable/Disable                              | Enable          |
| Warning enable                       | Enable/Disable                              | Enable          |
| Ground fault disabled while starting | Enable/Disable                              | Enable          |

## **Internal Ground Current**

## Description

The internal ground current function is enabled when the Ground Current Mode parameter is set to **Internal** and disabled when set to **External**.

## A DANGER

## IMPROPER FAULT DETECTION

Internal ground current function will not protect people from harm caused by ground current.

Ground fault thresholds must be set to protect the motor and related equipment.

Ground fault settings must conform to national and local safety regulations and codes.

Failure to follow these instructions will result in death or serious injury.

The internal ground current function sums the current readings from the secondary of the internal current transformers and signals:

- a warning when the summed current exceeds a set threshold.
- a fault when the summed current continuously exceeds a separately set threshold for a set period of time.

The internal ground current function has a single fault time delay.

The internal ground current function can be enabled when the motor is in ready state, start state, or run state. This function can be configured so that it is disabled during start state, and enabled only during ready state and run state.

Fault and warning monitoring can be separately enabled and disabled.

## **Functional Characteristics**

The internal ground current function includes the following features:

- 1 measure of ground current in amperes:
  - Ground Current
- 1 measure of ground current as a % of FLCmin:
  - Ground Current Ratio
- 2 thresholds:
  - Warning Threshold
  - Fault Threshold
- 1 fault time delay:
  - Fault Timeout
- 2 function outputs:
  - Internal Ground Current Warning
  - Internal Ground Current Fault
- 1 counting statistic:
  - Ground Current Faults Count

## **Block Diagram**

Internal ground current warning and fault:

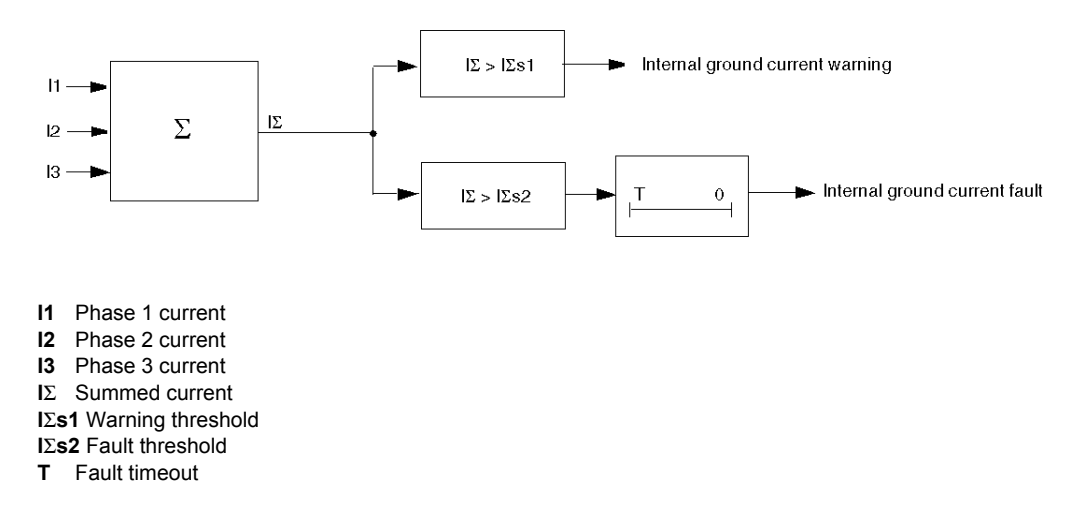

#### **Parameter Settings**

The internal ground current function has the following parameters:

| Parameters                                | Setting Range                       | Factory Setting |
|-------------------------------------------|-------------------------------------|-----------------|
| Internal ground current fault timeout     | 0.525 s in 0.1 s increments         | 1 s             |
| Internal ground current fault threshold   | 50500 % of FLCmin in 1 % increments | 50 % of FLCmin  |
| Internal ground current warning threshold | 50500 % of FLCmin in 1 % increments | 50 % of FLCmin  |

## **Technical Characteristics**

The internal ground current function has the following characteristics:

| Characteristics    | Value                                        |
|--------------------|----------------------------------------------|
| Hysteresis         | –5 % of Fault threshold or Warning threshold |
| Trip time accuracy | +/- 0.1 s or +/-5 %                          |

## Example

The following diagram describes the occurrence of an internal ground current fault occurring during run state.

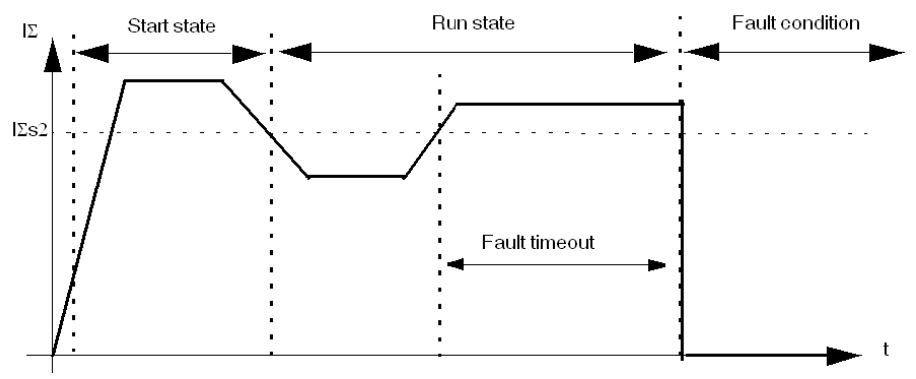

 $I\Sigma s2$  internal ground current fault threshold

## **External Ground Current**

## Description

The external ground current function is enabled when:

- the Ground Current Mode parameter is set to External, and
- a current transformation ratio is set.

When Ground Current Mode is set to Internal, the external ground current function is disabled.

## A A DANGER

## IMPROPER FAULT DETECTION

External ground current function will not protect people from harm caused by ground current.

Ground fault thresholds must be set to protect the motor and related equipment.

Ground fault settings must conform to national and local safety regulations and codes.

#### Failure to follow these instructions will result in death or serious injury.

The LTM R controller has 2 terminals—Z1 and Z2—that can be connected to an external ground current transformer. The external ground current function measures ground current delivered by the secondary of the external current transformer and signals:

- a warning when the delivered current exceeds a set threshold.
- a fault when the delivered current continuously exceeds a separately set threshold for a set period of time.

The external ground current function has a single fault time delay.

The external ground current function can be enabled when the motor is in ready state, start state, or run state. This function can be configured so that it is disabled only during start state, and enabled during ready state and run state.

Fault and warning monitoring can be separately enabled and disabled.

#### **Functional Characteristics**

The external ground current function includes the following features:

- 1 measure of ground current in amperes:
  - Ground Current
- 2 thresholds:
  - Warning Threshold
  - Fault Threshold
- 1 fault time delay:
- Fault Timeout
- 2 function outputs:
  - External Ground Current Warning
  - External Ground Current Fault
- 1 counting statistic:
  - Ground Current Faults Count

## **Block Diagram**

External ground current warning and fault:

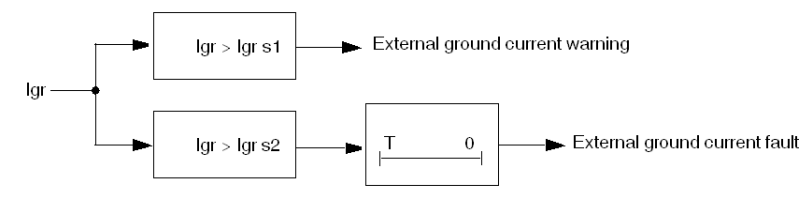

Igr Ground current from external ground CT Igr s1 Warning threshold

- lgr s2 Fault threshold
- **T** Fault timeout

## **Parameter Settings**

The external ground current function has the following parameters:

| Parameters                                | Setting Range                 | Factory Setting |
|-------------------------------------------|-------------------------------|-----------------|
| External ground current fault timeout     | 0.125 s in 0.01 s increments  | 0.5 s           |
| External ground current fault threshold   | 0.0220 A in 0.01 A increments | 1 A             |
| External ground current warning threshold | 0.0220 A in 0.01 A increments | 1 A             |

## **Technical Characteristics**

The external ground current function has the following characteristics:

| Characteristics    | Value                                        |
|--------------------|----------------------------------------------|
| Hysteresis         | –5 % of Fault threshold or Warning threshold |
| Trip time accuracy | +/- 0.1 s or +/-5 %                          |

## Example

The following diagram describes the occurrence of an external ground current fault occurring during run state.

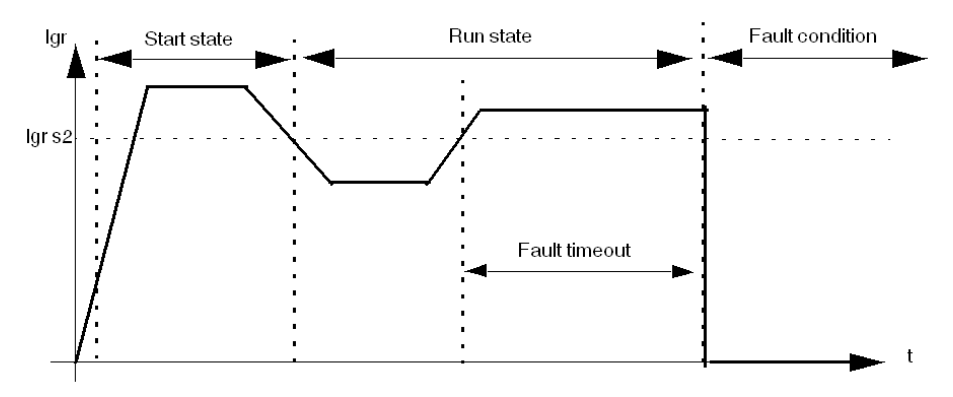

Igr s2 External ground current fault threshold
# Section 3.4 Voltage Motor Protection Functions

# Overview

This section describes the voltage motor protection functions provided by the LTM R controller.

## What Is in This Section?

This section contains the following topics:

| Торіс                   | Page |
|-------------------------|------|
| Voltage Phase Imbalance | 146  |
| Voltage Phase Loss      | 149  |
| Voltage Phase Reversal  | 151  |
| Undervoltage            | 152  |
| Overvoltage             | 154  |
| Voltage Dip Management  | 156  |
| Load Shedding           | 157  |
| Automatic Restart       | 159  |

# **Voltage Phase Imbalance**

## Description

The voltage phase imbalance function signals:

- a warning when the voltage in any composed phase differs by more than a set percentage from the average voltage in all 3 phases
- a fault when the voltage in any composed phase differs by more than a separately set percentage from the average voltage in all 3 phases for a set period of time

NOTE: A composed phase is the combined measure of 2 phases: L1 + L2, L2 + L3, or L3 + L1.

This function:

- is active when the LTM R controller is connected to an expansion module
- is active when the average voltage is between 50 % and 120 % of the nominal voltage
- is available when the motor is in ready state, start state and run state
- applies only to 3-phase motors

This function has 2 adjustable fault time delays:

- one applies to voltage imbalances occurring while the motor is in start state, and
- one applies to voltage imbalances occurring while the motor is in run state, or when the long start time duration expires

Both timers begin if the imbalance is detected in start state.

**NOTE:** Use this function to detect and guard against smaller voltage phase imbalances. For larger imbalances, in excess of 40 % of the average voltage in all 3 phases, use the voltage phase loss motor protection function.

Fault and warning monitoring can be separately enabled and disabled.

## **Functional Characteristics**

The voltage phase imbalance function includes the following features:

- 2 thresholds:
  - Warning Threshold
  - Fault Threshold
- 2 fault time delays:
  - Fault Timeout Starting
  - Fault Timeout Running
- 2 function outputs:
  - Voltage Phase Imbalance Warning
  - Voltage Phase Imbalance Fault
- 1 counting statistic:
  - Voltage Phase Imbalance Faults Count
- 3 indicators identifying the phase with the highest voltage imbalance:
  - L1-L2 Highest Imbalance
  - L2-L3 Highest Imbalance
  - L3-L1 Highest Imbalance

# **Block Diagram**

#### Voltage phase imbalance warning:

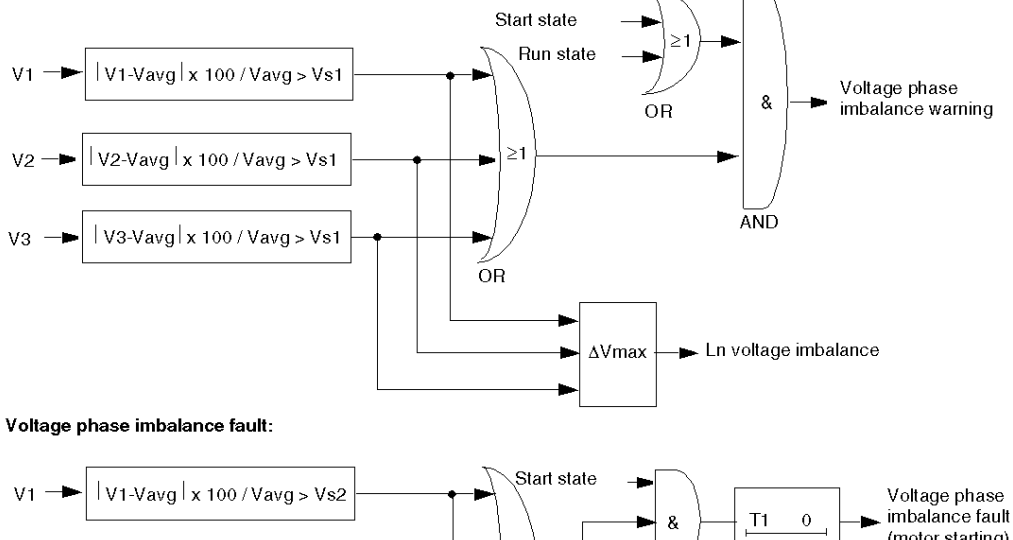

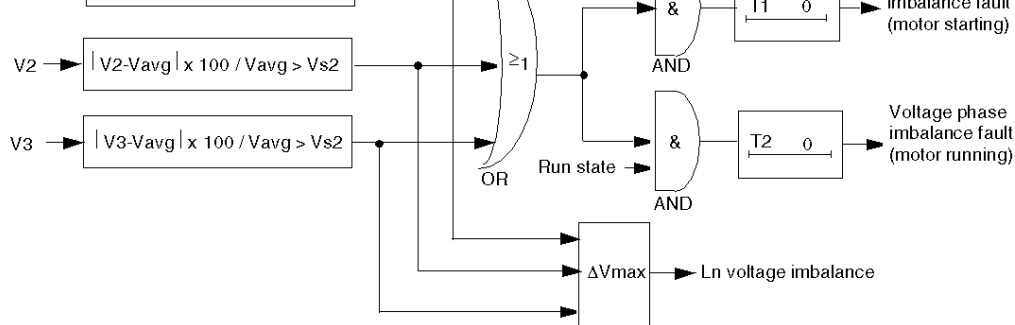

- V1 L1-L2 voltage
- V2 L2-L3 voltage
- V3 L3-L1 voltage
- Ln Line number or numbers with greatest deviation from Vavg
- Vs1 Warning threshold
- Vs2 Fault threshold
- Vavg 3 phase voltage average
- T1 Fault timeout startingT2 Fault timeout running

#### **Parameter Settings**

The voltage phase imbalance function has the following parameters:

| Parameters             | Setting Range                                       | Factory Setting |
|------------------------|-----------------------------------------------------|-----------------|
| Fault enable           | Enable/Disable                                      | Disable         |
| Fault timeout starting | 0.220 s in 0.1 s increments                         | 0.7 s           |
| Fault timeout running  | 0.220 s in 0.1 s increments                         | 2 s             |
| Fault threshold        | 315 % of the calculated imbalance in 1 % increments | 10 %            |
| Warning enable         | Enable/Disable                                      | Disable         |
| Warning threshold      | 315 % of the calculated imbalance in 1 % increments | 10 %            |

# **Technical Characteristics**

The voltage phase imbalance function has the following characteristics:

| Characteristics    | Value                                        |
|--------------------|----------------------------------------------|
| Hysteresis         | -5 % of Fault threshold or Warning threshold |
| Trip time accuracy | +/- 0.1 s or +/- 5 %                         |

# Example

The following diagram describes the occurrence of a voltage phase imbalance:

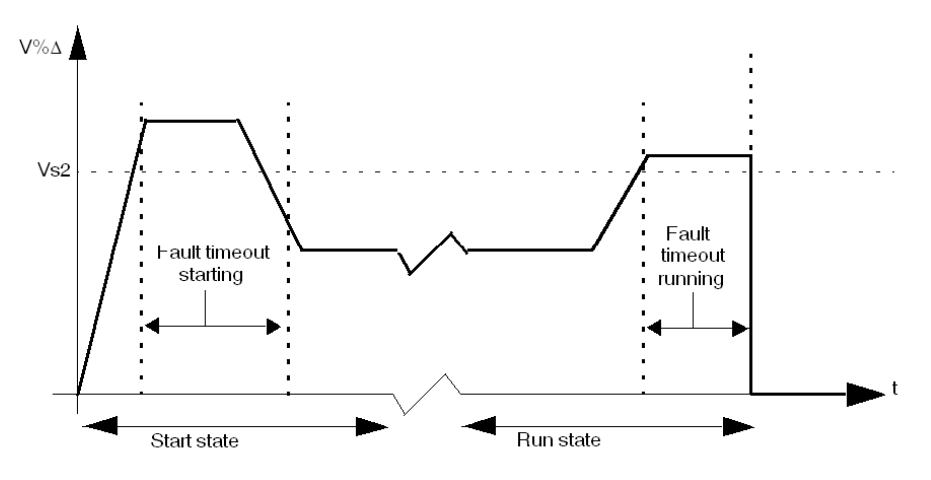

 $V\% \Delta$  Percentage difference between voltage in any phase and the 3 phase average voltage Vs2 Fault threshold

# Voltage Phase Loss

#### Description

The voltage phase loss function is based on the Voltage Phase Imbalance function and signals:

- a warning when the voltage in any phase differs by more than a 38 % from the average voltage in all 3 phases.
- a fault when the voltage in any phase differs by more than 38 % from the average voltage in all 3 phases for a set period of time.

This function:

- · is active when the LTM R controller is connected to an expansion module
- is active when the average voltage is between 50 % and 120 % of the nominal voltage
- is available when the motor is in ready state, start state or run state
- applies only to 3-phase motors

This function has a single adjustable fault time delay.

**NOTE:** Use this function to detect and guard against large voltage phase imbalances, in excess of 40 % of the average voltage in all 3 phases. For smaller voltage imbalances, use the voltage phase imbalance motor protection function.

The function identifies the phase experiencing a voltage loss. If the maximum deviation from the 3 phase voltage average is the same for 2 phases, the function identifies both phases.

Fault and warning monitoring can be separately enabled and disabled.

#### **Functional Characteristics**

The voltage phase loss function includes the following features:

- A fixed fault and warning threshold equal to 38 % of the 3 phase average voltage.
  - A single, adjustable fault time delay:
  - Voltage Phase Loss Timeout
- 2 function outputs:
  - Voltage Phase Loss Warning
  - Voltage Phase Loss Fault
- 1 counting statistic:
  - Voltage Phase Loss Faults Count
- 3 indicators identifying the phase experiencing the voltage loss:
  - L1-L2 Voltage loss
  - L2-L3 Voltage loss
  - L3-L1 Voltage loss

## **Block Diagram**

#### Voltage phase loss fault and warning:

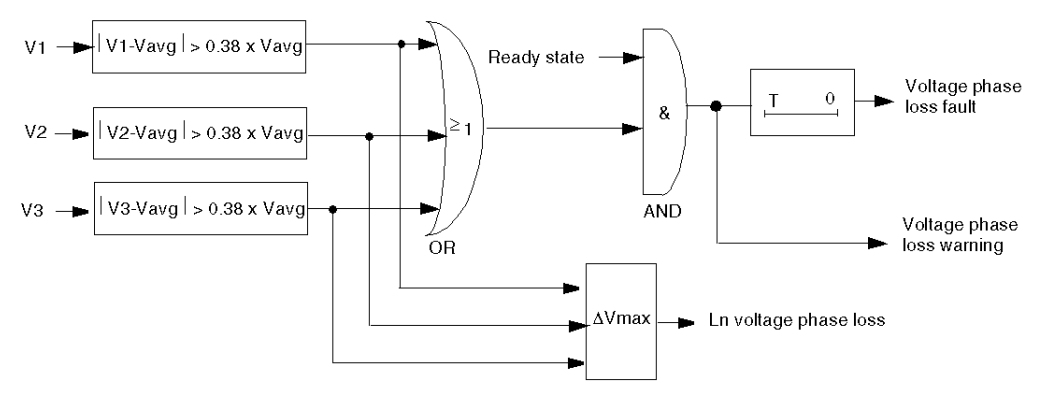

- V1 L1-L2 voltage
- V2 L2-L3 voltage
- V3 L3-L1 voltage
- Ln Line voltage number or numbers with the greatest deviation from Vavg
- Vavg 3 phase average voltage
- T Fault timeout

# **Parameter Settings**

The voltage phase loss function has the following configurable parameters:

| Parameters     | Setting Range               | Factory Setting |
|----------------|-----------------------------|-----------------|
| Fault enable   | Enable/Disable              | Enable          |
| Fault timeout  | 0.130 s in 0.1 s increments | 3 s             |
| Warning enable | Enable/Disable              | Enable          |

## **Technical Characteristics**

The voltage phase loss function has the following characteristics:

| Characteristics    | Value                               |
|--------------------|-------------------------------------|
| Hysteresis         | 45 % of the 3 phase average voltage |
| Trip time accuracy | +/- 0.1 s or +/- 5%                 |

## Example

The following diagram describes the occurrence of a voltage phase loss fault of a motor in run state:

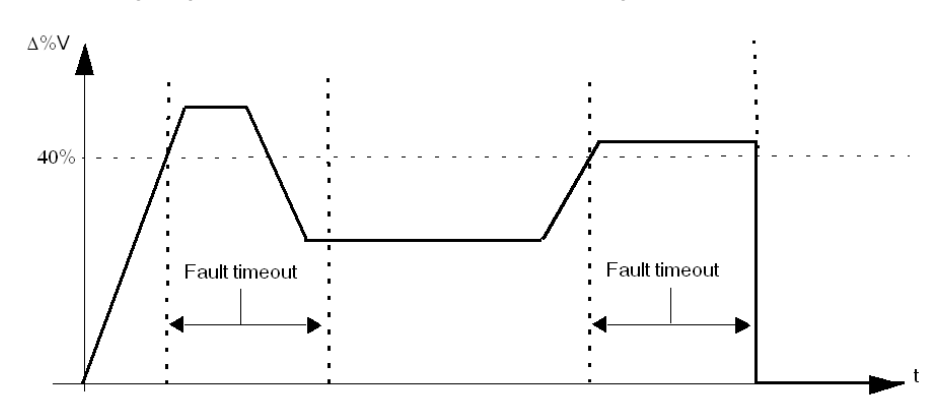

 $\Delta V \%$  Percentage difference between voltage in any phase and the 3 phase average voltage

# **Voltage Phase Reversal**

### Description

The voltage phase reversal function signals a fault when it detects that the voltage phases of a 3-phase motor are out of sequence, usually indicating a wiring error. Use the Motor Phases Sequence parameter to configure the direction, ABC or ACB, in which the motor will turn.

This function:

- is available when the LTM R controller is connected to an expansion module
- is active when the average voltage is between 50 % and 120 % of the nominal voltage
- is available when the motor is in ready state, start state and run state
- applies only to 3-phase motors
- has no warning and no timer

This function can be enabled or disabled.

# **Functional Characteristics**

The voltage phase reversal function adds one counting statistic, Wiring Faults Count.

## **Parameter Settings**

The voltage phase reversal function has the following configurable parameters:

| Parameters            | Setting Range                         | Factory Setting |
|-----------------------|---------------------------------------|-----------------|
| Fault enable          | Enable/Disable                        | Disable         |
| Motor phases sequence | <ul><li>A-B-C</li><li>A-C-B</li></ul> | A-B-C           |

## **Technical Characteristics**

The voltage phase reversal function has the following characteristics:

| Characteristics    | Value        |
|--------------------|--------------|
| Trip time          | within 0.2 s |
| Trip time accuracy | +/- 0.1 s    |

# Undervoltage

### Description

The undervoltage function signals:

- a warning when voltage in a phase falls below a set threshold.
- a fault when voltage in a phase falls and remains below a separately set threshold for a set period of time.

This function has a single fault time delay. Both the fault and warning thresholds are defined as a percentage of the Motor Nominal Voltage (Vnom) parameter setting.

The undervoltage function is available only in ready state and run state, when the LTM R controller is connected to an expansion module.

Fault and warning monitoring can be separately enabled and disabled.

# **Functional Characteristics**

The undervoltage function includes the following features:

• 2 thresholds:

•

- Warning Threshold
- Fault Threshold
- 1 fault time delay:
- Fault Timeout
- 2 function outputs:
  - Undervoltage Warning
  - Undervoltage Fault
- 1 counting statistic:
  - Undervoltage Faults Count

## **Block Diagram**

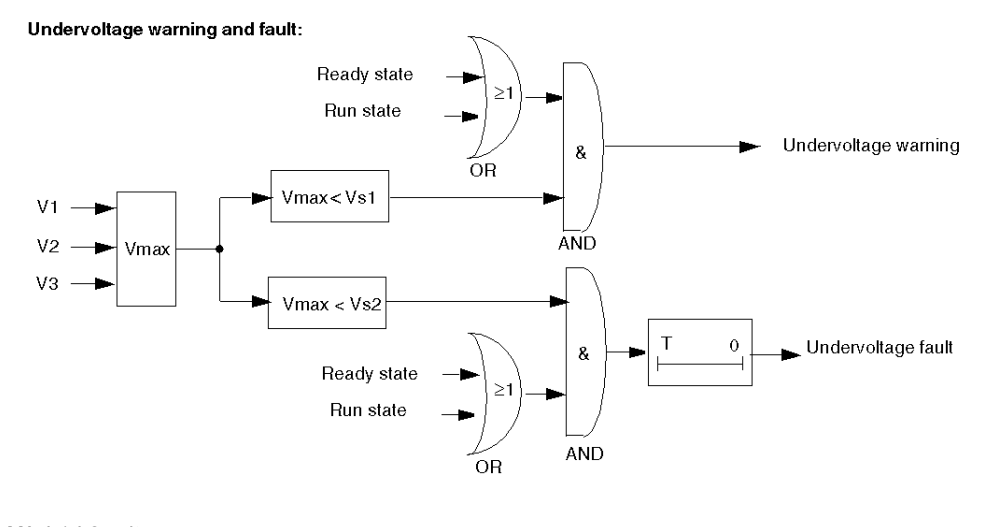

V1 L1-L2 voltage V2 L2-L3 voltage V3 L3-L1 voltage Vs1 Warning threshold Vs2 Fault threshold T Fault timeout

# **Parameter Settings**

The undervoltage function has the following parameters:

| Parameters        | Setting Range                                     | Factory Setting |
|-------------------|---------------------------------------------------|-----------------|
| Fault enable      | Enable/Disable                                    | Disable         |
| Fault timeout     | 0.225 s in 0.1 s increments                       | 3 s             |
| Fault threshold   | 7099 % of Motor nominal voltage in 1 % increments | 85 %            |
| Warning enable    | Enable/Disable                                    | Disable         |
| Warning threshold | 7099 % of Motor nominal voltage in 1 % increments | 85 %            |

# **Technical Characteristics**

The undervoltage function has the following characteristics:

| Characteristics    | Value                                        |
|--------------------|----------------------------------------------|
| Hysteresis         | -5 % of Fault threshold or Warning threshold |
| Trip time accuracy | +/- 0.1 s or +/- 5 %                         |

# Example

The following diagram describes the occurrence of a undervoltage fault.

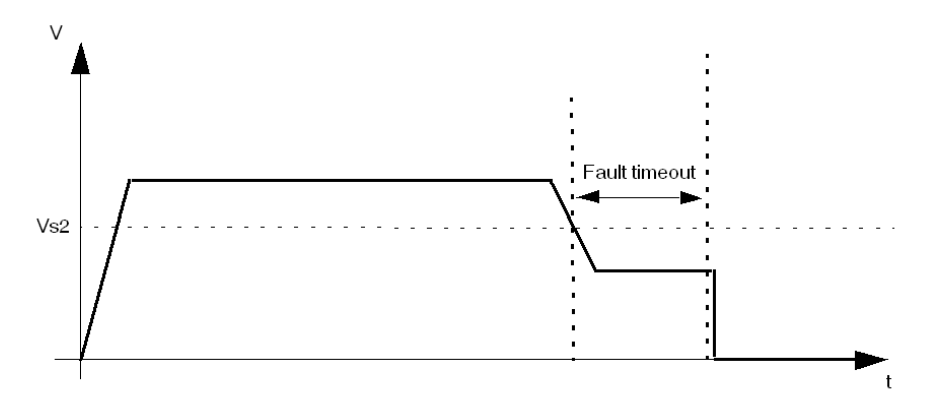

Vs2 Undervoltage fault threshold

# **Overvoltage**

## Description

The overvoltage function signals:

- a warning when voltage in a phase exceeds a set threshold.
- a fault when voltage in a phase continuously exceeds a separately set threshold for a specified period of time.

This function has a single fault time delay. Both the fault and warning thresholds are defined as a percentage of the Motor Nominal Voltage (Vnom) parameter setting.

The overvoltage function is available in ready state and run state, when the LTM R controller is connected to an expansion module.

Fault and warning monitoring can be separately enabled and disabled.

## **Functional Characteristics**

The overvoltage function includes the following features:

• 2 thresholds:

•

- Warning Threshold
- Fault Threshold
- 1 fault time delay:
- Fault Timeout
- 2 function outputs:
  - Overvoltage Warning
  - Overvoltage Fault
- 1 counting statistic:
  - Overvoltage Faults Count

## **Block Diagram**

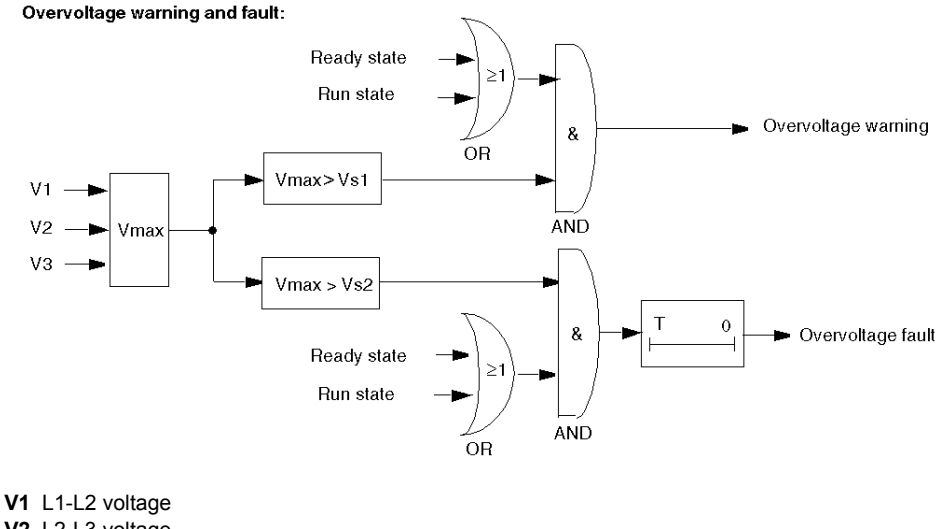

V2 L2-L3 voltage V3 L3-L1 voltage Vs1 Warning threshold Vs2 Fault threshold

T Fault timeout

# **Parameter Settings**

The overvoltage function has the following parameters:

| Parameters        | Setting Range                                       | Factory Setting |
|-------------------|-----------------------------------------------------|-----------------|
| Fault enable      | Enable/Disable                                      | Disable         |
| Fault timeout     | 0.225 s in 0.1 s increments                         | 3 s             |
| Fault threshold   | 101115 % of Motor nominal voltage in 1 % increments | 110 %           |
| Warning enable    | Enable/Disable                                      | Disable         |
| Warning threshold | 101115 % of Motor nominal voltage in 1 % increments | 110 %           |

# **Technical Characteristics**

The overvoltage function has the following characteristics:

| Characteristics    | Value                                        |
|--------------------|----------------------------------------------|
| Hysteresis         | -5 % of Fault threshold or Warning threshold |
| Trip time accuracy | +/-0.1 s or +/- 5%                           |

# Example

The following diagram describes the occurrence of an overvoltage fault.

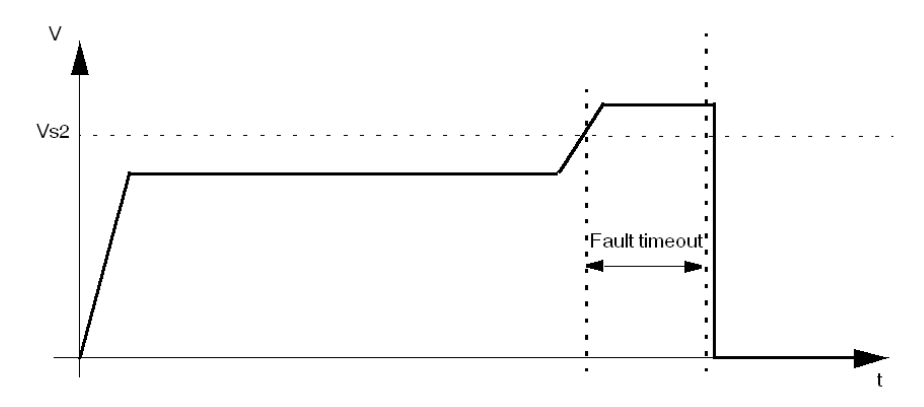

Vs2 Overvoltage fault threshold

# **Voltage Dip Management**

#### **Overview**

When a voltage dip is detected, the LTM R can perform 2 different functions to shed and reconnect automatically the load:
Load shedding (see page 157)

- Automatic restart (see page 159)

Selection is done via the Voltage dip mode parameter:

| If Voltage dip mode is | Then                                  |
|------------------------|---------------------------------------|
| 0                      | nothing happens                       |
| 1                      | load shedding function is enabled     |
| 2                      | automatic restart function is enabled |

Load Shedding and Automatic Restart functions exclude each other.

# Load Shedding

#### Description

The LTM R controller provides load shedding, which you can use to deactivate non-critical loads if voltage level is substantially reduced. For example, use load shedding when power is transferred from a main utility supply to a backup generator system, where the backup generator system can supply power only to a limited number of critical loads.

The LTM R only monitors load shedding when Load Shedding is selected.

- With the load shedding function enabled, the LTM R controller monitors the average phase voltage and:
- reports a load shedding condition and stops the motor when voltage falls below a configurable Voltage dip threshold and stays below the threshold for the duration of a configurable load shedding timer,
- clears the load shedding condition when voltage rises above a configurable Voltage dip restart threshold and remains above the threshold for the duration of a configurable Load shedding restart timer.

When the LTM R controller clears the load shedding condition:

- in 2-wire (maintained) configuration, it issues a Run command to re-start the motor,
- in 3-wire (impulse) configuration, it does not automatically re-start the motor.

In Overload motor operating mode, load shedding conditions do not affect O.1 and O.2 operating states.

In Independent motor operating mode, load shedding conditions do not affect O.2 state.

If your application includes another device that externally provides load shedding, the LTM R controller's load shedding function should not be enabled.

All voltage dip thresholds and timers can be adjusted when the LTM R controller is in its normal operating state. When a load shedding timer is counting at the time it is adjusted, the new duration time does not become effective until the timer expires.

This function is available only when your application includes an LTM E expansion module.

## **Functional Characteristics**

The load shedding function includes the following features:

- 2 thresholds:
  - Voltage Dip Threshold
  - Voltage Dip Restart Threshold
- 2 time delays:
  - Load Shedding Timeout
  - Voltage Dip Restart Timeout
- 1 status flag
  - Load Shedding
- 1 counting statistic:
  - Load Sheddings Count

In addition, the load shedding function:

- disables logic outputs 0.1 and 0.2
- causes the alarm LED to flash 5 times per second

#### **Parameter Settings**

The load shedding function has the following parameters:

| Parameters                    | Setting Range                                     | Factory Setting |
|-------------------------------|---------------------------------------------------|-----------------|
| Voltage dip mode              | 0 = None<br>1 = Load shedding<br>2 = Auto restart | 0 = None        |
| Load shedding timeout         | 19999 s in increments of 1 s                      | 10 s            |
| Voltage dip threshold         | 50115 % of Motor nominal voltage                  | 70 %            |
| Voltage dip restart timeout   | 19999 s in increments of 1 s                      | 2 s             |
| Voltage dip restart threshold | 65115 % of Motor nominal voltage                  | 90 %            |

# **Technical Characteristics**

The load shedding function has the following characteristics:

| Characteristics    | Value               |
|--------------------|---------------------|
| Trip time accuracy | +/- 0.1 s or +/- 5% |

# **Timing Sequence**

The following diagram is an example of the timing sequence for the load shedding function, for a 2-wire configuration with automatic restart:

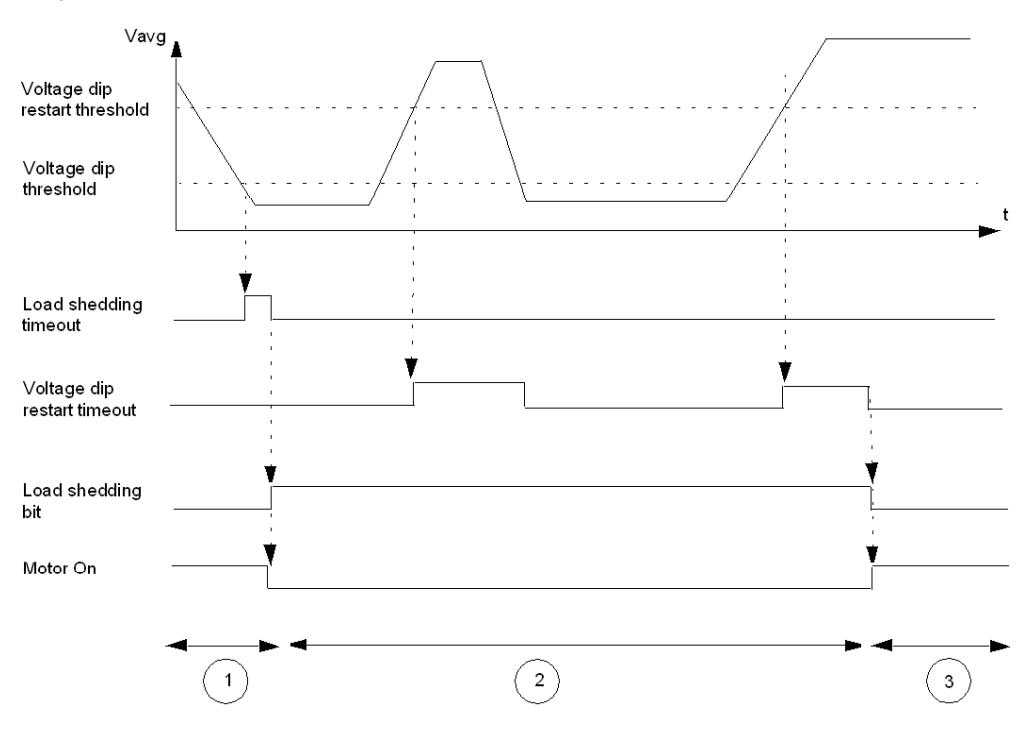

1 Motor running

- 2 Load shed; motor stopped
- 3 Load shed cleared; motor auto-restart (2-wire operation)

# **Automatic Restart**

### Description

The LTM R controller provides automatic restart.

With the automatic restart function enabled, the LTM R controller monitors the instantaneous phase voltage and detects voltage dip conditions. The voltage dip detection shares some parameters with the Load shedding function.

3 restart sequences are managed by the function according to the duration of the voltage dip:

- Immediate restart: the motor restarts automatically.
- Delayed restart: the motor restarts automatically after a timeout.
- Manual restart: the motor restarts manually. A Run command is necessary.

All automatic restart timers can be adjusted when the LTM R controller is in its normal operating state. When an automatic restart timer is counting at the time it is adjusted, the new duration time does not become effective until the timer expires.

This function is available only when your application includes an LTM E expansion module.

## **Functional Characteristics**

The automatic restart function includes the following features:

- 3 time delays:
  - Auto Restart Immediate Timeout
  - Auto Restart Delayed Timeout
  - Voltage Dip Restart Timeout
- 5 status flags:
  - Voltage Dip Detection: the LTM R is in a dip condition
  - Voltage Dip Occurred: a dip has been detected in the last 4.5 seconds
  - Auto Restart Immediate Condition
  - Auto Restart Delayed Condition
  - Auto Restart Manual Condition
- 3 counting statistics:
  - Auto Restart Immediate Count
  - Auto Restart Delayed Count
  - Auto Restart Manual Count

#### **Parameter Settings**

The automatic restart function has the following parameters:

| Parameters                     | Setting Range                                                                                     | Factory Setting |
|--------------------------------|---------------------------------------------------------------------------------------------------|-----------------|
| Voltage dip mode               | 0 = None<br>1 = Load shedding<br>2 = Auto restart                                                 | 0 = None        |
| Voltage dip threshold          | 50115 % of Motor nominal voltage                                                                  | 65 %            |
| Voltage dip restart threshold  | 65115 % of Motor nominal voltage                                                                  | 90 %            |
| Auto restart immediate timeout | 00.4 s in increments of 0. 1 s                                                                    | 0.2 s           |
| Auto restart delayed timeout   | <ul> <li>0300 s: timeout setting in increments of 1 s</li> <li>301 s: timeout infinite</li> </ul> | 4 s             |
| Voltage dip restart timeout    | 09999 s in increments of 1 s                                                                      | 2 s             |

#### **Technical Characteristics**

The automatic restart function has the following characteristics:

| Characteristics | Value               |
|-----------------|---------------------|
| Timing accuracy | +/- 0.1 s or +/- 5% |

#### **Automatic Restart Behavior**

The automatic restart behavior is characterized by the voltage dip duration, that is the amount of time passed from the voltage loss until the voltage restoration.

- The 2 possible settings are:
- immediate restart timeout,
- delayed restart timeout (with delay defined by Restart Delay Time).

The following diagram shows the automatic restart phases:

| Immediate Restart      | Delayed Restart               | Manual Restart |
|------------------------|-------------------------------|----------------|
|                        |                               |                |
| Auto restart immediate |                               |                |
| timeout                |                               |                |
|                        |                               |                |
| 1                      |                               |                |
|                        |                               |                |
|                        | Auto restart delayed, timeout |                |
| ·                      |                               | 1              |
|                        |                               |                |

If the voltage dip duration is less than the immediate restart timeout and if the voltage dip is the second one occurring within 1 second, then the motor will require a delayed restart.

When a delayed restart is active (the delay timer is running):

- the timer is paused for the duration of the dip if a voltage dip occurs,
- the delayed restart is canceled if a start or stop command occurs.

## **Timing Sequence - Immediate Restart**

The following diagram is an example of the timing sequence when an immediate restart occurs:

| Voltage Dip Detection             |        |
|-----------------------------------|--------|
| Voltage Dip Occurred              |        |
| Immediate Restart                 |        |
| Delayed Restart                   | 0      |
| Manual Restart                    | o      |
| Auto Restart Immediate<br>Timeout |        |
| Auto Restart Delayed<br>Timeout   | 1<br>0 |
| Output                            | 1      |
| Motor Current                     |        |
|                                   |        |
|                                   |        |

- 1 Motor running
- 2 Voltage dip detected, motor stopped
- 3 Voltage dip cleared, motor automatic restart

# **Timing Sequence - Delayed Restart**

The following diagram is an example of the timing sequence when a delayed restart occurs:

| Voltage Dip Detection             | 1<br>0 |
|-----------------------------------|--------|
| Voltage Dip Occurred              |        |
| Immediate Restart                 | 1      |
| Delayed Restart                   |        |
| Manual Restart                    | 0      |
| Auto Restart Immediate<br>Timeout | 1      |
| Auto Restart Delayed<br>Timeout   | 1      |
| Voltage Dip Restart Timeout       | 1<br>0 |
| Output                            | 1<br>0 |
| Motor Current                     | 1<br>0 |
|                                   |        |

Motor running
 Voltage dip detected, motor stopped
 Voltage dip cleared, motor automatic restart

# **Timing Sequence - Manual Restart**

The following diagram is an example of the timing sequence when a manual restart occurs:

| Voltage Dip Detection             |            |
|-----------------------------------|------------|
| Voltage Dip Occurred              |            |
| Immediate Restart                 |            |
| Delayed Restart                   | 1          |
| Manual Restart                    | 1          |
| Auto Restart Immediate<br>Timeout | 1          |
| Auto Restart Delayed<br>Timeout   | 1<br>0<br> |
| Run Command                       |            |
| Output                            |            |
| Motor Current                     |            |
|                                   | ★★         |
|                                   |            |

- Motor running
   Voltage dip detected, motor stopped
   Voltage dip cleared, motor automatic restart

# Section 3.5 Power Motor Protection Functions

# Overview

This section describes the power motor protection functions provided by the LTM R controller.

# What Is in This Section?

This section contains the following topics:

| Торіс              | Page |
|--------------------|------|
| Underpower         | 164  |
| Overpower          | 166  |
| Under Power Factor | 168  |
| Over Power Factor  | 170  |

# Underpower

#### Description

The underpower function signals:

- a warning when the value of active power falls below a set threshold.
- a fault when the value of active power falls and remains below a separately set threshold for a set period of time.

This function has a single fault time delay. Both the fault and warning thresholds are defined as a percentage of the Motor Nominal Power parameter setting (Pnom).

The underpower function is available only in run state, when the LTM R controller is connected to an expansion module.

Fault and warning monitoring can be separately enabled and disabled.

# **Functional Characteristics**

The underpower function includes the following features:

- 2 thresholds:
  - Underpower Warning Threshold
  - Underpower Fault Threshold
- 1 fault time delay:
  - Underpower Fault Timeout
- 2 function outputs:
  - Underpower Warning
  - Underpower Fault
- 1 counting statistic:
  - Underpower Faults Count

## **Block Diagram**

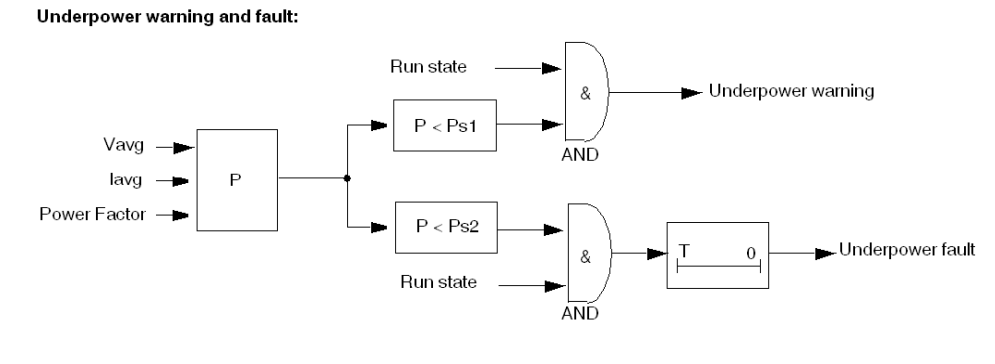

Vavg Average rms voltage lavg Average rms current P Power Ps1 Warning threshold Ps2 Fault threshold T Fault timeout

#### **Parameter Settings**

The underpower function has the following parameters:

| Parameters        | Setting Range                                    | Factory Setting |
|-------------------|--------------------------------------------------|-----------------|
| Fault enable      | Enable/Disable                                   | Disable         |
| Fault timeout     | 1100 s in 1 s increments                         | 60 s            |
| Fault threshold   | 20800 % of Motor nominal power in 1 % increments | 20 %            |
| Warning enable    | Enable/Disable                                   | Disable         |
| Warning threshold | 20800 % of Motor nominal power in 1 % increments | 30 %            |

# **Technical Characteristics**

The underpower function has the following characteristics:

| Characteristics | Value                                        |
|-----------------|----------------------------------------------|
| Hysteresis      | -5 % of Fault threshold or Warning threshold |
| Accuracy        | +/- 5%                                       |

# Example

The following diagram describes the occurrence of an underpower fault.

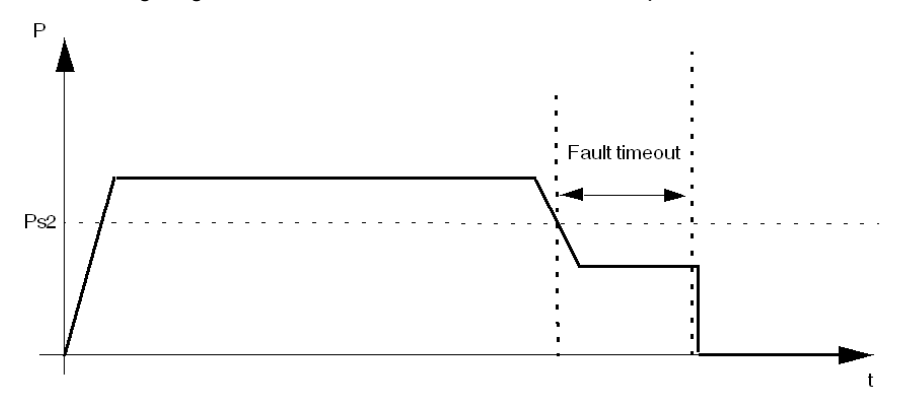

Ps2 Underpower fault threshold

# **Overpower**

### Description

The overpower function signals:

- a warning when the value of active power exceeds a set threshold.
- a fault when the value of active power exceeds a separately set threshold and remains above that threshold for a set period of time.

This function has a single fault time delay. Both the fault and warning thresholds are defined as a percentage of the Motor Nominal Power parameter setting (Pnom).

The overpower function is available only in run state, when the LTM R controller is connected to an expansion module.

Fault and warning monitoring can be separately enabled and disabled.

## **Functional Characteristics**

The overpower function includes the following features:

- 2 thresholds:
  - Overpower Warning Threshold
  - Overpower Fault Threshold
- 1 fault time delay:
  - Overpower Fault Timeout
- 2 function outputs:
  - Overpower Warning
  - Overpower Fault
- 1 counting statistic:
  - Overpower Faults Count

## **Block Diagram**

#### Overpower warning and fault:

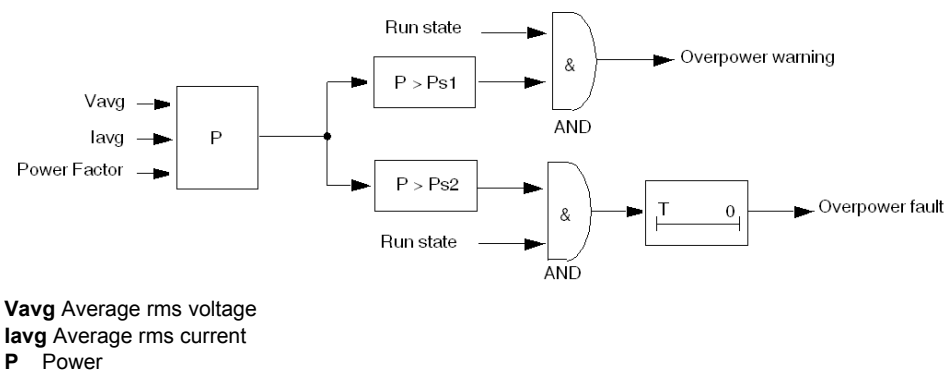

- lavg Average rms current P Power Ps1 Warning threshold Ps2 Fault threshold
- Т Fault timeout

#### **Parameter Settings**

The overpower function has the following parameters:

| Parameters        | Setting Range                                    | Factory Setting |
|-------------------|--------------------------------------------------|-----------------|
| Fault enable      | Enable/Disable                                   | Disable         |
| Fault timeout     | 1100 s in 1 s increments                         | 60 s            |
| Fault threshold   | 20800 % of Motor nominal power in 1 % increments | 150 %           |
| Warning enable    | Enable/Disable                                   | Disable         |
| Warning threshold | 20800 % of Motor nominal power in 1 % increments | 150 %           |

# **Technical Characteristics**

The overpower function has the following characteristics:

| Characteristics | Value                                        |
|-----------------|----------------------------------------------|
| Hysteresis      | -5 % of Fault threshold or Warning threshold |
| Accuracy        | +/- 5 %                                      |

# Example

The following diagram describes the occurrence of an overpower fault.

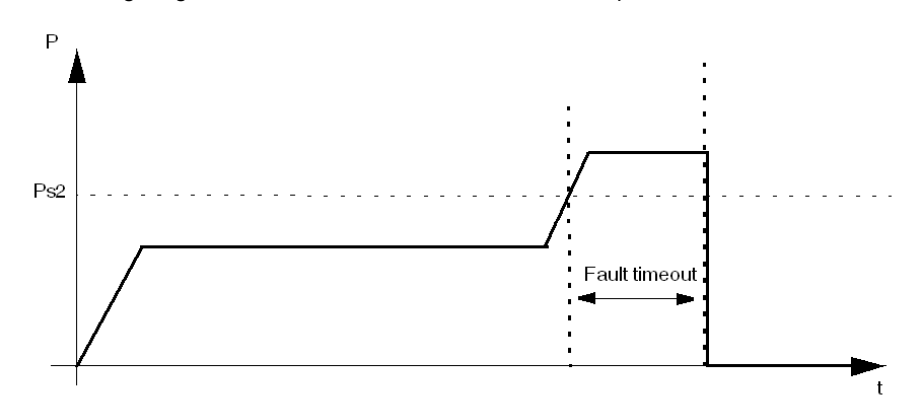

Ps2 Overpower fault threshold

# **Under Power Factor**

## Description

The under power factor protection function monitors the value of the power factor and signals:

- a warning when the value of the power factor falls below a set threshold.
- a fault when the value of the power factor falls below a separately set threshold and remains below that threshold for a set period of time.

This function has a single fault time delay.

The under power factor protection function is available only in run state, when the LTM R controller is connected to an expansion module.

Fault and warning monitoring can be separately enabled and disabled.

# **Functional Characteristics**

The under power factor function includes the following features:

- 2 thresholds:
  - Under Power Factor Warning Threshold
  - Under Power Factor Fault Threshold
- 1 fault time delay:
  - Under Power Factor Fault Timeout
- 2 function outputs:
  - Under Power Factor Warning
  - Under Power Factor Fault
- 1 counting statistic:
  - Under Power Factor Faults Count

## **Block Diagram**

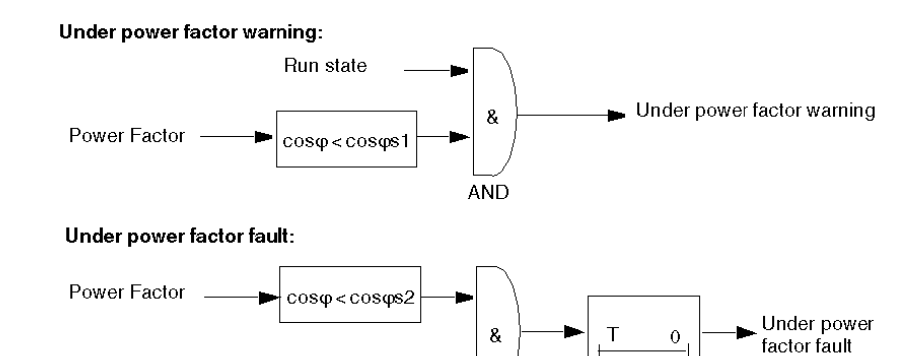

AND

 $cos\phi s1$  Under power factor warning threshold  $cos\phi s2$  Under power factor fault threshold

T Under power factor fault timeout

#### **Parameter Settings**

The under power factor function has the following parameters:

Run state

| Parameters        | Setting Range                        | Factory Setting |
|-------------------|--------------------------------------|-----------------|
| Fault enable      | Enable/Disable                       | Disable         |
| Fault timeout     | 125 s in 0.1 s increments            | 10 s            |
| Fault threshold   | 01 x Power factor in 0.01 increments | 0.60            |
| Warning enable    | Enable/Disable                       | Disable         |
| Warning threshold | 01 x Power factor in 0.01 increments | 0.60            |

# **Technical Characteristics**

The under power factor function has the following characteristics:

| Characteristics    | Value                                        |
|--------------------|----------------------------------------------|
| Hysteresis         | -5 % of Fault threshold or Warning threshold |
| Accuracy           | +/-3° or +/- 10 % (for cos $\phi \ge 0.6$ )  |
| Trip time accuracy | +/- 0.1 s or +/- 5 %                         |

# Example

# The following diagram describes the occurrence of an under power factor fault.

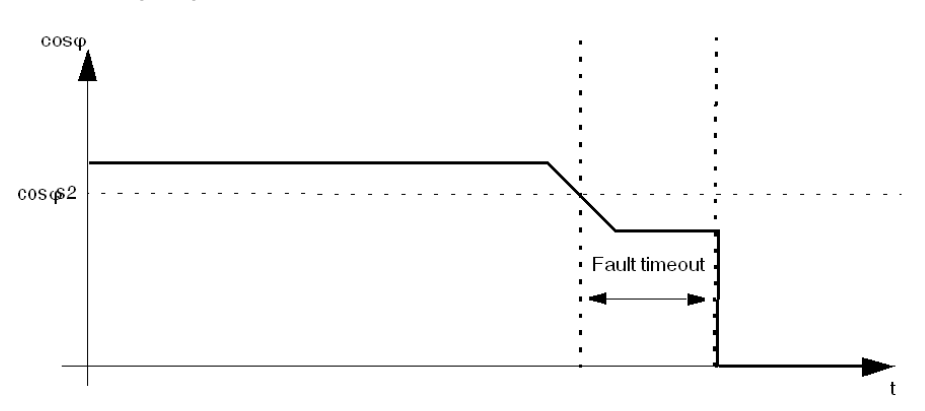

 $\textbf{cos} \phi \textbf{s2}$  Under power factor fault threshold

# **Over Power Factor**

## Description

The over power factor protection function monitors the value of the power factor and signals:

- a warning when the value of the power factor exceeds a set threshold.
- a fault when the value of the power factor exceeds a separately set threshold and remains above that threshold for a set period of time.

This function has a single fault time delay.

The over power factor protection function is available only in run state, when the LTM R controller is connected to an expansion module.

Fault and warning monitoring can be separately enabled and disabled.

# **Functional Characteristics**

The over power factor function includes the following features:

- 2 thresholds:
  - Over Power Factor Warning Threshold
  - Over Power Factor Fault Threshold
- 1 fault time delay:
  - Over Power Factor Fault Timeout
- 2 function outputs:
  - Over Power Factor Warning
  - Over Power Factor Fault
- 1 counting statistic:
  - Over Power Factor Faults Count

## **Block Diagram**

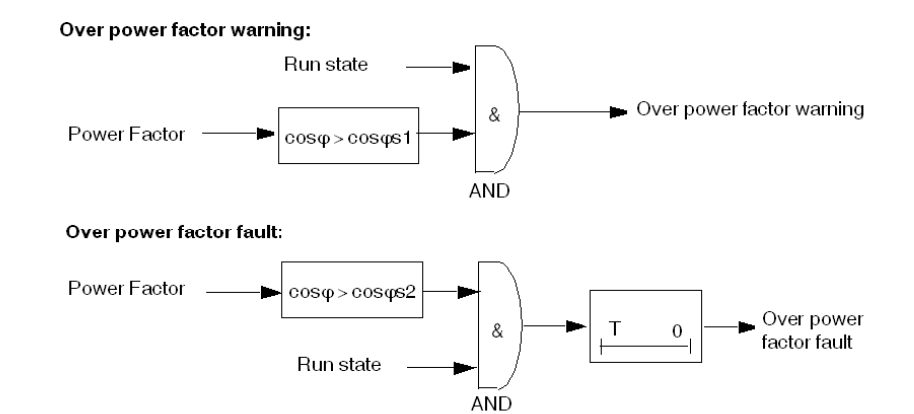

**cos**φ**s1** Over power factor warning threshold **cos**φ**s2** Over power factor fault threshold

**T** Over power factor fault timeout

#### **Parameter Settings**

The over power factor function has the following parameters:

| Parameters        | Setting Range                        | Factory Setting |
|-------------------|--------------------------------------|-----------------|
| Fault enable      | Enable/Disable                       | Disable         |
| Fault timeout     | 125 s in 0.1 s increments            | 10 s            |
| Fault threshold   | 01 x Power factor in 0.01 increments | 0.90            |
| Warning enable    | Enable/Disable                       | Disable         |
| Warning threshold | 01 x Power factor in 0.01 increments | 0.90            |

# **Technical Characteristics**

The over power factor function has the following characteristics:

| Characteristics    | Value                                         |
|--------------------|-----------------------------------------------|
| Hysteresis         | -5 % of Fault threshold or Warning threshold  |
| Accuracy           | +/- 3° or +/- 10 % (for $\cos \phi \ge 0.6$ ) |
| Trip time accuracy | +/-0.1 s or +/- 5 %                           |

# Example

# The following diagram describes the occurrence of an over power factor fault.

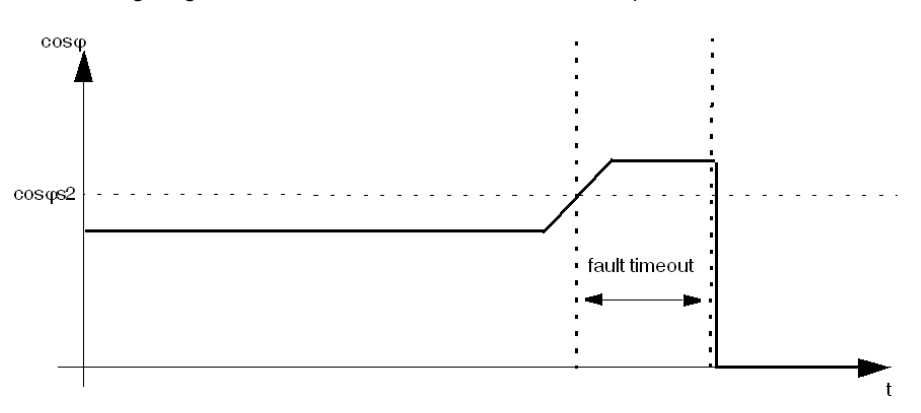

 $\textbf{cos} \phi \textbf{s2}$  Over power factor fault threshold

# Overview

The topics in this chapter describe the LTM R controller's operating states which determine the operating modes, and the fault reset mode (manual, remote, automatic).

This chapter also introduces custom operating mode, which you can use to customize a predefined control program.

# What Is in This Chapter?

This chapter contains the following sections:

| Section | Торіс                                 | Page |
|---------|---------------------------------------|------|
| 4.1     | Control Channels and Operating States | 174  |
| 4.2     | Operating Modes                       | 184  |
| 4.3     | Fault Management and Clear Commands   | 206  |

# **Section 4.1** Control Channels and Operating States

# Overview

This section describes:

- how to configure control of the LTM R controller outputs, and
- the LTM R controller's operating states, including:
  - how the LTM R controller transitions between operating states during startup, and
  - the motor protection functions provided by the LTM R controller in each operating state

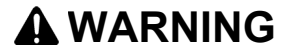

#### UNINTENDED EQUIPMENT OPERATION

The application of this product requires expertise in the design and programming of control systems. Only persons with such expertise should be allowed to program, install, alter and apply this product. Follow all local and national safety codes and standards.

Failure to follow these instructions can result in death, serious injury, or equipment damage.

# What Is in This Section?

This section contains the following topics:

| Торіс            | Page |
|------------------|------|
| Control Channels | 175  |
| Operating States | 178  |
| Start Cycle      | 181  |

# **Control Channels**

#### **Overview**

The LTM R can be configured for 1 control channel out of 3:

- Terminal strip: Input devices wired to the input terminals on the front face of the LTM R controller.
- HMI: An HMI device connected to the LTM R controller's HMI port.
- Network: A network PLC connected to the controller network port.

## **Control Channel Selection**

You can easily select between 2 control channels, assigning one channel to be the local control source and the second channel to be the remote control source.

The possible channel assignments are:

| Control Channel                  | Local | Remote                      |
|----------------------------------|-------|-----------------------------|
| Terminal strip (factory setting) | Yes   | Only with an LTM CU present |
| HMI                              | Yes   | Only with an LTM CU present |
| Network                          | No    | Yes                         |

In local control, the control channel selection (Terminal strip or HMI) is determined by setting the Control local channel setting in the Control setting register.

In remote control, the control channel selection is always Network, unless an LTM CU is present. In this case, the control channel selection is determined by setting the Control remote channel setting in the Control setting register.

If an LTM CU is present, the logic input I.6 and the local/remote button on the LTM CU are used together to select between local and remote control source:

| Logic Input I.6 | LTM CU Local/Remote Status | Active Control Source |
|-----------------|----------------------------|-----------------------|
| Inactive        | -                          | Local                 |
| Active          | Local                      | Local                 |
|                 | Remote (or not present)    | Remote                |

#### NOTE:

- The Network control channel is always considered as 2-wire control, regardless of the operating mode selected.
- In 3-wire mode, Stop commands can be disabled in the Control setting register.
- In 2-wire mode, Stop commands given by the non-controlling channel shall always be ignored.
- Run commands from a channel other than the selected control channel shall be ignored.

For a predefined operating mode, only one control source may be enabled to direct the outputs. You can use the custom logic editor to add one or more additional control sources.

## **Terminal Strip**

In Terminal Strip control, the LTM R controller commands its outputs according to the state of its inputs. This is the control channel factory setting when logic input I.6 is inactive.

The following conditions apply to Terminal Strip control channel:

- Any terminal inputs assigned to start and stop commands control the outputs according to the motor operating mode.
- HMI and network start commands are ignored.

When using LTM CU, the parameter Stop Terminal Strip Disable is set in the Control Setting register.

#### HMI

In HMI control, the LTM R controller commands its outputs in response to start and stop commands received from an HMI device connected to the HMI port.

The following conditions apply to HMI control channel:

- Any HMI start and stop commands control the outputs according to the motor operating mode.
- Network start commands and terminal strip start commands are ignored.

When using LTM CU, the parameter Stop HMI Disable is set in the Control Setting register.

#### Network

In Network control, a remote PLC sends commands to the LTM R controller through the network communication port.

The following conditions apply to Network control channel:

- Any network start and stop commands control the outputs according to the motor operating mode.
- The HMI unit can read (but not write) the LTM R controller parameters.

#### **Control Transfer Mode**

Select the Control Transfer Mode parameter to enable bumpless transfer when changing the control channel; clear this parameter to enable bump transfer. The configuration setting for this parameter determines the behavior of logic outputs O.1 and O.2, as follows:

| Control Transfer Mode Setting | LTM R Controller Behavior When Changing Control Channel                                                                                                    |
|-------------------------------|----------------------------------------------------------------------------------------------------|
| Bump                          | Logic outputs O.1 and O.2 open (if closed) or remain open (if already open) until the next valid signal occurs. The motor stops.<br>Note: In overload predefined operating mode, logic outputs O.1 and O.2 are user-defined and therefore may not be affected by a Bump transfer. |
| Bumpless                      | Logic outputs 0.1 and 0.2 are not affected and remain in their original position until the next valid signal occurs. The motor does not stop.                                                                                                    |

When you start the motor in Remote control mode with the PLC, the LTM R controller changes to Local control mode (I.6=1 to I.6=0) and the status of the motor changes depending on the control transfer mode, as follows:

| If the LTM R controller configuration is | Then the control mode changes from Remote to Local and the motor |
|------------------------------------------|------------------------------------------------------------------|
| 3-Wire Bumpless                          | keeps running                                                    |
| 2-Wire Bumpless                          | keeps running if the logic inputs I.1 or I.2 are activated       |
| 3-Wire Bump                              | stops                                                            |
| 2-Wire Bump                              |                                                                  |

When the LTM R controller changes from Local to Remote control mode (I.6=0 to I.6=1), the status of the motor in Local control mode, whether running or stopped, remains unchanged. The control transfer mode selected does not affect the status of the motor as the LTM R controller only takes account of the last control command (logic outputs O.1 or O.2) sent by the PLC.

# 

# FAILURE TO STOP AND RISK OF UNINTENDED OPERATION

LTM R controller operation cannot be stopped from the terminals when control channel is changed to Terminal Strip control channel if the LTM R controller is:

- operating in Overload operating mode
  - and -
- configured in Bumpless
- and -
- operated over a network using Network control channel
   and -
- operating in Run state
  - and -
- configured for 3-wire (impulse) control.

See instructions below.

Failure to follow these instructions can result in injury or equipment damage.

Whenever control channel is changed to Terminal Strip control channel, operation of the LTM R controller cannot be stopped from the terminals because no terminal input is assigned to a STOP command.

If this behavior is not intended, the control channel must be changed to either Network control channel or HMI control channel to command a STOP. To implement this change, take one of the following precautionary steps:

- the commissioner should configure the LTM R controller for either bump transfer of control channel or 2-wire control.
- the installer should provide the LTM R controller with a means of interrupting current to the contactor coil - for example, a push button station wired in series with the LTM R controller outputs.
- the controls engineer should assign a terminal input to disable the Run command using Custom Configuration Mode assignments.

#### **Fallback Transitions**

The LTM R controller enters a fallback state when communication with the control source is lost, and exits the fallback state when communication is restored. The transition into and out of the fallback state is as follows:

| Transition                  | Control Source Transfer                                                                                           |
|-----------------------------|----------------------------------------------------------------------------------------------------|
| Entering the fallback state | Bumpless, when the Control Direct Transition bit is on                                                            |
| Exiting the fallback state  | Determined by the settings for Control Transfer Mode (bump or bumpless) and Control Direct Transition (on or off) |

For information on how to configure communications fallback parameters, refer to the topic Communication Loss (see page 74).

When using LTM CU, the parameters Control Transfer Mode and Control Direct Transition parameters are set in the Control Setting register.

# **Operating States**

## Introduction

The LTM R controller responds to the state of the motor and provides control, monitoring and protection functions appropriate to each of the motor's operating states. A motor can have many operating states. Some operating states are persistent while others are transitional.

A motor's primary operating states are:

| Operating State | Description                                                                                                    |
|-----------------|----------------------------------------------------------------------------------------------------|
| Ready           | <ul> <li>The motor is stopped.</li> <li>The LTM R controller: <ul> <li>detects no fault</li> <li>is not performing load shedding</li> <li>is not counting down the rapid cycle timer</li> <li>is ready to start</li> </ul> </li> </ul>                                                                                  |
| Not Ready       | <ul> <li>The motor is stopped.</li> <li>The LTM R controller: <ul> <li>detects a fault</li> <li>is performing load shedding</li> <li>is counting down the rapid cycle timer</li> </ul> </li> </ul>                                                                                                    |
| Start           | <ul> <li>The motor starts.</li> <li>The LTM R controller: <ul> <li>detects that current has reached the On Level Current threshold</li> <li>detects that current has not both crossed and re-crossed the long start fault threshold</li> <li>continues to count down the long start fault timer.</li> </ul> </li> </ul> |
| Run             | <ul> <li>The motor is running.</li> <li>The LTM R controller detects that current has both crossed and re-crossed the long start fault threshold before the LTM R controller fully counted down the long start fault timer.</li> </ul>                                                                                  |

# **Operating State Chart**

The operating states of the LTM R controller firmware, as the motor progresses from Off to Run state, are described below. The LTM R controller verifies current in each operating state. The LTM R controller can transition to an internal fault condition from any operating state.

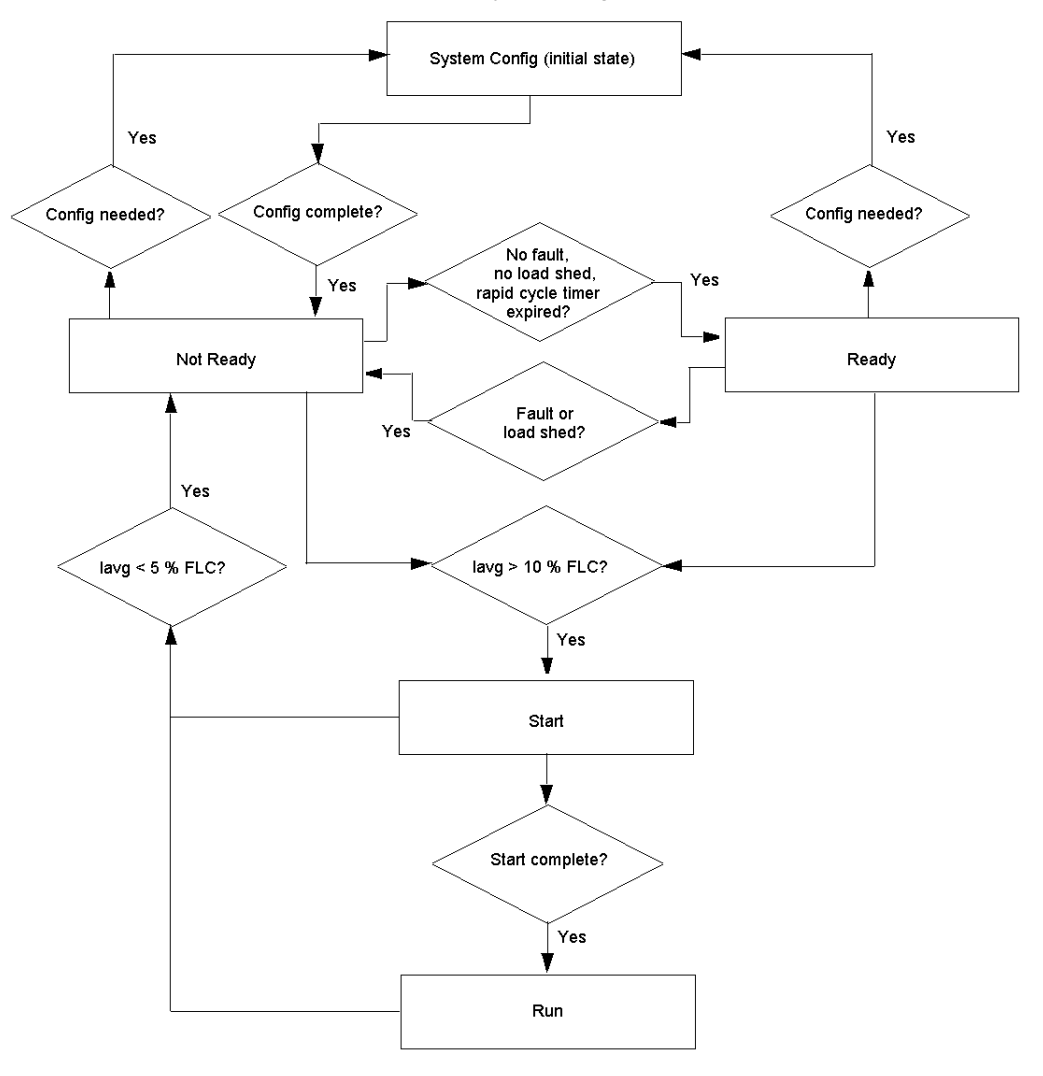

## **Protection Monitoring by Operating States**

The motor operating states, and the fault and warning protections provided by the LTM R controller while the motor is in each operating state (denoted with an X), are described below. It can transition to an internal fault condition from any operating state.

| Protection Category                                 | Monitored Fault/Warning | Operating States |       |           |       |     |  |
|-----------------------------------------------------|-------------------------|------------------|-------|-----------|-------|-----|--|
|                                                     |                         | Sys Config       | Ready | Not Ready | Start | Run |  |
| Diagnostic                                          | Run Command Check       | -                | х     | -         | -     | -   |  |
|                                                     | Stop Command Check      | -                | -     | Х         | х     | х   |  |
|                                                     | Run Check Back          | -                | -     | -         | х     | х   |  |
|                                                     | Stop Check Back         | -                | -     | -         | х     | х   |  |
| Wiring / configuration errors                       | PTC connection          | -                | Х     | Х         | х     | х   |  |
|                                                     | CT Reversal             | -                | -     | -         | х     | -   |  |
|                                                     | Voltage Phase Loss      | -                | Х     | Х         | -     | -   |  |
|                                                     | Phase Configuration     | -                | -     | -         | х     | -   |  |
| Internal faults                                     | Minor                   | Х                | Х     | Х         | х     | х   |  |
|                                                     | Major                   | Х                | Х     | Х         | х     | х   |  |
| <ul><li>X Monitored</li><li>Not monitored</li></ul> |                         |                  |       |           |       | •   |  |

| Protection Category                                 | Monitored Fault/Warning  | Operating States |       |           |       |     |  |
|-----------------------------------------------------|--------------------------|------------------|-------|-----------|-------|-----|--|
|                                                     |                          | Sys Config       | Ready | Not Ready | Start | Run |  |
| Motor temp sensor                                   | PTC Binary               | _                | Х     | Х         | Х     | Х   |  |
|                                                     | PT100                    | -                | Х     | Х         | Х     | Х   |  |
|                                                     | PTC Analog               | -                | Х     | Х         | Х     | Х   |  |
|                                                     | NTC Analog               | -                | Х     | Х         | Х     | Х   |  |
| Thermal overload                                    | Definite                 | -                | -     | -         | -     | Х   |  |
|                                                     | Inverse Thermal          | -                | Х     | Х         | Х     | Х   |  |
| Current                                             | Long Start               | -                | -     | -         | Х     | -   |  |
|                                                     | Jam                      | -                | -     | -         | -     | Х   |  |
|                                                     | Current Phase Imbalance  | -                | -     | -         | Х     | Х   |  |
|                                                     | Current Phase Loss       | -                | -     | -         | Х     | Х   |  |
|                                                     | Overcurrent              | -                | -     | -         | -     | Х   |  |
|                                                     | Undercurrent             | -                | -     | -         | -     | Х   |  |
|                                                     | Ground Fault (Internal)  | -                | -     | -         | х     | Х   |  |
|                                                     | Ground Fault (External)  | -                | -     | -         | Х     | Х   |  |
| Voltage                                             | Overvoltage Level        | -                | Х     | Х         | -     | Х   |  |
|                                                     | Undervoltage Level       | -                | Х     | Х         | -     | Х   |  |
|                                                     | Voltage Phase Imbalance  | -                | -     | -         | Х     | Х   |  |
| Power / Power Factor                                | Over Power Factor Level  | -                | -     | -         | -     | Х   |  |
|                                                     | Under Power Factor Level | -                | -     | -         | -     | Х   |  |
|                                                     | Overpower Level          | -                | -     | -         | -     | Х   |  |
|                                                     | Underpower Level         | -                | -     | -         | -     | Х   |  |
| <ul><li>X Monitored</li><li>Not monitored</li></ul> |                          |                  |       |           |       |     |  |
# **Start Cycle**

#### Description

The start cycle is the time period allowed for the motor to reach its normal FLC level. The LTM R controller measures the start cycle in seconds, beginning when it detects On Level Current, defined as maximum phase current equal to 20 % of FLC.

During the start cycle, the LTM R controller compares:

- detected current against the configurable Long Start Fault Threshold parameter, and
- elapsed start cycle time against the configurable Long Start Fault Timeout parameter.

There are 3 start cycle scenarios, each based on the number of times (0,1 or 2) maximum phase current crosses the Long Start Fault Threshold. A description of each scenario is described below.

For information on the statistics the LTM R controller retains describing motor starts, see *Motor Starts Counters, page 91.* For information about the long start protection function, see *Long Start, page 132.* 

# **Start Cycle Operating States**

During the start cycle, the LTM R controller transitions through the motor's operating states as follows:

| Step | Event                                                                                                    | Operating State |
|------|----------------------------------------------------------------------------------------------------|-----------------|
| 1    | LTM R controller receives a start command input signal.                                                                                                    | Ready           |
| 2    | The LTM R controller confirms that all startup preconditions exist (e.g. no faults, load shedding, or rapid cycle timer).                                                 | Ready           |
| 3    | The LTM R controller closes the appropriate output contacts designated as terminals 13-14 or 23-24, thereby closing the control circuit of the motor starting contactors. | Ready           |
| 4    | The LTM R controller detects that maximum phase current exceeds the On Level Current threshold.                                                                           | Start           |
| 5    | The LTM R controller detects that current rises above and then falls below the Long Start Fault Threshold before the Long Start Fault Timeout timer expires.              | Run             |

# 2 Threshold Crosses

In this start cycle scenario, the start cycle executes successfully:

- Current rises above, then drops below, the fault threshold.
- The LTM R controller reports the actual start cycle time, i.e. the time elapsed from detection of On Level Current until the maximum phase current drops below the fault threshold.

Start cycle with 2 threshold crosses, single step:

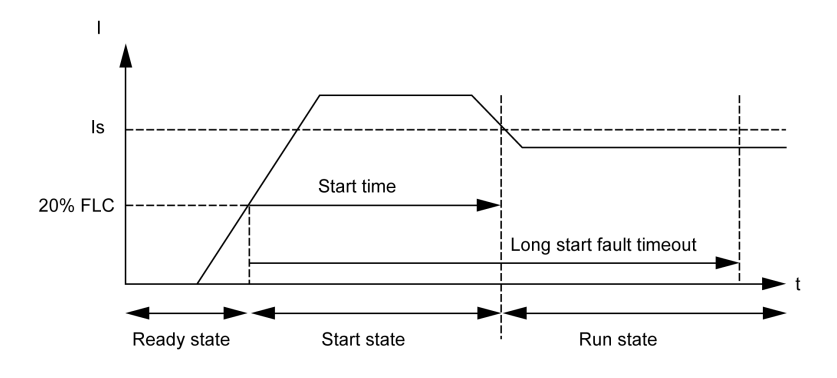

Is Long start fault threshold

# Start cycle with 2 threshold crosses, 2 step:

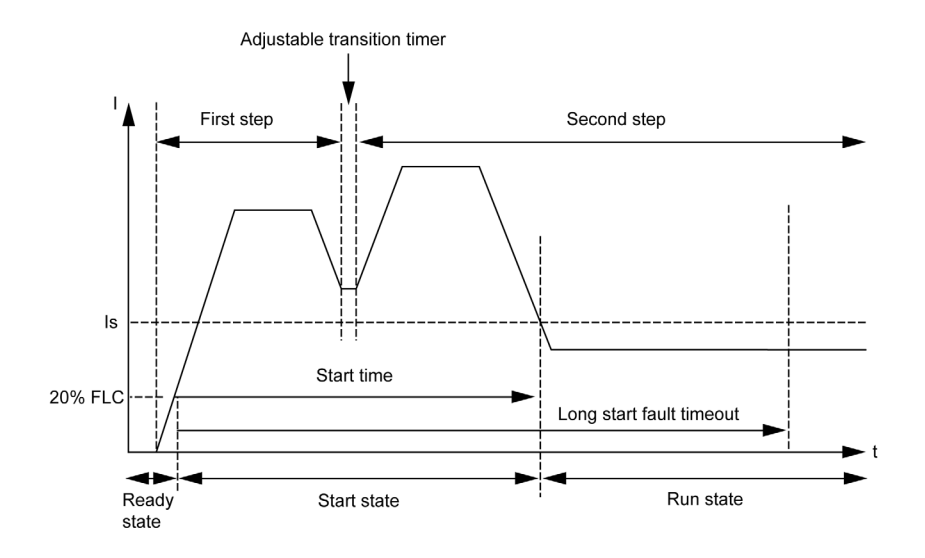

#### **1 Threshold Cross**

In this start cycle scenario, the start cycle fails:

- Current rises above, but fails to drop below, the Long Start Fault Threshold.
- If Long Start protection is enabled, the LTM R controller signals a fault when the Long Start Fault Timeout is reached
- If Long Start protection is disabled, the LTM R controller does not signal a fault and the run cycle begins
  after the Long Start Fault Timeout has expired.
- Other motor protection functions begin their respective duration times after the Long Start Fault Timeout.
- The LTM R controller reports start cycle time as 9999, indicating that current exceeded and remained above the fault threshold.
- The LTM R controller reports the maximum current detected during the start cycle.

#### Start cycle with 1 threshold cross:

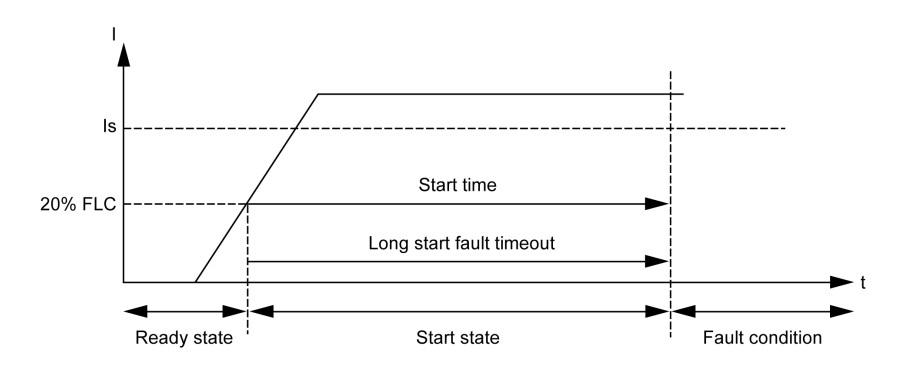

#### **0** Threshold Cross

In this start cycle scenario, the start cycle fails:

- Current never rises above the fault threshold.
- If Long Start protection is enabled, the LTM R controller signals a fault when the Long Start Fault Timeout is reached
- If Long Start protection is disabled, the LTM R controller does not signal a fault and the run cycle begins
  after the Long Start Fault Timeout has expired.
- Other motor protection functions begin their respective duration times after the Long Start Fault Timeout.
- The LTM R controller reports both the start cycle time and the maximum current detected during start cycle as 0000, indicating current never reached the fault threshold.

#### Start cycle with 0 threshold cross:

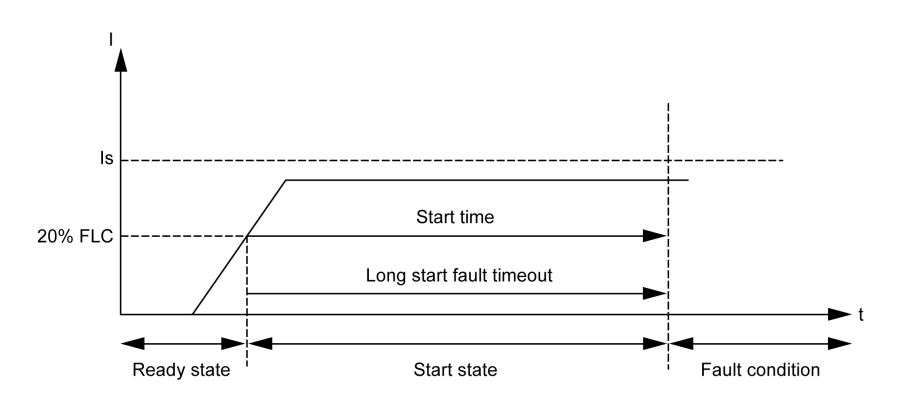

Is Long start fault threshold

# Section 4.2 Operating Modes

# Overview

The LTM R controller can be configured to 1 of 10 predefined operating modes. Selecting custom operating mode allows you to select one of the 10 predefined operating modes and customize it to your specific application.

The selection of a predefined operating mode determines the behavior of all LTM R controller inputs and outputs.

Each predefined operating mode selection includes a control wiring selection:

- 2-wire (maintained), or
- 3-wire (impulse)

# What Is in This Section?

This section contains the following topics:

| Торіс                               | Page |
|-------------------------------------|------|
| Control Principles                  | 185  |
| Predefined Operating Modes          | 186  |
| Control Wiring and Fault Management | 188  |
| Overload Operating Mode             | 189  |
| Independent Operating Mode          | 191  |
| Reverser Operating Mode             |      |
| Two-Step Operating Mode             |      |
| Two-Speed Operating Mode            | 201  |
| Custom Operating Mode               | 205  |

# **Control Principles**

#### **Overview**

The LTM R controller performs control and monitoring functions for single-phase and 3-phase electric motors.

- These functions are predefined and fit the applications most frequently used. They are ready to use and are implemented by simple parameter setting after the LTM R controller has been commissioned.
- The predefined control and monitoring functions can be adapted for particular needs using the custom logic editor in the TeSys T DTM to:
  - customize the use of results of protection functions
  - change the operation of control and monitoring functions
  - alter the predefined LTM R controller I/O logic

#### **Operating Principle**

The processing of control and monitoring functions has 3 parts:

- acquisition of input data:
  - the output of protection function processing
  - external logic data from logic inputs
  - telecommunication commands (TCC) received from the control source
- · logic processing by the control or monitoring function
  - utilization of the processing results:
  - activation of logic outputs
  - · display of predefined messages
  - activation of LEDs
  - telecommunication signals (TCS) sent via a communications link.

The control and monitoring function process is displayed below:

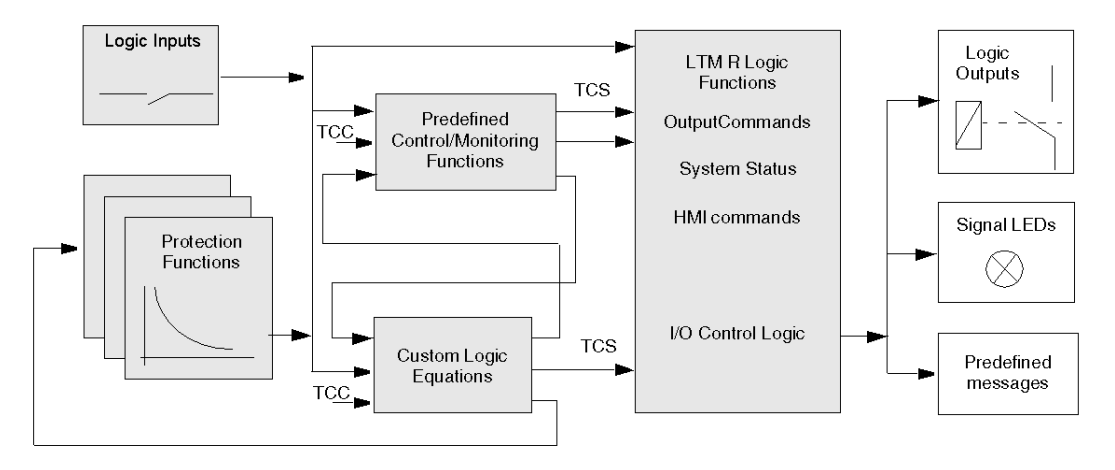

#### **Logic Inputs and Outputs**

The LTM R controller provides 6 logic inputs and 4 logic outputs. By adding an LTM E expansion module, you can add 4 more logic inputs.

Selecting a predefined operating mode automatically assigns the logic inputs to functions and defines the relationship between logic inputs and outputs. Using the custom logic editor, you can change these assignments.

# **Predefined Operating Modes**

#### **Overview**

The LTM R controller can be configured in 1 out of 10 predefined operating modes. Each operating mode is designed to meet the requirements of a common application configuration.

When you select an operating mode, you specify both the:

- operating mode type, which determines the relationship between logic inputs and logic outputs, and
- · control circuit type, which determines logic input behavior, based on the control wiring design

#### **Operating Mode Types**

There are 10 types of operating modes:

| Operating Mode Type            | Best used for:                                                                                                    |
|--------------------------------|----------------------------------------------------------------------------------------------------|
| Overload (see page 189)        | <ul> <li>All motor starter applications in which the user defines assignment of:</li> <li>logic inputs I.1, I.2, I.3 and I.4</li> <li>logic outputs O.1 and O.2</li> <li>Aux1, Aux2 and Stop commands from the HMI keypad.</li> </ul> |
|                                | The I/O can be defined using a control program managed by the master network controller in remote control, by an HMI tool, or by using custom logic.                                                                                  |
| Independent<br>(see page 191)  | Direct-on-line (across-the-line) full-voltage non-reversing motor starting applications                                                                                                    |
| Reverser (see page 193)        | Direct-on-line (across-the-line) full-voltage reversing motor starting applications                                                                                                    |
| Two-Step <i>(see page 196)</i> | <ul> <li>Reduced voltage starting motor applications, including:</li> <li>Wye-Delta</li> <li>Open Transition Primary Resistor</li> <li>Open Transition Autotransformer</li> </ul>                                                     |
| Two-Speed (see page 201)       | <ul><li>Two-speed motor applications for motor types, including:</li><li>Dahlander (consequent pole)</li><li>Pole Changer</li></ul>                                                                                                   |

#### Logic Input Behavior

When you select an operating mode, you also specify that logic inputs are wired for either 2-wire (maintained) or 3-wire (impulse) control. Your selection determines the valid start and stop commands from the various control sources, and sets the behavior of the input command following the return of power after an outage:

| Control Circuit Type | Behavior of Logic Inputs I.1 and I.2                                                                                                    |
|----------------------|----------------------------------------------------------------------------------------------------|
| 2-wire (maintained)  | The LTM R controller, after detecting the rising edge on the input assigned to start the motor, issues a run command. The run command remains active only while the input is active. The signal is not latched.                                                                                                    |
| 3-wire (impulse)     | <ul> <li>The LTM R controller:</li> <li>After detecting the rising edge on the input assigned to start the motor, latch the run command, and</li> <li>After a stop command, disables the run command to disable the output relay wired in series with the coil of the contactor that turns the motor on or off</li> <li>Following a stop, must detect a rising edge on the input to latch the run command.</li> </ul> |

Control logic assignments for logic inputs I.1, I.2, I.3 and I.4 are described in each of the predefined motor operating modes.

**NOTE:** In Network control channel, network commands behave as 2-wire control commands, regardless of the control circuit type of the selected operating mode. For information on Control Channels, see *Control Channels, page 175*.

In each predefined operating mode, logic inputs I.3, I.4, I.5 and I.6 behave as follows:

| Logic Input | Behavior                                                                                                    |
|-------------|----------------------------------------------------------------------------------------------------|
| 1.3         | <ul> <li>When it is configured to be used as the external system ready input (Logic Input 3 External Ready Enable = 1), this input provides a feedback on the system state (Ready or not):</li> <li>If I.3 = 0, the external system is not ready. System Ready bit (455.0) is set to 0.</li> <li>If I.3 = 1, the external system is ready. System Ready bit (455.0) can be set to 1 depending on other conditions on the system.</li> </ul>                              |
|             | • When it is not configured to be used as the external system ready input (Logic Input 3 External Ready Enable = 0), this input is user defined and only sets a bit in a register.                                                                                                    |
| 1.4         | <ul> <li>In 3-wire (impulse) control: a Stop command. Note that this stop command can be disabled in terminal strip control by setting the parameter Stop terminal strip disable in the Control setting register.</li> <li>In 2-wire (maintained) control: a user-defined input that can be configured to send information to a PLC address over the network.</li> <li>Note: In Overload operating mode. logic input I.4 is not used and can be user-defined.</li> </ul> |
| 1.5         | A Fault Reset command is recognized when this input receives the rising edge of a signal.<br><b>Note:</b> this input must first become inactive, and then receive the rising edge of a subsequent signal, for another reset to occur.                                                                                                    |
| 1.6         | <ul> <li>Local/Remote control of the LTM R controller's outputs:</li> <li>Active: Remote control (can be associated to any Control channel).</li> <li>Inactive: Local control through either the terminal strip or the HMI port, as determined by the Control Local Channel Setting parameter.</li> </ul>                                                                                                    |

**WARNING** 

LOSS OF MOTOR PROTECTION IN HMI CONTROL

If the terminal strip Stop is disabled, the fault output (terminal NC 95-96) must be wired in series with the contactor coil.

Failure to follow these instructions can result in death, serious injury, or equipment damage.

#### Logic Output Behavior

The behavior of logic outputs O.1 and O.2 is determined by the selected operating mode. See the topics that follow for a description of the 10 predefined operating mode types and the behavior of logic outputs O.1 and O.2.

When the LTM R controller has lost communication with either the network or the HMI, the LTM R controller enters a fallback condition. When it receives a stop command in a fallback condition, logic outputs O.1 and O.2 behave as follows:

| Control Circuit Type | Response of Logic Outputs 0.1 and 0.2 to a Stop Command                                                                                                    |
|----------------------|----------------------------------------------------------------------------------------------------|
| 2-wire (maintained)  | A stop command overrides the fallback condition and turns off logic outputs O.1 and O.2 while the stop command is active. After the stop command is no longer active, logic outputs O.1 and O.2 return to their programmed fallback state. |
| 3-wire (impulse)     | A stop command overrides the fallback condition and turns off logic outputs O.1 and O.2. The outputs remain off after the stop command is removed and do not return to their programmed fallback state.                                    |

For more information about configuring fallback parameters, refer to the Fallback Condition (see page 74) portion of the topic describing Communication Loss.

In all operating mode types, the following logic outputs behave as described below:

| Logic Output | Behavior                                                                                                    |
|--------------|----------------------------------------------------------------------------------------------------|
| 0.3          | Activated by any enabled protection warning:<br>• Terminals NO 33-34                                                                                                    |
| 0.4          | Activated by any enabled protection fault:<br>• Terminals NC 95-96<br>• Terminals NO 97-98<br>Note: When control voltage is too low or off:<br>• NC 95-96 open<br>• NO 97-98 close |

# **Control Wiring and Fault Management**

#### **Overview**

When Overload predefined operating mode is selected, the LTM R controller does not manage logic output O.1, O.2, and O.3.

For all other predefined operating modes (Independent, Reverser, 2-Step, and 2-Speed) the predefined control logic in the LTM R controller is designed to meet the objectives of many common motor starting applications. This includes managing motor behavior in response to:

- start and stop actions, and
- fault and reset actions

Because the LTM R controller can be used in special applications, such as fire pumps that require the motor to run despite a known external fault condition, the predefined control logic is designed so that the control circuit, and not the predefined control logic, determines how the LTM R controller interrupts current flow to the contactor coil.

#### **Control Logic Action on Starts and Stops**

Predefined control logic acts upon start and stop commands as follows:

- For all 3-wire (impulse) control wiring diagrams, when input 4 is configured as a stop command, the LTM R controller must detect input current at logic input I.4 in order to act on a start command.
- If logic input I.4 is active and a user start action initiates current at logic inputs I.1 or I.2, the LTM R controller detects the rising edge of the current and sets an internal (firmware) latch command that directs the appropriate relay output to close and remain closed until the latch command is disabled.
- A stop action that interrupts current at logic input I.4, causes the LTM R controller to disable the latch command. Disabling the firmware latch causes the output to open-and remain open-until the next valid start condition.
- For all 2-wire (maintained) control wiring diagrams, the LTM R controller detects the presence of current at logic inputs I.1 or I.2 as start commands, and the absence of current disables the start command.

# **Control Logic Action on Faults and Resets**

Predefined control logic manages faults and reset commands as follows:

- Logic output O.4 opens in response to a fault condition.
- Logic output 0.4 closes in response to a reset command.

#### **Control Logic and Control Wiring Together Managing Faults**

The control circuits, shown in the wiring diagrams in this chapter and in the Appendix, indicate how the LTM R controller's control logic and the control circuit combine to stop a motor in response to a fault:

- For 3-wire (impulse) control circuits, the control strategy links the state of logic output 0.4 to the state
  of the current at logic input 1.4:
  - Control logic opens logic output O.4 in response to a fault.
  - Logic output O.4 opening interrupts current at logic input I.4, disabling the control logic latch command on logic output O.1.
  - Logic output O.1 opens, due to control logic described above, and stops the flow of current to the contactor coil.

In order to restart the motor, the fault must be reset and a new start command must be issued.

• For 2-wire (maintained) control circuits, the control strategy links the state of logic output O.4 directly with the logic inputs I.1 or I.2.

- Control logic opens logic output O.4 in response to a fault.
- Logic output O.4 opening interrupts current to the logic inputs I.1 or I.2
- Control logic disables the start commands opening logic outputs 0.1 or 0.2.

In order to restart the motor, the fault must be reset and the state of Start/Stop operators determines the state of logic inputs I.1 or I.2.

The control circuits needed to run a motor, during a motor protection fault, are not shown in the wiring diagrams that follow. However, the control strategy is to not link the state of logic output O.4 to the state of the input commands. In this way, fault conditions may be annunciated, while control logic continues to manage Start and Stop commands.

# **Overload Operating Mode**

#### Description

Use Overload operating mode when motor load monitoring is required and motor load control (start/stop) is performed by a mechanism other than the LTM R controller.

#### **Functional Characteristics**

The Overload operating mode includes the following features:

- The LTM R controller overload operating mode does not manage logic outputs 0.1, 0.2, and 0.3. The logic output 0.1 and 0.2 commands are accessible in Network control channel.
- Logic output O.4 opens in response to a diagnostic error.
- **NOTE:** In Overload operating mode, diagnostic error is disabled by default. If needed, it can be enabled by the user.
- The LTM R controller sets a bit in a status word when it detects an active signal:
  - on logic inputs I.1, I.2, I.3, or I.4, or
  - from the Aux 1, Aux 2, or Stop buttons on the HMI keypad.

**NOTE:** When a bit is set in the input status word, it can be read by a PLC which can write a bit to the LTM R controller's command word. When the LTM R controller detects a bit in its command word, it can turn on the respective output (or outputs).

#### **Overload Application Diagram**

The following wiring diagram represents a simplified example of the LTM R controller in a 3-wire (impulse) terminal strip control overload application.

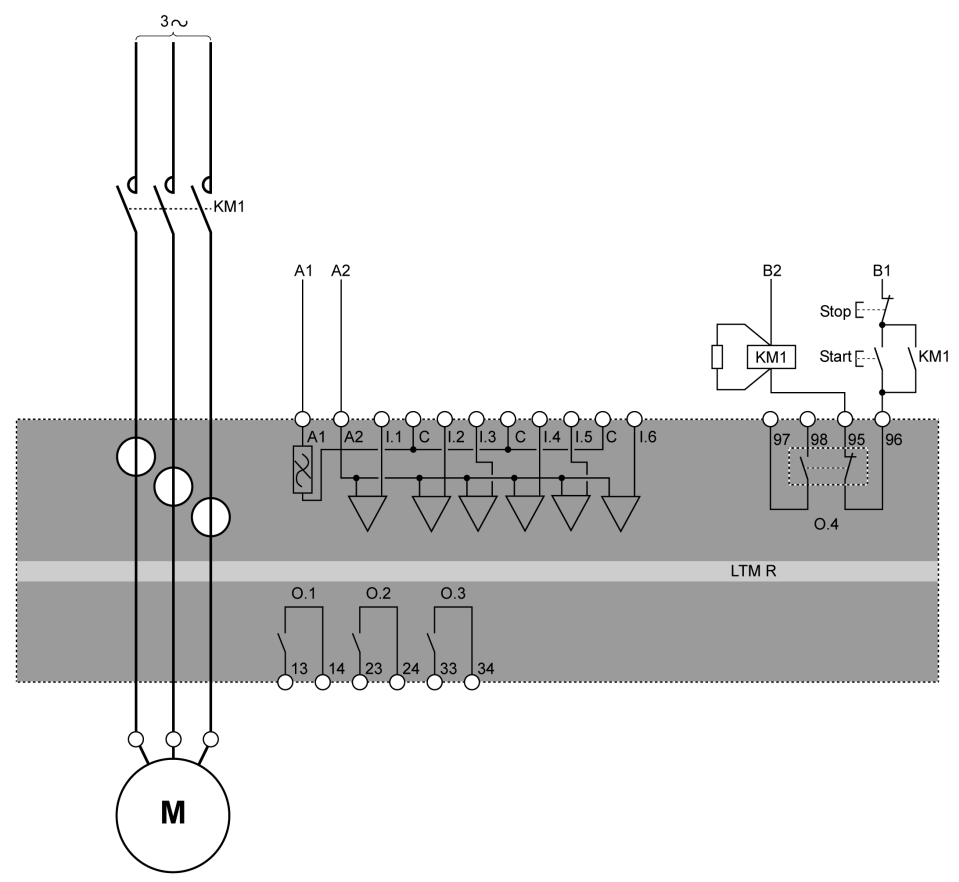

For additional examples of overload operating mode IEC diagrams, refer to relevant diagrams . For examples of overload operating mode NEMA diagrams, refer to relevant diagrams .

# I/O Assignment

Overload operating mode provides the following logic inputs:

| Logic Inputs | Assignment              |
|--------------|-------------------------|
| I.1          | Free                    |
| 1.2          | Free                    |
| 1.3          | Free                    |
| 1.4          | Free                    |
| 1.5          | Reset                   |
| 1.6          | Local (0) or Remote (1) |

Overload operating mode provides the following logic outputs:

| Logic Outputs            | Assignment                           |
|--------------------------|--------------------------------------|
| O.1 (13 and 14)          | Responds to network control commands |
| O.2 (23 and 24)          | Responds to network control commands |
| O.3 (33 and 34)          | Warning signal                       |
| O.4 (95, 96, 97, and 98) | Fault signal                         |

Overload operating mode uses the following HMI keys:

| HMI Keys | Assignment |
|----------|------------|
| Aux 1    | Free       |
| Aux 2    | Free       |
| Stop     | Free       |

# **Parameters**

Overload operating mode requires no associated parameter settings.

# Independent Operating Mode

#### Description

Use Independent operating mode in single direct-on-line (across-the-line) full-voltage, non-reversing motor starting applications.

#### **Functional Characteristics**

This function includes the following features:

- Accessible in 3 control channels: Terminal Strip, HMI, and Network.
- The LTM R controller does not manage the relationship between logic outputs 0.1 and 0.2.
- In terminal strip control channel, logic input I.1 controls logic output O.1, and logic input I.2 controls logic output O.2.
- In network or HMI control channels, the Motor Run Forward Command parameter controls logic output 0.1 and the Logic Output 23 Command parameter controls logic output 0.2.
- Logic input I.3 is not used in the control circuit, but can be configured to set a bit in memory.
- Logic outputs O.1 and O.2 deactivate (and the motor stops) when control voltage becomes too low.
- Logic outputs O.1 and O.4 deactivate (and the motor stops) in response to a diagnostic error.

NOTE: See Control Wiring and Fault Management, page 188 for information about the interaction between

- · the LTM R controller's predefined control logic, and
- the control wiring, an example of which appears in the following diagram.

# **Independent Application Diagram**

The following wiring diagram represents a simplified example of the LTM R controller in a 3-wire (impulse) terminal strip control independent application.

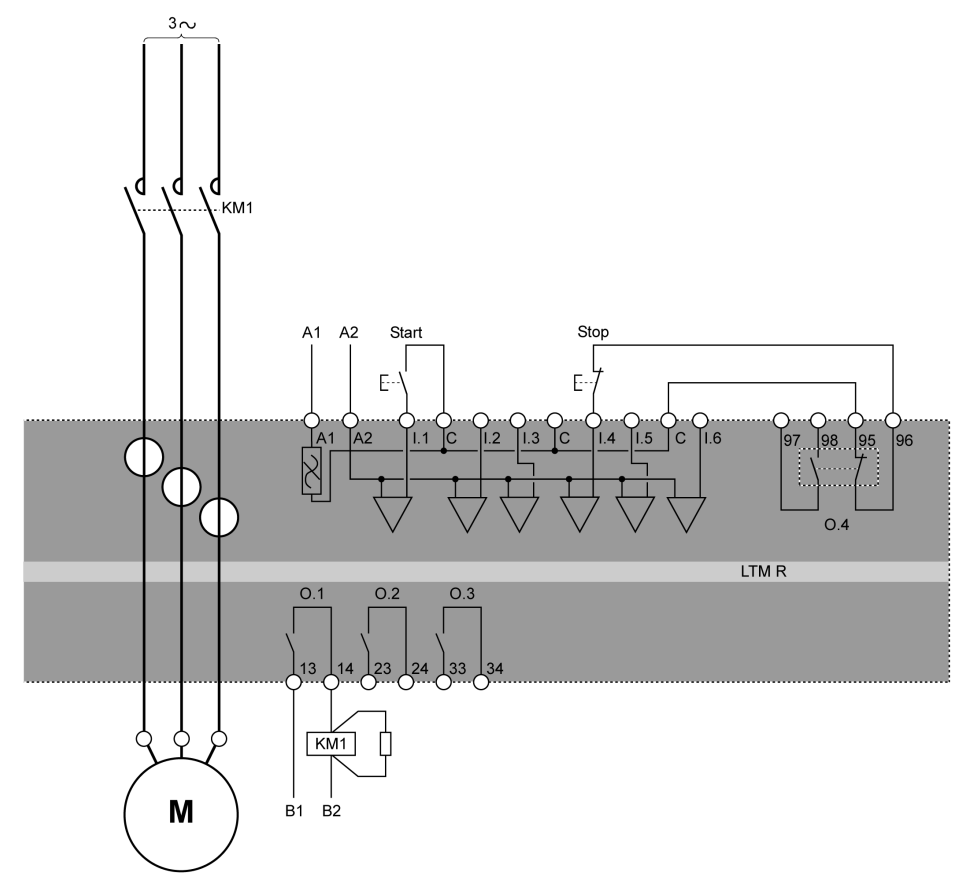

For additional examples of independent operating mode IEC diagrams, refer to relevant diagrams . For examples of independent operating mode NEMA diagrams, refer to relevant diagrams .

# I/O Assignment

Independent operating mode provides the following logic inputs:

| Logic Inputs | 2-Wire (Maintained) Assignment | 3-Wire (Impulse) Assignment     |
|--------------|--------------------------------|---------------------------------|
| l.1          | Start/Stop motor               | Start motor                     |
| 1.2          | Open/Close O.2                 | Close O.2                       |
| 1.3          | Free                           | Free                            |
| 1.4          | Free                           | Stop motor and open O.1 and O.2 |
| 1.5          | Reset                          | Reset                           |
| 1.6          | Local (0) or Remote (1)        | Local (0) or Remote (1)         |

Independent operating mode provides the following logic outputs:

| Logic Outputs            | Assignment            |
|--------------------------|-----------------------|
| O.1 (13 and 14)          | KM1 contactor control |
| O.2 (23 and 24)          | Controlled by I.2     |
| O.3 (33 and 34)          | Warning signal        |
| O.4 (95, 96, 97, and 98) | Fault signal          |

Independent operating mode uses the following HMI keys:

| HMI Keys | 2-Wire (Maintained) Assignment        | 3-Wire (Impulse) Assignment |
|----------|---------------------------------------|-----------------------------|
| Aux 1    | Control motor                         | Start motor                 |
| Aux 2    | Control O.2                           | Close O.2                   |
| Stop     | Stop motor and open O.2 while pressed | Stop motor and open O.2     |

# **Timing Sequence**

The following diagram is an example of the timing sequence for the Independent operating mode that shows the inputs and outputs for a 3-wire (impulse) configuration:

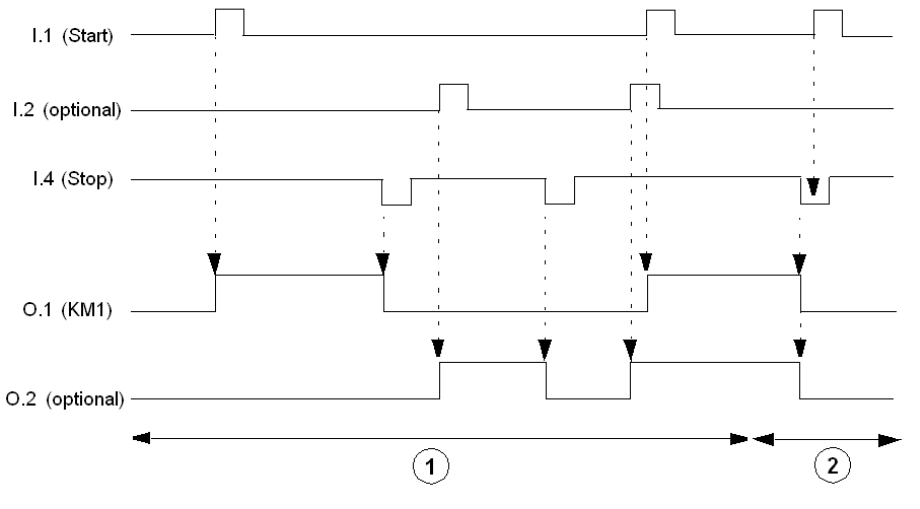

- 1 Normal operation
- 2 Start command ignored: stop command active

# **Parameters**

Independent operating mode requires no associated parameters.

# **Reverser Operating Mode**

#### Description

Use Reverser operating mode in direct-on-line (across-the-line) full-voltage, reversing motor starting applications.

#### **Functional Characteristics**

This function includes the following features:

- Accessible in 3 control channels: Terminal Strip, HMI, and Network.
- Firmware interlocking prevents simultaneous activation of the O.1 (forward) and O.2 (reverse) logic outputs: in case of simultaneous forward and reverse commands, only the logic output O.1 (forward) is activated.
- The LTM R controller can change direction from forward to reverse and reverse to forward in 1 of 2 modes:
  - Standard Transition mode: The Control Direct Transition bit is Off. This mode requires a Stop command followed by count-down of the adjustable Motor Transition Timeout (anti-backspin) timer.
  - Direct Transition mode: The Control Direct Transition bit is On. This mode automatically transitions after the count-down of the adjustable Motor Transition Timeout (anti-backspin) timer.
- In terminal strip control channel, logic input I.1 controls logic output O.1, and logic input I.2 controls logic output O.2.
- In Network or HMI control channels, the Motor Run Forward Command parameter controls logic output 0.1 and the Motor Run Reverse Command controls logic output 0.2.
- Logic input I.3 is not used in the control circuit, but can be configured to set a bit in memory.
- Logic outputs O.1 and O.2 deactivate (and the motor stops) when control voltage becomes too low.
- Logic outputs 0.1, 0.2 and 0.4 deactivate (and the motor stops) in response to a diagnostic error.

NOTE: See Control Wiring and Fault Management, page 188 for information about the interaction between

- the LTM R controller's predefined control logic, and
- the control wiring, an example of which appears in the following diagram.

# **Reverser Application Diagram**

The following wiring diagram represents a simplified example of the LTM R controller in a 3-wire (impulse) terminal strip control reverser application.

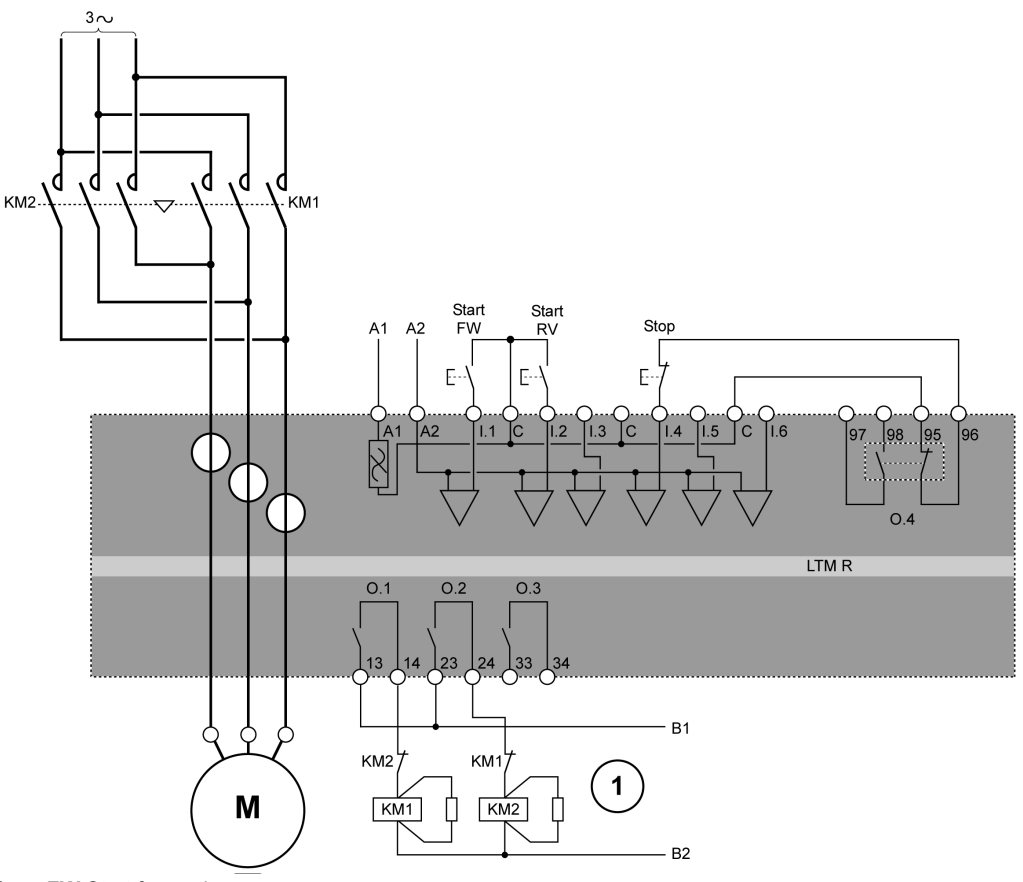

Start FW Start forward Start RV Start reverse

 The N.C. interlock contacts KM1 and KM2 are not mandatory because the LTM R controller firmware interlocks O.1 and O.2.

For additional examples of reverser operating mode IEC diagrams, refer to relevant diagrams .

For examples of reverser operating mode NEMA diagrams, refer to relevant diagrams .

#### **I/O Assignment**

Reverser operating mode provides the following logic inputs:

| Logic Inputs | 2-Wire (Maintained) Assignment | 3-Wire (Impulse) Assignment |
|--------------|--------------------------------|-----------------------------|
| I.1          | Forward run                    | Start motor forward         |
| 1.2          | Reverse run                    | Start motor reverse         |
| 1.3          | Free                           | Free                        |
| 1.4          | Free                           | Stop motor                  |
| 1.5          | Reset                          | Reset                       |
| 1.6          | Local (0) or Remote (1)        | Local (0) or Remote (1)     |

Reverser operating mode provides the following logic outputs:

| Logic Outputs            | Assignment                    |
|--------------------------|-------------------------------|
| O.1 (13 and 14)          | KM1 contactor control Forward |
| O.2 (23 and 24)          | KM2 contactor control Reverse |
| O.3 (33 and 34)          | Warning signal                |
| O.4 (95, 96, 97, and 98) | Fault signal                  |

Reverser operating mode uses the following HMI keys:

| HMI Keys | 2-Wire (Maintained) Assignment | 3-Wire (Impulse) Assignment |
|----------|--------------------------------|-----------------------------|
| Aux 1    | Forward run                    | Start motor forward         |
| Aux 2    | Reverse run                    | Start motor reverse         |
| Stop     | Stop while pressed             | Stop                        |

# **Timing Sequence**

The following diagram is an example of the timing sequence for the Reverser operating mode that shows the inputs and outputs for a 3-wire (impulse) configuration when the control direct transition bit is On:

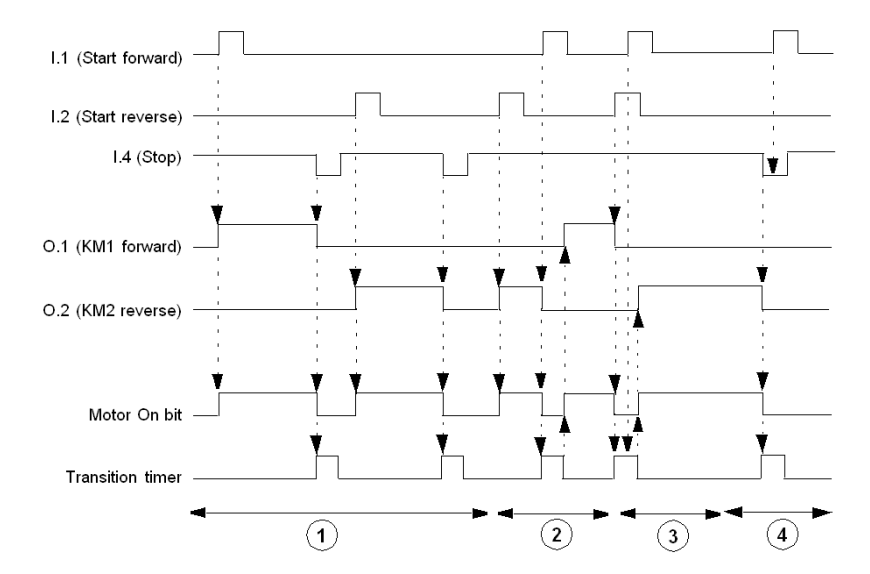

- 1 Normal operation with stop command
- 2 Normal operation without stop command
- 3 Forward run command ignored: transition timer active
- 4 Forward run command ignored: stop command active

# **Parameters**

Reverser operating mode has the following parameters:

| Parameters                | Setting Range | Factory Setting |
|---------------------------|---------------|-----------------|
| Motor transition timeout  | 0999.9 s      | 0.1 s           |
| Control direct transition | On/Off        | Off             |

# **Two-Step Operating Mode**

# Description

Use Two-Step operating mode in reduced voltage starting motor applications such as:

- Wye-Delta
- Open Transition Primary Resistor
- Open Transition Autotransformer

### **Functional Characteristics**

This function includes the following features:

- Accessible in 3 control channels: Terminal Strip, HMI, and Network.
- Two-Step operation settings include:
  - A Motor Step 1 To 2 Timeout that starts when current reaches 10% of FLC min.
  - A Motor Step 1 To 2 Threshold setting.
  - A Motor Transition Timeout setting that starts upon the earlier of the following events: expiration of the Motor Step 1 To 2 Timeout, or current falling below the Motor Step 1 To 2 Threshold.
- Firmware interlocking prevents simultaneous activation of O.1 (step 1) and O.2 (step 2) logic outputs.
- In terminal strip control channel, logic input I.1 controls logic outputs 0.1 and 0.2.
- In Network or HMI control channels, the Motor Run Forward Command parameter controls logic outputs 0.1 and 0.2. The Motor Run Reverse Command parameter is ignored.
- Logic outputs O.1 and O.2 deactivate, and the motor stops, when control voltage becomes too low.
- Logic outputs O.1, O.2 and O.4 deactivate, and the motor stops, in response to a diagnostic error.

**NOTE:** See *Control Wiring and Fault Management, page 188* for information about the interaction between:

- the LTM R controller's predefined control logic, and
- the control wiring, an example of which appears in the following diagrams.

# **Two-Step Wye-Delta Application Diagram**

The following wiring diagram represents a simplified example of the LTM R controller in a two-step 3-wire (impulse) terminal strip control wye-delta application.

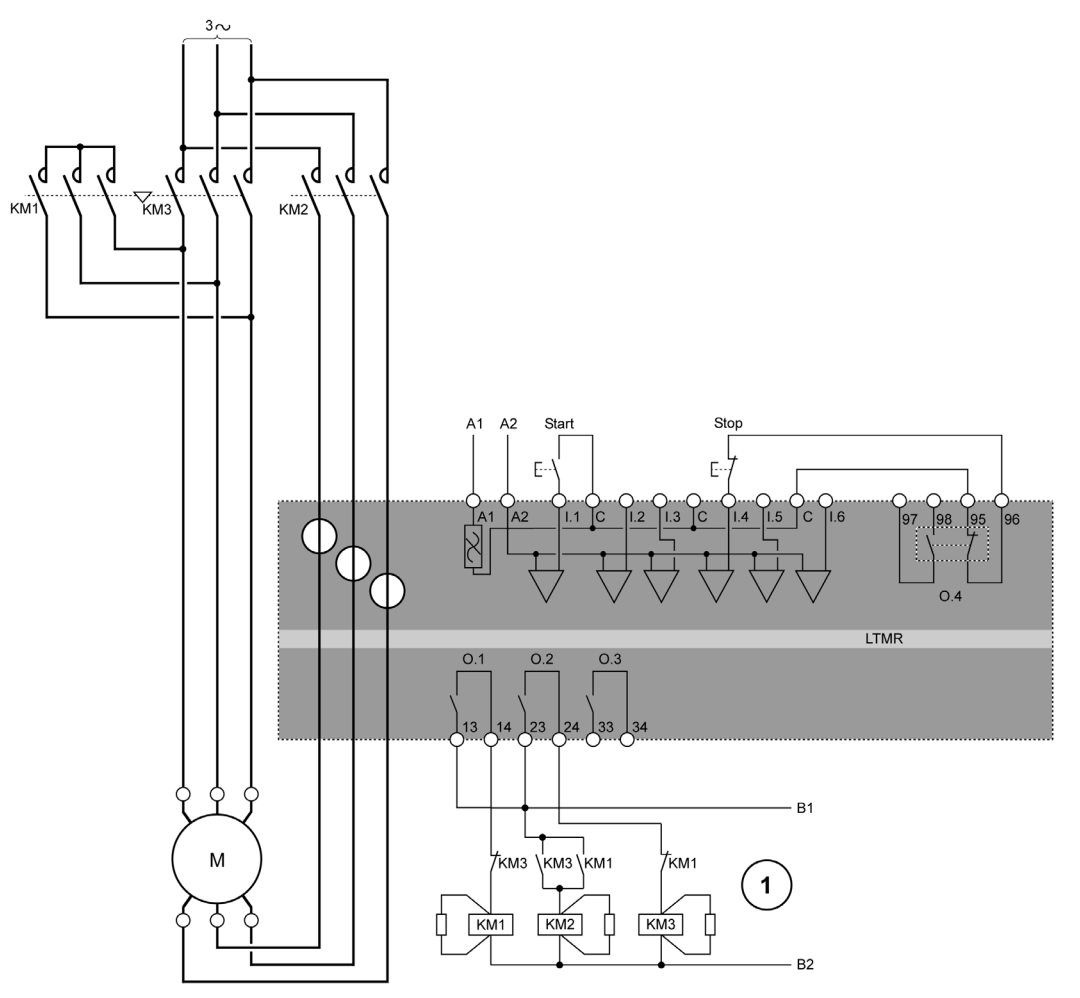

1 The N.C. interlock contacts KM1 and KM3 are not mandatory because the LTM R controller electronically interlocks 0.1 and 0.2.

For additional examples of two-step Wye-Delta IEC diagrams, refer to relevant diagrams .

For examples of two-step Wye-Delta NEMA diagrams, refer to relevant diagrams .

# **Two-Step Primary Resistor Application Diagram**

The following wiring diagram represents a simplified example of the LTM R controller in a two-step 3-wire (impulse) terminal strip control primary resistance application.

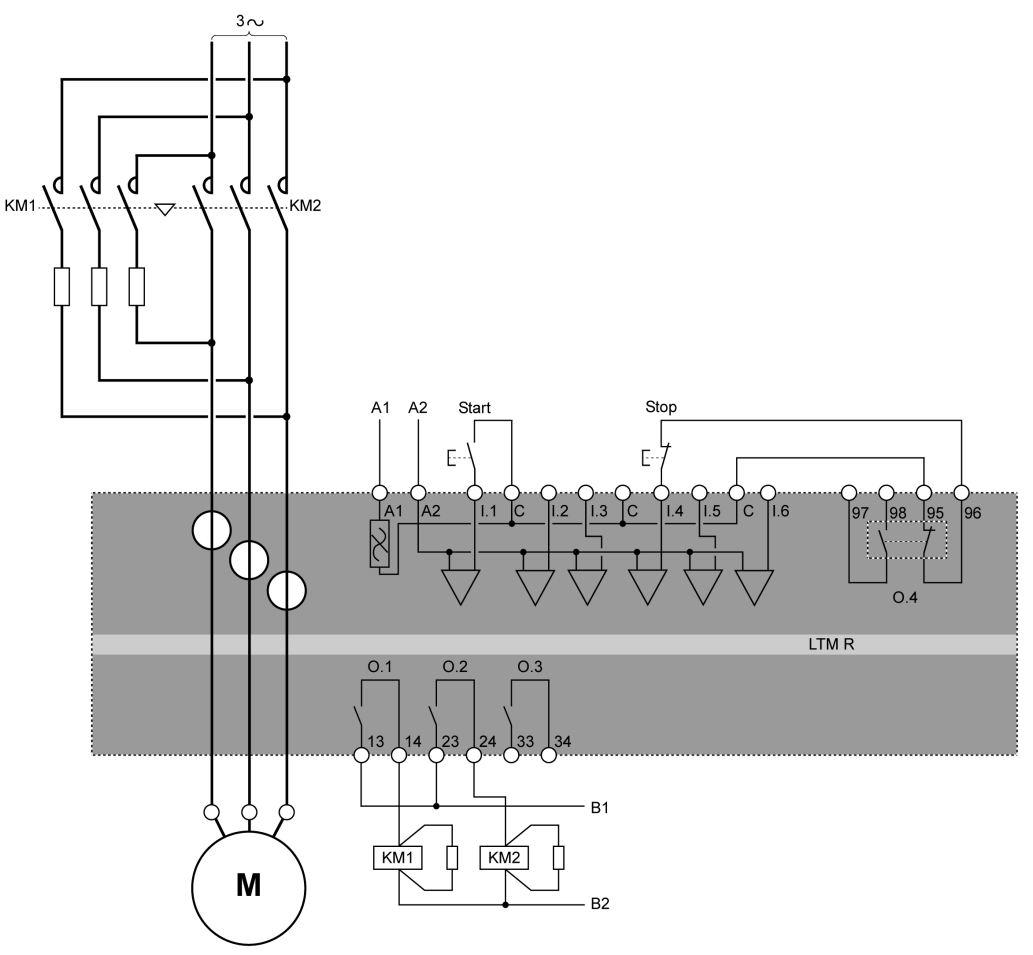

For additional examples of two-step primary resistor IEC diagrams, refer to relevant diagrams . For examples of two-step primary resistor NEMA diagrams, refer to relevant diagrams .

# **Two-Step Autotransformer Application Diagram**

The following wiring diagram represents a simplified example of the LTM R controller in a two-step 3-wire (impulse) terminal strip control autotransformer application.

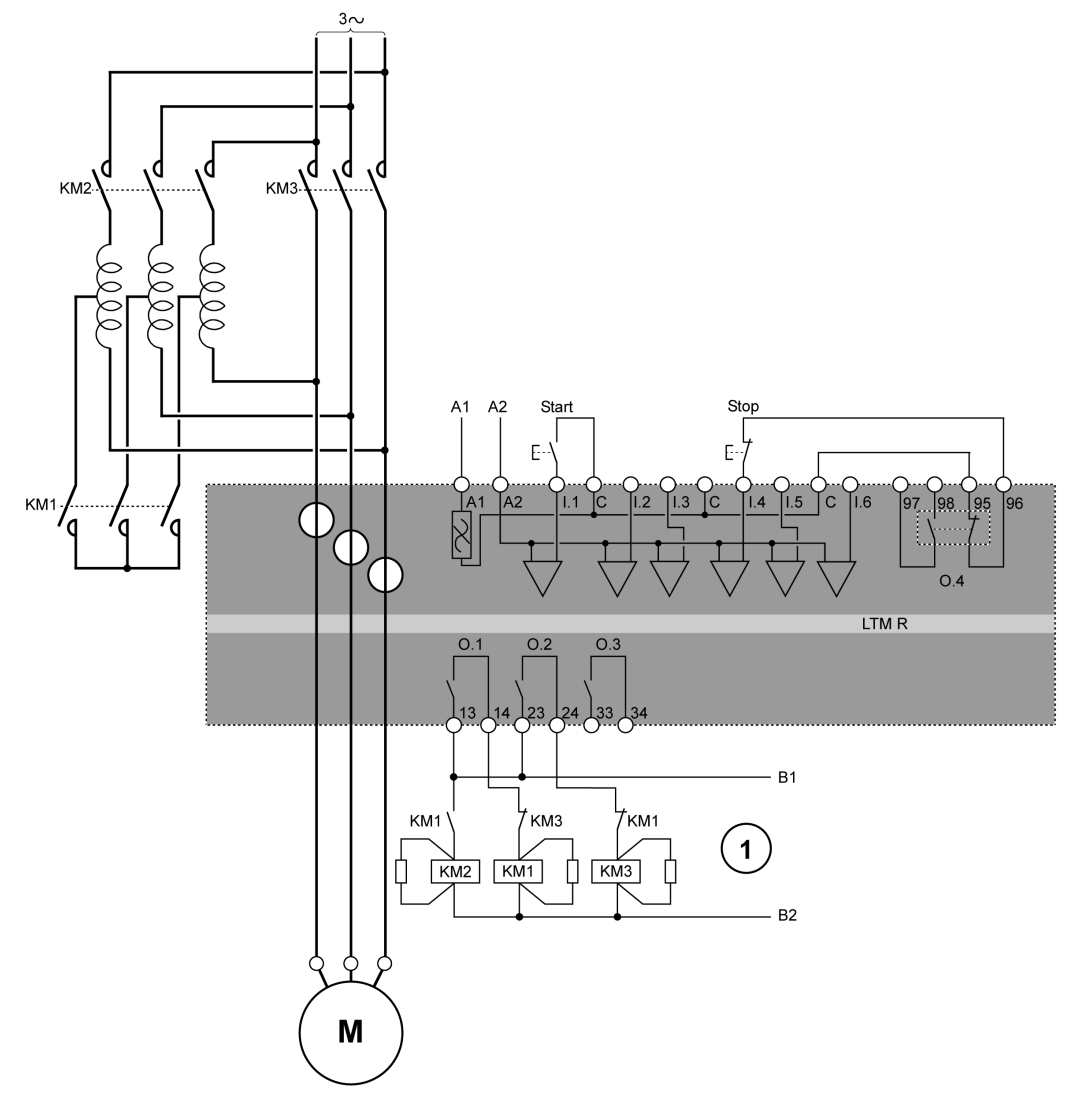

1 The N.C. interlock contacts KM1 and KM3 are not mandatory because the LTM R controller electronically interlocks 0.1 and 0.2.

For additional examples of two-step autotransformer IEC diagrams, refer to relevant diagrams . For examples of two-step autotransformer NEMA diagrams, refer to relevant diagrams .

# I/O assignment

Two-step operating mode provides the following logic inputs:

| Logic Inputs | 2-Wire (Maintained) Assignment | 3-Wire (Impulse) Assignment |
|--------------|--------------------------------|-----------------------------|
| l.1          | Control motor                  | Start motor                 |
| 1.2          | Free                           | Free                        |
| 1.3          | Free                           | Free                        |
| 1.4          | Free                           | Stop motor                  |
| 1.5          | Reset                          | Reset                       |
| 1.6          | Local (0) or Remote (1)        | Local (0) or Remote (1)     |

Two-step operating mode provides the following logic outputs:

| Logic Outputs            | Assignment               |
|--------------------------|--------------------------|
| O.1 (13 and 14)          | Step 1 contactor control |
| O.2 (23 and 24)          | Step 2 contactor control |
| O.3 (33 and 34)          | Warning signal           |
| O.4 (95, 96, 97, and 98) | Fault signal             |

Two-step operating mode uses the following HMI keys:

| HMI Keys | 2-Wire (Maintained) Assignment | 3-Wire (Impulse) Assignment |
|----------|--------------------------------|-----------------------------|
| Aux 1    | Control motor                  | Start motor                 |
| Aux 2    | Free                           | Free                        |
| Stop     | Stop motor while pressed       | Stop motor                  |

# **Timing Sequence**

The following diagram is an example of the timing sequence for the Two-Step operating mode that shows the inputs and outputs for a 3-wire (impulse) configuration:

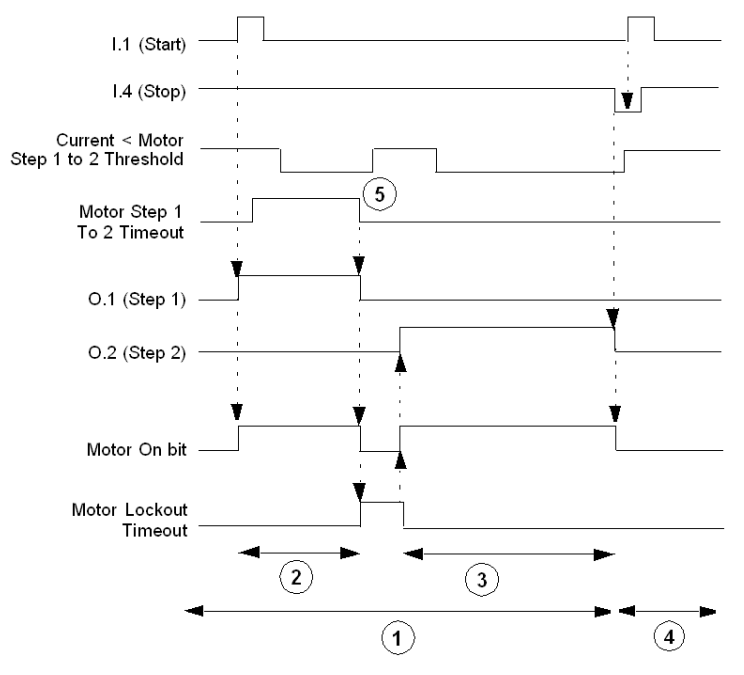

- 1 Normal operation
- 2 Step 1 start

3 Step 2 start

- 4 Start command ignored: Stop command active
- 5 Current falling below the Motor Step 1 To 2 Threshold ignored: preceded by expiration of the Motor Step 1 To 2 Timeout.

#### **Parameters**

Two-step operating mode has the following parameters:

| Parameter                   | Setting Range                  | Factory Setting |
|-----------------------------|--------------------------------|-----------------|
| Motor step 1 to 2 timeout   | 0.1999.9 s                     | 5 s             |
| Motor transition timeout    | 0999.9 s                       | 100 ms          |
| Motor step 1 to 2 threshold | 20-800 % FLC in 1 % increments | 150 % FLC       |

# **Two-Speed Operating Mode**

#### Description

Use Two-Speed operating mode in two-speed motor applications for motor types such as:

- Dahlander (consequent pole)
- Pole Changer

### **Functional Characteristics**

This function includes the following features:

- Accessible in 3 control channels: Terminal Strip, HMI, and Network.
- Firmware interlocking prevents simultaneous activation of O.1 (low speed) and O.2 (high speed) logic outputs.
- 2 measures of FLC:
  - FLC1 (Motor Full Load Current Ratio) at low speed
  - FLC2 (Motor High Speed Full Load Current Ratio) at high speed
- The LTM R controller can change speed in 2 scenarios:
  - The Control Direct Transition bit is Off: requires a Stop command followed by expiration of the Motor Transition Timeout.
  - The Control Direct Transition bit is On: automatically transitions from high speed to low speed after a time-out of the adjustable Motor Transition Timeout.
- In terminal strip control channel, logic input I.1 controls logic output O.1, and logic input I.2 controls logic output O.2.
- In Network or HMI control channels, when the Motor Run Forward Command parameter is set to 1 and:
   Motor Low Speed Command is set to 1, logic output 0.1 is enabled.
  - Motor Low Speed Command is set to 0, logic output 0.2 is enabled.
- Logic input I.3 is not used in the control circuit, but can be configured to set a bit in memory.
- Logic outputs O.1 and O.2 deactivate (and the motor stops) when control voltage becomes too low.
- Logic outputs 0.1, 0.2 and 0.4 deactivate (and the motor stops) in response to a diagnostic error.

**NOTE:** See *Control Wiring and Fault Management, page 188* for information about the interaction between:

- the LTM R controller's predefined control logic, and
- · the control wiring, an example of which appears in the following diagrams

# **Two-Speed Dahlander Application Diagram**

The following wiring diagram represents a simplified example of the LTM R controller in a two-speed 3-wire (impulse) terminal strip control Dahlander consequent pole application.

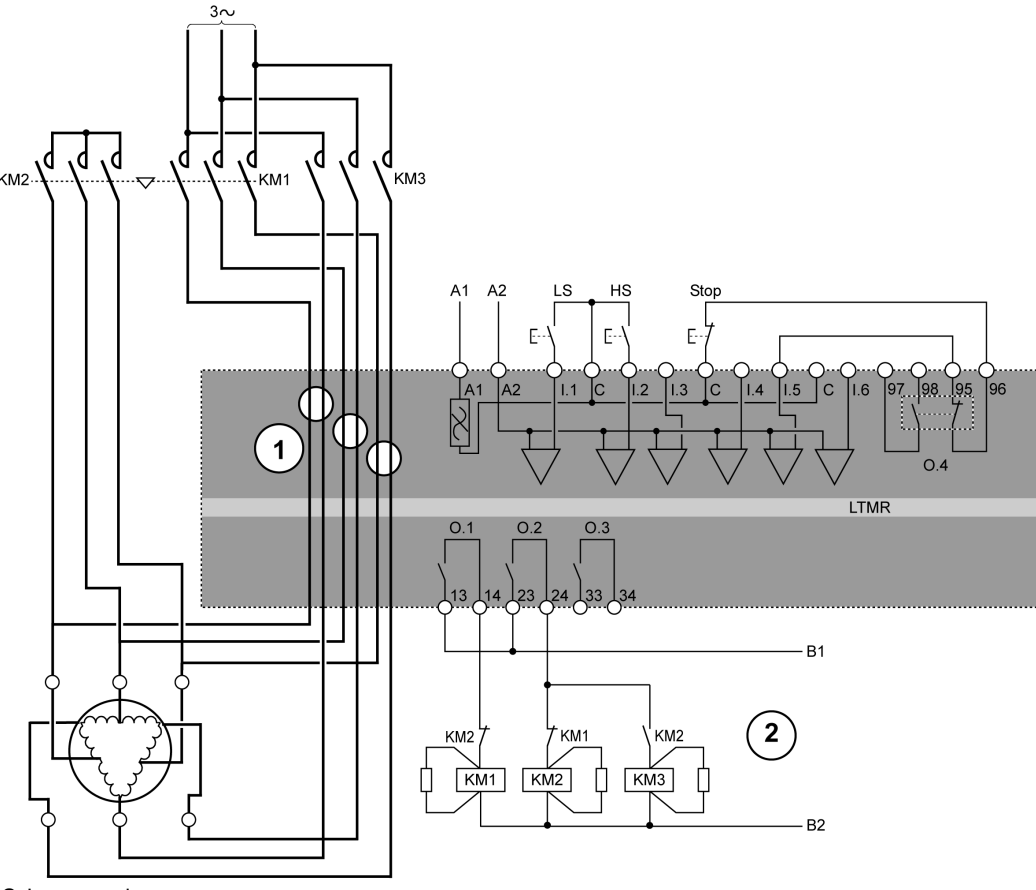

 $\textbf{LS} \ \text{Low speed}$ 

- HS High speed
- 1 A Dahlander application requires 2 sets of wires passing through the CT windows. The LTM R controller can also be placed upstream of the contactors. If this is the case, and if the Dahlander motor is used in variable torque mode, all the wires downstream of the contactors must be the same size.
- 2 The N.C. interlock contacts KM1 and KM2 are not mandatory because the LTM R controller firmware interlocks O.1 and O.2.

For additional examples of two-speed Dahlander IEC diagrams, refer to relevant diagrams .

For examples of two-speed Dahlander NEMA diagrams, refer to relevant diagrams .

#### **Two-Speed Pole-Changing Application Diagram**

The following wiring diagram represents a simplified example of the LTM R controller in a two-speed 3-wire (impulse) terminal strip control pole-changing application.

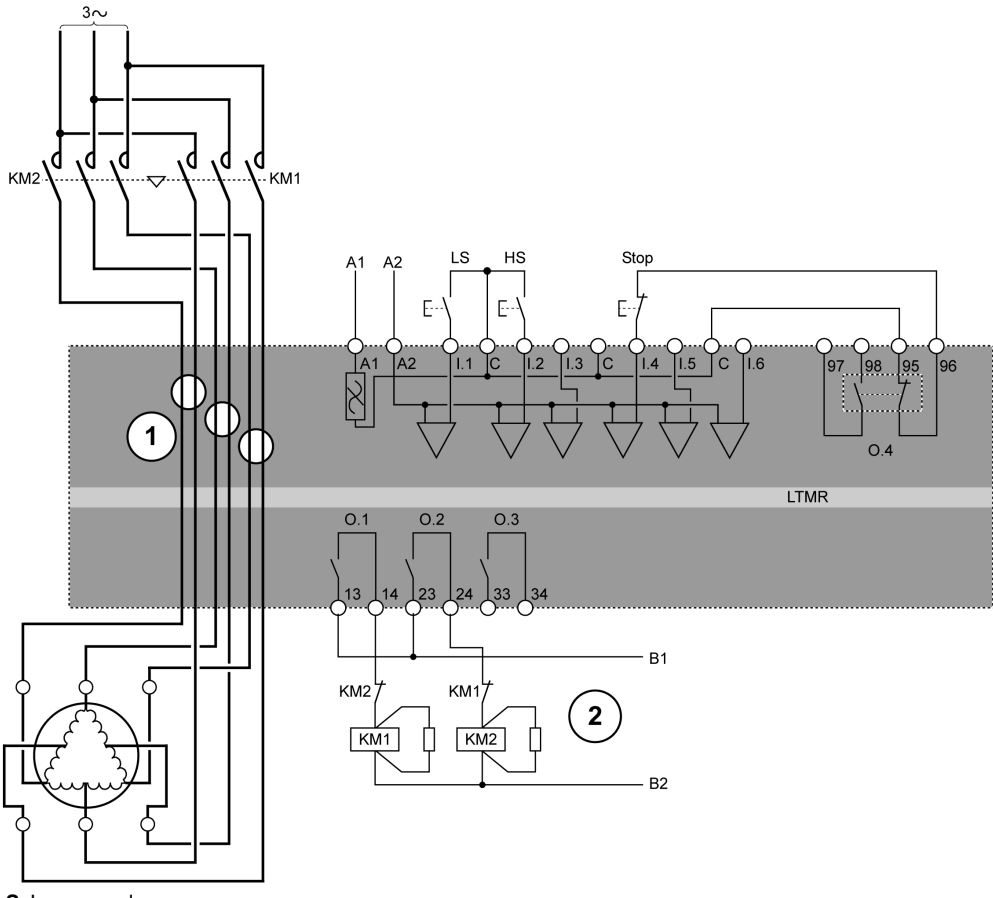

LS Low speed

HS High speed

- 1 A pole-changing application requires 2 sets of wires passing through the CT windows. The LTM R controller can also be placed upstream of the contactors. If this is the case, all the wires downstream of the contactors must be the same size.
- 2 The N.C. interlock contacts KM1 and KM2 are not mandatory because the LTM R controller firmware interlocks O.1 and O.2.

For additional examples of pole-changing IEC diagrams, refer to relevant diagrams .

For examples of pole-changing NEMA diagrams, refer to relevant diagrams .

# I/O Assignment

Two-Speed operating mode provides the following logic inputs:

| Logic Inputs | 2-Wire (Maintained) Assignment | 3-Wire (Impulse) Assignment |
|--------------|--------------------------------|-----------------------------|
| 1.1          | Low speed command              | Low speed start             |
| 1.2          | High speed command             | High speed start            |
| 1.3          | Free                           | Free                        |
| 1.4          | Free                           | Stop                        |
| 1.5          | Reset                          | Reset                       |
| 1.6          | Local (0) or Remote (1)        | Local (0) or Remote (1)     |

Two-Speed operating mode provides the following logic outputs:

| Logic outputs            | Assignment         |
|--------------------------|--------------------|
| O.1 (13 and 14)          | Low speed control  |
| O.2 (23 and 24)          | High speed control |
| O.3 (33 and 34)          | Warning signal     |
| O.4 (95, 96, 97, and 98) | Fault signal       |

Two-speed operating mode uses the following HMI keys:

| HMI Keys | 2-Wire (Maintained) Assignment | 3-Wire (Impulse) Assignment |
|----------|--------------------------------|-----------------------------|
| Aux 1    | Low speed control              | Low speed start             |
| Aux 2    | High speed control             | High speed start            |
| Stop     | Stop the motor                 | Stop the motor              |

# **Timing Sequence**

The following diagram is an example of the timing sequence for the two-speed operating mode that shows the inputs and outputs for a 3-wire (impulse) configuration when the Control Direct Transition bit is On:

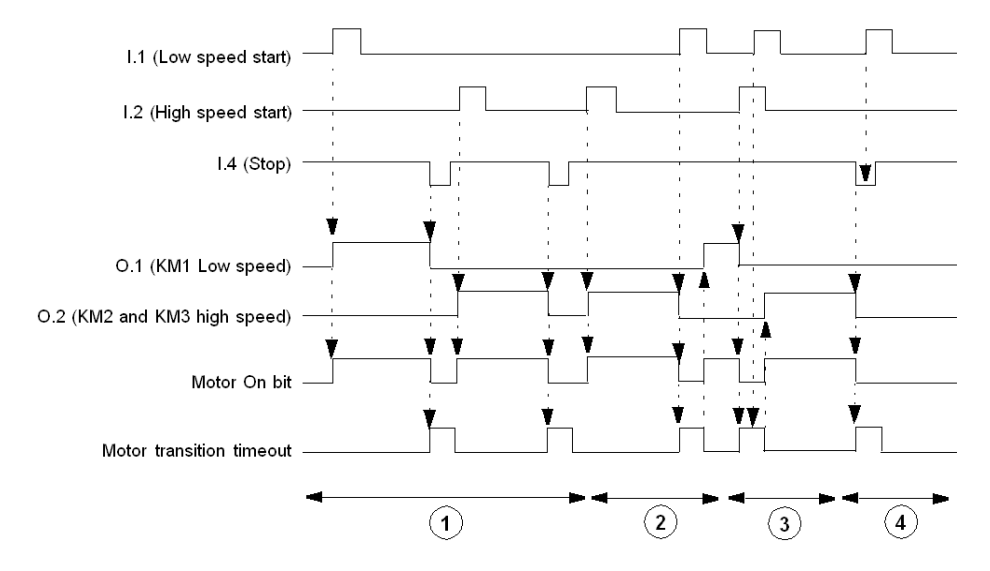

- 1 Normal operation with stop command
- 2 Normal operation without stop command
- 3 Low-speed start command ignored: motor transition timeout active
- 4 Low-speed start command ignored: stop command active

#### **Parameters**

The following table lists the parameters associated with the Two-Speed operating mode.

| Parameters                                         | Setting Range | Factory Setting |
|----------------------------------------------------|---------------|-----------------|
| Motor transition timeout (high speed to low speed) | 0999.9 s      | 100 ms          |
| Control direct transition                          | On/Off        | Off             |

NOTE: The low speed to high speed timer is fixed at 100 ms.

# **Custom Operating Mode**

#### **Overview**

The predefined control and monitoring functions can be adapted for particular needs using the custom logic editor in the TeSys T DTM to:

- customize the use of results of protection functions
- change the operation of control and monitoring functions
- alter the predefined LTM R controller I/O logic

#### **Configuration Files**

The configuration of the LTM R controller consists of 2 files:

- · a configuration file that contains parameter configuration settings
- a logic file that contains a series of logic commands that manage LTM R controller behavior, including:
  - motor start and stop commands
  - motor transitions between steps, speeds and directions
  - the valid control source and transitions between control sources
  - fault and warning logic for relay outputs 1 and 2, and the HMI
  - terminal strip reset functions
  - PLC and HMI communication loss and fallback
  - load shed
  - rapid cycle
  - starting and stopping LTM R controller diagnostics

When a predefined operating mode is selected, the LTM R controller applies a predefined logic file that permanently resides in the LTM R controller.

When custom operating mode is selected, the LTM R controller uses a customized logic file created in the custom logic editor and downloaded to the LTM R controller from the TeSys T DTM.

# Section 4.3 Fault Management and Clear Commands

# Overview

This section describes how the LTM R controller manages the fault handling process, and explains:

- how to select a fault reset mode, and
- controller behavior for each fault reset mode selection.

# What Is in This Section?

This section contains the following topics:

| Торіс                           | Page |
|---------------------------------|------|
| Fault Management - Introduction | 207  |
| Manual Reset                    | 209  |
| Automatic Reset                 | 211  |
| Remote Reset                    | 214  |
| Fault and Warning Codes         | 216  |
| LTM R Controller Clear Commands | 218  |

# **Fault Management - Introduction**

#### **Overview**

When the LTM R controller detects a fault condition and activates the appropriate response, the fault becomes latched. Once a fault becomes latched, it remains latched, even if the underlying fault condition is eliminated, until cleared by a reset command.

The setting of the Fault Reset Mode parameter determines how the LTM R controller manages faults. The fault reset mode selections, listed below, are described in the topics that follow:

- Manual (see page 209) (Factory setting)
- Automatic (see page 211)
- Remote (see page 214)

The fault reset mode cannot be changed while a fault remains active. All faults must be reset before the fault reset mode can be changed.

#### **Fault Reset Methods**

A Reset command can be issued using any of the following means:

- cycling power
- reset button on the LTM R controller
- reset button on the HMI keypad
- reset command from the HMI engineering tool
- logic input I.5
- a network command
- automatic reset

# **WARNING**

# **RISK OF UNINTENDED OPERATION**

When the LTM R controller is operating in 2-wire control with an active Run command, a Reset command will immediately restart the motor.

Failure to follow these instructions can result in death, serious injury, or equipment damage.

# Fault Specific Reset Behaviors

The LTM R controller's response to faults depends on the nature of the fault that has occurred and how the related protection function is configured. For example:

- Thermal faults can be reset after the Fault Reset Timeout counts down and the utilized thermal capacity falls below the Fault Reset Threshold level.
- If the fault includes a reset timeout setting, the timeout must fully count down before a reset command executes.
- Internal device faults can be reset only by cycling power.
- LTM R controller memory does not retain diagnostic and wiring faults after a power loss, but does retain all other faults after a power loss.
- Internal, diagnostic, and wiring faults cannot be automatically reset.
- All wiring and diagnostic faults can be manually reset by local reset methods.
- For diagnostic faults, network reset commands are valid only in remote (network) control channel.
- For wiring faults, network reset commands are not valid in any control channel.

# **Fault Characteristics**

The LTM R controller fault monitoring functions save the status of communications monitoring and motor protection faults on a power loss so that these faults must be acknowledged and reset as part of an overall motor maintenance strategy.

| Protection Category                                 | Monitored Fault            | LTM R Controller | LTM R with LTM E | Saved On Power Loss |
|-----------------------------------------------------|----------------------------|------------------|------------------|---------------------|
| Diagnostic                                          | Run Command Check          | Х                | Х                | -                   |
|                                                     | Stop Command Check         | Х                | Х                | -                   |
|                                                     | Run Check Back             | Х                | Х                | -                   |
|                                                     | Stop Check Back            | х                | Х                | -                   |
| Wiring / configuration                              | PTC connection             | Х                | Х                | -                   |
| errors                                              | CT Reversal                | Х                | х                | -                   |
|                                                     | Voltage Phase Reversal     | -                | Х                | -                   |
|                                                     | Current Phase Reversal     | Х                | Х                | -                   |
|                                                     | Voltage Phase Loss         | -                | х                | -                   |
|                                                     | Phase Configuration        | х                | х                | -                   |
| Internal                                            | Stack Overflow             | Х                | х                | -                   |
|                                                     | Watchdog                   | Х                | х                | -                   |
|                                                     | ROM Checksum               | х                | Х                | -                   |
|                                                     | EEROM                      | Х                | х                | -                   |
|                                                     | CPU                        | Х                | Х                | -                   |
|                                                     | Internal Temperature       | Х                | Х                | -                   |
| Motor temp sensor                                   | PTC Binary                 | Х                | Х                | Х                   |
|                                                     | PT100                      | Х                | Х                | Х                   |
|                                                     | PTC Analog                 | х                | Х                | Х                   |
|                                                     | NTC Analog                 | Х                | х                | Х                   |
| Thermal overload                                    | Definite                   | х                | х                | Х                   |
|                                                     | Inverse Thermal            | х                | х                | Х                   |
| Current                                             | Long Start                 | х                | х                | Х                   |
|                                                     | Jam                        | х                | х                | Х                   |
|                                                     | Current Phase<br>Imbalance | х                | х                | Х                   |
|                                                     | Current Phase Loss         | х                | х                | Х                   |
|                                                     | Overcurrent                | Х                | Х                | Х                   |
|                                                     | Undercurrent               | х                | Х                | Х                   |
|                                                     | Internal Ground Current    | Х                | Х                | Х                   |
|                                                     | External Ground Current    | х                | Х                | Х                   |
| Voltage                                             | Overvoltage                | _                | Х                | Х                   |
|                                                     | Undervoltage               | _                | Х                | Х                   |
|                                                     | Voltage Phase<br>Imbalance | -                | x                | x                   |
| Power                                               | Underpower                 | -                | Х                | Х                   |
|                                                     | Overpower                  | -                | х                | Х                   |
|                                                     | Under Power Factor         | -                | х                | Х                   |
|                                                     | Over Power Factor          | -                | x                | Х                   |
| Communication loss                                  | PLC to LTM R               | x                | х                | Х                   |
|                                                     | HMI to LTM R               | x                | X                | Х                   |
| <ul><li>X Monitored</li><li>Not monitored</li></ul> |                            |                  |                  |                     |

# **Manual Reset**

#### Introduction

When the Fault Reset Mode parameter is set to **Manual**, the LTM R controller allows resets–usually performed by a person–via a power cycle of the control power or by using a local reset means, including:

- Terminal Strip (logic input I.5)
- Reset button on the LTM R controller
- Reset commands from the HMI

A manual reset provides on-site personnel the opportunity to inspect the equipment and wiring before performing the reset.

**NOTE:** A manual reset blocks all reset commands from the LTM R controller's network port—even when the Control Channel is set to **Network**.

#### **Manual Reset Methods**

The LTM R controller provides the following manual reset methods:

| Protection Category           | Monitored Fault         | Control Channel |             |                        |
|-------------------------------|-------------------------|-----------------|-------------|------------------------|
|                               |                         | Terminal Strip  | нмі         | Network <sup>(1)</sup> |
| Diagnostic                    | Run Command Check       | RB, PC, I.5     | RB, PC, I.5 | RB, PC, I.5            |
|                               | Stop Command Check      | RB, PC, I.5     | RB, PC, I.5 | RB, PC, I.5            |
|                               | Run Check Back          | RB, PC, I.5     | RB, PC, I.5 | RB, PC, I.5            |
|                               | Stop Check Back         | RB, PC, I.5     | RB, PC, I.5 | RB, PC, I.5            |
| Wiring / configuration errors | PTC connection          | RB, PC, I.5     | RB, PC, I.5 | RB, PC, I.5            |
|                               | CT Reversal             | RB, PC, I.5     | RB, PC, I.5 | RB, PC, I.5            |
|                               | Voltage Phase Reversal  | RB, PC, I.5     | RB, PC, I.5 | RB, PC, I.5            |
|                               | Current Phase Reversal  | RB, PC, I.5     | RB, PC, I.5 | RB, PC, I.5            |
|                               | Voltage Phase Loss      | RB, PC, I.5     | RB, PC, I.5 | RB, PC, I.5            |
|                               | Phase Configuration     | RB, PC, I.5     | RB, PC, I.5 | RB, PC, I.5            |
| Internal                      | Stack Overflow          | PC              | PC          | PC                     |
|                               | Watchdog                | PC              | PC          | PC                     |
|                               | ROM Checksum            | PC              | PC          | PC                     |
|                               | EEROM                   | PC              | PC          | PC                     |
|                               | CPU                     | PC              | PC          | PC                     |
|                               | Internal Temperature    | PC              | PC          | PC                     |
| Motor temp sensor             | PTC Binary              | RB, I.5         | RB, I.5     | RB, I.5                |
|                               | PT100                   | RB, I.5         | RB, I.5     | RB, I.5                |
|                               | PTC Analog              | RB, I.5         | RB, I.5     | RB, I.5                |
|                               | NTC Analog              | RB, I.5         | RB, I.5     | RB, I.5                |
| Thermal overload              | Definite                | RB, I.5         | RB, I.5     | RB, I.5                |
|                               | Inverse Thermal         | RB, I.5         | RB, I.5     | RB, I.5                |
| Current                       | Long Start              | RB, I.5         | RB, I.5     | RB, I.5                |
|                               | Jam                     | RB, I.5         | RB, I.5     | RB, I.5                |
|                               | Current Phase Imbalance | RB, I.5         | RB, I.5     | RB, I.5                |
|                               | Current Phase Loss      | RB, I.5         | RB, I.5     | RB, I.5                |
|                               | Undercurrent            | RB, I.5         | RB, I.5     | RB, I.5                |
|                               | Overcurrent             | RB, I.5         | RB, I.5     | RB, I.5                |
|                               | External Ground Current | RB, I.5         | RB, I.5     | RB, I.5                |
|                               | Internal Ground Current | RB, I.5         | RB, I.5     | RB, I.5                |

RB Test/Reset button on the LTM R controller front face or an HMI

**PC** Power cycle on the LTM R controller

I.5 Set I.5 logic input on the LTM R controller

(1) Remote network reset commands are not allowed even when the LTM R controller is configured for network control channel.

| Protection Category         | Monitored Fault                | Control Channel |         |                        |
|-----------------------------|--------------------------------|-----------------|---------|------------------------|
|                             |                                | Terminal Strip  | нмі     | Network <sup>(1)</sup> |
| Voltage                     | Undervoltage                   | RB, I.5         | RB, I.5 | RB, I.5                |
|                             | Overvoltage                    | RB, I.5         | RB, I.5 | RB, I.5                |
|                             | Voltage Phase Imbalance        | RB, I.5         | RB, I.5 | RB, I.5                |
| Power                       | Underpower                     | RB, I.5         | RB, I.5 | RB, I.5                |
|                             | Overpower                      | RB, I.5         | RB, I.5 | RB, I.5                |
|                             | Under Power Factor             | RB, I.5         | RB, I.5 | RB, I.5                |
|                             | Over Power Factor              | RB, I.5         | RB, I.5 | RB, I.5                |
| Communication loss          | PLC to LTM R                   | RB, I.5         | RB, I.5 | RB, I.5                |
|                             | LTM E to LTM R                 | RB, I.5         | RB, I.5 | RB, I.5                |
| RB Test/Reset button on the | LTM R controller front face or | an HMI          |         |                        |

PC Power cycle on the LTM R controllerI.5 Set I.5 logic input on the LTM R controller

(1) Remote network reset commands are not allowed even when the LTM R controller is configured for network control channel.

# **Automatic Reset**

#### Introduction

Setting the Fault Reset Mode parameter to Automatic lets you:

- configure the LTM R controller to attempt to reset motor protection and communications faults without the intervention of either a human operator or the remote PLC, for example:
  - for a non-networked LTM R controller installed at a location that is physically remote, or locally hard to access
- configure fault handling for each protection fault group in a manner that is appropriate to the faults in that group:
  - set a different timeout delay
  - permit a different number of reset attempts
  - disable automatic fault resetting

The Fault Reset Mode parameter selection determines the available reset methods.

Each protection fault is included in 1 of 3 auto-reset fault groups, based on the characteristics of that fault, as described below. Each fault group has 2 configurable parameters:

- a timeout: the Auto-Reset Group (number 1, 2, or 3) Timeout parameter, and
- a maximum number of permissible fault resets: the Auto-Reset Attempts Group (number 1, 2, or 3) Setting parameter

# 

## UNINTENDED EQUIPMENT OPERATION

An auto-reset command may restart the motor if the LTM R controller is used in a 2-wire control circuit. Equipment operation must conform to local and national safety regulations and codes.

Failure to follow these instructions can result in death, serious injury, or equipment damage.

#### **Reset Behavior**

After power is cycled, the LTM R controller clears and sets to 0 the values of the following parameters:

- Auto-Reset Group (number 1, 2, or 3) Timeout and
- Auto Reset Group (number 1, 2, or 3) Setting.

On a successful reset, the Number of Resets count is cleared and set to 0. A reset is successful if, after reset, the motor runs for 1 minute without a fault of a type in the designated group.

If the maximum number of automatic resets has been reached and if the last reset has failed, the reset mode turns to Manual. When the motor restarts, the automatic mode parameters are set to 0.

#### **Emergency Restart**

Use the Clear Thermal Capacity Level Command, in applications where it is necessary, to clear the Thermal Capacity Level parameter following a Thermal Overload inverse thermal fault. This command permits an emergency restart before the motor has actually cooled.

# 

#### LOSS OF MOTOR PROTECTION

Clearing the thermal capacity level inhibits thermal protection and can cause equipment overheating and fire. Continued operation with inhibited thermal protection must be limited to applications where immediate restart is vital.

Failure to follow these instructions can result in death, serious injury, or equipment damage.

## **Number of Resets**

Each protection group can be set to manual, 1, 2, 3, 4 or 5.

Select "0" to disable automatic reset of protection fault groups—and require a manual reset—even though the Fault Reset Mode parameter is configured for automatic reset.

Select "5" to enable unlimited auto-reset attempts. After the time delay has expired the LTM R controller continually attempts to reset every fault in that reset group.

# Auto-Reset Group 1 (AU-G1)

Group 1 faults require a predefined cooling time after the monitored parameter returns to and falls below a predefined threshold. Group 1 faults include Thermal Overload and Motor Temp Sensor faults. The cooling time delay is non-configurable. However, you can:

- add to the cooling time delay by setting the Auto-Reset Group 1 Timeout parameter to a value greater than 0, or
- disable auto-reset by setting the Auto-Reset Group 1 Timeout parameter to 0

Auto-reset group 1 has the following configurable parameters:

| Parameters                          | Setting Range                                                  | Factory Setting |
|-------------------------------------|----------------------------------------------------------------|-----------------|
| Auto-Reset Attempts Group 1 Setting | 0 = manual, 1, 2, 3, 4, 5 = unlimited number of reset attempts | 5               |
| Auto-Reset Group 1 Timeout          | 065,535 s                                                      | 480 s           |

#### Auto-Reset Group 2 (AU-G2)

Group 2 faults generally do not include a predefined cooling time delay before a reset can be executed, but can be reset as soon as the fault condition clears. Many group 2 faults can result in some motor overheating, depending upon the severity and duration of the fault condition, which in turn depends upon the protection function configuration.

You can add a cooling time delay, if appropriate, by setting the Auto-Reset Group 2 Timeout parameter to a value greater than 0. You may also want to limit the number of reset attempts to prevent premature wear or failure of the equipment.

Auto-reset group 2 has the following configurable parameters:

| Parameters                          | Setting Range                                                  | Factory Setting |
|-------------------------------------|----------------------------------------------------------------|-----------------|
| Auto-Reset Attempts Group 2 Setting | 0 = manual, 1, 2, 3, 4, 5 = unlimited number of reset attempts | 0               |
| Auto-Reset Group 2 Timeout          | 065,535 s                                                      | 1,200 s         |

#### Auto-Reset Group 3 (AU-G3)

Group 3 faults often apply to equipment monitoring and generally do not require a motor cooling period. These faults can be used to detect equipment conditions—for example, an undercurrent fault that detects the loss of a belt, or an overpower fault that detects an increased loading condition in a mixer. You may want to configure group 3 faults in a way that differs significantly from groups 1 or 2, for example by setting the number of resets to 0, thereby requiring a manual reset after the equipment failure has been discovered and corrected.

Auto-reset group 3 has the following configurable parameters:

| Parameters                          | Setting Range                                                  | Factory Setting |
|-------------------------------------|----------------------------------------------------------------|-----------------|
| Auto-Reset Attempts Group 3 Setting | 0 = manual, 1, 2, 3, 4, 5 = unlimited number of reset attempts | 0               |
| Auto-Reset Group 3 Timeout          | 065,535 s                                                      | 60 s            |

# Auto-Reset Methods

The LTM R controller allows the following auto-reset methods:

- RB Test / Reset button on the LTM R or the HMI
- PC Power cycle on the LTM R controller
- I.5 Set I.5 logic input on the LTM R
- NC Network command
- Automatic with conditions configured for the protection function group (where AU-GX = AU-G1, AU-G2, or AU-G3)

The table below lists the possible auto-reset methods for each monitored fault:

| Protection Category    | Monitored Fault            | Control Channel |                |                    |
|------------------------|----------------------------|-----------------|----------------|--------------------|
|                        |                            | Terminal Strip  | НМІ            | Network            |
| Diagnostic             | Run Command Check          | RB, PC, I.5     | RB, PC, I.5    | RB, PC, I.5, NC    |
|                        | Stop Command Check         | RB, PC, I.5     | RB, PC, I.5    | RB, PC, I.5, NC    |
|                        | Run Check Back             | RB, PC, I.5     | RB, PC, I.5    | RB, PC, I.5, NC    |
|                        | Stop Check Back            | RB, PC, I.5     | RB, PC, I.5    | RB, PC, I.5, NC    |
| Wiring / configuration | PTC connection             | RB, PC, I.5     | RB, PC, I.5    | RB, PC, I.5        |
| errors                 | CT Reversal                | RB, PC, I.5     | RB, PC, I.5    | RB, PC, I.5        |
|                        | Voltage Phase Reversal     | RB, PC, I.5     | RB, PC, I.5    | RB, PC, I.5        |
|                        | Current Phase Reversal     | RB, PC, I.5     | RB, PC, I.5    | RB, PC, I.5        |
|                        | Voltage Phase Loss         | RB, PC, I.5     | RB, PC, I.5    | RB, PC, I.5        |
|                        | Phase Configuration        | RB, PC, I.5     | RB, PC, I.5    | RB, PC, I.5, NC    |
| Internal               | Stack Overflow             | PC              | PC             | PC                 |
|                        | Watchdog                   | PC              | PC             | PC                 |
|                        | ROM Checksum               | PC              | PC             | PC                 |
|                        | EEROM                      | PC              | PC             | PC                 |
|                        | CPU                        | PC              | PC             | PC                 |
|                        | Internal Temperature       | PC              | PC             | PC                 |
| Motor temp sensor      | PTC Binary                 | AU-G1           | AU-G1          | AU-G1              |
|                        | PT100                      | AU-G1           | AU-G1          | AU-G1              |
|                        | PTC Analog                 | AU-G1           | AU-G1          | AU-G1              |
|                        | NTC Analog                 | AU-G1           | AU-G1          | AU-G1              |
| Thermal overload       | Definite                   | AU-G1           | AU-G1          | AU-G1              |
|                        | Inverse Thermal            | AU-G1           | AU-G1          | AU-G1              |
| Current                | Long Start                 | RB, I.5, AU-G2  | RB, I.5, AU-G2 | RB, I.5, NC, AU-G2 |
|                        | Jam                        | RB, I.5, AU-G2  | RB, I.5, AU-G2 | RB, I.5, NC, AU-G2 |
|                        | Current Phase<br>Imbalance | RB, I.5, AU-G2  | RB, I.5, AU-G2 | RB, I.5, NC, AU-G2 |
|                        | Current Phase Loss         | RB, I.5         | RB, I.5        | RB, I.5, NC        |
|                        | Undercurrent               | RB, I.5, AU-G3  | RB, I.5, AU-G3 | RB, I.5, NC, AU-G3 |
|                        | Overcurrent                | RB, I.5, AU-G3  | RB, I.5, AU-G3 | RB, I.5, NC, AU-G3 |
|                        | External Ground Current    | RB, I.5, AU-G2  | RB, I.5, AU-G2 | RB, I.5, NC, AU-G2 |
|                        | Internal Ground Current    | RB, I.5, AU-G2  | RB, I.5, AU-G2 | RB, I.5, NC, AU-G2 |
| Voltage                | Undervoltage               | RB, I.5, AU-G2  | RB, I.5, AU-G2 | RB, I.5, NC, AU-G2 |
|                        | Overvoltage                | RB, I.5, AU-G2  | RB, I.5, AU-G2 | RB, I.5, NC, AU-G2 |
|                        | Voltage Phase<br>Imbalance | RB, I.5, AU-G2  | RB, I.5, AU-G2 | RB, I.5, NC, AU-G2 |
| Power                  | Underpower                 | RB, I.5, AU-G3  | RB, I.5, AU-G3 | RB, I.5, NC, AU-G3 |
|                        | Overpower                  | RB, I.5, AU-G3  | RB, I.5, AU-G3 | RB, I.5, NC, AU-G3 |
|                        | Under Power Factor         | RB, I.5, AU-G2  | RB, I.5, AU-G2 | RB, I.5, NC, AU-G2 |
|                        | Over Power Factor          | RB, I.5, AU-G2  | RB, I.5, AU-G2 | RB, I.5, NC, AU-G2 |
| Communication Loss     | PLC to LTM R               | RB, I.5, AU-G3  | RB, I.5, AU-G3 | RB, I.5, NC, AU-G3 |
|                        | LTM E to LTM R             | RB, I.5, AU-G3  | RB, I.5, AU-G3 | RB, I.5, NC, AU-G3 |

# **Remote Reset**

#### Introduction

Setting the Fault Reset Mode parameter to Remote adds resetting faults from the PLC over the LTM R network port. This provides centralized monitoring and control of equipment installations. The Control channel parameter selection determines the available reset methods.

Both manual reset methods and remote reset methods reset a fault.

#### **Remote Reset Methods**

The LTM R controller provides the following remote reset methods:

| Protection                                                         | Monitored Fault         | Control Channel |                 |                 |
|--------------------------------------------------------------------|-------------------------|-----------------|-----------------|-----------------|
| Category                                                           |                         | Terminal Strip  | нмі             | Network         |
| Diagnostic                                                         | Run Command Check       | RB, PC, I.5, NC | RB, PC, I.5, NC | RB, PC, I.5, NC |
|                                                                    | Stop Command Check      | RB, PC, I.5, NC | RB, PC, I.5, NC | RB, PC, I.5, NC |
|                                                                    | Run Check Back          | RB, PC, I.5, NC | RB, PC, I.5, NC | RB, PC, I.5, NC |
|                                                                    | Stop Check Back         | RB, PC, I.5, NC | RB, PC, I.5, NC | RB, PC, I.5, NC |
| Wiring /                                                           | PTC connection          | RB, PC, I.5, NC | RB, PC, I.5, NC | RB, PC, I.5, NC |
| configuration                                                      | CT Reversal             | RB, PC, I.5, NC | RB, PC, I.5, NC | RB, PC, I.5, NC |
| enois                                                              | Voltage Phase Reversal  | RB, PC, I.5, NC | RB, PC, I.5, NC | RB, PC, I.5, NC |
|                                                                    | Current Phase Reversal  | RB, PC, I.5, NC | RB, PC, I.5, NC | RB, PC, I.5, NC |
|                                                                    | Voltage Phase Loss      | RB, PC, I.5, NC | RB, PC, I.5, NC | RB, PC, I.5, NC |
|                                                                    | Phase Configuration     | RB, PC, I.5, NC | RB, PC, I.5, NC | RB, PC, I.5, NC |
| Internal                                                           | Stack Overflow          | PC              | PC              | PC              |
|                                                                    | Watchdog                | PC              | PC              | PC              |
|                                                                    | ROM Checksum            | PC              | PC              | PC              |
|                                                                    | EEROM                   | PC              | PC              | PC              |
|                                                                    | CPU                     | PC              | PC              | PC              |
|                                                                    | Internal Temperature    | PC              | PC              | PC              |
| Motor temp sensor                                                  | PTC Binary              | RB, I.5, NC     | RB, I.5, NC     | RB, I.5, NC     |
|                                                                    | PT100                   | RB, I.5, NC     | RB, I.5, NC     | RB, I.5, NC     |
|                                                                    | PTC Analog              | RB, I.5, NC     | RB, I.5, NC     | RB, I.5, NC     |
|                                                                    | NTC Analog              | RB, I.5, NC     | RB, I.5, NC     | RB, I.5, NC     |
| Thermal overload                                                   | Definite                | RB, I.5, NC     | RB, I.5, NC     | RB, I.5, NC     |
|                                                                    | Inverse Thermal         | RB, I.5, NC     | RB, I.5, NC     | RB, I.5, NC     |
| Current                                                            | Long Start              | RB, I.5, NC     | RB, I.5, NC     | RB, I.5, NC     |
|                                                                    | Jam                     | RB, I.5, NC     | RB, I.5, NC     | RB, I.5, NC     |
|                                                                    | Current Phase Imbalance | RB, I.5, NC     | RB, I.5, NC     | RB, I.5, NC     |
|                                                                    | Current Phase Loss      | RB, I.5, NC     | RB, I.5, NC     | RB, I.5, NC     |
|                                                                    | Undercurrent            | RB, I.5, NC     | RB, I.5, NC     | RB, I.5, NC     |
|                                                                    | Overcurrent             | RB, I.5, NC     | RB, I.5, NC     | RB, I.5, NC     |
|                                                                    | External Ground Current | RB, I.5, NC     | RB, I.5, NC     | RB, I.5, NC     |
|                                                                    | Internal Ground Current | RB, I.5, NC     | RB, I.5, NC     | RB, I.5, NC     |
| Voltage                                                            | Undervoltage            | RB, I.5, NC     | RB, I.5, NC     | RB, I.5, NC     |
|                                                                    | Overvoltage             | RB, I.5, NC     | RB, I.5, NC     | RB, I.5, NC     |
|                                                                    | Voltage Phase Imbalance | RB, I.5, NC     | RB, I.5, NC     | RB, I.5, NC     |
| RB Test/Reset button on the LTM R controller front face or the HMI |                         |                 |                 |                 |

PC Power cycle on the LTM R controller

1.5 Set I.5 logic input on the LTM R controller

NC Network command

| Protection<br>Category                                             | Monitored Fault    | Control Channel |             |             |
|--------------------------------------------------------------------|--------------------|-----------------|-------------|-------------|
|                                                                    |                    | Terminal Strip  | НМІ         | Network     |
| Power                                                              | Underpower         | RB, I.5, NC     | RB, I.5, NC | RB, I.5, NC |
|                                                                    | Overpower          | RB, I.5, NC     | RB, I.5, NC | RB, I.5, NC |
|                                                                    | Under Power Factor | RB, I.5, NC     | RB, I.5, NC | RB, I.5, NC |
|                                                                    | Over Power Factor  | RB, I.5, NC     | RB, I.5, NC | RB, I.5, NC |
| Communication<br>Loss                                              | PLC to LTM R       | RB, I.5, NC     | RB, I.5, NC | RB, I.5, NC |
|                                                                    | LTM E to LTM R     | RB, I.5, NC     | RB, I.5, NC | RB, I.5, NC |
| RB Test/Reset button on the LTM R controller front face or the HMI |                    |                 |             |             |

PC Power cycle on the LTM R controller I.5 Set I.5 logic input on the LTM R controller NC Network command

# Fault and Warning Codes

# Fault Codes

Each detected fault is identified by a numerical fault code.

| Fault code | Description                                         |
|------------|-----------------------------------------------------|
| 0          | No error                                            |
| 3          | Ground current                                      |
| 4          | Thermal overload                                    |
| 5          | Long start                                          |
| 6          | Jam                                                 |
| 7          | Current phase imbalance                             |
| 8          | Undercurrent                                        |
| 10         | Test                                                |
| 11         | HMI port error                                      |
| 12         | HMI port communication loss                         |
| 13         | Network port internal error                         |
| 16         | External fault                                      |
| 18         | On-Off diagnostic                                   |
| 19         | Wiring diagnostic                                   |
| 20         | Overcurrent                                         |
| 21         | Current phase loss                                  |
| 22         | Current phase reversal                              |
| 23         | Motor temp sensor                                   |
| 24         | Voltage phase imbalance                             |
| 25         | Voltage phase loss                                  |
| 26         | Voltage phase reversal                              |
| 27         | Undervoltage                                        |
| 28         | Overvoltage                                         |
| 29         | Underpower                                          |
| 30         | Overpower                                           |
| 31         | Under power factor                                  |
| 32         | Over power factor                                   |
| 33         | LTME configuration                                  |
| 34         | Temperature sensor short-circuit                    |
| 35         | Temperature sensor open-circuit                     |
| 36         | CT reversal                                         |
| 37         | Out of boundary CT ratio                            |
| 46         | Start check                                         |
| 47         | Run checkback                                       |
| 48         | Stop check                                          |
| 49         | Stop checkback                                      |
| 51         | Controller internal temperature error               |
| 55         | Controller internal error (Stack overflow)          |
| 56         | Controller internal error (RAM error)               |
| 57         | Controller internal error (RAM checksum error)      |
| 58         | Controller internal error (Hardware watchdog fault) |
| 60         | L2 current detected in single-phase mode            |
| 64         | Non volatile memory error                           |
| 65         | Expansion module communication error                |
| 66         | Stuck reset button                                  |
| 67         | Logic function error                                |
| Fault code | Description                      |
|------------|----------------------------------|
| 100-104    | Network port internal error      |
| 109        | Network port comm error          |
| 111        | Faulty device replacement fault  |
| 555        | Network port configuration error |

# Warning Codes

Each detected warning is identified by a numerical warning code.

| Warning code | Description                |
|--------------|----------------------------|
| 0            | No warning                 |
| 3            | Ground current             |
| 4            | Thermal overload           |
| 5            | Long start                 |
| 6            | Jam                        |
| 7            | Current phase imbalance    |
| 8            | Undercurrent               |
| 10           | HMI port                   |
| 11           | LTM R internal temperature |
| 18           | Diagnostic                 |
| 19           | Wiring                     |
| 20           | Overcurrent                |
| 21           | Current phase loss         |
| 23           | Motor temp sensor          |
| 24           | Voltage phase imbalance    |
| 25           | Voltage phase loss         |
| 27           | Undervoltage               |
| 28           | Overvoltage                |
| 29           | Underpower                 |
| 30           | Overpower                  |
| 31           | Under power factor         |
| 32           | Over power factor          |
| 33           | LTM E configuration        |
| 46           | Start check                |
| 47           | Run checkback              |
| 48           | Stop check                 |
| 49           | Stop checkback             |
| 109          | Network port comm loss     |
| 555          | Network port configuration |
|              |                            |

# LTM R Controller Clear Commands

### **Overview**

Clear commands allow the user to clear specific categories of LTM R controller parameters:

- Clear all parameters
- Clear the statistics
- Clear the thermal capacity level
- Clear the controller settings
- Clear the network port settings

The Clear commands can be executed from:

- a PC running SoMove with the TeSys T DTM
- an HMI device
- a PLC via the network port

### **Clear All Command**

If you want to change the configuration of the LTM R controller, you may want to clear all existing parameters in order to set new parameters for the controller.

The Clear All Command forces the controller to enter configuration mode. A power-cycle is performed to restart correctly in this mode. This enables the controller to pick up the new values for the cleared parameters.

When you clear all parameters, static characteristics are also lost. Only the following parameters are not cleared after a Clear All Command:

- Motor LO1 Closings Count
- Motor LO2 Closings Count
- Controller Internal Temperature Max

### **Clear Statistics Command**

Statistics parameters are cleared without the LTM R controller being forced into configuration mode. Static characteristics are preserved.

The following parameters are not cleared after a Clear Statistics Command:

- Motor LO1 Closings Count
- Motor LO2 Closings Count
- Controller Internal Temperature Max

### **Clear Thermal Capacity Level Command**

The Clear Thermal Capacity Level Command clears the following parameters:

- Thermal Capacity Level
- Rapid Cycle Lockout Timeout

Thermal memory parameters are cleared without the controller being forced into configuration mode. Static characteristics are preserved.

NOTE: This bit is writable at any time, even when the motor is running.

For more information about the Clear Thermal Capacity Level Command, see *Reset for Emergency Restart, page 108.* 

### **Clear Controller Settings Command**

The Clear Controller Settings Command restores the LTM R controller protection factory settings (timeouts and thresholds).

The following settings are not cleared by this command:

- Controller characteristics
- Connections (CT, temperature sensor, and I/O settings)
- Operating mode

Controller setting parameters are cleared without the controller being forced into configuration mode. Static characteristics are preserved.

### **Clear Network Port Settings Command**

The Clear Network Port Settings Command restores the LTM R controller network port factory settings (address, and so on).

Network port settings are cleared without the controller being forced into configuration mode. Static characteristics are preserved. Only the network communication becomes ineffective.

After the IP addressing parameters are cleared, power must be cycled to the LTM R controller for it .

This chapter presents the TeSys T communication functions using the network port or HMI port.

# What Is in This Chapter?

This chapter contains the following sections:

| Section | Торіс                        | Page |
|---------|------------------------------|------|
| 5.1     | Configuration of LTM R Ports | 222  |
| 5.2     | Miscellaneous                | 230  |
| 5.3     | Using Ethernet Services      | 236  |

# Section 5.1 Configuration of LTM R Ports

# Overview

This section describes how to configure the LTM R network port for every communication protocol and the LTM R HMI port.

### What Is in This Section?

This section contains the following topics:

| Торіс                                               | Page |
|-----------------------------------------------------|------|
| Configuration of the LTM R Modbus Network Port      | 223  |
| Configuration of the LTM R PROFIBUS DP Network Port | 224  |
| Configuration of the LTM R CANopen Network Port     | 225  |
| Configuration of the LTM R DeviceNet Network Port   |      |
| Configuration of the LTM R Ethernet Network Port    | 227  |
| Configuration of the HMI Port                       | 229  |

# Configuration of the LTM R Modbus Network Port

### **Communication Parameters**

Before any communication can start, use the TeSys T DTM or the HMI to configure the Modbus port communication parameters:

- Network port address setting
- Network port baud rate setting
- Network port parity setting
- Network port comm loss timeout
- Network port endian setting

### **Network Port Address Setting**

The device address can be set between 1 and 247.

Factory setting is 1, which corresponds to an undefined value.

### **Network Port Baud Rate Setting**

Possible transmission rates are:

- 1200 Baud
- 2400 Baud
- 4800 Baud
- 9600 Baud
- 19,200 Baud
- Autodetection

Factory settings is Autodetection. In Autodetection, the controller is able to adapt its baud rate to that of the master. 19,200 Baud is the first baud rate to be tested.

### **Network Port Parity Setting**

The parity can be selected from:

- Even
- Odd
- None

When Network port baud rate setting is in Autodetection, the controller is able to adapt its parity and stop bit to that of the master. Even parity is the first parity to be tested.

In Autodetection, the parity is set automatically; any previous setting is ignored.

Parity and stop bit behavior is linked:

| If the parity is | Then the number of stop bits is |
|------------------|---------------------------------|
| even or odd      | 1                               |
| none             | 2                               |

## **Network Port Comm Loss Timeout**

Network port comm loss timeout is used to determine the timeout value after a loss of communication with the PLC.

• Range: 1-9,999

### **Network Port Fallback Setting**

Network port fallback setting (see page 74) is used to adjust the fallback mode in case of a loss of communication with the PLC.

### **Network Port Endian Setting**

The Network port endian setting allows to swap the 2 words in a double word.

- 0 = least significant word first (little endian)
- 1 = most significant word first (big endian, factory setting)

# Configuration of the LTM R PROFIBUS DP Network Port

### **Communication Parameters**

Use the TeSys T DTM or the HMI to configure the PROFIBUS DP communication parameters:

- Network port address setting
- Network port baud rate setting
- Configuration channel setting

### Setting the Node-ID

The Node-ID is the address of the module on the PROFIBUS DP bus. You can assign an address from 1 to 125. The factory setting for the address is 126.

You must set the Node-ID before any communication can begin. Use the TeSys T DTM or the HMI to configure the communication parameter Network Port Address Setting.

**NOTE:** Address 0 is an invalid value and is not permitted. A return to factory settings command sets the Node-ID to the invalid value 126.

### Setting the Baud Rate

Set the baud rate to the only possible speed: 65,535 = Autobaud.

Use the TeSys T DTM or the HMI to configure the communication parameter Network Port Baud Rate Setting.

The factory setting for the Network Port Baud Rate Setting parameter is Autobaud (0xFFFF). Using Autobaud, the LTM R Controller adapts its baud rate to that of the master.

### Setting the Configuration Channel

The LTM R configuration can be managed:

- locally through the HMI port using the TeSys T DTM or the HMI
- remotely through the network.

**To manage the configuration locally**, the Config via Network Port Enable parameter must be disabled to prevent an overwrite of the configuration through the network.

To manage the configuration remotely, the Config via Network Port Enable parameter must be enabled (factory setting).

# Configuration of the LTM R CANopen Network Port

### **Communication Parameters**

Use the TeSys T DTM or the HMI to configure the CANopen communication parameters:

- Network port address setting
- Network port baud rate setting
- Configuration channel setting

### Setting the Node-ID

The Node-ID is the address of the module on the CANopen bus. With CANopen class S20, you can assign an address from 1 to 127.

You must set the Node-ID before any communication can begin. Use the TeSys T DTM or the HMI to configure the communication parameter Network Port Address Setting.

NOTE: A return to factory settings command sets the Node-ID to the invalid value 0.

### Setting the Baud Rate

Set the baud rate to one of the following speeds:

- 10 kBaud
- 20 kBaud
- 50 kBaud
- 250 kBaud
- 500 kBaud
- 800 kBaud
- 1000 kBaud

To set the baud rate, use the TeSys T DTM or the HMI to configure the communication parameter Network Port Baud Rate Setting.

The parameter has the following possible settings:

| Network Port Baud Rate Setting | Baud Rate                   |
|--------------------------------|-----------------------------|
| 0                              | 10 kBaud                    |
| 1                              | 20 kBaud                    |
| 2                              | 50 kBaud                    |
| 3                              | 125 kBaud                   |
| 4                              | 250 kBaud                   |
| 5                              | 500 kBaud                   |
| 6                              | 800 kBaud                   |
| 7                              | 1000 kBaud                  |
| 8                              | Autobaud                    |
| 9                              | Factory setting (250 kBaud) |
|                                |                             |

The factory setting for the Network Port Baud Rate Setting parameter is 250 kBaud. Using Autobaud, the LTM R Controller adapts its baud rate to that of the master.

**NOTE:** The Autobaud functionality can only be used if at least one master and one slave are already communicating on the network.

### **Setting the Configuration Channel**

The LTM R configuration can be managed:

- locally through the HMI port using the TeSys T DTM or the HMI
- remotely through the network.

**To manage the configuration locally**, the Config via Network Port Enable parameter must be disabled to prevent an overwrite of the configuration through the network.

To manage the configuration remotely, the Config via Network Port Enable parameter must be enabled (factory setting).

# Configuration of the LTM R DeviceNet Network Port

### **Communication Parameters**

Use the TeSys T DTM or the HMI to configure the DeviceNet communication parameters:

- Network Port Address Setting
- Network Port Baud Rate Setting
- Config Via Network Port Enable

### Setting the MAC-ID

The MAC-ID is the address of the module on the DeviceNet<sup>™</sup> bus. A DeviceNet network is limited to 64 addressable nodes (node IDs 0 to 63). This means that you can assign a MAC-ID of 0-63.

You must set the MAC-ID before any communication can start. To do this, use the TeSys T DTM or the HMI to configure the communication parameter Network Port Address Setting. The factory setting for the address is 63.

### Setting the Baud Rate

You can also set a baud rate of the following speeds:

- 125 kBaud
- 250 kBaud
- 500 kBaud

To set the baud rate, use the TeSys T DTM or the HMI to configure the communication parameter Network Port Baud Rate Setting.

The parameter has the following possible settings:

| Network Port Baud Rate Setting | Baud Rate                   |  |
|--------------------------------|-----------------------------|--|
| 0                              | 125 kBaud (factory setting) |  |
| 1                              | 250 kBaud                   |  |
| 2                              | 500 kBaud                   |  |
| 3                              | Autobaud                    |  |

Autobaud automatically detects the baud rate required.

**NOTE:** The Autobaud functionality can only be used if a valid communication is already present on the network, that is to say, that at least one master and one slave are already communicating.

### **Setting the Configuration Channel**

The LTM R configuration can be managed via 2 different modes:

- locally through the HMI port using the TeSys T DTM or the HMI
- remotely through the network

To manage the configuration locally, parameter Config Via Network Port Enable must be disabled to prevent overwriting of the configuration through the network.

To manage the configuration remotely, parameter Config Via Network Port Enable must be enabled (factory setting).

# Configuration of the LTM R Ethernet Network Port

### **Communication Parameters**

Before network port communication can begin, configure the following Ethernet communication services and settings:

- Master IP address setting
- Frame type setting
- Stored IP addressing settings
- Network port endian setting
- Faulty device replacement (FDR) service
- Network Protocol selection
- Rapid Spanning Tree Protocol (RSTP)
- SNMP service
- Communication loss settings
- Configuration control

**NOTE:** Only the TeSys T DTM software can configure all of these services and settings. Other HMI devices can configure all settings and all services except SNMP.

### Master IP Address Setting

Configure the Ethernet Master IP Address Setting parameter to add the IP address of the client device *(see page 237)* dedicated to remotely control the motor. This parameter consists of 4 integer values, from 0 to 255, separated by dots (xxx.xxx.xxx).

### Frame Type Setting

Configure the Network Port Frame Type Setting parameter by selecting an Ethernet frame type:

- Ethernet II (Factory setting)
- 802.3

### **IP Addressing Settings**

Unique IP address settings must be assigned to the LTM R controller (including an IP address, a subnet mask, and a gateway address) to be able to communicate over an Ethernet network. The positions of the controller's 2 rotary switches determine the source of the controller's IP address settings (see page 241), which can be:

- a DHCP server
- a BootP server
- stored IP address settings

If the controller's Ones rotary switch is set to **Stored IP**, the controller will apply its stored IP address settings (see page 242).

To input the LTM R controller's stored IP address settings, configure the following parameters:

- Ethernet IP Address Setting
- Ethernet Subnet Mask Setting
- Ethernet Gateway Address Setting

Each of these parameters consists of 4 integer values, from 0 to 255, separated by dots (xxx.xxx.xxx).

### **Network Port Endian Setting**

The Network port endian setting allows to swap the 2 words in a double word.

- 0 = least significant word first (little endian)
- 1 = most significant word first (big endian, factory setting)

### **Faulty Device Replacement Service**

The Faulty Device Replacement (see page 246) (FDR) service stores the LTM R controller's operating parameters on a remote server and, if the controller fails and is replaced, sends the replacement controller a copy of the original device's operating parameters.

To insure the server always contains an accurate, updated copy of the controller's operating parameters, the FDR service can be configured to automatically backup these parameter settings to the FDR server.

To enable the automatic backup of the controller's operating parameters to the FDR server, configure the following parameters:

- Network Port FDR Auto Backup Enable parameter. It can be set to:
  - no auto backup
  - automatic backup (copies the parameters from the controller to the FDR server)
- Network Port FDR Controller Interval parameter: the time (in seconds) between automatic backup transmissions.
  - Range = 1...65535s
  - Factory setting = 120s

### **Network Protocol Setting**

Select with this parameter the network protocol you want to use:

- Modbus/TCP
- EtherNet/IP

### **Rapid Spanning Tree Protocol**

The Rapid Spanning Tree Protocol (RSTP) service manages the state on every port of each device in the local area network (LAN) loop. The RSTP is configured to respond and resolve a communication loss of a device on the network within 50 milliseconds.

**NOTE:** 16 devices are the maximum connections allowed on the loop network for the 50 milliseconds to be fully efficient.

To enable the Rapid Spanning Tree Protocol (RSTP) service, set the parameter RSTP Disable to No.

### **SNMP Service**

The LTM R controller supports the simple network management protocol (see page 257) (SNMP). The LTM R controller includes a configurable SNMP agent, that can communicate with up to 2 SNMP managers.

**NOTE:** SNMP parameters can be configured only using the TeSys T DTM software.

Refer to the topic Configuring the SNMP Service (see page 258) for more information about configuring SNMP parameters.

### **Network Port Comm Loss Settings**

Configure the following parameters to determine how the LTM R controller will handle communication loss with the PLC:

- Network Port Comm Loss Timeout: the length of time communication with the PLC defined as Master IP must be lost before the controller will trigger a fault or warning.
  - Range = 0...9999 s
  - Increments = 0.01 s
  - Factory setting = 2 s
- Network Port Fallback Setting: determines—with the controller's operating mode (see page 184)—the behavior of logic outputs 1 and 2, when communication with the PLC is lost. For more information, refer to the explanation of the Fallback Condition (see page 74). Values include:
  - Hold
  - Run
  - O.1, O.2 off
  - 0.1, 0.2 on
  - 0.1 on
  - O.2 on

The factory setting is O.1, O.2 off.

- Network Port Fault Enable: reports a network fault after the Network Port Comm Loss Timeout setting has expired.
- Network Port Warning Enable: reports a network warning after the Network Port Comm Loss Timeout setting has expired.

# **Configuration of the HMI Port**

### **HMI Port**

The HMI port is the RJ45 port on the LTM R controller, or on the LTM E expansion module used to connect the LTM R controller to an HMI device, such as a Magelis<sup>®</sup> XBT or a TeSys<sup>®</sup> T LTM CU, or to a PC running SoMove with the TeSys T DTM.

### **Communication Parameters**

Use the TeSys T DTM or the HMI to modify the HMI port communication parameters:

- HMI port address setting
- HMI port baud rate setting
- HMI port parity setting
- HMI port endian setting

### **HMI Port Address Setting**

The HMI port address can be set between 1 and 247.

Factory setting is 1.

### **HMI Port Baud Rate Setting**

Possible transmission rates are:

- 4800 Baud
- 9600 Baud
- 19,200 Baud (Factory setting)

### **HMI Port Parity Setting**

The parity can be selected from:

- Even (Factory setting)
- None

Parity and stop bit behavior is linked:

| If the parity is | Then the number of stop bits is |
|------------------|---------------------------------|
| Even             | 1                               |
| None             | 2                               |

### **HMI Port Endian Setting**

The HMI port endian setting allows to swap the 2 words in a double word.

- 0 = least significant word first (little endian)
- 1 = most significant word first (big endian, factory setting)

### **HMI Port Fallback Setting**

HMI port fallback setting (see page 74) is used to adjust the fallback mode in case of a loss of communication with the PLC.

# Section 5.2 Miscellaneous

# What Is in This Section?

This section contains the following topics:

| Торіс                                   |  |
|-----------------------------------------|--|
| User Map Variables                      |  |
| E_TeSys T Fast Access Profile Registers |  |
| EIOS_TeSys T Profile Registers          |  |

# **User Map Variables**

### **Overview**

User Map variables are designed to optimize the access to several non-contiguous registers in one single request.

You can define several read and write areas.

The user map can be defined via:

- a PC running SoMove with TeSys T DTM
- a PLC via the network port

### **User Map Variables**

User Map Variables are described below:

| User map variable groups | Modbus/TCP (Register addresses) | EtherNet/IP (Object addresses) |
|--------------------------|---------------------------------|--------------------------------|
| User Map addresses       | 800 - 899                       | 6D : 01 : 01 - 6D : 01 : 64    |
| User Map values          | 900 - 999                       | 6E : 01 : 01 - 6E : 01 : 64    |

| Modbus/TCP (Register addresses) | EtherNet/IP (Object addresses) | Variable type | Read/Write variables       |  |
|---------------------------------|--------------------------------|---------------|----------------------------|--|
| 800-898                         | 6D : 01 : 01 -<br>6D : 01 : 63 | Word[99]      | User map addresses setting |  |
| 899                             | 6D : 01 : 64                   | Word          | (Reserved)                 |  |

| Modbus/TCP (Register addresses) | EtherNet/IP (Object addresses) | Variable type | Read/Write variables |  |
|---------------------------------|--------------------------------|---------------|----------------------|--|
| 900-998                         | 6E : 01 : 01 - 6E : 01 : 63    | Word[99]      | User map values      |  |
| 999                             | 6E : 01 : 64                   | Word          | (Reserved)           |  |

The User Map Address group is used to select a list of addresses to read or write. It can be considered as a configuration area.

The User Map Value group is used to read or write values associated to addresses configured in the User Map Address area:

- Read or write of register 900 allows to read or write the register address defined in register 800
- Read or write of register 901 allows to read or write the register address defined in register 801,...

## Example of Use

The User Map Address configuration below gives an example of user map address configuration to access non-contiguous registers:

| Modbus/TCP<br>(Register<br>addresses) | EtherNet/IP<br>(Object<br>addresses) | Value configured | Read/Write variables         |
|---------------------------------------|--------------------------------------|------------------|------------------------------|
| 800                                   | 6D : 01 : 01                         | 452              | Fault register 1             |
| 801                                   | 6D : 01 : 02                         | 453              | Fault register 2             |
| 802                                   | 6D : 01 : 03                         | 461              | Warning register 1           |
| 803                                   | 6D : 01 : 04                         | 462              | Warning register 2           |
| 804                                   | 6D : 01 : 05                         | 450              | Minimum wait time            |
| 805                                   | 6D : 01 : 06                         | 500              | Average current (0.01 A) MSW |
| 806                                   | 6D : 01 : 07                         | 501              | Average current (0.01 A) LSW |
|                                       |                                      |                  |                              |
| 850                                   | 6D : 01 : 51                         | 651              | HMI display items register 1 |
| 851                                   | 6D : 01 : 52                         | 654              | HMI display items register 2 |
| 852                                   | 6D : 01 : 53                         | 705              | Control register 2           |

With this configuration, monitoring information is accessible with one single read request through register addresses 900 to 906.

Configuration and command can be written with one single write using register addresses 950 to 952.

# E\_TeSys T Fast Access Profile Registers

### **Overview**

The profile E\_TeSys T Fast Access for LTM R Modbus/TCP controller is selected in the **Setting Process Channel Mode** of the parameter tab (see page 43).

# **Status Registers (Read)**

| Status<br>Registers<br>(Read) | Signification                    |
|-------------------------------|----------------------------------|
| 2500                          | Mirror status register           |
| 2501                          | Reserved                         |
| 2502                          | System status 1 (= reg 455)      |
| 2503                          | System status 2 (= reg 456)      |
| 2504                          | Logic input status 3 (= reg 457) |
| 2505                          | Logic output status (= reg 458)  |

# **Status Registers (Write)**

| Status<br>Registers<br>(Write) | Signification                                           |
|--------------------------------|---------------------------------------------------------|
| 2506                           | Logic output command (= reg 700). Used for custom Logic |
| 2507                           | Control register (= reg 704)                            |
| 2508                           | Analog output command 1 (= reg 706). For future use     |

# **EIOS\_TeSys T Profile Registers**

### **Overview**

The profile EIOS\_TeSys T for LTM R Modbus/TCP controller is selected in the **Setting Process Channel Mode** of the parameter tab *(see page 43)*.

# **Status Registers (Read)**

| Status Registers (Read) | Signification                       |  |
|-------------------------|-------------------------------------|--|
| 451                     | Fault code                          |  |
| 452                     | Fault register 1                    |  |
| 453                     | Fault register 2                    |  |
| 454                     | Logic input status 3 (= reg 457)    |  |
| 455                     | System Status register 1            |  |
| 456                     | System Status register 1            |  |
| 457                     | Logic Input status                  |  |
| 458                     | Logic Output status                 |  |
| 459                     | I/O status                          |  |
| 460                     | Warning code                        |  |
| 461                     | Warning register 1                  |  |
| 462                     | Warning register 2                  |  |
| 463                     | Warning register 3                  |  |
| 464                     | Motor Temperature Sensor Degree     |  |
| 465                     | Thermal Capacity Level              |  |
| 466                     | Average current Ratio               |  |
| 467                     | L1 current ratio                    |  |
| 468                     | L2 current ratio                    |  |
| 469                     | L3 current ratio                    |  |
| 470                     | Ground Current ratio                |  |
| 471                     | Current phase Imbalance             |  |
| 472                     | Controller: Internal Temperature    |  |
| 473                     | Controller config checksum          |  |
| 474                     | Frequency                           |  |
| 475                     | Motor temperature sensor            |  |
| 476                     | Average voltage                     |  |
| 477                     | L3L1 voltage                        |  |
| 478                     | L1L2 voltage                        |  |
| 479                     | L2L3 voltage                        |  |
| 480                     | Voltage phase Imbalance             |  |
| 481                     | Power factor                        |  |
| 482                     | Active power                        |  |
| 483                     | Reactive power                      |  |
| 484                     | Auto restart status register        |  |
| 485                     | Controller: Last power off duration |  |
| 486                     | Reserved                            |  |
| 487                     | Reserved                            |  |
| 488                     | Reserved                            |  |
| 489                     | Reserved                            |  |
| 490                     | Network port monitoring register 1  |  |
| 491                     | Network port monitoring register 2  |  |
| 492                     | Network port monitoring register 3  |  |
| 493                     | Network port monitoring register 4  |  |

| Status Registers (Read) | Signification                       |
|-------------------------|-------------------------------------|
| 494                     | Network port monitoring register 5  |
| 495                     | Network port monitoring register 6  |
| 496                     | Network port monitoring register 7  |
| 497                     | Network port monitoring register 8  |
| 498                     | Network port monitoring register 9  |
| 499                     | Network port monitoring register 10 |
| 500                     | Average current MSB                 |
| 501                     | Average current LSB                 |
| 502                     | L1 current MSB                      |
| 503                     | L1 current LSB                      |
| 504                     | L2 current MSB                      |
| 505                     | L2 current LSB                      |
| 506                     | L3 current MSB                      |
| 507                     | L3 current LSB                      |
| 508                     | Ground current MSB                  |
| 509                     | Ground current LSB                  |
| 510                     | Controller port ID                  |
| 511                     | Time to trip                        |
| 512                     | Motor Last start current radio      |
| 513                     | Motor Last start duration           |
| 514                     | Motor Starts per hour count         |

# Status Registers (Write)

| Status Registers (Write) | Signification                  |
|--------------------------|--------------------------------|
| 700                      | Logic outputs command register |
| 701                      | Reserved                       |
| 702                      | Reserved                       |
| 703                      | Reserved                       |
| 704                      | Control register 1             |

# Section 5.3 Using Ethernet Services

### Overview

This section describes the Ethernet services, and the related Ethernet configuration parameters, supported by EtherNet/IP and Modbus<sup>®</sup>/TCP.

**NOTE:** Changes in parameter settings for any Ethernet service take effect only after a power cycle of the LTM R controller.

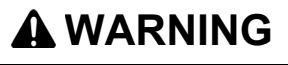

### LOSS OF CONTROL

- The designer of any control scheme must consider the potential failure modes of control paths and, for certain critical functions, provide a means to achieve a safe state during and after a path failure. Examples of critical control functions are emergency stop and overtravel stop.
- Separate or redundant control paths must be provided for critical control functions.
- System control paths may include communication links. Consideration must be given to the implications of anticipated transmission delays or failures of the link.<sup>(1)</sup>
- Each implementation of an LTM R controller must be individually and thoroughly tested for proper operation before being placed into service.

Failure to follow these instructions can result in death, serious injury, or equipment damage.

(1) For additional information, refer to NEMA ICS 1.1 (latest edition), "Safety Guidelines for the Application, Installation, and Maintenance of Solid State Control".

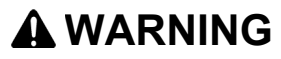

### UNEXPECTED RESTART OF THE MOTOR

Check that the PLC application software

- considers the change from local to remote control,
- manages appropriately the motor control commands during those changes.
- manages appropriately the motor control to avoid contradictory commands from all possible Ethernet connections

When switching to the Network control channels, depending on the communication protocol configuration, the LTM R controller can take into account the latest known state of the motor control commands issued from the PLC and restart automatically the motor.

Failure to follow these instructions can result in death, serious injury, or equipment damage.

### What Is in This Section?

This section contains the following topics:

| Торіс                              | Page |
|------------------------------------|------|
| Master IP                          | 237  |
| I/O Scanning Configuration         | 238  |
| Ethernet Link Management           | 240  |
| IP Addressing                      | 241  |
| Faulty Device Replacement          | 246  |
| Rapid Spanning Tree Protocol       | 251  |
| Ethernet Diagnostics               | 252  |
| Simple Network Management Protocol |      |

## **Master IP**

### **Overview**

Each LTM R controller, in its role as communication server, could be configured to recognize another Ethernet device (typically a PLC) as the client device that controls the motor. This device is usually a device that initiates communication to exchange Process Data (control and status). The Master IP is the IP address of this device.

The PLC should continuously maintain at least 1 connection, called a virtual connection or socket, with the communication server.

If all connections between the communication clients and the LTM R server fail, the LTM R controller waits a prescribed time, the Network Port Comm Loss Timeout, for a new connection to be established and messages sent between the PLC and the communication server.

If a connection is not opened and messages are not received, the LTM R controller assumes its fallback state, set by the Network Port Fallback Setting.

# 

### LOSS OF CONTROL

- Configure a server IP on the Ethernet network.
- Do not use an IP address other than Master IP to send network start and stop commands to the LTM R controller.
- Design the Ethernet network to block unauthorized network start and stop commands sent to the LTM R controller.

Failure to follow these instructions can result in death, serious injury, or equipment damage.

### **Prioritized Master IP Connections with Modbus/TCP**

Connections between the LTM R controller and the Modbus client has a priority over connections between the controller and other Ethernet devices.

After the controller has reached its maximum number of 8 simultaneous Modbus connections, the controller must close an existing connection to be able to open a new connection. The controller closes existing connections based on the time of a connection's most recent transaction, closing the connection whose most recent transaction is the oldest.

However, all connections between the LTM R controller and the Modbus client are preserved. The controller will not close a connection with the Modbus server in order to open a new connection.

### **Configuring Master IP**

To enable connections to be made to a Modbus client, use a configuration tool to configure the following parameters:

| Parameter                                      | Setting Range                                                                                                    | Factory Setting |
|------------------------------------------------|----------------------------------------------------------------------------------------------------|-----------------|
| Ethernet Master IP address setting (3010-3011) | Valid Class A, B, and C addresses<br>in the range:<br>0.0.0.0223.255.255.255                                       | 0.0.0.0         |
| Network port comm loss timeout (693)           | 09999 s<br>in increments of 0.01 s                                                                                 | 2 s             |
| Network port fallback setting (682)            | <ul> <li>Hold</li> <li>Run</li> <li>O.1, O.2 Off</li> <li>O.1, O.2 On</li> <li>O.1 Off</li> <li>O.2 Off</li> </ul> | 0.1, 0.2 Off    |

# **I/O Scanning Configuration**

### **Mirroring High Priority Registers**

The LTM R controller provides a block of 9 contiguous registers dedicated to scanning that mirror the values and functionality of selected high priority registers.

The LTM R controller reads the values of all high priority registers whenever it detects a change to any single high priority register, and writes the values of all high priority registers to the mirroring registers.

Because the mirroring registers are contiguous, it is possible to execute a single Modbus block read or block write request to these registers, thereby saving the time it would take to make separate Modbus read/write requests directly to each underlying high priority register.

### **Mirroring Status**

Mirroring status is the first register, in the sequence of eight contiguous mirroring registers. Bits 0...2 of this register describe the status of read-only commands, and bits 8...10 describe the status of read/write commands.

**NOTE:** Use only the 2 Ethernet ports to read mirroring status register bit values. Using the HMI/LTM E port produces an invalid, constant value of 0 for each bit.

All other mirroring status registers can be read accurately using either the HMI/LTM E port or the 2 Ethernet ports.

### **Configuring I/O Scanning**

Your success in configuring I/O scanning of registers depends upon:

- the register type
- the I/O scanning period
- the I/O scanning health timeout period

The following table describes the I/O scanning and I/O scanning health timeout settings for read and write transactions for registers of varying types with only 1 connection on the LTM R controller:

| Transaction                                    | Register Type                                                                                     | I/O Scan Period<br>(Minimum) | I/O Scan Health<br>Timeout (Minimum) |
|------------------------------------------------|---------------------------------------------------------------------------------------------------|------------------------------|--------------------------------------|
| Any combination of 100 read/write transactions | Any register except:<br>Mirroring, FDR, or diagnostic                                             | 200 ms                       | 500 ms                               |
| 10 max, and 5 max write transactions           | Any register except:<br>Mirroring, FDR, or diagnostic                                             | 50 ms                        | 200 ms                               |
| Read transactions                              | Mirroring registers:<br>2500 to 2505 address range                                                | 5 ms                         | 100 ms                               |
| Write transactions                             | Mirroring registers:<br>2506 to 2508 address range                                                | 50 ms                        | 200 ms                               |
| Read/Write transaction                         | Mirroring registers:<br>• 2500 to 2505 address range: read<br>• 2506 to 2508 address range: write | 50 ms                        | 200 ms                               |
| Any number of read transactions                | FDR registers:<br>10001 to 10010 address range                                                    | 200 ms                       | 500 ms                               |
| Any number of read transactions                | Diagnostic registers:<br>2000 to 2039 address range                                               | 1000 ms                      | 2000 ms                              |

**NOTE:** Any settings for I/O scan period or I/O scan health timeout, lower than described above, can cause the LTM R controller to send Modbus exception packets.

If there are multiple connections to the LTM R Controller, the I/O scanning and I/O scanning health timeout settings for read and write transactions for registers are reduced.

For example, with 8 connections:

| Connection | Start of Read<br>Register | Number of Read<br>Register | Start of Write<br>Register | Number of<br>Write<br>Registers | Scan Rate |
|------------|---------------------------|----------------------------|----------------------------|---------------------------------|-----------|
| 1          | 2500                      | 7                          | -                          | -                               | 50        |
| 2          | 451                       | 64                         | 2503                       | 3                               | 200       |
| 3          | 900                       | 99                         | -                          | -                               | 200       |
| 4          | 2000                      | 39                         | -                          | -                               | 1000      |
| 5          | 1001                      | 10                         | -                          | -                               | 200       |
| 6          | 600                       | 20                         | -                          | -                               | 500       |
| 7          | 660                       | 20                         | -                          | -                               | 500       |
| 8          | 680                       | 20                         | -                          | -                               | 500       |

# **Ethernet Link Management**

### **Overview**

The LTM R controller can receive or provide Ethernet services only if an Ethernet communications link exists. An Ethernet communications link can exist only when a cable connects one of the controller's network ports to the network. If no network cable connection exists, no Ethernet service can start.

The behavior of the controller is described in each of the following situations:

- The LTM R powers up with no network cable connected.
- A network cable is connected to a previously unconnected controller after startup.
- All network cables are disconnected from the controller after startup.
- One (or more) network cables are re-connected to a controller after all network cables had previously been disconnected.

### No link while LTM R is powered up

When the LTM R powers up with no network cable connected, the LTM R

- goes into an FDR Fault if the rotary switches are in DHCP position,
- goes into an FDR Fault for 10s and then clears the fault automatically if the rotary switches are in Stored, BootP, ClearIP or Disabled positions.

### No Link at Startup

When, after controller startup, an Ethernet network cable is initially attached to a previously unconnected controller

- the controller starts its IP addressing service (see page 241), which
  - obtains IP address settings,
  - validates IP address settings,
  - checks that the obtained IP address settings are not duplicate,
  - assigns the received IP address settings to the controller.
- after its IP address settings are assigned, the controller
  - starts the FDR service and obtains its operating parameter settings, then
  - starts its Modbus service.

The time to recover the link and start Ethernet services takes about 1 second.

### Link Disconnected After Startup

When all Ethernet network cables are disconnected from the controller after startup:

- the FDR service is disabled,
- all Modbus service connections are re-set,
- if a Master IP connection exists and:
  - the link cannot be re-established, i.e., the cable is not plugged back into the controller, before the Network Port Comm Loss Timeout expires, the controller enters its pre-configured fallback state if the LTM R is in Network control,
  - the link is re-established before the Network Port Comm Loss Timeout expires, the connection to the Master IP is maintained and the controller does not enter its fallback state.

### Link Reconnected After Disconnection

When one or more Ethernet network cables are re-attached to the controller, after all network cables had been detached after startup, the controller performs many, but not all, of the same tasks as when there is No Link at Startup (see page 240). Specifically, the controller

- presumes the previously obtained IP address settings remain valid, then
  - · checks that the IP address settings are not duplicate,
  - re-assigns the IP address settings to the controller.
- after the IP address settings are assigned, the controller
  - starts its FDR service and obtains its operating parameter settings, then
  - starts its Modbus service.

The time to recover the link and start Ethernet services takes about 1 second.

# **IP Addressing**

### **Overview**

The LTM R controller must obtain a unique IP address, subnet mask and gateway address to communicate over an Ethernet network. The settings of the 2 rotary switches on the front of the LTM R controller determine the source of these essential settings. These settings are applied only on power-up. The rotary switches look like this:

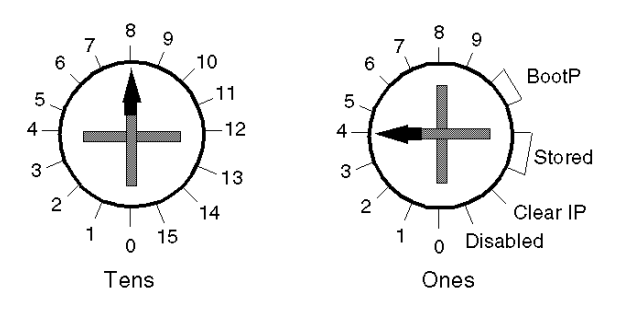

The settings of the rotary switches determine the source of the LTM R controller's IP address parameters and the FDR service activation, as follows:

| Left switch (Tens)     | Right switch (Ones)   | Source of IP parameters                                                                                                    |
|------------------------|-----------------------|----------------------------------------------------------------------------------------------------|
| 0 to 15 <sup>(1)</sup> | 0 to 9 <sup>(1)</sup> | DHCP server and FDR service                                                                                                    |
| N/A <sup>(2)</sup>     | BootP                 | BootP server                                                                                                    |
| N/A <sup>(2)</sup>     | Stored                | The rotary switch is not used to determine IP<br>parameters. LTM R configured settings are used. If<br>none, IP parameters are derived from the MAC address.<br>Modbus service is disabled.                                                                                                    |
| N/A <sup>(2)</sup>     | Clear IP              | Clears the stored IP settings. No IP addressing settings are assigned. The network port is disabled.                                                                                                    |
| N/A <sup>(2)</sup>     | Disabled              | The LTMR controller is not available for network<br>communication. The LTMR controller does not initiate<br>any IP acquisition process (host register, DHCP) or<br>announcements of IP on the network. Network related<br>errors do not occur.<br>However, the LTMR controller stays active on at the<br>Ethernet switch level allowing the daisy chain to function<br>normally. |

(1) The 2 switches yield a value from 000 to 159, which uniquely identifies the device to the DHCP server. In the above figure, this value is 084, which is the concatenation of the:

- Tens switch (08), and the
- Ones switch (4)

The individual values of each rotary switch - in this case 08 and 4 - are incorporated into the device name, as described below.

(2) The left (Tens) rotary switch is not used. The right (Ones) rotary switch alone determines the source of IP parameters.

IP settings are assigned to the following parameters:

- Ethernet IP Address
- Ethernet subnet Mask
- Ethernet Gateway

# **Getting IP Parameters from a DHCP Server**

To obtain IP parameters from a DHCP server, point each rotary switch to a numerical setting, as follows:

| Step | Description                                           |
|------|-------------------------------------------------------|
| 1    | Set the left–Tens–switch to a value from 0 to 15, and |
| 2    | Set the right–Ones–switch to a value from 0 to 9      |

**Device Name:** The settings of the 2 rotary switches are used to determine each LTM R controller's device name. The device name consists of a fixed part ("TeSysT") and a dynamic part, composed of:

the two-digit value (00 to 15) of the Tens rotary switch (xx), and

the one-digit value (0 to 9) of the Ones rotary switch (y)

The DCHP server must be pre-configured with the LTM R controller's device name and its associated IP parameters. When the DHCP server receives the LTM R controller's broadcast request, it returns:

- the LTM R controller's:
  - IP address
  - subnet mask
  - gateway address
- the DHCP server's IP address

**NOTE:** While the IP address is not provided by the DHCP server, the TeSys T product declares a major fault network port FDR (Alarm LED steady red).

**NOTE:** The LTM R controller uses the DHCP server's IP address during the Faulty Device Replacement (FDR) process (*see page 241*), when making an FTP or TFTP request for device configuration parameters.

In the figure, above, the device name is: TeSysT084.

**NOTE:** The DHCP server can provide an IP address to a server device only after the DHCP server has been configured with the Device Name, described above, for a server device.

### **Getting IP Parameters from a BootP Server**

To obtain IP parameters from a BootP server, point the right—Ones—rotary switch to either of the 2 **BootP** settings. (The left—Tens—rotary switch is not used.) The LTM R controller broadcasts a request for IP parameters to a BootP server, and includes its MAC address in the request.

The BootP server must be pre-configured with the LTM R controller's MAC address and associated IP parameters. When the BootP server receives the LTM R controller's broadcast request, it returns to the LTM R controller its:

- IP address
- subnet mask
- gateway address

**NOTE:** The Faulty Device Replacement (FDR) service is not available if the LTM R controller is configured to receive IP parameters from a BootP server.

### **Using Stored IP Parameters**

You can configure the LTM R controller to apply IP settings that have been previously configured and stored in the device itself. These stored IP parameters can be configured using your choice of configuration tool.

To apply stored IP parameters set the right–Ones–switch to either of the **Stored** positions. (The left–Tens–switch is not used.)

The LTM R controller uses as its:

- IP address: the Ethernet IP Address Setting parameter
- Subnet mask: the Ethernet Subnet Mask Setting parameters
- Gateway address: the Ethernet Gateway Address Setting parameter

**NOTE:** If these parameters are not pre-configured, the LTM R controller cannot apply stored settings, but instead applies default IP parameters, as described below.

**NOTE:** The FDR service is not available when the LTM R controller is configured to use stored IP parameters.

### **Configuring Default IP Parameters from the MAC Address**

The LTM R controller derives its default IP parameters from its MAC address, (stored in the device's Ethernet MAC Address parameter). The MAC address is a unique identifier associated with the device's network interface card (NIC).

As a prerequisite for using the default IP address, all bytes of the configured IP address must be set to zero.

To apply the LTM R controller's default IP parameters, you must proceed in two steps:

| Step | Action                                                                                                    |
|------|----------------------------------------------------------------------------------------------------|
| 1    | Clear the existing IP address by setting the right—Ones—rotary switch to Clear IP, then cycle power.              |
| 2    | Apply the stored IP address settings by setting the right—Ones—rotary switch to <b>Stored</b> , then cycle power. |

The default IP parameters are generated as follows:

- the first 2 byte values of the IP address are always 85.16
- the last 2 byte values of the IP address are derived from the last 2 bytes of the MAC address
- the default subnet mask are always 255.0.0.0
- the default gateway is the same as the device's default IP address

For example, for a device with a hexadecimal MAC address of 0x000054EF1001, the last two bytes are 0x10 and 0x01. These hexadecimal values translate to decimal values of "16" and "01". The default IP parameters for this MAC address are:

- IP address: 85.16.16.01
- subnet mask: 255.0.0.0
- gateway address: 85.16.16.01

**NOTE:** Both the Faulty Device Replacement (FDR) service and the Modbus service are not available when default IP parameters are used.

### **IP Assignment Process**

As depicted in the following graphic, the LTM R controller performs a sequence of inquiries to determine its IP address:

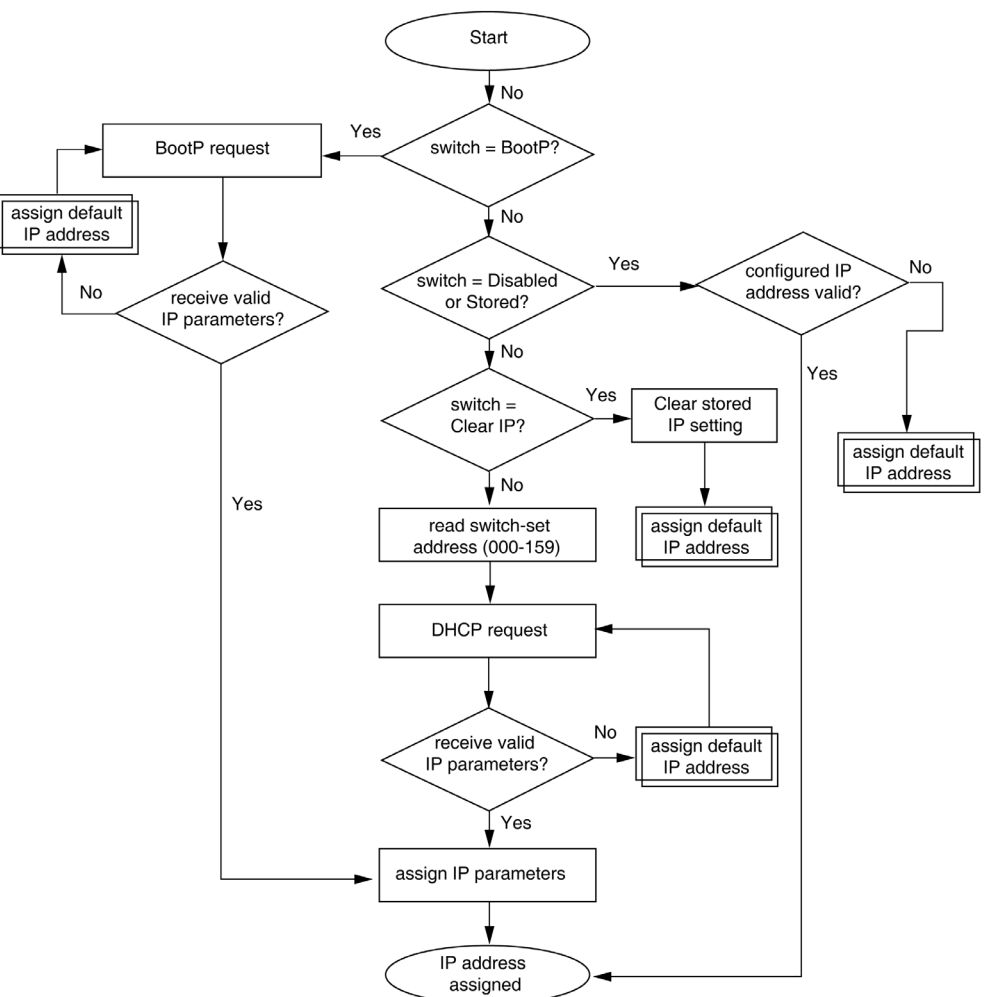

**NOTE:** Both the Faulty Device Replacement (FDR) service and the Modbus service are not available when default IP parameters are used.

The following diagram depicts the assign default IP address process, referenced above:

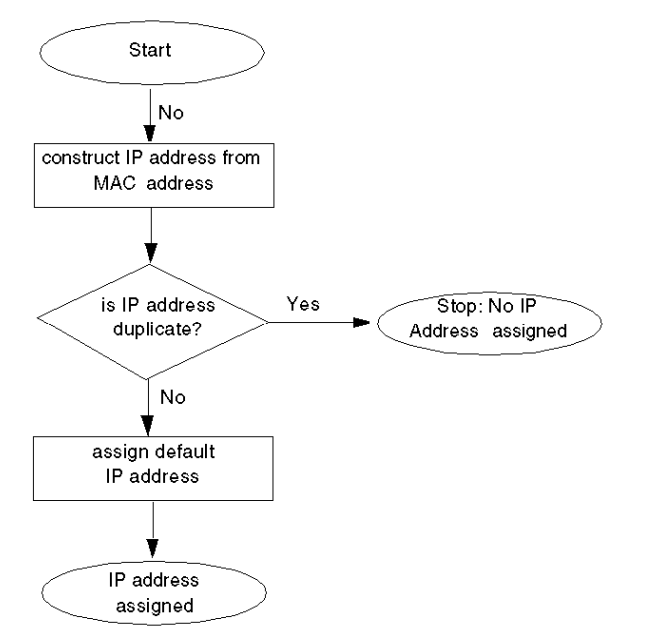

### **IP Assignment and STS/NS LED**

During the IP address assignment process, while the LTM R is operating normally and is not experiencing an internal fault, the green STS/NS LED may indicate the following conditions:

| Switch setting(s)                                                      | STS/NS LED behavior            | Description                                                                                                    |
|------------------------------------------------------------------------|--------------------------------|----------------------------------------------------------------------------------------------------|
| BootP                                                                  | Flashes 5 times, then repeats  | The controller sent a BootP request, but the BootP server did<br>not deliver valid, unique IP address settings. Waiting for<br>BootP server.                    |
|                                                                        | Flashes 5 times, then solid ON | The controller sent a BootP request, and the BootP server delivered valid and unique IP address settings.                                                       |
| Stored                                                                 | Solid ON                       | The LTM R controller is configured with valid, unique stored IP address settings.                                                                               |
|                                                                        | Flashes 6 times, then repeats  | No valid, unique IP parameters are stored. Default IP settings are generated using the MAC address.                                                             |
| Clear IP                                                               | Flashes 2 times, then repeats  | IP address settings have been cleared. No IP address settings are available. Controller cannot communicate using its Ethernet network ports.                    |
| Disabled                                                               | Solid ON                       | The LTM R controller is configured with valid, unique stored IP address settings.                                                                               |
|                                                                        | Flashes 6 times, then repeats  | No valid, unique IP parameters are stored. Default IP settings are generated using the MAC address.                                                             |
| Left (Tens) switch<br>set to 0-15 ( <i>xx</i> )<br>Right (Ones) switch | Flashes 5 times, then repeats  | The controller sent a DHCP request for device name (TeSysTxxy), but the DHCP server did not deliver valid, unique IP address settings. Waiting for DHCP server. |
| set to 0-9 ( <i>y</i> )                                                | Flashes 5 times, then solid ON | The controller sent a DHCP request for device name (TeSysTxxy), and the DHCP server delivered valid and unique IP address settings.                             |

**NOTE:** A repeating series of 8 flashes by the STS/NS LED indicates an unrecoverable FDR fault condition. The causes and potential cures for an unrecoverable FDR fault include:

- An internal communication failure within the LTM R controller: Cycle power to the controller; if that fails, replace the controller.
- An invalid configuration of the Ethernet properties (typically IP address settings or the Master IP address): Verify the IP address parameter settings.
- An invalid or corrupt operating parameter file: Transfer a corrected parameter file from the controller to the parameter file server (see page 249). Refer to the topic Handling Unrecoverable FDR Faults for additional information. The transfer of a parameter file to the FDR server is only available with the LTM R controller Ethernet version.

# **Faulty Device Replacement**

### **Overview**

The FDR service employs a central server to store both the IP addressing parameters and the operating parameters for an LTM R controller. When a failed LTM R controller is replaced, the server automatically configures the replacement LTM R controller with the same IP addressing and operating parameters as the failed controller.

**NOTE:** The FDR service is available only when the controller's Ones rotary switch is set to integers. The FDR service is not available when the Ones rotary switch is set to *BootP*, *Stored*, *Clear IP*, or *Disabled*.

The FDR service includes configurable commands and settings that you can access using your choice of configuration tool. These commands and settings include:

- Commands that let you manually:
  - backup the LTM R controller's operating parameters, by uploading a copy of the device's parameter file to the server from the controller, or
  - restore the LTM R controller's parameters, by downloading a copy of the device's operating parameter file from the server to the controller.
- Settings that cause the FDR server to automatically synchronize the operating parameter files, in both the LTM R controller and the server, at configurable time intervals. If a difference is detected, a parameter file is sent from the controller to the FDR server (auto backup).

### **Preconditions to FDR**

Before the FDR service can function, the FDR server must be configured with:

- the LTM R controller's network address and related IP addressing parameters, this is done as part of the IP addressing service (see page 241),
- a copy of the LTM R controller's operating parameter file, this can be sent from the controller to the server either manually or automatically, as described below.

### FDR and Custom Logic File

The FDR service save custom logic to the operating parameters file if the custom logic file size is lower than 3 kbytes.

If the custom logic file size is bigger than 3 kbytes, only the operating parameters file is saved.

In this case, when you are replacing a device with a custom logic file size bigger than 3 kbytes, the STS/NS LED of the new device flashes 8 times signaling a critical error.

To resolve the error and resume operations:

| Step | Action                                                     |
|------|------------------------------------------------------------|
| 1    | Use the TeSys T DTM software to download the configuration |
| 2    | Cycle power to the LTM R controller                        |

### **FDR Process**

The FDR process consists of 3 parts:

- the assignment of IP address settings,
- a check of the operating parameter file at every LTM R controller startup,
- if auto-synchronization is enabled, periodic checks of the LTM R controller's operating parameter file.

These 3 processes are described below:

# IP address settings assignment process:

| 1 Your service personnel uses the rotary switches on the front of the replacement LTM R control assign it the same network address (000 to 159) as the failed device.                              | oller to |
|----------------------------------------------------------------------------------------------------|----------|
| 2 Your service personnel places the replacement LTM R controller on the network.                                                                                                    |          |
| 3 The LTM R controller automatically sends a DHCP request to the server for its IP parameters.                                                                                                    |          |
| <ul> <li>4 The server sends the LTM R controller:</li> <li>IP parameters, including:</li> <li>IP address</li> <li>subnet mask</li> <li>gateway address</li> <li>the server's IP address</li> </ul> |          |
| 5 The LTM R controller applies its IP parameters.                                                                                                    |          |

# Startup FDR process:

| Sequence           | Eve                                                                                                    | nt                                                                                                    |
|--------------------|----------------------------------------------------------------------------------------------------|----------------------------------------------------------------------------------------------------|
| 6                  | •                                                                                                    | f FDR is enabled in the FDR configuration screen:                                                                                                    |
|                    | а                                                                                                    | The controller sends a request to the FDR server for a copy of the served configuration file.                                                                                                    |
|                    | b                                                                                                    | The FDR server sends the controller a copy of the served file.                                                                                                    |
|                    | С                                                                                                    | <ul> <li>The controller checks the served file's version number and size for compatibility with the device.</li> <li>If the served file is</li> <li>compatible, the served file is applied,</li> <li>not compatible, the controller enters a critical internal error state<sup>(1)</sup>.</li> </ul> |
|                    | <ul> <li>Notes:</li> <li>1. Because the factory setting of FDR Enable is selected, a new LTM R controller always downloads and attempts to apply a served file on initial startup.</li> <li>2. If the downloaded file is empty, the controller will use its local file and send a copy of that file to the server.</li> </ul> |                                                                                                    |
|                    | • I<br>L                                                                                                    | f <b>FDR Enable</b> is de-selected: The controller applies the operating parameter file stored in the .TM R controller's non-volatile memory.                                                                                                    |
| 7                  | The                                                                                                    | LTM R controller resumes operation.                                                                                                    |
| (1) In the event c | of an<br>oper                                                                                                    | internal critical error, the underlying problem must be resolved and power must be cycled to the ations can resume.                                                                                                    |

### Auto-synchronization FDR process:

| Sequence | Event                                                                                                    |
|----------|----------------------------------------------------------------------------------------------------|
| 8        | The controller checks the <i>Network Port FDR Auto Backup Period Setting</i> (697) parameter to determine if the FDR auto-synchronization timer has expired.                                                                             |
| 9        | <ul> <li>If the timer has:</li> <li>Not expired: No action is taken.</li> <li>Expired: The controller checks the <i>Network Port FDR Auto Backup Enable</i> (690.3) parameter.</li> </ul>                                                |
| 10       | <ul> <li>If the Network Port FDR Auto Backup Enable (690.3) parameter is:</li> <li>Auto backup (1): The controller sends a copy of the local file to the FDR server.</li> <li>No synchro (0): The controller takes no action.</li> </ul> |
| 11       | The LTM R controller resumes operation.                                                                                                    |

The following diagrams describe the controller's FDR processes after the assignment of an IP address:

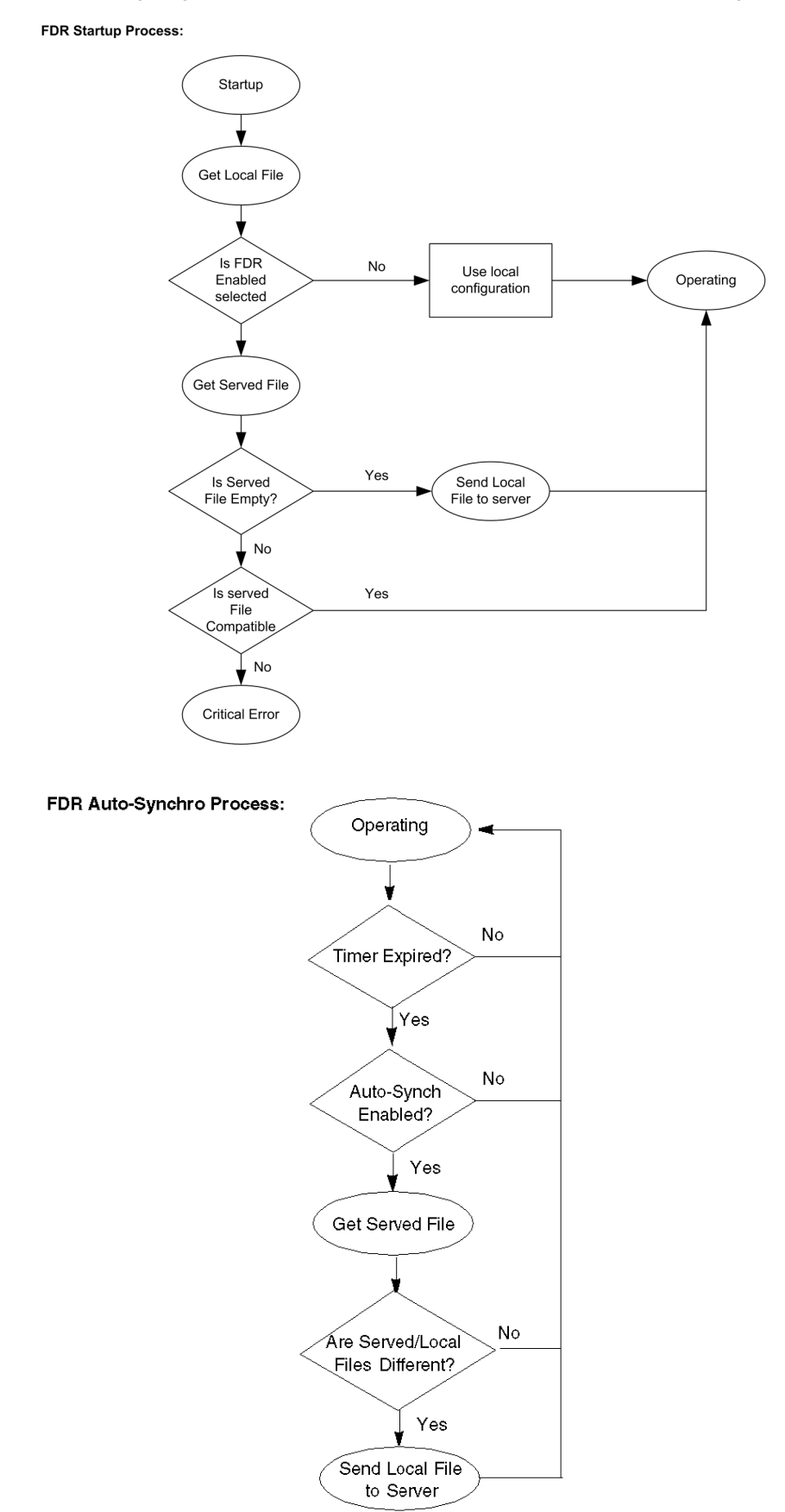

### **Configuring FDR**

The FDR service monitors the operating parameter file maintained in your LTM R controller and compares it against the corresponding operating parameter file stored in the server.

When the FDR service detects a discrepancy between these 2 files:

- the Network Port FDR Status (see page 250) parameter is set, and
- the 2 operating parameter files, 1 in the server, the other in the controller, must be synchronized.

Synchronizing operating parameter files can be performed either automatically or manually, using your choice of configuration tool.

**Automatically Backup Settings:** By setting the following parameters, you can configure your LTM R controller to automatically synchronize its operating parameters with the FDR server:

| Parameter Name                                 | Description                                                                                                    |
|------------------------------------------------|----------------------------------------------------------------------------------------------------|
| Network Port FDR Auto Backup Enable            | <ul> <li>Use this setting to enable/disable automatic synchronization of the operating parameter files. Selections are:</li> <li>No auto backup: Automatic file synchronization is turned OFF (parameter = 0).</li> <li>Auto backup: Automatic file synchronization is turned ON, and the file in the controller will be copied to the server in case of discrepancy (parameter = 1).</li> </ul> |
| Network Port FDR Auto Backup Period<br>Setting | <ul> <li>The frequency, in seconds, between comparisons of the parameter file in the controller against the parameter file stored in the server.</li> <li>Range = 165535 s</li> <li>Increments = 1 s</li> <li>Factory setting = 120 s</li> </ul>                                                                                                    |

**NOTE:** When automatic synchronization is enabled, it is recommended to set the *Network Port FDR Auto Backup Period Setting* parameter to a value greater than **120 s**.

**Manually Backup and Restore Settings:** By executing the commands described below, you can manually synchronize the operating parameter files in the controller and server:

| Command Name             | Description                                                          |
|--------------------------|----------------------------------------------------------------------|
| FDR Data Backup Command  | Copies the operating parameter file in the controller to the server. |
| FDR Data Restore Command | Copies the operating parameter file in the server to the controller. |

### NOTE:

- If FDR Data Backup Command and FDR Data Restore Command bits are set to 1 simultaneously, an FDR Data Restore Command is proceeded.
- FDR Data Restore Command is active whether Config via network is enabled or not.
- FDR Data Restore Command cannot be done while the LTM R detects line currents.
- Any time the LTM R controller configuration changes, you should manually backup the new configuration file to the server by clicking **Device** →**File transfert** →**backup command**.

### **Error Recovery**

When the LTM R controller experiences a critical error during the FDR startup process, the STS/NS LED flashes as follows:

| Number of flashes     | Indicates the error is |
|-----------------------|------------------------|
| 8 flashes per second  | unrecoverable          |
| 10 flashes per second | recoverable            |

### **Recoverable errors:**

Operations can resume after fixing the error. Recoverable errors include:

- No file on the parameter server (Network Port FDR Status = 3)
- The parameter file server, or TFTP service, is down (Network Port FDR Status = 2)

## Unrecoverable errors:

When the parameter file in the server is invalid or corrupt, the error is not recoverable. Operations can resume only after a new parameter file is manually copied from the controller to the server using the FDR Data Backup Command and power is cycled to the controller. Non-recoverable errors include:

- Version mismatch of the parameter file on the parameter server and the LTM R controller (Network Port FDR Status = 13)
- CRC mismatch between parameter file on the server and the LTM R controller (Network Port FDR Status = 9)
- Content of the parameter file is invalid (Network Port FDR Status = 4)

### **FDR Status**

The Network Port FDR Status parameter describes the state of the FDR service, as described below.

**NOTE:** FDR status values are valid only when the LTM R controller is in an error condition. FDR Status:

| Value | Description                                                                                                    |
|-------|----------------------------------------------------------------------------------------------------|
| 0     | Ready, IP available, no error                                                                                         |
| 1     | No response from IP server                                                                                            |
| 2     | No response from parameter server                                                                                     |
| 3     | No file on parameter server                                                                                           |
| 4     | Corrupt file on parameter server                                                                                      |
| 5     | Empty file on parameter server                                                                                        |
| 6     | Internal communication fault (from network port to HMI port)                                                          |
| 7     | Write error copying settings to parameter server                                                                      |
| 8     | Invalid settings provided by the controller                                                                           |
| 9     | CRC mismatch between parameter server and controller                                                                  |
| 10    | Invalid IP                                                                                                    |
| 11    | Duplicate IP                                                                                                    |
| 12    | FDR disabled                                                                                                    |
| 13    | Device Parameter File Version Mismatch (for example, when attempting to replace an LTM R 08EBD with an LTM R 100 EBD) |

# **Rapid Spanning Tree Protocol**

### **Overview**

The Rapid Spanning Tree Protocol (RSTP) service manages the state on every port of each device in the local area network (LAN) loop. The RSTP is configured to respond and resolve a communication loss of a device on the network within 50 milliseconds.

**NOTE:** 16 devices are the maximum connections allowed on the loop network for the 50 milliseconds to be fully efficient.

### **Discovery Procedure**

Discovery is an automated connection to a device with an unknown IP address, using a direct PC connection and a web page access interface.

Discovery only operates on MS Windows Vista, 7 and 8 operating systems.

| Step | Automated Action                                                                                                    |
|------|----------------------------------------------------------------------------------------------------|
| 1    | Stop the antivirus on the PC that is connected to the TeSys T.                                                                                                    |
| 2    | Connect the PC to the TeSys T using a RJ45 cable.                                                                                                    |
| 3    | <ul> <li>Open Windows Explorer</li> <li>Expand Network to view all network connections</li> <li>The Connected device should appear in the list within a few seconds</li> </ul>                                                                                                    |
| 4    | <ul> <li>Double-click the connected TeSys T.</li> <li>To find the name of TeSys T:</li> <li>TeSys T is not configured in DHCP mode: TeSysT-XXYYZZ with XXYYZZ the last 3 bytes of MAC address.</li> <li>TeSys T is configured in DHCP mode TeSysTXYZ with XY the position of Tens rotary switch and Z the position of Ones rotary switch.</li> </ul> |
| 5    | Access the TeSys T in the webpage interface.                                                                                                    |

**NOTE:** If the product cannot be detected, retry the procedure with the antivirus deactivated. Do not forget to restart the antivirus when finished.

# **Ethernet Diagnostics**

### **Overview**

The LTM R controller reports diagnostic data describing its Ethernet network communications interface, including:

- data parameters that describe the controller's:
  - IP addressing settings
  - IP address assignment processes
  - virtual connections
  - communication history
  - communication services and their status
- one parameter that describes the validity of the data in each data parameter

NOTE: It is recommended to read the diagnostics registers every second.

**NOTE:** The response to the first request contains either all zeroes or old data. The response to the second and subsequent requests contains current network port diagnostic data.

### **Ethernet Basic HW Diag Validity**

The Ethernet Basic HW Diag Validity parameter evaluates and reports the validity of Ethernet network diagnostic data. A bit in this parameter represents the state of an associated Ethernet network data parameter.

Bit values are:

| Value | Indicates the parameter data is |
|-------|---------------------------------|
| 0     | invalid                         |
| 1     | valid                           |

The Ethernet Basic HW Diag Validity parameter is 32 bits long.

The bits of this parameter represent the validity of the following Ethernet data parameters:

| Bit  | Describes the validity of data in this parameter |
|------|--------------------------------------------------|
| 0    | IP address assignment mode                       |
| 1    | Ethernet device name                             |
| 2    | Ethernet MB messages received counter            |
| 3    | Ethernet MB messages sent counter                |
| 4    | Ethernet MB error messages sent counter          |
| 5    | Ethernet opened servers counter                  |
| 6    | Ethernet opened clients counter                  |
| 7    | Ethernet transmitted correct frames counter      |
| 8    | Ethernet received correct frames counter         |
| 9    | Ethernet frame format                            |
| 10   | Ethernet MAC address                             |
| 11   | Ethernet gateway                                 |
| 12   | Ethernet subnet mask                             |
| 13   | Ethernet IP address                              |
| 14   | Ethernet service status                          |
| 15   | (not applicable - always 0)                      |
| 16   | Ethernet services                                |
| 17   | Ethernet global status                           |
| 1831 | (Reserved - always 0)                            |
#### **Ethernet Global Status**

The Ethernet Global Status parameter indicates the status of the following services provided by the LTM R controller:

- faulty device replacement (FDR)
- SNMP network management
- Modbus port 502 messaging (Modbus/TCP only)

This parameter is 2 bits long.

Parameter values are:

| Bit | Indicates                                                        |
|-----|------------------------------------------------------------------|
| 0   | at least 1 enabled service is operating with an unresolved error |
| 1   | all enabled services are operating without error                 |

Ethernet Global Status is cleared on power cycle and controller reset.

#### **Ethernet Services Validity**

The Ethernet Services Validity parameter indicates whether the LTM R controller supports the port 502 messaging service.

NOTE: Port 502 is exclusively reserved for Modbus messages.

The Ethernet Supported Services parameter is 1 bit long.

Parameter values are:

| Value | Indicates the port 502 messaging service is |  |  |
|-------|---------------------------------------------|--|--|
| 0     | not supported                               |  |  |
| 1     | supported                                   |  |  |

#### **Ethernet Services Status**

The Ethernet Services Status parameter indicates the status of the Ethernet Supported Services parameter, i.e., the status of the controller's port 502 messaging service.

This parameter is 3 bits long.

Parameter values are:

| Value | Indicates the port 502 messaging service is |  |  |
|-------|---------------------------------------------|--|--|
| 1     | idle                                        |  |  |
| 2     | operational                                 |  |  |

Ethernet Services Status is cleared on power cycle and controller reset.

#### **Ethernet IP Address**

The Ethernet IP Address parameter describes the IP address that has been assigned to the LTM R controller by the IP address assignment process (see page 241).

The Ethernet IP Address consists of 4 byte values, in dot-decimal notation. Each byte value is an integer from 000 to 255.

#### **Ethernet Subnet Mask**

The Ethernet Subnet Mask parameter is applied to the Ethernet IP Address value to define the host address of the LTM R controller.

The Ethernet Subnet Mask consists of 4 byte values, in dot-decimal notation. Each byte value is an integer from 000 to 255.

#### **Ethernet Gateway Address**

The Ethernet Gateway Address parameter describes the address of the default gateway, i.e., the node that serves as an access point to other networks for communications from or to the LTM R controller.

The Ethernet Gateway Address consists of 4 byte values, in dot-decimal notation. Each byte value is an integer from 000 to 255.

#### **Ethernet MAC Address**

The Ethernet MAC Address parameter describes the media access control (MAC) address, or hardware identifier, uniquely assigned to an LTM R controller.

The Ethernet MAC Address consists of 6 hexadecimal byte values, from 0x00 to 0xFF.

#### **Ethernet II Framing**

The Ethernet II Framing parameter describes the Ethernet frame formats supported by the LTM R controller, including:

- capability: can the device support a frame format?
- configuration: is the device configured to support a frame format?
- operational: is the configured frame format operating successfully?

**NOTE:** The Ethernet frame type, Ethernet II or 802.3, is configured using the Network Port Frame Type Setting parameter.

This parameter is 3 words long.

Ethernet II framing data is stored as follows:

| Word | Bit  | Description                                    | Values                                                           |
|------|------|------------------------------------------------|------------------------------------------------------------------|
| 1    | 0    | Ethernet II framing <b>supported</b>           | <ul> <li>0 = not supported</li> <li>1 = supported</li> </ul>     |
|      | 1    | Ethernet II framing receiver supported         | <ul> <li>0 = not supported</li> <li>1 = supported</li> </ul>     |
|      | 2    | Ethernet II framing sender supported           | <ul> <li>0 = not supported</li> <li>1 = supported</li> </ul>     |
|      | 3    | Ethernet auto detection <b>supported</b>       | <ul> <li>0 = not supported</li> <li>1 = supported</li> </ul>     |
|      | 4-15 | (Reserved)                                     | always 0                                                         |
| 2    | 0    | Ethernet II framing configured                 | <ul> <li>0 = not configured</li> <li>1 = configured</li> </ul>   |
| -    | 1    | Ethernet II framing receiver <b>configured</b> | <ul> <li>0 = not configured</li> <li>1 = configured</li> </ul>   |
|      | 2    | Ethernet II framing sender configured          | <ul> <li>0 = not configured</li> <li>1 = configured</li> </ul>   |
|      | 3    | Ethernet auto detection <b>configured</b>      | <ul> <li>0 = not configured</li> <li>1 = configured</li> </ul>   |
|      | 4-15 | (Reserved)                                     | always 0                                                         |
| 3    | 0    | Ethernet II framing operational                | <ul> <li>0 = not operational</li> <li>1 = operational</li> </ul> |
|      | 1    | Ethernet II framing receiver operational       | <ul> <li>0 = not operational</li> <li>1 = operational</li> </ul> |
|      | 2    | Ethernet II framing sender operational         | <ul> <li>0 = not operational</li> <li>1 = operational</li> </ul> |
|      | 3    | Ethernet auto detection operational            | <ul> <li>0 = not operational</li> <li>1 = operational</li> </ul> |
|      | 4-15 | (Reserved)                                     | always 0                                                         |

## **Ethernet Received Correct Frames Counter**

The Ethernet Received Correct Frames Counter parameter contains a count of the total number of Ethernet frames that have been successfully received by the LTM R controller.

This parameter is an UDInt parameter. It is cleared on power cycle and controller reset.

The Ethernet Received Correct Frames Counter consists of 4 hexadecimal values, from 0x00 to 0xFF.

#### **Ethernet Transmitted Correct Frames Counter**

The Ethernet Transmitted Correct Frames Counter parameter contains a count of the total number of Ethernet frames that have been successfully transmitted by the LTM R controller.

This parameter is an UDInt parameter. It is cleared on power cycle and controller reset.

The Ethernet Transmitted Correct Frames Counter consists of 4 hexadecimal values, from 0x00 to 0xFF.

#### **Ethernet Opened Clients Counter**

The Ethernet Opened Clients Counter parameter contains a count of the number of open TCP client connections. It applies only to devices with TCP clients.

This parameter is an UInt parameter. It is cleared on power cycle and controller reset.

The Ethernet Opened Clients Counter consists of 2 hexadecimal values, from 0x00 to 0xFF.

#### **Ethernet Opened Servers Counter**

The Ethernet Opened Servers Counter parameter contains a count of the number of open TCP server connections. It applies only to devices with TCP servers.

This parameter is an UInt parameter. It is cleared on power cycle and controller reset.

The Ethernet Opened Servers Counter consists of 2 hexadecimal values, from 0x00 to 0xFF.

#### Ethernet MB Error Messages Sent Counter

The Ethernet MB Error Messages Sent Counter parameter contains a count of the number of:

- EtherNet/IP or Modbus/TCP request packets with errors in the header that have been received by this LTM R controller (does not count errors in the data portion of EtherNet/IP or Modbus/TCP request packets)
- EtherNet/IP or Modbus/TCP exceptions due to incorrect combination of physical port and Unit ID

This parameter is an UDInt parameter. It is cleared on power cycle and controller reset.

#### Ethernet MB Messages Sent Counter

The Ethernet MB Messages Sent Counter parameter contains the total number of Modbus messages, excluding Modbus error messages, that have been sent by this LTM R controller.

This parameter is an UDInt parameter. It is cleared on power cycle and controller reset.

#### **Ethernet MB Messages Received Counter**

The Ethernet MB Messages Received Counter parameter contains the total number of Modbus messages that have been received by this LTM R controller.

This parameter is an UDInt parameter. It is cleared on power cycle and controller reset.

#### **Ethernet Device Name**

The Ethernet Device Name parameter contains the 16 character string used to identify the LTM R controller.

This parameter is 16 bytes long.

# **Ethernet IP Assignment Capability**

The Ethernet IP Assignment Capability parameter describes the available IP addressing sources for the LTM R controller. Up to 4 different IP addressing sources can be described.

This parameter is 4 bits long.

The Ethernet IP Assignment Capability parameter stores data as follows:

| Bit | IP addressing source                                                                                                    | Values                                                       |
|-----|----------------------------------------------------------------------------------------------------|--------------------------------------------------------------|
| 0   | A DHCP server, using the device name set by the 2 rotary switches                                                                                                    | <ul> <li>0 = not available</li> <li>1 = available</li> </ul> |
| 1   | Derived from the MAC address. The Ones rotary switch is set to BootP, but no IP address was received from the server.                                                         | <ul> <li>0 = not available</li> <li>1 = available</li> </ul> |
| 2   | Derived from the MAC address. Both rotary switches are set to integers, but no IP address was received from the DHCP server.                                                  | <ul> <li>0 = not available</li> <li>1 = available</li> </ul> |
| 3   | <ul> <li>The stored configuration parameters:</li> <li>Ethernet IP Address Setting</li> <li>Ethernet Subnet Mask Setting</li> <li>Ethernet Gateway Address Setting</li> </ul> | <ul> <li>0 = not available</li> <li>1 = available</li> </ul> |

# Ethernet IP Assignment Operational

The Ethernet IP Assignment Operational parameter describes how the current IP address was assigned to the LTM R controller. Only 1 (of 4) different IP address sources can be operational at any one time. This parameter is 4 bits long.

The Ethernet IP Assignment Operational parameter stores data as follows:

| Bit | IP addressing source                                                                                                    | Values                                                           |
|-----|----------------------------------------------------------------------------------------------------|------------------------------------------------------------------|
| 0   | A DHCP server, using the device name set by the 2 rotary switches                                                                                                    | <ul> <li>0 = not operational</li> <li>1 = operational</li> </ul> |
| 1   | Derived from the MAC address. The Ones rotary switch is set to BootP, but no IP address was received from the server.                                                         | <ul> <li>0 = not operational</li> <li>1 = operational</li> </ul> |
| 2   | Derived from the MAC address. Both rotary switches are set to integers, but no IP address was received from the DHCP server.                                                  | <ul> <li>0 = not operational</li> <li>1 = operational</li> </ul> |
| 3   | <ul> <li>The stored configuration parameters:</li> <li>Ethernet IP Address Setting</li> <li>Ethernet Subnet Mask Setting</li> <li>Ethernet Gateway Address Setting</li> </ul> | <ul> <li>0 = not operational</li> <li>1 = operational</li> </ul> |

# **Simple Network Management Protocol**

#### **Overview**

The LTM R controller includes an SNMP version 3.0 *agent* that can connect to and communicate with an SNMP *manager* via the UDP transport protocol over port 161.

The SNMP service includes:

- automatic discovery and identification of the LTM R by an SNMP manager over an Ethernet network
- authentication checking, by the LTM R controller, of any SNMP manager that sends requests to the controller
- management of event, or trap, reporting by the LTM R controller, including the identification of 2 SNMP managers authorized to receive reports
- full support of MIB-II (standard TCP/IP) parameters

NOTE: Access to, and configuration of, the SNMP parameters is available only using the TeSys T DTM.

#### **SNMP Agents and Managers**

The SNMP management model uses the following terms and definitions:

- manager, the client application (for example, Connexium Network Manager, (CNM) or a simple MIB browser) running on the PC
- agent, the server application running on a network device, in this case the LTM R controller

An SNMP manager communicates with an agent by sending queries for the purpose of reading data from, and writing data to, the agent. An SNMP manager uses UDP to establish communications with an agent via an open Ethernet interface.

Agents can also initiate communications with a manager by sending unsolicited trap messages, which report the occurrence of specific events.

#### **SNMP Messages**

SNMP supports the following types of messages between the manager and the agent:

- Get: the manager requests an agent to send information.
- Set: the manager requests an agent to change information stored by the agent.
- Response: the client replies to a Get or Set request.
- Trap: the agent sends an unsolicited report to the manager that an event has occurred.

MIB-II defines the agent properties that the manager can Get or Set.

#### **Trap Reporting**

A trap is an agent-detected event that indicates either

- a change has occurred in the status of the agent, or
- an unauthorized manager device has attempted to get data from, or change data on, the agent

Configure the LTM R controller's SNMP agent to report traps to 1 or 2 authorized SNMP managers. Allows to enable or to disable certain traps.

The LTM R controller supports the following traps:

| Тгар                   | Description                                                        | Configurable in the<br>TeSys T DTM? |
|------------------------|--------------------------------------------------------------------|-------------------------------------|
| Authentication Failure | The agent received a request from an unauthorized manager.         | Yes (enable/disable)                |
| Cold Start             | The agent is re-initializing and its configuration may be altered. | No (always enabled)                 |
| Link Down              | One of the agent's communication links has failed.                 | No (always enabled)                 |
| Link Up                | One of the agent's communication links has turned on.              | No (always enabled)                 |
| Warm Start             | The agent's configuration has changed.                             | No (always enabled)                 |

# Security

SNMP uses community names to provide security against the unauthorized access to the LTM R's configuration settings and trap notifications. A community name acts a password. Each type of communication (Get, Set and Trap) can be separately configured with a password.

Both the manager and the agent must be configured with the same password, for a communication type, to permit:

- the agent to accept get or set requests from the manager, and
- the manager to accept trap notifications from the agent

# Configuring the SNMP Service

Using the TeSys T DTM, you can access the following SNMP-related parameters:

| TeSys T DTM Field Name                                        | Parameter Name                                               | Value                                           |
|---------------------------------------------------------------|--------------------------------------------------------------|-------------------------------------------------|
| SNMP Manager Address 1                                        | Ethernet SNMP Manager Address 1 Setting.                     | 0.0.0.0 to 255.255.255.255<br>default = 0.0.0.0 |
| SNMP Manager Address 2                                        | Ethernet SNMP Manager Address 2 Setting.                     | 0.0.0.0 to 255.255.255.255<br>default = 0.0.0.0 |
| SNMP System Name <sup>(1)</sup>                               | Ethernet SNMP System Name Setting.                           | LTMR••E••                                       |
| SNMP System Location <sup>(1)</sup>                           | Ethernet SNMP System Location Setting.                       | 032 characters                                  |
| SNMP System Contact <sup>(1)</sup>                            | Ethernet SNMP System Contact Setting.                        | 032 characters                                  |
| GET Community Name                                            | Ethernet SNMP Community Name Get Setting.                    | 016 characters;<br>default = public             |
| SET Community Name                                            | Ethernet SNMP Community Name Set Setting.                    | 016 characters;<br>default = private            |
| TRAP Community Name                                           | Ethernet SNMP Community Name Trap Setting.                   | 016 characters;<br>default = public             |
| "Authentication failure" Trap                                 | Network Port SNMP Trap Authentication Failure Enable.        | Yes/No; default = Yes                           |
| (1) It is recommended practic and not via the SNMP management | e that any change to these parameter values be made usi ger. | ng the TeSys T DTM software,                    |

# **Chapter 6** Introduction to Custom Logic Editor

# Overview

This chapter provides a description of the custom logic editor.

# What Is in This Chapter?

This chapter contains the following topics:

| Торіс                                       | Page |
|---------------------------------------------|------|
| Presentation of the Custom Logic Editor     | 260  |
| Using the Custom Logic Editor               | 263  |
| Characteristics of the Custom Logic Program | 265  |
| Definition of the Custom Logic Variables    |      |
| Definition of the LTM R Variables           | 267  |
| CALL_EOM Command Description                | 269  |

# Presentation of the Custom Logic Editor

#### **Overview**

A programmable controller reads inputs, solves logic based on a control program, and writes to outputs. You can customize LTM R controller pre-defined control programs using the custom logic editor. The custom logic editor is a powerful programming tool that is only available in SoMove with the TeSys T DTM. Creating a control program for an LTM R controller consists of writing a series of instructions (logic commands) in one of the custom logic programming languages.

## Purpose of the Custom Logic Editor

The primary purpose of the custom logic editor is to modify the commands used in the control program that:

- manage local/remote control source.
- define LTM R controller I/O logic assignment.
- direct timers such as those used to manage the transitions from low-voltage to high-voltage contactor in a two-step reduced voltage starter used to implement the start, stop, and reset function of a motor controller.
- manage faults.
- manage resets.

The custom logic editor enables you to add specific functions to the LTM R controller pre-defined logic programs (operating modes) to meet individual application needs.

#### Logic ID

All operating mode programs are identified with a unique logic ID. The logic ID of pre-defined operating mode program are numbers from 2 to 11. When a pre-defined operating mode program is customized, the logic ID of the customized program must be equal to the logic ID of the pre-defined program + 256.

| This table give | s the logi | c ID aco | cording to | the c | operating | mode: |
|-----------------|------------|----------|------------|-------|-----------|-------|
|-----------------|------------|----------|------------|-------|-----------|-------|

| Operating Mode     | Logic ID of Pre-Defined Program | Logic ID of Customized program |
|--------------------|---------------------------------|--------------------------------|
| Reserved           | 01                              | 256257                         |
| 2-wire overload    | 2                               | 258                            |
| 3-wire overload    | 3                               | 259                            |
| 2-wire independent | 4                               | 260                            |
| 3-wire independent | 5                               | 261                            |
| 2-wire reverser    | 6                               | 262                            |
| 3-wire reverser    | 7                               | 263                            |
| 2-wire 2-step      | 8                               | 264                            |
| 3-wire 2-step      | 9                               | 265                            |
| 2-wire 2-speed     | 10                              | 266                            |
| 3-wire 2-speed     | 11                              | 267                            |
| Reserved           | 12255                           | 268511                         |

#### **Customized Programs**

A customized program is an LTM R controller pre-defined logic program with specific functions to meet individual application needs.

When configured with one of the pre-defined operating modes, the LTM R motor controller manages the control functions using both the firmware in the LTM R controller microprocessor and the PCode.

When configured with a customized program, the LTM R controller retains the functions controlled by the LTM R controller microprocessor. Those functions include the following characteristics that are inherent to the "parent" pre-defined operating mode:

- restrictions to what can be written to register 704 (network command register).
- display of the operating state in presentation mode (Forward/Reverse, Low Speed/High Speed for example)
- automatic adjustment of power and power factor measurement in 2-step mode with Star-Delta starting selected
- restrictions on which fallback modes may be set through the menus.
- specific behaviors regarding the start cycle in 2-step mode.
- restrictions on whether the transition timer may be set through the menus.

#### **Pre-Defined Program Structure**

There are 10 pre-defined programs available with the TeSys T DTM on SoMove.

The pre-defined programs executes the following differents parts, one after the other:

- Logic identification of the program with the logic ID
- Input management
- Operating mode execution
- Output update

The execution of the operating mode is embedded and called with the function CALL\_EOM.

This provides the possibility to customized the input and output management of your custom program without modifying the operating mode execution.

#### **Custom Logic Editor Programming Languages and Tools**

The custom logic editor provides 2 programming languages and tools:

- Structured text language, which is a list instruction language editable via the structured text editor programming tool.
- Function Block Diagram (FBD), which is an object-oriented programming language editable via the FBD editor programming tool.

Each programming method satisfies your programming objectives. However, the custom logic editor allows you to select the style of programming method that you prefer.

# Logic Commands

Both structured text and FBD languages implement the following types of commands:

- Program logic commands
- Boolean logic commands
- Register logic commands
- Timer logic commands
- Counter logic commands
- Latch logic commands
- Math logic commands

#### **Structured Text Editor**

The following illustration shows the structured text editor, integrated in the TeSys T DTM:

| SoMove Lite                  | Individed Product genetic |                  |                                 |                                                                                                    |                                                                                                    |      |         |  |
|------------------------------|---------------------------|------------------|---------------------------------|----------------------------------------------------------------------------------------------------|----------------------------------------------------------------------------------------------------|------|---------|--|
| the line Companying          | Danks Julk 1980           |                  |                                 |                                                                                                    |                                                                                                    |      |         |  |
|                              |                           | DA NO            |                                 |                                                                                                    |                                                                                                    |      |         |  |
|                              |                           | 本 本              |                                 |                                                                                                    |                                                                                                    |      |         |  |
|                              |                           |                  |                                 |                                                                                                    |                                                                                                    |      |         |  |
|                              |                           |                  |                                 |                                                                                                    |                                                                                                    |      |         |  |
|                              | cynchron cad              |                  |                                 |                                                                                                    |                                                                                                    |      |         |  |
| -                            |                           |                  | -                               | contract loans                                                                                                    |                                                                                                    |      | 1       |  |
| at the second                | 1000                      | - and and        | and a set                       |                                                                                                    |                                                                                                    | 1.00 |         |  |
| 2-Wire-2-Step.rtf Untitled3. | IF*                       |                  |                                 |                                                                                                    |                                                                                                    |      | 4 Þ 🗙   |  |
| 77 ON_SET_TM                 | P_REG 1 0                 | //debeuner       | 1 687 in 1mg 1                  |                                                                                                    |                                                                                                    |      |         |  |
| 78 LOAD_BIT                  | 457 5                     | //1.84           |                                 |                                                                                                    |                                                                                                    |      | <u></u> |  |
| 79 SET_TMP_B                 | (T 0 0                    | //behounce LD    | in eccalch                      |                                                                                                    |                                                                                                    |      |         |  |
| 80 LOAD_BIT                  | 1020 10                   | ///802 1./8      | botton con                      |                                                                                                    |                                                                                                    |      |         |  |
| 81 SET_TMP_B                 | (T 0 1                    | //behounced H    | E Local remote                  | <ul> <li>Brant 1 and</li> </ul>                                                                                                    |                                                                                                    |      |         |  |
| 82 //                        |                           | Rec. op          | MEL Bomole 1                    | tate counter                                                                                                    |                                                                                                    |      |         |  |
| 83 //                        |                           | Enc. c.m         | and if multi-                   |                                                                                                    |                                                                                                    |      |         |  |
| 84 LOAD_TMP_I                | <b>JIT 1 4</b>            | //1003 1./0      | Read and some                   |                                                                                                    |                                                                                                    |      |         |  |
| 85 AND_TMP_B                 | (T 0 0                    | //LIX debugace   |                                 |                                                                                                    |                                                                                                    |      |         |  |
| 86 AND_TMP_B                 | (T O 1                    | //WEE 1./9 But!  | an debergered                   |                                                                                                    |                                                                                                    |      |         |  |
| 87 AND_NOT_T                 | 4P_BIT 56 2               | //mail           | MELL/M hasts                    | 19                                                                                                    |                                                                                                    |      |         |  |
| 88 SET_TMP_B                 | LT 55 4                   | //Encland        | et complet on 1                 | builden class                                                                                                    | portial rees                                                                                                    | 18   |         |  |
| 89 LOAD_TMP_1                | 3IT 0 1                   | //mmil 1./m      | //WEE L/W Bestform deformanced  |                                                                                                    |                                                                                                    |      |         |  |
| 90 SET_TMP_B                 | IT 56 2                   | //***** 100      | //ware HMEE L/M Builton history |                                                                                                    |                                                                                                    |      |         |  |
| 91 LOAD_TMP_I                | 3IT 1 4                   | // Marci 1.8 -   | making som                      |                                                                                                    |                                                                                                    |      |         |  |
| 92 AND_NOT_T                 | 4P_BIT 56 0               | / Pearl          | MET 1/8 enable                  | of the hostory                                                                                                    |                                                                                                    |      |         |  |
| 93 AND TMP B.                | 11 1 2                    | //befacil Fom    | e m atata (b                    | compte, 1-1or                                                                                                    | 140.0                                                                                                    |      |         |  |
| 94 UR TMP BI                 | 1 55 4                    | //include per    | Lal incomposi                   | 1.00                                                                                                    |                                                                                                    |      |         |  |
| 95 SET_TMP_B.                | LT 55 4                   | //**** 11        | AND DESCRIPTION OF              | 1.0.0                                                                                                    |                                                                                                    |      |         |  |
| 96 COUNTER 5                 | 1 0 55                    | //www.ees com    |                                 |                                                                                                    |                                                                                                    |      |         |  |
| 97 11                        |                           |                  | of the second second            | NOW WERE                                                                                                    |                                                                                                    |      |         |  |
| 98 LUAD IMP                  | 31T 1 4                   | 22 Mar 1 / 1     | sector and                      |                                                                                                    |                                                                                                    |      |         |  |
| 99 SEI_IMP_B.                | 11 56 0                   | //*****          | L/B changed i                   | the scattery                                                                                                    |                                                                                                    |      |         |  |
| 101 AND THE P                | TT 54 0                   | 10000 1.00       | Labor. Distance                 |                                                                                                    |                                                                                                    |      |         |  |
| 101 AND IMP D.               | TT 54 0                   | 100000           | C LOB Labora                    | and a state                                                                                                    |                                                                                                    |      |         |  |
| 102 //                       |                           |                  | Reports 187                     | and the second second se |                                                                                                    |      |         |  |
| 103 //                       | TMP BTT 1 4               | ( Deal)          | BULL AND ADDRESS                |                                                                                                    |                                                                                                    |      |         |  |
| 105 AND THE R                | гт о о                    | /2.15 44         |                                 |                                                                                                    |                                                                                                    |      |         |  |
| 106 SET TMP B                | IT 56 1                   | //fel part       | Lal Benete LB                   | at at as                                                                                                    |                                                                                                    |      |         |  |
| 107 LOAD NOT                 | IMP BIT 54 0              | 17941            | MALL Long Labora                | State (1986)                                                                                                    | (in the second second s |      |         |  |
| 108 AND TMP B                | IT 1 4                    | //mm 1/8 must    | and some                        |                                                                                                    |                                                                                                    |      |         |  |
| 109 AND TMP B                | IT 0 0                    | //8.16 delements | -                               |                                                                                                    |                                                                                                    |      |         |  |
| 110 OR TMP BI                | F 56 1                    | //include part   | Lal Breats 121                  | at at as                                                                                                    |                                                                                                    |      | ~       |  |
|                              |                           |                  |                                 |                                                                                                    |                                                                                                    |      |         |  |
|                              |                           |                  |                                 |                                                                                                    | Receipt Long                                                                                                    | - Nn | _       |  |
|                              |                           |                  |                                 |                                                                                                    | and the second                                                                                                    |      |         |  |

# **FBD Editor**

The following illustration shows the FBD editor, integrated in TeSys T DTM:

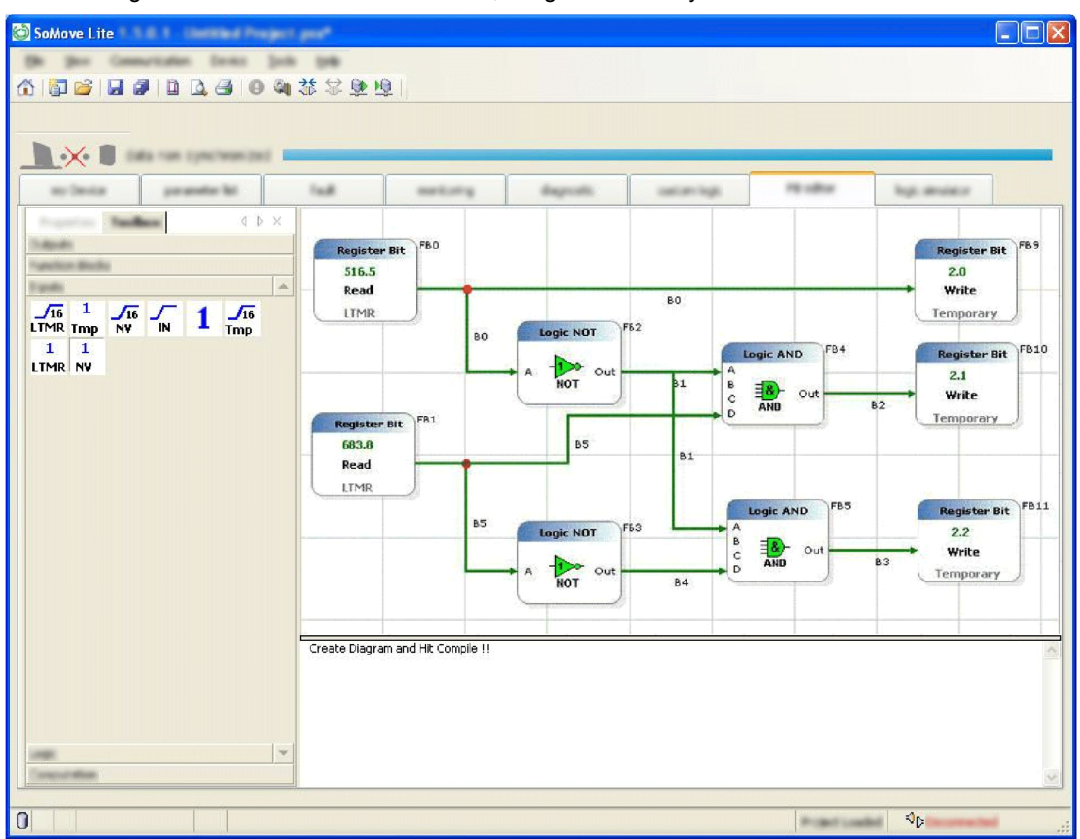

# **Using the Custom Logic Editor**

#### **Overview**

The custom logic editor enables you to create and validate your own custom logic program to match with your needs. Once it is made, the LTM R controller firmware loads and executes instructions you created.

#### **Task Flow Diagram**

The following diagram shows all of the tasks to be carried out during the creation and modification of a custom logic program.

**Note:** The order defined is provided as an example. The order you use will depend on your own work methods.

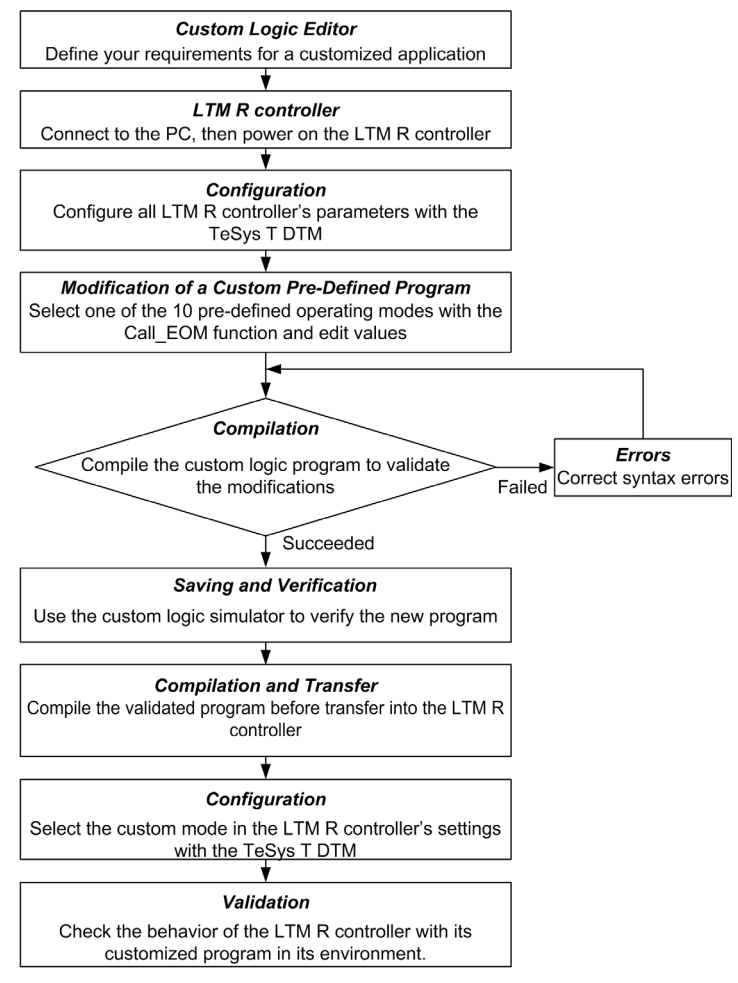

# **Customization Method in Structured Text**

| Step | Action                                                                                                    |
|------|----------------------------------------------------------------------------------------------------|
| 1    | Define the operating modes that matches your application needs.                                                                                                    |
| 2    | Open the pre-defined operating mode program file (*.rtf) in the custom logic editor.                                                                                                    |
| 3    | <ul> <li>Edit the pre-defined program in structured text, customize the program following one of the 3 methods:</li> <li>the pre-defined operating mode matches your application needs: use only the CALL_EOM function.</li> <li>the pre-defined operating mode matches your application needs but additional functions are required: use the CALL_EOM function and add the additional instructions after the CALL_EOM instructions.</li> <li>the pre-defined operating mode does not match your application needs: start a new program from scratch (not recommended).</li> </ul> |
| 4    | If required, edit the inputs of the customized program.                                                                                                    |
| 5    | If required, edit the outputs of the customized program.                                                                                                    |
| 6    | Update the Logic ID (see page 260) according to the CALL_EOM and the control mode.                                                                                                    |
| 7    | Simulate the customized program.                                                                                                    |
| 8    | Compile the customized program.                                                                                                    |

# **Customization Method in FBD**

| Step | Action                                                                                                    |
|------|----------------------------------------------------------------------------------------------------|
| 1    | Open a blank FBD program page.                                                                                                    |
| 2    | Create the inputs management of the customized program.                                                                                                    |
| 3    | <ul> <li>Create the operating mode execution following one of the 3 methods:</li> <li>one of the operating mode matches your application needs: use only the CALL_EOM function</li> <li>one of the operating mode matches your application needs but additional functions are required: use the CALL_EOM function and add the additional instructions after the CALL_EOM instructions.</li> <li>none of the operating mode matches your application needs: create a new program from scratch (not recommended).</li> </ul> |
| 4    | Create the output management of the customized program.                                                                                                    |
| 5    | Update the Logic ID (see page 260) according to the CALL_EOM and the control mode.                                                                                                    |
| 6    | Simulate the customized program.                                                                                                    |
| 7    | Compile the customized program.                                                                                                    |

# **Characteristics of the Custom Logic Program**

#### Introduction

The data transferred to or from the LTM R controller is in the form of 16-bit registers. The registers are numerically ordered and referenced by a 16-bit register address (0...65,535).

The custom logic program can modify the values of 3 types of registers:

- LTM R controller variables
- Temporary registers
- Non-volatile registers

## **Logic Memory Characteristics**

The list of commands for the control program is saved in an area of the internal non-volatile memory of the LTM R controller.

The format of this logic memory is illustrated in this table:

| Memory<br>location | Item                     | Range                                                      | Description                                                              |
|--------------------|--------------------------|------------------------------------------------------------|--------------------------------------------------------------------------|
| 0                  | Logic Program Size (n)   | 08,191<br>0 means that no customized<br>program is loaded. | 16-bit word                                                              |
| 1                  | Logic Checksum           | 065,535                                                    | Sum of program memory from offset 2n+2                                   |
| 2                  | Logic ID                 | 0511 (see page 260)                                        | Identifier of the custom logic<br>program within the LTM R<br>controller |
| 3                  | Logic Command/Argument 1 |                                                            | One word of logic function                                               |
| 4                  | Logic Command/Argument 2 | Depending on the logic command                             |                                                                          |
| 5                  | Logic Command/Argument 3 | (jpc (000 page 200)                                        |                                                                          |
|                    |                          |                                                            |                                                                          |
| n+2                | Logic Command/Argument n | -                                                          | One word of logic function                                               |

# **Logic Memory Limits**

The program size is dependent on the number of logic commands. While in the text editor a command and its arguments will occupy a single line, in the memory, it will occupy as many memory locations as there are arguments.

As an example, the command timer 0.1 980 will use 4 memory locations.

# **Definition of the Custom Logic Variables**

#### Introduction

The custom logic editor enables you to implement commands in the control program which direct the LTM R controller to read or write to the temporary or non-volatile or LTM R variables.

The LTM R controller defines each custom logic register by an integer describing its address in custom logic memory space. The value of this integer begins at address 0 and the maximum address is equal to 1 less than the number of memory locations available for temporary registers in the LTM R controller. The LTM R controller lists the number of temporary registers available as a value in the LTM R control register 1204, which is the parameter for Custom Logic Temporary Space.

#### **Temporary Registers**

The controller provides registers in temporary memory that can be accessed by logic commands. Because these registers exist in temporary or volatile memory, they do not retain their value settings when power to the controller is cycled.

Variables can be stored in temporary registers from 0 to 299. Thus, 300 temporary registers are available.

#### **Non-Volatile Registers**

The LTM R controller provides registers in non-volatile memory for use by logic commands. Because these registers exist in non-volatile memory, they retain their value settings when power to the controller is cycled.

Variables can be stored in non-volatile registers from 0 to 63. Thus, 64 non-volatile registers are available.

# **Definition of the LTM R Variables**

#### **Overview**

Custom logic commands can be used to change the values of read-write data registers of the LTM R controller.

# LTM R Variables

Controller memory includes data registers at addresses ranging from 0 to 1399.

Each register is a 16-bit word and is either:

- read-only, with values that cannot be edited.
- read-write, with values that can be edited.

#### **Accessing Variables**

Using the custom logic editor, you can access all LTM R controller variables defined in the sections on Communication Variables in the Use chapter of the TeSys T LTM R Motor Management Controller User Manuals.

## **Custom Logic Register**

Registers 1200...1205 are used by the TeSys T DTM to access internal register data within the LTM R controller. These registers are also the custom logic registers accessible from the communication ports. These read-only registers are described in the following sections.

This table lists these registers:

| Register | Definition                      | Range (value) |
|----------|---------------------------------|---------------|
| 1200     | Custom logic status register    |               |
| 1201     | Custom logic version            |               |
| 1202     | Custom logic memory space       | 0 65 535      |
| 1203     | Custom logic memory used        | 000,000       |
| 1204     | Custom logic temporary space    |               |
| 1205     | Custom logic non-volatile space |               |

#### **Register 1200**

Register 1200 is the custom logic status register. It enables the customized program to configure I/O assignment.

This table describes each bit in this register:

| Bit number | Description                                                          |
|------------|----------------------------------------------------------------------|
| 0          | Custom logic run                                                     |
| 1          | Custom logic stop                                                    |
| 2          | Custom logic reset                                                   |
| 3          | Custom logic second step                                             |
| 4          | Custom logic transition                                              |
| 5          | Custom logic phase reverse                                           |
| 6          | Custom logic network control                                         |
| 7          | Custom logic FLC selection                                           |
| 8          | (Reserved)                                                           |
| 9          | Custom logic auxiliary 1 LED of the LTM CU Control Operator Unit     |
| 10         | Custom logic auxiliary 2 LED of the LTM CU Control Operator Unit     |
| 11         | Custom logic stop LED of the LTM CU Control Operator Unit (not used) |
| 12         | Custom logic LO1                                                     |
| 13         | Custom logic LO2                                                     |
| 14         | Custom logic LO3                                                     |
| 15         | Custom logic LO4                                                     |

| Register 1201      |                                                                                                    |  |
|--------------------|----------------------------------------------------------------------------------------------------|--|
|                    | Register 1201 indicates the custom logic capability version. The version number identifies a specific group of logic commands supported by the LTM R controller.                               |  |
| Register 1202      |                                                                                                    |  |
| -                  | Register 1202 defines the logic memory space available, that is, the number of non-volatile LTM R controller logic memory words (16 bits) available to save logic commands.                    |  |
| Register 1203      |                                                                                                    |  |
|                    | Register 1203 defines the logic memory used, that is, the number of non-volatile LTM R logic memory words (16 bits) used by logic commands which are currently stored in the LTM R controller. |  |
| Register 1204      |                                                                                                    |  |
|                    | Register 1204 defines the number of temporary registers provided by the LTM R controller.                                                                                                    |  |
| Register 1205      |                                                                                                    |  |
| U U                | Register 1205 defines the number of non-volatile registers provided by the LTM R controller.                                                                                                   |  |
| Registers 13011399 |                                                                                                    |  |
| -                  | Registers 13011399 are the General Purpose Registers for logic functions. They are used to exchange                                                                                            |  |

information between external sources (such as the PLC) and the custom logic applications.

These volatile registers are read/write and can be edited either by the custom logic functions or via the communication port.

# **CALL\_EOM** Command Description

#### **Overview**

The CALL\_EOM function allows to execute an operating mode.

For this purpose, the function uses the temporary registers 0 to 61.

To build a customized program around the <code>CALL\_EOM</code> function, it is necessaire to understand how the different registers of the application and the LTM R are used:

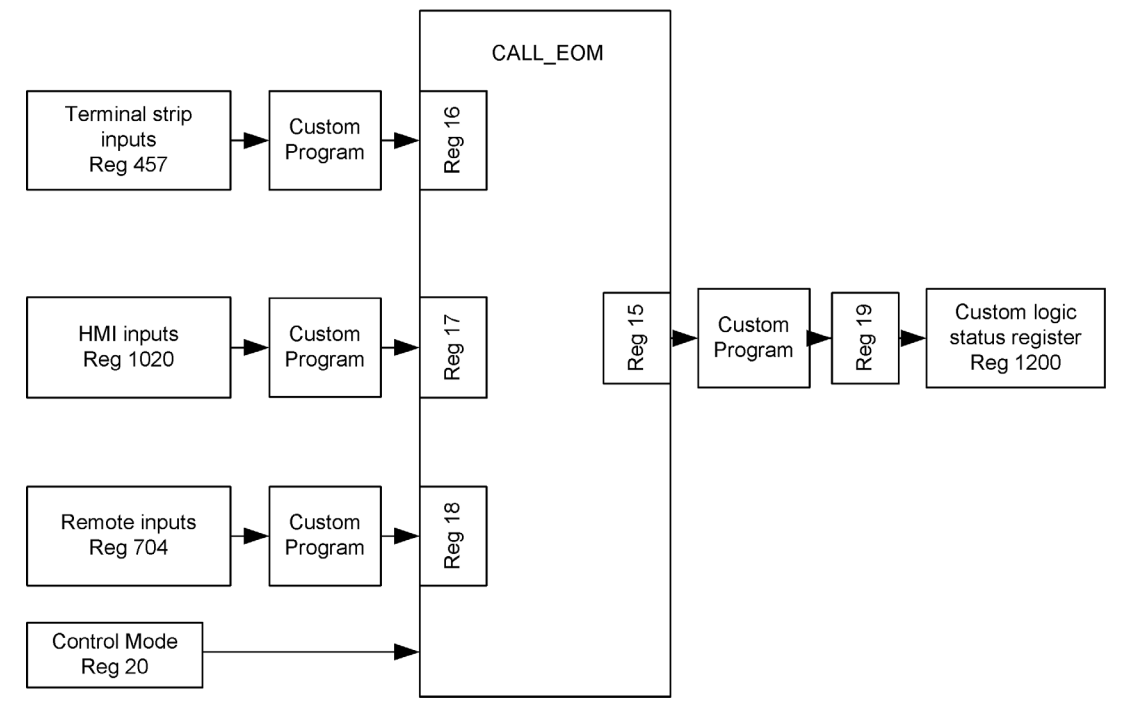

- Register 16 to 18 are the input registers of the CALL\_EOM function, when customized, they must be assigned bit per bit.
- Register 15 is the output register of the CALL\_EOM function, its value is given after the execution of the operating mode.
- Register 19 is a temporary register used to set the register 1200 in one time. The customization of the CALL EOM outputs must be done using the register 19.
- Register 20 bit 0 is the temporary bit used to set the terminal strip control (2-wire or 3-wire).

# **CALL\_EOM 1** Description

When the  ${\tt CALL\_EOM}$  argument equals 1, the function executes the overload operating mode.

- The logic ID to use in your customized program is:
- LOGID\_ID 258 for 2-wire overload operating mode
- LOGID\_ID 259 for 3-wire overload operating mode

| Input assignment                              |                        |  |
|-----------------------------------------------|------------------------|--|
| TMP REG 16: Copy of the terminal strip inputs |                        |  |
| Bit 03                                        | Not used               |  |
| Bit 4                                         | Reset                  |  |
| Bit 5                                         | Local / Remote control |  |
| Bit 615                                       | Not used               |  |
| TMP REG 17: C                                 | opy of the HMI inputs  |  |
| Bit 0                                         | HMI key Aux 1          |  |
| Bit 1                                         | HMI key Aux 2          |  |
| Bit 2                                         | Not used               |  |
| Bit 3                                         | HMI key Stop           |  |
| Bit 4                                         | Not used               |  |
| Bit 5                                         | Local / Remote control |  |
| Bit 615                                       | Not used               |  |
| TMP REG 18: Copy of the remote inputs         |                        |  |
| Bit 02                                        | Not used               |  |
| Bit 3                                         | Reset                  |  |
| Bit 415                                       | Not used               |  |

| TMP REG 20 |                                                                                                    |
|------------|----------------------------------------------------------------------------------------------------|
| Bit 0      | <ul> <li>Terminal strip control (in ST only, set as a property in FBD):</li> <li>0= 2-wire</li> <li>1= 3-wire</li> </ul> |
| Bit 115    | Not used                                                                                                    |

| Output assignment                                                                                   |                                |  |
|----------------------------------------------------------------------------------------------------|--------------------------------|--|
| TMP REG 15: outputs of the <code>CALL_EOM</code> instruction to assign to LTM R controller outputs. |                                |  |
| Bit 0                                                                                               | CL "Motor Running" information |  |
| Bit 1                                                                                               | CL "Motor Stopped" information |  |
| Bit 2                                                                                               | CL "Reset" information         |  |
| Bit 38                                                                                              | Not used                       |  |
| Bit 9                                                                                               | CL "Run1 LED" information      |  |
| Bit 10                                                                                              | CL "Run2 LED" information      |  |
| Bit 11                                                                                              | CL "Stop LED" information      |  |
| Bit 12                                                                                              | CL "Run1 Cde" information      |  |
| Bit 13                                                                                              | CL "Run2 Cde" information      |  |
| Bit 14                                                                                              | CL "Alarm" information         |  |
| Bit 15                                                                                              | CL "No Fault" information      |  |

# CALL\_EOM 2 Description

When the CALL\_EOM argument equals 2, the function executes the independent operating mode.

The logic ID to use in your customized program is:

- LOGID\_ID 260 for 2-wire independent operating mode
- LOGID\_ID 261 for 3-wire independent operating mode

| Input assignment                              |                        |  |
|-----------------------------------------------|------------------------|--|
| TMP REG 16: Copy of the terminal strip inputs |                        |  |
| Bit 0                                         | Run1                   |  |
| Bit 1                                         | Run2                   |  |
| Bit 23                                        | Not used               |  |
| Bit 4                                         | Reset                  |  |
| Bit 5                                         | Local / Remote control |  |
| Bit 615                                       | Not used               |  |
| TMP REG 17: C                                 | opy of the HMI inputs  |  |
| Bit 0                                         | HMI key Aux 1          |  |
| Bit 1                                         | HMI key Aux 2          |  |
| Bit 2                                         | Not used               |  |
| Bit 3                                         | HMI key Stop           |  |
| Bit 5                                         | Local / Remote control |  |
| Bit 615                                       | Not used               |  |
| TMP REG 18: Copy of the remote inputs         |                        |  |
| Bit 0                                         | Run1                   |  |
| Bit 1                                         | Run2                   |  |
| Bit 2                                         | Not used               |  |
| Bit 3                                         | Reset                  |  |
| Bit 415                                       | Not used               |  |

| TMP REG 20 |                                                                                              |
|------------|----------------------------------------------------------------------------------------------|
| Bit 0      | Terminal strip control (in ST only, set as a property in FBD):<br>• 0= 2-wire<br>• 1= 3-wire |
| Bit 115    | Not used                                                                                     |

| Output assignment                                                                                   |                                |  |
|----------------------------------------------------------------------------------------------------|--------------------------------|--|
| TMP REG 15: outputs of the <code>CALL_EOM</code> instruction to assign to LTM R controller outputs. |                                |  |
| Bit 0                                                                                               | CL "Motor Running" information |  |
| Bit 1                                                                                               | CL "Motor Stopped" information |  |
| Bit 2                                                                                               | CL "Reset" information         |  |
| Bit 38                                                                                              | Not used                       |  |
| Bit 9                                                                                               | CL "Run1 LED" information      |  |
| Bit 10                                                                                              | CL "Run2 LED" information      |  |
| Bit 11                                                                                              | CL "Stop LED" information      |  |
| Bit 12                                                                                              | CL "Run1 Cde" information      |  |
| Bit 13                                                                                              | CL "Run2 Cde" information      |  |
| Bit 14                                                                                              | CL "Alarm" information         |  |
| Bit 15                                                                                              | CL "No Fault" information      |  |

# **CALL\_EOM 3 Description**

When the  ${\tt CALL\_EOM}$  argument equals 3, the function executes the reverser operating mode.

The logic ID to use in your customized program is:

- LOGID\_ID 262 for 2-wire reverser operating mode
- LOGID\_ID 263 for 3-wire reverser operating mode

| Input assignme | nt                               |
|----------------|----------------------------------|
| TMP REG 16: C  | opy of the terminal strip inputs |
| Bit 0          | Forward                          |
| Bit 1          | Reverse                          |
| Bit 23         | Not used                         |
| Bit 4          | Reset                            |
| Bit 5          | Local / Remote control           |
| Bit 615        | Not used                         |
| TMP REG 17: Co | opy of the HMI inputs            |
| Bit 0          | HMI key Aux 1                    |
| Bit 1          | HMI key Aux 2                    |
| Bit 2          | Not used                         |
| Bit 3          | HMI key Stop                     |
| Bit 4          | Not used                         |
| Bit 5          | Local / Remote control           |
| Bit 615        | Not used                         |
| TMP REG 18: Co | opy of the remote inputs         |
| Bit 0          | Forward                          |
| Bit 1          | Reverse                          |
| Bit 2          | Not used                         |
| Bit 3          | Reset                            |
| Bit 415        | Not used                         |

| TMP REG 20 |                                                                                                    |
|------------|----------------------------------------------------------------------------------------------------|
| Bit 0      | <ul> <li>Terminal strip control (in ST only, set as a property in FBD):</li> <li>0= 2-wire</li> <li>1= 3-wire</li> </ul> |
| Bit 115    | Not used                                                                                                    |

| Output assignment                                                  |                                |  |
|--------------------------------------------------------------------|--------------------------------|--|
| TMP REG 15: outputs of the CALL_EOM instruction to assign to LTM R |                                |  |
| controller outputs                                                 | S.                             |  |
| Bit 0                                                              | CL "Motor Running" information |  |
| Bit 1                                                              | CL "Motor Stopped" information |  |
| Bit 2                                                              | CL "Reset" information         |  |
| Bit 38                                                             | Not used                       |  |
| Bit 9                                                              | CL "Run1 LED" information      |  |
| Bit 10                                                             | CL "Run2 LED" information      |  |
| Bit 11                                                             | CL "Stop LED" information      |  |
| Bit 12                                                             | CL "Run1 Cde" information      |  |
| Bit 13                                                             | CL "Run2 Cde" information      |  |
| Bit 14                                                             | CL "Alarm" information         |  |
| Bit 15                                                             | CL "No Fault" information      |  |

# CALL\_EOM 4 Description

When the CALL\_EOM argument equals 4, the function executes the 2-step operating mode.

- The logic ID to use in your customized program is:
- LOGID\_ID 264 for 2-wire 2-step operating mode
- LOGID\_ID 265 for 3-wire 2-step operating mode

| Input assignment                              |                                    |  |  |
|-----------------------------------------------|------------------------------------|--|--|
| TMP REG 16: Copy of the terminal strip inputs |                                    |  |  |
| Bit 0                                         | Run1                               |  |  |
| Bit 13                                        | Not used                           |  |  |
| Bit 4                                         | Reset                              |  |  |
| Bit 5                                         | Local / Remote control             |  |  |
| Bit 615                                       | Not used                           |  |  |
| TMP REG 17: C                                 | TMP REG 17: Copy of the HMI inputs |  |  |
| Bit 0                                         | HMI key Aux 1                      |  |  |
| Bit 12                                        | Not used                           |  |  |
| Bit 3                                         | HMI key Stop                       |  |  |
| Bit 4                                         | Not used                           |  |  |
| Bit 5                                         | Local / Remote control             |  |  |
| Bit 615                                       | Not used                           |  |  |
| TMP REG 18: Copy of the remote inputs         |                                    |  |  |
| Bit 0                                         | Run1                               |  |  |
| Bit 1                                         | Run2                               |  |  |
| Bit 2                                         | Not used                           |  |  |
| Bit 3                                         | Reset                              |  |  |
| Bit 415                                       | Not used                           |  |  |

| TMP REG 20 |                                                                                              |
|------------|----------------------------------------------------------------------------------------------|
| Bit 0      | Terminal strip control (in ST only, set as a property in FBD):<br>• 0= 2-wire<br>• 1= 3-wire |
| Bit 115    | Not used                                                                                     |

| Output assignment                                                                                   |                                |  |
|----------------------------------------------------------------------------------------------------|--------------------------------|--|
| TMP REG 15: outputs of the <code>CALL_EOM</code> instruction to assign to LTM R controller outputs. |                                |  |
| Bit 0                                                                                               | CL "Motor Running" information |  |
| Bit 1                                                                                               | CL "Motor Stopped" information |  |
| Bit 2                                                                                               | CL "Reset" information         |  |
| Bit 38                                                                                              | Not used                       |  |
| Bit 9                                                                                               | CL "Run1 LED" information      |  |
| Bit 10                                                                                              | CL "Run2 LED" information      |  |
| Bit 11                                                                                              | CL "Stop LED" information      |  |
| Bit 12                                                                                              | CL "Run1 Cde" information      |  |
| Bit 13                                                                                              | CL "Run2 Cde" information      |  |
| Bit 14                                                                                              | CL "Alarm" information         |  |
| Bit 15                                                                                              | CL "No Fault" information      |  |

# **CALL\_EOM 5 Description**

When the  ${\tt CALL\_EOM}$  argument equals 5, the function executes the 2-speed operating mode.

The logic ID to use in your customized program is:

- LOGID\_ID 266 for 2-wire 2-speed operating mode
- LOGID\_ID 267 for 3-wire 2-speed operating mode

| Input assignment |                                  |  |
|------------------|----------------------------------|--|
| TMP REG 16: C    | opy of the terminal strip inputs |  |
| Bit 0            | Run1                             |  |
| Bit 1            | Run2                             |  |
| Bit 23           | Not used                         |  |
| Bit 4            | Reset                            |  |
| Bit 5            | Local / Remote control           |  |
| Bit 615          | Not used                         |  |
| TMP REG 17: C    | opy of the HMI inputs            |  |
| Bit 0            | HMI key Aux 1                    |  |
| Bit 1            | HMI key Aux 2                    |  |
| Bit 2            | Not used                         |  |
| Bit 3            | HMI key Stop                     |  |
| Bit 4            | Not used                         |  |
| Bit 5            | Local / Remote control           |  |
| Bit 615          | Not used                         |  |
| TMP REG 18: C    | opy of the remote inputs         |  |
| Bit 0            | Run1                             |  |
| Bit 1            | Run2                             |  |
| Bit 2            | Not used                         |  |
| Bit 3            | Reset                            |  |
| Bit 415          | Not used                         |  |

| TMP REG 20 |                                                                                                    |
|------------|----------------------------------------------------------------------------------------------------|
| Bit 0      | <ul> <li>Terminal strip control (in ST only, set as a property in FBD):</li> <li>0= 2-wire</li> <li>1= 3-wire</li> </ul> |
| Bit 115    | Not used                                                                                                    |

| Output assignment                                                  |                                |  |
|--------------------------------------------------------------------|--------------------------------|--|
| TMP REG 15: outputs of the CALL_EOM instruction to assign to LTM R |                                |  |
| controller outputs                                                 | S.                             |  |
| Bit 0                                                              | CL "Motor Running" information |  |
| Bit 1                                                              | CL "Motor Stopped" information |  |
| Bit 2                                                              | CL "Reset" information         |  |
| Bit 38                                                             | Not used                       |  |
| Bit 9                                                              | CL "Run1 LED" information      |  |
| Bit 10                                                             | CL "Run2 LED" information      |  |
| Bit 11                                                             | CL "Stop LED" information      |  |
| Bit 12                                                             | CL "Run1 Cde" information      |  |
| Bit 13                                                             | CL "Run2 Cde" information      |  |
| Bit 14                                                             | CL "Alarm" information         |  |
| Bit 15                                                             | CL "No Fault" information      |  |

//2 WIRE INDEPENDENT MODE

#### **Program Example**

LOGIC\_ID 256 Temp register allocation Temp 0 and Temp 1 as scratch Temp 2 as Requested Control Mode 0=PLC 1=HMI 2=TS (terminal strip) Temp 3 as Active Control Mode 0=PLC 1=HMI 2=TS (terminal strip) 2=TS (terminal strip) Temp 4 as state bits group 1 0=Control Transfer in process 1=LO1 PLC fallback value 2=LO2 PLC fallback value 3=LO1 HMI fallback value 4=LO2 HMI fallback value 5=Global Stop 6=Ston11 6=Stop1 7=Stop2 8=Run1 9=Run2 10=Forward 11=Reverse 11=Reverse 12=Reversing Timer 13=Swapping 14=Last Direction 15=Two Wire Swap Temp 5 as 2 Step states Temp 6,7,8 as Step 1 Timer Temp 9,10,11 as Step 2 Timer Temp 12 as INPUT History 1=PLC Run 1 2=PLC Run 1 2=PLC Run 2 3=HMI Run 1 4=HMI Run 2 5=TS Run 1 5=TS Run 1 6=TS Run 2 7=Mode Change 1 8=Spare 9=Mode Change 2 10=Spare 11=Bumpless in Process 12=Power up Done Temp 13 as Voltage Dip and HMI keypad group 0=Normal Load Shed 0=Normal Load Shed 1=Dip Auto Enable 2=Dip Stop 3=Dip Stop History 4=Dip Set Inhibit Latch 5=Dip Clear Inhibit Latch 6=Dip Inhibit Run 7 11=Spare 12=HMI Aux 1 13=HMI Aux 2 14=HMI Stop Temp 14 Voltage Dip Latch Status 0=State 0=State 1=Set 2=Clear 2=Clear Temp 15 Custom Logic Outputs 0=CL "Motor Running" information 1=CL "Motor Stopped" information 2=CL "Reset" information 9=CL "Run1 LED" information 10=CL "RUn2 LED" information 11=CL "Stop LED" information 12=CL "Run1 Cde" information 13=CL "Run2 Cde" information

//End customer //Call Command //Output \_\_\_\_\_ //----Customer Zone: Custom application // Add specific code for Custom Logic function here //Independent mode //Image of HMI Aux1 LED //Image of HMI Aux2 LED //Image of HMI Stop LED //Image of Output LO1 //Image of Output LO2 //Image of Output LO3 //Image of Output LO4 End Customer Zone // \_\_\_\_\_ -----Schneider Zone (Do not modify) // LOAD\_K\_BIT 1

SET\_NOT\_TMP\_BIT 0 3 LOAD\_TMP\_REG 19 ON\_SET\_REG 1200 0

//Get image of 1200 //Put it into 1200

# Overview

The structured text editor enables you to create a custom logic program based on the structured text programming language.

## What Is in This Chapter?

This chapter contains the following sections:

| Section | Торіс                              | Page |
|---------|------------------------------------|------|
| 7.1     | Creating a Structured Text Program | 278  |
| 7.2     | Logic Commands                     | 289  |
| 7.3     | Structured Text Program Examples   | 316  |

# Section 7.1 Creating a Structured Text Program

# Summary

This section describes the creation of a program with the structured text editor.

Use the structured text editor to modify the pre-defined operating program by:

- changing the input and output assignments of the logic functions
- adding new logic functions that will change the step by step instructions of the original program

Create a new program by designing the step instructions customized to the specific requirements of the application.

# What Is in This Section?

This section contains the following topics:

| Торіс                                  | Page |
|----------------------------------------|------|
| Introducing the Structured Text Editor | 279  |
| Structured Text Editor User Interface  | 280  |
| Logic Commands                         | 283  |

# Introducing the Structured Text Editor

#### **Overview**

The structured text editor is a feature of SoMove with the TeSys T DTM. Use the structured text editor to view an existing logic file or to create a logic file using an instruction based text language, rather than a graphics based programming language.

### **Editing a Structured Text Program**

The easiest way to create a logic file is to begin with a logic file for one of the pre-defined operating modes *(see page 264)*. Your installation of the custom logic editor comes with 10 pre-defined logic files, one for each combination of:

- operating mode (2-speed, 2-step, independent, overload, reverser), and
- control wiring selection (2-wire, 3-wire).

Each logic file bears a descriptive name (e.g. "3-wire-reverser") and a file extension of .lf.

#### **Custom Logic Editor User Interface**

To open the structured text editor, click **Device**  $\rightarrow$ **custom logic**  $\rightarrow$ **New custom program**.

The structured text editor is available regardless of whether the TeSys T DTM is in connected mode. However, the transfer of programs between the TeSys T DTM and the device works only in connected mode.

# **Structured Text Editor User Interface**

#### Introduction

A program written in list language consists of a series of instructions executed sequentially by the LTM R controller. Each list instruction is represented by a single program line and consists of 4 components:

- Line number
- Logic command (Mnemonics)
- Argument(s)
- Comment(s)

# Example of a Structured Text Program

The following illustration is an example of a program created with the structured text editor.

| SoMove     | Lite 1.3.3.1 Destined Property and | · · · · · · · · · · · · · · · · · · ·                      |                                           |
|------------|------------------------------------|------------------------------------------------------------|-------------------------------------------|
| 100 1000   | Companying States Tarih In         |                                                            |                                           |
| A 127 -22  |                                    |                                                            |                                           |
| 00 0 0     |                                    |                                                            |                                           |
|            |                                    |                                                            |                                           |
|            | -                                  |                                                            |                                           |
|            | Calla run synchronicad             |                                                            |                                           |
|            |                                    |                                                            |                                           |
| 100.000    | en presidente fil                  | a setting depicts there is the setting                     |                                           |
| 2-Wire-2-5 | tep.rtf Untitled3.lf*              |                                                            | $\triangleleft \triangleright \mathbf{X}$ |
| 77         | ON SET TMP REG 1 0                 | //dohounce 403 in hep 1                                    |                                           |
| 78         | LOAD_BIT 457 5                     | 10.38                                                      | <u> </u>                                  |
| 79         | SET_TMP_BIT 0 0                    | //Bebounce L18 is scrutch                                  |                                           |
| 80         | LOAD_BIT 1020 10                   | //MEE L/M Bestion. com                                     |                                           |
| 81         | SET_TMP_BIT 0 1                    | //behounced HBEI Local comote bettom                       |                                           |
| 82         | 11                                 | Beinge Mit Beauty State country                            |                                           |
| 83         |                                    |                                                            | =                                         |
| 04         | AND THE BIT 0 0                    | 10 TA debuggered                                           |                                           |
| 86         | AND TMP BIT 0 1                    | //WEI L/R builton debenared                                |                                           |
| 87         | AND NOT THP BIT 56 2               | //mail MMI 1./W history                                    |                                           |
| 88         | SET TMP BIT 55 4                   | (Photoment complex on bottom class partial result          |                                           |
| 89         | LOAD THE BIT 0 1                   | //WEE L/W Builton debounced                                |                                           |
| 90         | SET TMP BIT 56 2                   | //ware HME 1/W Builton history                             |                                           |
| 91         | LOAD_TMP_BIT 1 4                   | //WEI LB emultied HIW                                      |                                           |
| 92         | AND_NOT_TMP_BIT_56_0               | //mat HWI L/W enabled HWW history                          |                                           |
| 93         | AND_TMP_BIT 1 2                    | //befault Power IV state (b-remain, 1-laral)               |                                           |
| 94         | OR_TMP_BIT 55 4                    | //include portial increment value                          |                                           |
| 95         | SET_TMP_BIT 55 4                   | //ware final increment value                               |                                           |
| 96         | COUNTER 54 U 55                    | //Process Complex For Ministry                             |                                           |
| 97         | LOAD THE BIT 1 4                   | (1981) 1.0 sublish NW                                      |                                           |
| 90         | SET TMP BIT 56 0                   | Charge 1991 L/B modeled 908 highers                        |                                           |
| 100        |                                    | Force MMI 1/8 Latch Highs to Bomote (8) if and enabled MMM |                                           |
| 101        | AND TMP BIT 54 0                   | //WEI L/W Laton State (LIW)                                |                                           |
| 102        | SET TMP BIT 54 0                   | //Chear MMC L/M Lakoh State (LIM)                          |                                           |
| 103        | //                                 | Ranage Remarks LED Status                                  |                                           |
| 104        | LOAD_NOT_TMP_BIT 1 4               | //mark MMI L/W emultical MMW                               |                                           |
| 105        | AND_TMP_BIT 0 0                    | //LIS debounced                                            |                                           |
| 106        | SET_TMP_BIT 56 1                   | //Tet partial Remote LED status                            |                                           |
| 107        | LUAD NOT THP BIT 54 0              | //Wer BME L/M Latch State (LSB) (D-Domete)                 |                                           |
| 108        | AND THE BIT 1 4                    | 2012 determined                                            |                                           |
| 109        | OP TWP BIT 56 1                    | (Fischer section) Remote 199 states                        |                                           |
| 110        | SA_MA_DIT 50 1                     | artistication granting and the state of a state            |                                           |
|            |                                    | A.                                                         |                                           |
| U          |                                    | Not a set V second                                         | .:                                        |

# **Editing Several Programs**

You can create or modify several custom logic programs at the same time. Click on the file name to switch between them.

For instance, in the Text view above, click either **2-wire-2-Step.rtf** or **Untitled3.If** depending on the program you wish to edit.

#### Instruction Elements

The following illustration is a sample of structured text program:

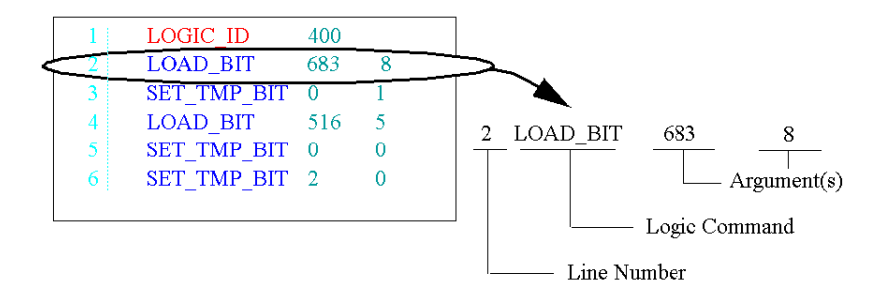

#### Line Number

- The line number is an additional information:
- It is defined only by the editor.
- It does not have any importance in the custom logic function itself.

#### Logic Command

A logic command is an instruction which identifies the operation to be performed using one or more arguments. In the example, the LOAD\_BIT command loads the value of the argument into an internal register called the 1-bit accumulator.

There are 2 types of commands:

Setup commands

These set-up or test for the necessary conditions to perform an action (for example, LOAD and AND commands).

Actions commands
 These commands direct the LTM R controller to perform an action based on info in the setup instructions (for example, assignment commands such as COMP).

**NOTE:** When you type a logic command, either uppercase or lowercase, it is automatically recognized and displayed in blue.

#### Argument

An argument is a number representing a value (register address, bit number, or constant) that the LTM R controller can manipulate in an instruction. For example, in the sample program, the second instruction LOAD\_BIT 683 8 includes a logic command LOAD\_BIT and 2 arguments, 683 and 8. This instructs the LTM R controller to load the value of register 683 bit 8 into the accumulator. A logic command can have from 0 to 3 arguments depending on the type of logic command.

Using instructions with commands and arguments, the LTM R controller program can:

- Read the status of controller inputs.
- Read or write the status of controller outputs.
- Activate basic logic functions such as timers and counters.
- Perform arithmetic, logical, comparisons, and numerical operations.
- Read or write to the LTM R controller's internal registers or to individual bits in those registers.

**NOTE:** When you type an argument, it is automatically recognized and displayed in the color assigned to the arguments.

### Comments

In the structured text editor, it is possible to add comments to the program:

- at the end of each line after the arguments
- in a whole line

NOTE:

- When you type //, the custom logic editor automatically recognizes the text after it as comments and displays it in green.
- Comments can not be retrieved from the LTM R controller.

## **Syntax**

In the structured text editor, it is possible to write instructions:

- with blanks, commas or dots between arguments
- in upper or lower characters

## Syntax Check

- During typing, the text editor checks the instruction syntax:
- Correct instructions are displayed in bold blue characters.
- Incorrect instructions stay displayed in black and must be corrected before the compilation.

## **Keyboard Commands**

Keyboard commands and shortcuts are the same as those for Windows operating systems: press DEL or DELETE to delete a character or line, press ENTER to go to the next line, etc.

## Saving

To save the program you edited or created, click **Device**  $\rightarrow$ **custom logic** then select **Save custom program** or **Save custom program** as.

NOTE: This file is saved with the extension \*. If.

# **Logic Commands**

#### **Overview**

All controller project files consist of a series of logic commands. Each logic command consists of the command itself, plus up to 3 arguments.

Each logic command performs its operation linked to either a 1-bit Boolean accumulator (value 0 or 1) or a 16-bit unsigned accumulator (value range 0...65,535).

The custom logic editor provides the following kinds of logic commands:

- Boolean
- Register
- Timers
- Latch
- Counters
- Math

## **Rising Edge Detection Mechanism**

Some logic commands work on a rising edge of the 1-bit accumulator.

The rising edge of a bit is detected when its current state is 1 and its previous state was 0. The previous state of the bit is stored in a dedicated history bit.

NOTE: If this history bit is modified, the detection of the rising edge can be disturbed.

#### **Boolean Logic Commands**

Boolean commands evaluate and control simple Boolean (On/Off) values. Boolean commands include:

| Command                                                       | Argument 1                          | Argument 2                | Argument 3 | Description                                                                                                    |  |
|---------------------------------------------------------------|-------------------------------------|---------------------------|------------|----------------------------------------------------------------------------------------------------|--|
| LOAD_K_BIT                                                    | Constant<br>value (0 or 1)          | -                         | -          | Loads a constant value into the 1-bit accumulator.                                                                                                    |  |
| LOAD_BIT                                                      | Register<br>address                 | Register bit no. (015)    | -          | Loads a register bit from the address identified<br>in Argument 1, and the bit identified in<br>Argument 2 into the 1-bit accumulator.                                        |  |
| LOAD_TMP_BIT                                                  | Temporary<br>register<br>address    | Register bit<br>no. (015) | -          | Loads a temporary register bit into the 1-bit accumulator.                                                                                                    |  |
| LOAD_NV_BIT                                                   | Non-volatile<br>register<br>address | Register bit<br>no. (015) | -          | Loads a non-volatile register bit into the 1-bit accumulator.                                                                                                    |  |
| LOAD_NOT_BIT                                                  | Register<br>address                 | Register bit<br>no. (015) | -          | Loads an inverted Boolean value of a register bit into the 1-bit accumulator.                                                                                                 |  |
| LOAD_NOT_TMP_BIT                                              | Temporary<br>register<br>address    | Register bit<br>no. (015) | -          | Loads an inverted Boolean value of a temporary register bit into the 1-bit accumulator.                                                                                       |  |
| LOAD_NOT_NV_BIT                                               | Non-volatile<br>register<br>address | Register bit<br>no. (015) | -          | Loads an inverted Boolean value of a non-<br>volatile register bit into the 1-bit accumulator.                                                                                |  |
| AND_BIT                                                       | Register<br>address                 | Register bit<br>no. (015) | -          | Loads the result of a logical AND link between<br>the register bit value and the 1-bit accumulator<br>content. The result is stored in the 1-bit<br>accumulator.              |  |
| AND_TMP_BIT                                                   | Temporary<br>register<br>address    | Register bit<br>no. (015) | -          | Loads the result of a logical AND link between<br>the temporary register bit value and the 1-bit<br>accumulator content. The result is stored in<br>the 1-bit accumulator.    |  |
| AND_NV_BIT                                                    | Non-volatile<br>register<br>address | Register bit<br>no. (015) | -          | Loads the result of a logical AND link between<br>the non-volatile register bit value and the 1-bit<br>accumulator content. The result is stored in<br>the 1-bit accumulator. |  |
| AND_NOT_BIT                                                   | Register<br>address                 | Register bit<br>no. (015) | -          | Loads the result of a logical AND of the inverted register bit and the 1-bit accumulator. The result is stored in the 1-bit accumulator.                                      |  |
| <ul> <li>Argument not applicable to logic command.</li> </ul> |                                     |                           |            |                                                                                                    |  |

| Command                                   | Argument 1                          | Argument 2                | Argument 3 | Description                                                                                                    |  |  |
|-------------------------------------------|-------------------------------------|---------------------------|------------|----------------------------------------------------------------------------------------------------|--|--|
| AND_NOT_TMP_BIT                           | Temporary<br>register<br>address    | Register bit<br>no. (015) | -          | Loads the result of a logical AND of the inverted temporary register bit and the 1-bit accumulator. The result is stored in the 1-bit accumulator.              |  |  |
| AND_NOT_NV_BIT                            | Non-volatile<br>register<br>address | Register bit<br>no. (015) | -          | Loads the result of a logical AND of the inverted<br>non-volatile register bit and the 1-bit<br>accumulator. The result is stored in the 1-bit<br>accumulator.  |  |  |
| OR_BIT                                    | Register<br>address                 | Register bit<br>no. (015) | -          | Makes a logical OR link between the register bit value and the 1-bit accumulator content. The result is stored in the 1-bit accumulator.                        |  |  |
| OR_TMP_BIT                                | Temporary<br>register<br>address    | Register bit<br>no. (015) | -          | Makes a logical OR link between the temporary register bit value and the 1-bit accumulator content. The result is stored in the 1-bit accumulator.              |  |  |
| OR_NV_BIT                                 | Non-volatile<br>register<br>address | Register bit<br>no. (015) | _          | Makes a logical OR link between the non-<br>volatile register bit value and the 1-bit<br>accumulator content. The result is stored in<br>the 1-bit accumulator. |  |  |
| OR_NOT_BIT                                | Register<br>address                 | Register bit<br>no. (015) | -          | Makes an logical OR of the inverted register bit<br>and the 1-bit accumulator. The result is stored<br>in the 1-bit accumulator.                                |  |  |
| OR_NOT_TMP_BIT                            | Temporary<br>register<br>address    | Register bit<br>no. (015) | -          | Makes an logical OR of the inverted temporary register bit and the 1-bit accumulator. The result is stored in the 1-bit accumulator.                            |  |  |
| OR_NOT_NV_BIT                             | Non-volatile<br>register<br>address | Register bit no. (015)    | -          | Makes an logical OR of the inverted non-<br>volatile register bit and the 1-bit accumulator.<br>The result is stored in the 1-bit accumulator.                  |  |  |
| SET_BIT                                   | Register<br>address                 | Register bit<br>no. (015) | -          | Sets value of the 1-bit accumulator into a register bit.                                                                                                    |  |  |
| SET_TMP_BIT                               | Temporary<br>register<br>address    | Register bit<br>no. (015) | -          | Sets value of the 1-bit accumulator into a temporary register bit.                                                                                              |  |  |
| SET_NV_BIT                                | Non-volatile<br>register<br>address | Register bit<br>no. (015) | -          | Sets value of the 1-bit accumulator into a non-<br>volatile register bit.                                                                                       |  |  |
| SET_NOT_BIT                               | Register<br>address                 | Register bit<br>no. (015) | -          | Sets inverted value of the 1-bit accumulator into a register bit.                                                                                               |  |  |
| SET_NOT_TMP_BIT                           | Temporary<br>register<br>address    | Register bit<br>no. (015) | -          | Sets inverted value of the 1-bit accumulator into a temporary register bit.                                                                                     |  |  |
| SET_NOT_NV_BIT                            | Non-volatile<br>register<br>address | Register bit<br>no. (015) | -          | Sets inverted value of the 1-bit accumulator into a non-volatile register bit.                                                                                  |  |  |
| Argument not applicable to logic command. |                                     |                           |            |                                                                                                    |  |  |

# **Register Logic Commands**

Register commands evaluate and control 16-bit values. Register commands include:

| Command                                     | Argument 1                          | Argument 2                       | Argument 3 | Description                                                                                                    |  |  |
|---------------------------------------------|-------------------------------------|----------------------------------|------------|----------------------------------------------------------------------------------------------------|--|--|
| LOAD_K_REG                                  | Constant<br>value<br>(065,535)      | -                                | -          | Loads a constant value into the 16-bit accumulator.                                                                                                    |  |  |
| LOAD_REG                                    | Register<br>address                 | -                                | -          | Loads a copy of a register into the 16-bit accumulator.                                                                                                    |  |  |
| LOAD_TMP_REG                                | Temporary<br>register<br>address    | -                                |            | Loads a copy of a temporary register into the 16-bit accumulator.                                                                                                    |  |  |
| LOAD_NV_REG                                 | Non-volatile<br>register<br>address | -                                | -          | Loads a copy of a non-volatile register into the 16-bit accumulator.                                                                                                    |  |  |
| COMP_K_REG                                  | Constant<br>value<br>(065,535)      | Temporary<br>register<br>address | -          | Compares the content of the Argument 1 to<br>the 16-bit accumulator content and sets<br>status Argument 2 bits as follows:<br>BIT 1 ON if 16-bit accumulator < content of<br>the Argument 1<br>BIT 2 ON if 16-bit accumulator = content of<br>the Argument 1<br>BIT 3 ON if 16-bit accumulator > content of<br>the Argument 1                                                                                    |  |  |
| COMP_REG                                    | Register<br>address                 | Temporary<br>register<br>address | _          | Compares the content of the register defined<br>by Argument 1 to the 16-bit accumulator<br>content and sets status Argument 2 bits as<br>follows:<br>BIT 1 ON if 16-bit accumulator < content of<br>the register defined by Argument 1<br>BIT 2 ON if 16-bit accumulator = content of<br>the register defined by Argument 1<br>BIT 3 ON if 16-bit accumulator > content of<br>the register defined by Argument 1 |  |  |
| COMP_TMP_REG                                | Temporary<br>register<br>address    | Temporary<br>register<br>address | _          | Compares the content of the register defined<br>by Argument 1 to the 16-bit accumulator<br>content and sets status Argument 2 bits as<br>follows:<br>BIT 1 ON if 16-bit accumulator < content of<br>the register defined by Argument 1<br>BIT 2 ON if 16-bit accumulator = content of<br>the register defined by Argument 1<br>BIT 3 ON if 16-bit accumulator > content of<br>the register defined by Argument 1 |  |  |
| COMP_NV_REG                                 | Non-volatile<br>register<br>address | Temporary<br>register<br>address | _          | Compares the content of the register defined<br>by Argument 1 to the 16-bit accumulator<br>content and sets status Argument 2 bits as<br>follows:<br>BIT 1 ON if 16-bit accumulator < content of<br>the register defined by Argument 1<br>BIT 2 ON if 16-bit accumulator = content of<br>the register defined by Argument 1<br>BIT 3 ON if 16-bit accumulator > content of<br>the register defined by Argument 1 |  |  |
| AND_K                                       | Constant<br>value<br>(065,535)      | -                                | -          | Makes a logical AND link between the constant value and the 16-bit accumulator content. The result is stored in the 16-bit accumulator.                                                                                                    |  |  |
| AND_REG                                     | Register<br>address                 | -                                | -          | Makes a logical AND link between the register value and the 16-bit accumulator content. The result is stored in the 16-bit accumulator.                                                                                                    |  |  |
| - Argument not applicable to logic command. |                                     |                                  |            |                                                                                                    |  |  |

| Command                                 | Argument 1                          | Argument 2                       | Argument 3 | Description                                                                                                    |
|-----------------------------------------|-------------------------------------|----------------------------------|------------|----------------------------------------------------------------------------------------------------|
| AND_TMP_REG                             | Temporary<br>register<br>address    | -                                | -          | Makes a logical AND link between the temporary register value and the 16-bit accumulator content. The result is stored in the 16-bit accumulator.                      |
| AND_NV_REG                              | Non-volatile<br>register<br>address | -                                | -          | Makes a logical AND link between the non-<br>volatile register value and the 16-bit<br>accumulator content. The result is stored in<br>the 16-bit accumulator.         |
| OR_K                                    | Constant<br>value<br>(065,535)      | -                                | -          | Makes a logical OR link between the constant value and the 16-bit accumulator content. The result is stored in the 16-bit accumulator.                                 |
| OR_REG                                  | Register<br>address                 | -                                | -          | Makes a logical OR link between the register value and the 16-bit accumulator content. The result is stored in the 16-bit accumulator.                                 |
| OR_TMP_REG                              | Temporary<br>register<br>address    | -                                | -          | Makes a logical OR link between the temporary register value and the 16-bit accumulator content. The result is stored in the 16-bit accumulator.                       |
| OR_NV_REG                               | Non-volatile<br>register<br>address | -                                | -          | Makes a logical exclusive OR link between<br>the non-volatile register value and the 16-bit<br>accumulator content. The result is stored in<br>the 16-bit accumulator. |
| XOR_K                                   | Constant<br>value<br>(065,535)      | -                                | -          | Makes a logical exclusive OR link between<br>the constant value and the 16-bit<br>accumulator content. The result is stored in<br>the 16-bit accumulator.              |
| XOR_REG                                 | Register<br>address                 | -                                | -          | Makes a logical exclusive OR link between<br>the register value and the 16-bit accumulator<br>content. The result is stored in the 16-bit<br>accumulator.              |
| XOR_TMP_REG                             | Temporary<br>register<br>address    | -                                | -          | Makes a logical exclusive OR link between<br>the temporary register value and the 16-bit<br>accumulator content. The result is stored in<br>the 16-bit accumulator.    |
| XOR_NV_REG                              | Non-volatile<br>register<br>address | -                                | -          | Makes a logical exclusive OR link between<br>the non-volatile register value and the 16-bit<br>accumulator content. The result is stored in<br>the 16-bit accumulator. |
| ON_SET_REG                              | Register<br>address                 | Temporary<br>register<br>address | -          | Stores the 16-bit accumulator content into<br>the register defined by Argument 1 on a<br>rising edge of the 1-bit accumulator.                                         |
| ON_SET_TMP_REG                          | Temporary<br>register<br>address    | Temporary<br>register<br>address | -          | Stores the 16-bit accumulator content into<br>the temporary register defined by Argument<br>1 on a rising edge of the 1-bit accumulator.                               |
| ON_SET_NV_REG                           | Non-volatile<br>register<br>address | Temporary<br>register<br>address | -          | Stores the 16-bit accumulator content into<br>the non-volatile register defined by<br>Argument 1 on a rising edge of the 1-bit<br>accumulator.                         |
| <ul> <li>Argument not applic</li> </ul> | able to logic con                   | nmand.                           |            |                                                                                                    |

## Timer Logic Commands

Timers have a range from 0 to 65,535 and measure time in intervals of seconds or tenths of seconds:

- Argument 1 specifies the time period.
- Argument 2 is a calculated end time.
- Argument 3 is the timer status register.

Timer commands include:

| Command        | Argument 1                                    | Argument 2                                        | Argument 3                        | Description                                                                                           |
|----------------|-----------------------------------------------|---------------------------------------------------|-----------------------------------|----------------------------------------------------------------------------------------------------|
| TIMER_SEC      | Temporary<br>register (time<br>period)        | Temporary<br>register<br>(calculated<br>end time) | Temporary<br>register<br>(status) | Counts in seconds the time period input in Argument 1 as described by status register bits.           |
| TIMER_TENTHS   | Temporary<br>register (time<br>period)        | Temporary<br>register<br>(calculated<br>end time) | Temporary<br>register<br>(status) | Counts in tenths of seconds the time period input in Argument 1 as described by status register bits. |
| TIMER_K_SEC    | Constant<br>value<br>065,535<br>(time period) | Temporary<br>register<br>(calculated<br>end time) | Temporary<br>register<br>(status) | Counts in seconds the time period input in Argument 1 as described by status register bits.           |
| TIMER_K_TENTHS | Constant<br>value<br>065,535<br>(time period) | Temporary<br>register<br>(calculated<br>end time) | Temporary<br>register<br>(status) | Counts in tenths of seconds the time period input in Argument 1 as described by status register bits. |

# Latch Logic Commands

Latch commands include:

| Command                                     | Argument 1                           | Argument 2 | Argument 3 | Description                                                           |  |
|---------------------------------------------|--------------------------------------|------------|------------|-----------------------------------------------------------------------|--|
| LATCH                                       | Temporary<br>register<br>(status)    | _          | -          | Records and retains in a temporary register a history of a signal.    |  |
| LATCH_NV                                    | Non-volatile<br>register<br>(status) | -          | -          | Records and retains in a non-volatile register a history of a signal. |  |
| - Argument not applicable to logic command. |                                      |            |            |                                                                       |  |

## **Counter Logic Commands**

Counters have a range from 0 to 65,535 and transition to 0 upon counting to the maximum value of 65,535. Counter commands include:

| Command    | Argument 1                                     | Argument 2                                     | Argument 3                           | Description                                                                                     |
|------------|------------------------------------------------|------------------------------------------------|--------------------------------------|-------------------------------------------------------------------------------------------------|
| COUNTER    | Temporary<br>register<br>(counter<br>value)    | Constant<br>value<br>065,535<br>(preset value) | Temporary<br>register<br>(status)    | Performs a comparative count, saving<br>both the count and status to temporary<br>registers.    |
| COUNTER_NV | Non-volatile<br>register<br>(counter<br>value) | Constant<br>value<br>065,535<br>(preset value) | Non-volatile<br>register<br>(status) | Performs a comparative count, saving<br>both the count and status to non-volatile<br>registers. |

# Math Logic Commands

Math commands perform unsigned math functions using the 16-bit accumulator and temporary registers. Math commands are executed on a rising edge of the 1-bit accumulator. Math commands include:

| Command                                     | Argument 1                                          | Argument 2                                           | Argument 3                        | Description                                                             |  |
|---------------------------------------------|-----------------------------------------------------|------------------------------------------------------|-----------------------------------|-------------------------------------------------------------------------|--|
| ON_ADD                                      | Temporary<br>register<br>(value)                    | Temporary<br>register<br>(status)                    | -                                 | Argument 1 = Argument 1 + 16-bit<br>accumulator.                        |  |
| ON_SUB                                      | Temporary<br>register<br>(value)                    | Temporary<br>register<br>(status)                    | -                                 | Argument 1 = Argument 1 - 16-bit<br>accumulator.                        |  |
| ON_MUL                                      | Temporary<br>register (most<br>significant<br>word) | Temporary<br>register (least<br>significant<br>word) | Temporary<br>register<br>(status) | Argument 1:Argument 2 = 16-bit<br>accumulator x Argument 2.             |  |
| ON_DIV                                      | Temporary<br>register (most<br>significant<br>word) | Temporary<br>register (least<br>significant<br>word) | Temporary<br>register<br>(status) | Argument 1:Argument 2 = Argument 1:Ar<br>gument 2 / 16-bit accumulator. |  |
| - Argument not applicable to logic command. |                                                     |                                                      |                                   |                                                                         |  |
# Section 7.2 Logic Commands

## Summary

This section describes in detail the logic commands and arguments provided by the custom logic editor.

#### What Is in This Section?

This section contains the following topics:

| Торіс                   | Page |
|-------------------------|------|
| Program Logic Commands  | 290  |
| Boolean Logic Commands  | 291  |
| Register Logic Commands | 300  |
| Timer Logic Commands    | 308  |
| Latch Logic Commands    | 311  |
| Counter Logic Commands  | 312  |
| Math Logic Commands     | 314  |

# **Program Logic Commands**

#### **Overview**

Program logic commands are used to:

- identify the logic file to the custom logic editor.
- execute a pre-defined operating mode

The following commands can be used:

- LOGIC\_ID
- CALL\_EOM
- NOP

#### LOGIC\_ID

The <code>LOGIC\_ID</code> statement acts as an identifier for the logic file.

LOGIC\_ID values have an integer value range from 256 to 511.

| Arguments | Representation |
|-----------|----------------|
| 1         | LOGIC_ID ID#   |

| Input<br>Argument | Туре | Range  | Description                        |
|-------------------|------|--------|------------------------------------|
| ID#               | UINT | 256511 | Logic ID of the customized program |

No output arguments.

## CALL\_EOM

The CALL\_EOM executes a pre-defined operating mode in the customized program.

| Arguments | Representation    |
|-----------|-------------------|
| 1         | CALL_EOM OP_MODE# |

| Input<br>Argument | Туре | Range | Representation                                                                                                    |
|-------------------|------|-------|----------------------------------------------------------------------------------------------------|
| OP_MODE#          | INT  | 15    | Embedded operating mode (EOM):<br>• 1 = Overload<br>• 2 = Independent<br>• 3 = Reverser<br>• 4 = 2-Step<br>• 5 = 2-Speed |

No output arguments.

## NOP

The NOP command performs no operation.

Use the  ${\tt NOP}$  command as a placeholder in a logic file to replace a pre-existing command, or to reserve space for a future command.

| Arguments | Representation |
|-----------|----------------|
| 0         | NOP            |

The  $\ensuremath{\mathtt{NOP}}$  command has no arguments.

## **Boolean Logic Commands**

#### **Overview**

The custom logic editor uses the following boolean logic commands:

- LOAD K BIT
- LOAD BIT
- LOAD TMP BIT
- LOAD NV BIT
- LOAD NOT BIT
- LOAD NOT TMP BIT
- LOAD NOT NV BIT
- AND BIT
- AND TMP BIT
- AND NV BIT
- AND NOT BIT
- AND\_NOT\_TMP\_BIT
- AND\_NOT\_NV\_BIT
- OR BIT
- OR TMP\_BIT
- OR NV BIT
- OR NOT BIT
- OR\_NOT\_TMP\_BIT OR\_NOT\_NV\_BIT
- SET BIT
- SET\_TMP\_BIT
- SET NV BIT
- SET NOT BIT
- SET NOT TMP BIT
- SET\_NOT\_NV\_BIT

## LOAD\_K\_BIT

The <code>LOAD\_K\_BIT</code> command loads a constant Boolean value (0 or 1) into the 1-bit accumulator.

| Arguments | Representation    |
|-----------|-------------------|
| 1         | LOAD_K_BIT KValue |

| Input Argument | Туре | Range | Description      |
|----------------|------|-------|------------------|
| KValue         | BOOL | 0/1   | A constant value |

No output arguments.

## LOAD\_BIT

The LOAD\_BIT command loads the Boolean value (0 or 1) of a register bit into the 1-bit accumulator.

| Arguments | Representation         |
|-----------|------------------------|
| 2         | LOAD_BIT RegAddr BitNo |

| Input Argument | Туре | Range | Description          |
|----------------|------|-------|----------------------|
| RegAddr        | UINT | 01399 | The register address |
| BitNo          | UINT | 015   | The bit number       |

## LOAD\_TMP\_BIT

The <code>LOAD\_TMP\_BIT</code> command loads the Boolean value (0 or 1) of a temporary register bit into the 1-bit accumulator.

| Arguments | Representation            |
|-----------|---------------------------|
| 2         | LOAD_TMP_BIT TmpReg BitNo |

| Input<br>Argument | Туре | Range | Description                   |
|-------------------|------|-------|-------------------------------|
| TmpReg            | UINT | 0299  | The temporary register number |
| BitNo             | UINT | 015   | The bit number                |

No output arguments.

## LOAD\_NV\_BIT

The <code>LOAD\_NV\_BIT</code> command loads the Boolean value (0 or 1) of a non-volatile register bit into the 1-bit accumulator.

| Arguments | Representation          |
|-----------|-------------------------|
| 2         | LOAD_NV_BIT NVReg BitNo |

| Input<br>Argument | Туре | Range | Description                      |
|-------------------|------|-------|----------------------------------|
| NVReg             | UINT | 063   | The non-volatile register number |
| BitNo             | UINT | 015   | The bit number                   |

No output arguments.

## LOAD\_NOT\_BIT

The LOAD\_NOT\_BIT command:

- inverts the Boolean value (0 or 1) of a specified register bit, then
- loads the inverted value into the 1-bit accumulator.

| Arguments | Representation             |
|-----------|----------------------------|
| 2         | LOAD_NOT_BIT RegAddr BitNo |

| Input<br>Argument | Туре | Range | Description          |
|-------------------|------|-------|----------------------|
| RegAddr           | UINT | 01399 | The register address |
| BitNo             | UINT | 015   | The bit number       |

#### LOAD\_NOT\_TMP\_BIT

The LOAD\_NOT\_TMP\_BIT command:

- inverts the Boolean value (0 or 1) of a specified temporary register bit, then
- loads the inverted value into the 1-bit accumulator.

| Arguments | Representation                |
|-----------|-------------------------------|
| 2         | LOAD_NOT_TMP_BIT TmpReg BitNo |

| Input<br>Argument | Туре | Range | Description                   |
|-------------------|------|-------|-------------------------------|
| TmpReg            | UINT | 0299  | The temporary register number |
| BitNo             | UINT | 015   | The bit number                |

No output arguments.

#### LOAD\_NOT\_NV\_BIT

The LOAD\_NOT\_NV\_BIT command:

- inverts the Boolean value (0 or 1) of a selected non-volatile register bit, then
- loads the inverted value into the 1-bit accumulator.

| Arguments | Representation              |
|-----------|-----------------------------|
| 2         | LOAD_NOT_NV_BIT NVReg BitNo |

| Input<br>Argument | Туре | Range | Description                      |
|-------------------|------|-------|----------------------------------|
| NVReg             | UINT | 063   | The non-volatile register number |
| BitNo             | UINT | 015   | The bit number                   |

No output arguments.

## AND\_BIT

The  $AND_BIT$  command makes a logical AND link between a register bit value and the accumulator content in logic memory:

- If the 1-bit accumulator equals 1 and the linked register bit equals 1, the result of the AND process is also 1.
- In all other cases the result of the AND process is 0.

The result is saved in the 1-bit accumulator.

| Arguments | Representation        |  |
|-----------|-----------------------|--|
| 2         | AND_BIT RegAddr BitNo |  |

| Input<br>Argument | Туре | Range | Description          |
|-------------------|------|-------|----------------------|
| RegAddr           | UINT | 01399 | The register address |
| BitNo             | UINT | 015   | The bit number       |

## AND\_TMP\_BIT

The AND\_TMP\_BIT command makes a logical AND link between a temporary register bit value and the accumulator content in logic memory.

- If the 1-bit accumulator equals 1 and the linked temporary register bit equals 1, the result of the AND process is also 1.
- In all other cases the result of the AND process is 0.

The result is saved in the 1-bit accumulator.

| Arguments | Representation           |
|-----------|--------------------------|
| 2         | AND_TMP_BIT TmpReg BitNo |

| Input<br>Argument | Туре | Range | Description                   |
|-------------------|------|-------|-------------------------------|
| TmpReg            | UINT | 0299  | The temporary register number |
| BitNo             | UINT | 015   | The bit number                |

#### No output arguments.

#### AND\_NV\_BIT

The AND\_NV\_BIT command makes a logical AND link between a non-volatile register bit value and the accumulator content in logic memory.

- If the 1-bit accumulator equals 1 and the linked non-volatile register bit equals 1, the result of the AND process is also 1.
- In all other cases the result of the AND process is 0.

The result is saved in the 1-bit accumulator.

| Arguments | Representation         |
|-----------|------------------------|
| 2         | AND_NV_BIT NVReg BitNo |

| Input<br>Argument | Туре | Range | Description                      |
|-------------------|------|-------|----------------------------------|
| NVReg             | UINT | 063   | The non-volatile register number |
| BitNo             | UINT | 015   | The bit number                   |

No output arguments.

#### AND\_NOT\_BIT

The AND\_NOT\_BIT command inverts the Boolean value (0 or 1) of a specified register bit, then makes a logical AND link between it and the accumulator content in logic memory:

- If the 1-bit accumulator equals 1 and the linked register bit equals 0, the result of the AND process is also 1.
- In all other cases the result of the AND process is 0.

The result is saved in the 1-bit accumulator.

| Arguments | Representation            |
|-----------|---------------------------|
| 2         | AND_NOT_BIT RegAddr BitNo |

| Input<br>Argument | Туре | Range | Description          |
|-------------------|------|-------|----------------------|
| RegAddr           | UINT | 01399 | The register address |
| BitNo             | UINT | 015   | The bit number       |

#### AND\_NOT\_TMP\_BIT

The AND\_NOT\_TMP\_BIT command inverts the Boolean value (0 or 1) of a specified temporary register bit, then makes a logical AND link between it and the accumulator content in logic memory:

- If the 1-bit accumulator equals 1 and the linked temporary register bit equals 0, the result of the AND process is also 1.
- In all other cases the result of the AND process is 0.

The result is saved in the 1-bit accumulator.

| Arguments | Representation               |
|-----------|------------------------------|
| 2         | AND_NOT_TMP_BIT TmpReg BitNo |

| Input<br>Argument | Туре | Range | Description                   |
|-------------------|------|-------|-------------------------------|
| TmpReg            | UINT | 0299  | The temporary register number |
| BitNo             | UINT | 015   | The bit number                |

No output arguments.

#### AND\_NOT\_NV\_BIT

The AND\_NOT\_NV\_BIT command inverts the Boolean value (0 or 1) of a selected non-volatile register bit, then makes a logical AND link between it and the accumulator content in logic memory:

- If the 1-bit accumulator equals 1 and the linked non-volatile register bit equals 0, the result of the AND process is also 1.
- In all other cases the result of the AND process is 0.

The result is saved in the 1-bit accumulator.

| Arguments | Representation             |
|-----------|----------------------------|
| 2         | AND_NOT_NV_BIT NVReg BitNo |

| Input<br>Argument | Туре | Range | Description                      |
|-------------------|------|-------|----------------------------------|
| NVReg             | UINT | 063   | The non-volatile register number |
| BitNo             | UINT | 015   | The bit number                   |

No output arguments.

## OR\_BIT

The  $OR\_BIT$  command makes a logical OR link between a register bit value and the accumulator content in logic memory:

- If the value of either the 1-bit accumulator or the register bit equals 1, the result of the OR process is also 1.
- If the values of all compared bits equal 0, the result of the OR process is 0.

The result is saved in the 1-bit accumulator.

| Arguments | Representation       |
|-----------|----------------------|
| 2         | OR_BIT RegAddr BitNo |

| Input<br>Argument | Туре | Range | Description          |
|-------------------|------|-------|----------------------|
| RegAddr           | UINT | 01399 | The register address |
| BitNo             | UINT | 015   | The bit number       |

## OR\_TMP\_BIT

The <code>OR\_TMP\_BIT</code> command makes a logical <code>OR</code> link between a temporary register bit value and the accumulator content in logic memory.

- If the value of either the 1-bit accumulator or the temporary register bit equals 1, the result of the OR process is also 1.
- If the values of all compared bits equal 0, the result of the OR process is 0.

The result is saved in the 1-bit accumulator.

| Arguments | Representation          |
|-----------|-------------------------|
| 2         | OR_TMP_BIT TmpReg BitNo |

| Input<br>Argument | Туре | Range | Description                   |
|-------------------|------|-------|-------------------------------|
| TmpReg            | UINT | 0299  | The temporary register number |
| BitNo             | UINT | 015   | The bit number                |

#### No output arguments.

#### OR\_NV\_BIT

The OR\_NV\_BIT command makes a logical OR link between a non-volatile register bit value and the accumulator content in logic memory.

- If the value of either the 1-bit accumulator or the non-volatile register bit equals 1, the result of the OR process is also 1.
- If the values of all compared bits equal 0, the result of the OR process is 0.

The result is saved in the 1-bit accumulator.

| Arguments | Representation        |
|-----------|-----------------------|
| 2         | OR_NV_BIT NVReg BitNo |

| Input<br>Argument | Туре | Range | Description                      |
|-------------------|------|-------|----------------------------------|
| NVReg             | UINT | 063   | The non-volatile register number |
| BitNo             | UINT | 015   | The bit number                   |

No output arguments.

## OR\_NOT\_BIT

The  $OR\_NOT\_BIT$  command inverts the Boolean value (0 or 1) of a specified register bit, then makes a logical OR link between it and the accumulator content in logic memory:

- If the value of either the 1-bit accumulator or the register bit equals 0, the result of the OR process is also 1.
- If the values of all compared bits equal 0, the result of the OR process is 0.

The result is saved in the 1-bit accumulator.

| Arguments | Representation           |
|-----------|--------------------------|
| 2         | OR_NOT_BIT RegAddr BitNo |

| Input<br>Argument | Туре | Range | Description          |
|-------------------|------|-------|----------------------|
| RegAddr           | UINT | 01399 | The register address |
| BitNo             | UINT | 015   | The bit number       |

### OR\_NOT\_TMP\_BIT

The OR\_NOT\_TMP\_BIT command inverts the Boolean value (0 or 1) of a specified temporary register bit, then makes a logical OR link between it and the accumulator content in logic memory:

- If the value of either the 1-bit accumulator or the temporary register bit equals 0, the result of the OR process is also 1.
- If the values of all compared bits equal 0, the result of the OR process is 0.

The result is saved in the 1-bit accumulator.

| Arguments | Representation              |
|-----------|-----------------------------|
| 2         | OR_NOT_TMP_BIT TmpReg BitNo |

| Input<br>Argument | Туре | Range | Description                   |
|-------------------|------|-------|-------------------------------|
| TmpReg            | UINT | 0299  | The temporary register number |
| BitNo             | UINT | 015   | The bit number                |

No output arguments.

#### OR\_NOT\_NV\_BIT

The <code>OR\_NOT\_NV\_BIT</code> command inverts the Boolean value (0 or 1) of a selected non-volatile register bit, then makes a logical <code>OR</code> link between it and the accumulator content in logic memory:

- If the value of either the 1-bit accumulator or the non-volatile register bit equals 0, the result of the OR process is also 1.
- If the values of all compared bits equal 0, the result of the OR process is 0.

The result is saved in the 1-bit accumulator.

| Arguments | Representation            |
|-----------|---------------------------|
| 2         | OR_NOT_NV_BIT NVReg BitNo |

| Input<br>Argument | Туре | Range | Description                      |
|-------------------|------|-------|----------------------------------|
| NVReg             | UINT | 063   | The non-volatile register number |
| BitNo             | UINT | 015   | The bit number                   |

No output arguments.

## SET\_BIT

The SET BIT command sets the value of the 1-bit accumulator to a specified register bit.

| Arguments | Representation        |  |
|-----------|-----------------------|--|
| 2         | SET_BIT RegAddr BitNo |  |

No input arguments.

| Output<br>Argument | Туре | Range | Description                                               |
|--------------------|------|-------|-----------------------------------------------------------|
| RegAddr            | UINT | 01399 | The address of the specified register                     |
| BitNo              | UINT | 015   | The number of the bit to be set in the specified register |

## SET\_TMP\_BIT

The SET\_TMP\_BIT command sets the value of the 1-bit accumulator to a specified temporary register bit.

| 1 | Arguments | Representation           |
|---|-----------|--------------------------|
|   | 2         | SET_TMP_BIT TmpReg BitNo |

#### No input arguments.

| Output<br>Argument | Туре | Range | Description                                                         |
|--------------------|------|-------|---------------------------------------------------------------------|
| TmpReg             | UINT | 0299  | The address of the specified temporary register                     |
| BitNo              | UINT | 015   | The number of the bit to be set in the specified temporary register |

#### SET\_NV\_BIT

The SET\_NV\_BIT command sets the value of the 1-bit accumulator to a specified non-volatile register bit.

| Arguments | Representation         |
|-----------|------------------------|
| 2         | SET_NV_BIT NVReg BitNo |

No input arguments.

| Output<br>Argument | Туре | Range | Description                                                            |
|--------------------|------|-------|------------------------------------------------------------------------|
| NVReg              | UINT | 063   | The address of the specified non-volatile register                     |
| BitNo              | UINT | 015   | The number of the bit to be set in the specified non-volatile register |

#### SET\_NOT\_BIT

The SET\_NOT\_BIT command sets the inverted value of the 1-bit accumulator to a specified register bit.

| Arguments | Representation            |
|-----------|---------------------------|
| 2         | SET_NOT_BIT RegAddr BitNo |

No input arguments.

| Output<br>Argument | Туре | Range | Description                                               |
|--------------------|------|-------|-----------------------------------------------------------|
| RegAddr            | UINT | 01399 | The address of the specified register                     |
| BitNo              | UINT | 015   | The number of the bit to be set in the specified register |

#### SET\_NOT\_TMP\_BIT

The <code>SET\_NOT\_TMP\_BIT</code> command sets the inverted value of the 1-bit accumulator to a specified temporary register bit.

| Arguments | Representation               |
|-----------|------------------------------|
| 2         | SET_NOT_TMP_BIT TmpReg BitNo |

No input arguments.

| Output<br>Argument | Туре | Range | Description                                                         |
|--------------------|------|-------|---------------------------------------------------------------------|
| TmpReg             | UINT | 0299  | The address of the specified temporary register                     |
| BitNo              | UINT | 015   | The number of the bit to be set in the specified temporary register |

## SET\_NOT\_NV\_BIT

The <code>SET\_NOT\_NV\_BIT</code> command sets the inverted value of the 1-bit accumulator to a specified non-volatile register bit.

| Arguments | Representation             |
|-----------|----------------------------|
| 2         | SET_NOT_NV_BIT NVReg BitNo |

No input arguments.

| Output<br>Arguments | Туре | Range | Description                                                            |
|---------------------|------|-------|------------------------------------------------------------------------|
| NVReg               | UINT | 063   | The address of the specified non-volatile register                     |
| BitNo               | UINT | 015   | The number of the bit to be set in the specified non-volatile register |

# **Register Logic Commands**

#### **Overview**

Register commands evaluate and control 16-bit values.

The custom logic editor uses the following register commands:

- LOAD\_K\_REG
- LOAD\_REG
- LOAD TMP\_REG
- LOAD\_NV\_REG
- COMP\_K\_REG
- COMP\_REG
- COMP\_TMP\_REG
- COMP NV REG
- AND K
- AND REG
- AND TMP REG
- AND NV REG
- OR K
- OR\_REG
- OR\_TMP\_REG
- OR\_NV\_REG
- XOR K
- XOR\_K
- XOR\_REG
- XOR\_TMP\_REG
- XOR\_NV\_REG
- ON\_SET\_REG
- ON\_SET\_TMP\_REG
- ON\_SET\_NV\_REG

#### LOAD\_K\_REG

The LOAD K REG command loads a 16-bit constant value into the 16-bit accumulator in logic memory.

| Arguments | Representation    |
|-----------|-------------------|
| 1         | LOAD_K_REG KValue |

| Input Argument | Туре | Range   | Description      |
|----------------|------|---------|------------------|
| KValue         | UINT | 065,535 | A constant value |

No output arguments.

## LOAD\_REG

The LOAD REG command loads a copy of a register into the 16-bit accumulator in logic memory.

| Arguments | Representation   |
|-----------|------------------|
| 1         | LOAD_REG RegAddr |

| Input Argument | Туре | Range | Description          |
|----------------|------|-------|----------------------|
| RegAddr        | UINT | 01399 | The register address |

#### LOAD\_TMP\_REG

The LOAD\_TMP\_REG command loads a copy of a temporary register into the 16-bit accumulator in logic memory.

| Arguments | Representation      |
|-----------|---------------------|
| 1         | LOAD_TMP_REG TmpReg |
| L         |                     |

| Input<br>Argument | Туре | Range | Description                   |
|-------------------|------|-------|-------------------------------|
| TmpReg            | UINT | 0299  | The temporary register number |

No output arguments.

## LOAD\_NV\_REG

The <code>LOAD\_NV\_REG</code> command loads a copy of a non-volatile register into the 16-bit accumulator in logic memory.

| Arguments | Representation    |
|-----------|-------------------|
| 1         | LOAD_NV_REG NVReg |

| Input<br>Argument | Туре | Range | Description                      |
|-------------------|------|-------|----------------------------------|
| NVReg             | UINT | 063   | The non-volatile register number |

No output arguments.

### COMP\_K\_REG

The  $COMP\_K\_REG$  command compares the 16-bit accumulator content to the Argument 1 constant value and sets the result of the comparison in one bit of the Argument 2 temporary register.

| Arguments | Representation           |
|-----------|--------------------------|
| 2         | COMP_K_REG KValue TmpReg |

| Input<br>Argument | Туре | Range/Bit | Description      |
|-------------------|------|-----------|------------------|
| KValue            | UINT | 065,535   | A constant value |

| Output<br>Argument | Туре | Range/Bit | Description                 |
|--------------------|------|-----------|-----------------------------|
| TmpReg             | UINT | Bit1      | 16-bit accumulator < KValue |
|                    |      | Bit2      | 16-bit accumulator = KValue |
|                    |      | Bit3      | 16-bit accumulator > KValue |

## COMP\_REG

The COMP\_REG command compares the 16-bit accumulator content to the content of the register defined by Argument 1 and sets the result of the comparison in one bit of the Argument 2 temporary register.

| Arguments | Representation          |
|-----------|-------------------------|
| 2         | COMP_REG RegAddr TmpReg |

| Input<br>Argument | Туре | Range/Bit | Description          |
|-------------------|------|-----------|----------------------|
| RegAddr           | UINT | 01399     | The register address |

| Output<br>Argument | Туре | Range/Bit | Description                  |
|--------------------|------|-----------|------------------------------|
| TmpReg             | UINT | Bit1      | 16-bit accumulator < RegAddr |
|                    |      | Bit2      | 16-bit accumulator = RegAddr |
|                    |      | Bit3      | 16-bit accumulator > RegAddr |

#### COMP\_TMP\_REG

The COMP\_TMP\_REG command compares the 16-bit accumulator content to the content of the temporary register defined by Argument 1 and sets the result of the comparison in one bit of the Argument 2 temporary register.

| Arguments | Representation               |
|-----------|------------------------------|
| 2         | COMP_TMP_REG TmpReg1 TmpReg2 |

| Input<br>Argument | Туре | Range/Bit | Description               |
|-------------------|------|-----------|---------------------------|
| TmpReg1           | UINT | 0299      | Temporary register number |

| Output<br>Argument | Туре | Range/Bit | Description                  |
|--------------------|------|-----------|------------------------------|
| TmpReg2            | UINT | Bit1      | 16-bit accumulator < TmpReg1 |
|                    |      | Bit2      | 16-bit accumulator = TmpReg1 |
|                    |      | Bit3      | 16-bit accumulator > TmpReg1 |

#### COMP\_NV\_REG

The COMP\_NV\_REG command compares the 16-bit accumulator content to the content of the non-volatile register defined by Argument 1 and sets the result of the comparison in one bit of the Argument 2 temporary register.

| Arguments | Representation           |
|-----------|--------------------------|
| 2         | COMP_NV_REG NVReg TmpReg |

| Input<br>Argument | Туре | Range/Bit | Description                  |
|-------------------|------|-----------|------------------------------|
| NVReg             | UINT | 063       | Non-volatile register number |

| Output<br>Argument | Туре | Range/Bit | Description                |
|--------------------|------|-----------|----------------------------|
| TmpReg             | UINT | Bit1      | 16-bit accumulator < NVReg |
|                    |      | Bit2      | 16-bit accumulator = NVReg |
|                    |      | Bit3      | 16-bit accumulator > NVReg |

## AND\_K

The AND\_K command makes a logical AND link between a 16-bit constant value and the 16-bit accumulator content in logic memory. The result is saved in the 16-bit accumulator.

The AND process compares each bit in the 16-bit accumulator with the corresponding bit in the linked 16-bit constant value:

- If both bits equal 1, the result of the AND process for that bit number is also 1.
- In all other cases the result of the AND process for that bit number is 0.

| Arguments | Representation |
|-----------|----------------|
| 1         | AND_K KValue   |

| Input<br>Argument | Туре | Range   | Description      |
|-------------------|------|---------|------------------|
| KValue            | UINT | 065,535 | A constant value |

No output arguments.

#### AND\_REG

The AND\_REG command makes a logical AND link between the register value and the 16-bit accumulator content in logic memory. The result is saved in the 16-bit accumulator.

The AND process compares each bit in the 16-bit accumulator with the corresponding bit in the linked register:

- If both bits equal 1, the result of the AND process for that bit number is also 1.
- In all other cases the result of the AND process for that bit number is 0.

| Arguments | Representation  |  |
|-----------|-----------------|--|
| 1         | AND_REG RegAddr |  |

| Input<br>Argument | Туре | Range | Description          |
|-------------------|------|-------|----------------------|
| RegAddr           | UINT | 01399 | The register address |

No output arguments.

#### AND\_TMP\_REG

The AND\_TMP\_REG command makes a logical AND link between the temporary register value and the 16-bit accumulator content in logic memory. The result is saved in the 16-bit accumulator.

The AND process compares each bit in the 16-bit accumulator with the corresponding bit in the linked temporary register:

- If both bits equal 1, the result of the AND process for that bit number is also 1.
- In all other cases the result of the AND process for that bit number is 0.

| Arguments | Representation     |
|-----------|--------------------|
| 1         | AND_TMP_REG TmpReg |

| Input<br>Argument | Туре | Range | Description                   |
|-------------------|------|-------|-------------------------------|
| TmpReg            | UINT | 0299  | The temporary register number |

## AND\_NV\_REG

The AND\_NV\_REG command makes a logical AND link between the non-volatile register value and the 16-bit accumulator content in logic memory. The result is saved in the 16-bit accumulator.

The AND process compares each bit in the 16-bit accumulator with the corresponding bit in the linked non-volatile register:

- If both bits equal 1, the result of the AND process for that bit number is also 1.
- In all other cases the result of the AND process for that bit number is 0.

| Arguments | Representation   |
|-----------|------------------|
| 1         | AND_NV_REG NVReg |

| Input<br>Argument | Туре | Range | Description                      |
|-------------------|------|-------|----------------------------------|
| NVReg             | UINT | 063   | The non-volatile register number |

No output arguments.

## OR\_K

The  $OR_K$  command makes a logical OR link between a 16-bit constant value and the 16-bit accumulator content in logic memory. The result is saved in the 16-bit accumulator.

The OR process compares each bit in the 16-bit accumulator with the corresponding bit in the linked 16-bit constant value:

- If any compared bit equals 1, the result of the OR process for that bit number is also 1.
- If all compared bits equal 0, the result of the OR process for that bit number is 0.

| Arguments | Representation |
|-----------|----------------|
| 1         | OR_K KValue    |

| Input<br>Argument | Туре | Range   | Description      |
|-------------------|------|---------|------------------|
| KValue            | UINT | 065,535 | A constant value |

No output arguments.

#### OR\_REG

The OR\_REG command makes a logical OR link between the register value and the 16-bit accumulator content in logic memory. The result is saved in the 16-bit accumulator.

The OR process compares each bit in the 16-bit accumulator with the corresponding bit in the linked register:

- If any compared bit equals 1, the result of the OR process for that bit number is also 1.
- If all compared bits equal 0, the result of the OR process for that bit number is 0.

| Arguments | Representation |
|-----------|----------------|
| 1         | OR_REG RegAddr |

| Input<br>Argument | Туре | Range | Description          |
|-------------------|------|-------|----------------------|
| RegAddr           | UINT | 01399 | The register address |

#### OR\_TMP\_REG

The OR\_TMP\_REG command makes a logical OR link between the temporary register value and the 16-bit accumulator content in logic memory. The result is saved in the 16-bit accumulator.

The OR process compares each bit in the 16-bit accumulator with the corresponding bit in the linked temporary register:

- If any compared bit equals 1, the result of the OR process for that bit number is also 1.
- If all compared bits equal 0, the result of the OR process for that bit number is 0.

| Arguments | Representation    |
|-----------|-------------------|
| 1         | OR_TMP_REG TmpReg |
|           |                   |

| Input<br>Argument | Туре | Range | Description                   |
|-------------------|------|-------|-------------------------------|
| TmpReg            | UINT | 0299  | The temporary register number |

No output arguments.

#### OR\_NV\_REG

The OR\_NV\_REG command makes a logical OR link between the non-volatile register value and the 16-bit accumulator content in logic memory. The result is saved in the 16-bit accumulator.

The OR process compares each bit in the 16-bit accumulator with the corresponding bit in the linked non-volatile register:

- If any compared bit equals 1, the result of the OR process for that bit number is also 1.
- If all compared bits equal 0, the result of the OR process for that bit number is 0.

| Arguments | Representation  |  |
|-----------|-----------------|--|
| 1         | OR_NV_REG NVReg |  |

| Input<br>Argument | Туре | Range | Description                      |
|-------------------|------|-------|----------------------------------|
| NVReg             | UINT | 063   | The non-volatile register number |

No output arguments.

#### XOR\_K

The XOR\_K command makes a logical exclusive OR link between a 16-bit constant value and the 16-bit accumulator content in logic memory. The result is saved in the 16-bit accumulator.

The XOR process compares each bit in the 16-bit accumulator with the corresponding bit in the linked 16-bit constant value and yields these results:

- If one bit equals 1 and the other equals 0, the result of the XOR process is 1.
- In all other cases, the result of the XOR process is 0.

| Arguments | Representation |
|-----------|----------------|
| 1         | XOR_K KValue   |

| Input<br>Argument | Туре | Range   | Description      |
|-------------------|------|---------|------------------|
| KValue            | UINT | 065,535 | A constant value |

## XOR\_REG

The XOR\_REG command makes a logical exclusive OR link between the register value and the 16-bit accumulator content in logic memory. The result is saved in the 16-bit accumulator.

The XOR process compares each bit in the 16-bit accumulator with the corresponding bit in the linked register and yields these results:

- If one bit equals 1 and the other equals 0, the result of the XOR process is 1.
- In all other cases, the result of the XOR process is 0.

| Arguments | Representation  |
|-----------|-----------------|
| 1         | XOR_REG RegAddr |

| Input<br>Argument | Туре | Range | Description          |
|-------------------|------|-------|----------------------|
| RegAddr           | UINT | 01399 | The register address |

No output arguments.

#### XOR\_TMP\_REG

The XOR\_TMP\_REG command makes a logical exclusive OR link between the temporary register value and the 16-bit accumulator content in logic memory. The result is saved in the 16-bit accumulator.

The XOR process compares each bit in the 16-bit accumulator with the corresponding bit in the linked temporary register and yields these results:

- If one bit equals 1 and the other equals 0, the result of the XOR process is 1.
- In all other cases, the result of the XOR process is 0.

| Arguments | Representation     |  |
|-----------|--------------------|--|
| 1         | XOR_TMP_REG TmpReg |  |

| Input<br>Argument | Туре | Range | Description                   |
|-------------------|------|-------|-------------------------------|
| TmpReg            | UINT | 0299  | The temporary register number |

No output arguments.

#### XOR\_NV\_REG

The XOR\_NV\_REG command makes a logical exclusive OR link between the non-volatile register value and the 16-bit accumulator content in logic memory. The result is saved in the 16-bit accumulator.

The XOR process compares each bit in the 16-bit accumulator with the corresponding bit in the linked non-volatile register and yields these results:

- If one bit equals 1 and the other equals 0, the result of the XOR process is 1.
- In all other cases, the result of the XOR process is 0.

| Arguments | Representation   |
|-----------|------------------|
| 1         | XOR_NV_REG NVReg |

| Input<br>Argument | Туре | Range | Description                      |
|-------------------|------|-------|----------------------------------|
| NVReg             | UINT | 063   | The non-volatile register number |

## ON\_SET\_REG

The  $ON\_SET\_REG$  command copies the value of the 16-bit accumulator to a specified register on a rising edge of the 1-bit accumulator.

| Arguments | Representation            |
|-----------|---------------------------|
| 2         | ON_SET_REG RegAddr TmpReg |

No input argument.

| Output<br>Argument | Туре | Range/Bit | Description                           |
|--------------------|------|-----------|---------------------------------------|
| RegAddr            | UINT | 01399     | The address of the register to be set |
| TmpReg             | UINT | Bit3      | 1-bit accumulator history bit         |

#### ON\_SET\_TMP\_REG

The  $ON\_SET\_TMP\_REG$  command copies the value of the 16-bit accumulator to a specified temporary register on a rising edge of the 1-bit accumulator.

| Arguments | Representation                 |
|-----------|--------------------------------|
| 2         | ON_SET_TMP_REG TmpReg1 TmpReg2 |

No input argument.

| Output<br>Argument | Туре | Range/Bit | Description                                     |
|--------------------|------|-----------|-------------------------------------------------|
| TmpReg1            | UINT | 0299      | The address of the temporary register to be set |
| TmpReg2            | UINT | Bit3      | 1-bit accumulator history bit                   |

#### ON\_SET\_NV\_REG

The  $ON\_SET\_NV\_REG$  command copies the value of the 16-bit accumulator to a specified non-volatile register on a rising edge of the 1-bit accumulator.

| Arguments | Representation              |
|-----------|-----------------------------|
| 1         | ON_SET_NV_REG NVReg1 NVReg2 |

No input argument.

| Output<br>Argument | Туре | Range/Bit | Description                                        |
|--------------------|------|-----------|----------------------------------------------------|
| NVReg1             | UINT | 063       | The address of the non-volatile register to be set |
| NVReg2             | UINT | Bit3      | 1-bit accumulator history bit                      |

# **Timer Logic Commands**

#### **Overview**

The custom logic editor uses the following timer commands:

- TIMER\_SEC
- TIMER\_TENTHS
- TIMER\_K\_SEC
- TIMER\_K\_TENTHS

## TIMER\_SEC

The TIMER\_SEC command:

- counts time in seconds, up to the number of counts specified by a temporary register
- calculates the end time in a second temporary register
- is enabled by, and reports its counting status to, a third temporary register

| Arguments | Representation                    |  |
|-----------|-----------------------------------|--|
| 3         | TIMER_SEC TmpReg1 TmpReg2 TmpReg3 |  |

| Input<br>Argument | Туре | Range/Bit | Description                                                                                   |
|-------------------|------|-----------|-----------------------------------------------------------------------------------------------|
| TmpReg1           | UINT | 065,535   | Timer preset value                                                                            |
| TmpReg3           | UINT | Bit0      | <ul><li>Starts the timer on a rising edge</li><li>Stops the timer on a falling edge</li></ul> |

| Output<br>Argument | Туре | Range/Bit | Description                                                                                                    |
|--------------------|------|-----------|----------------------------------------------------------------------------------------------------|
| TmpReg2            | UINT | 065,535   | Calculated end time                                                                                                    |
| TmpReg3            | UINT | Bit1      | Timer done:<br>• bit set when timer reaches TmpReg2<br>• bit reset when:<br>• TmpReg3.Bit0 is reset<br>• power is cycled |
|                    |      | Bit2      | Timer execution in progress<br>Bit reset when timer reaches TmpReg2                                                      |
|                    |      | Bit3      | TmpReg3.Bit0 history bit                                                                                                 |
|                    |      | Bit4      | Reserved                                                                                                    |

#### TIMER\_TENTHS

The TIMER\_TENTHS command:

- counts time in tenths of seconds, up to the number of counts specified by a temporary register
- calculates the end time in a second temporary register
- is enabled by, and reports its counting status to, a third temporary register

| Arguments | Representation                       |
|-----------|--------------------------------------|
| 3         | TIMER_TENTHS TmpReg1 TmpReg2 TmpReg3 |

| Input<br>Argument | Туре | Range/Bit | Description                                                                                   |
|-------------------|------|-----------|-----------------------------------------------------------------------------------------------|
| TmpReg1           | UINT | 065,535   | Timer preset value                                                                            |
| TmpReg3           | UINT | Bit0      | <ul><li>Starts the timer on a rising edge</li><li>Stops the timer on a falling edge</li></ul> |

| Output<br>Argument | Туре | Range/Bit | Description                                                                                                    |
|--------------------|------|-----------|----------------------------------------------------------------------------------------------------|
| TmpReg2            | UINT | 065,535   | Calculated end time                                                                                                    |
| TmpReg3            | UINT | Bit1      | Timer done:<br>• bit set when timer reaches TmpReg2<br>• bit reset when:<br>• TmpReg3.Bit0 is reset<br>• power is cycled |
|                    |      | Bit2      | Timer execution in progress<br>Bit reset when timer reaches TmpReg2                                                      |
|                    |      | Bit3      | TmpReg3.Bit0 history bit                                                                                                 |
|                    |      | Bit4      | Reserved                                                                                                    |

#### TIMER\_K\_SEC

The TIMER\_K\_SEC command:

- counts time in seconds, up to the number of counts specified by a constant value
- calculates the end time in a temporary register
- is enabled by, and reports its counting status to, a second temporary register

| Arguments | Representation                     |
|-----------|------------------------------------|
| 3         | TIMER_K_SEC KValue TmpReg1 TmpReg2 |

| Input<br>Argument | Туре | Range/Bit | Description                                                                                   |
|-------------------|------|-----------|-----------------------------------------------------------------------------------------------|
| KValue            | UINT | 065,535   | Timer preset value                                                                            |
| TmpReg2           | UINT | Bit0      | <ul><li>Starts the timer on a rising edge</li><li>Stops the timer on a falling edge</li></ul> |

| Output<br>Argument | Туре | Range/Bit | Description                                                                                                    |
|--------------------|------|-----------|----------------------------------------------------------------------------------------------------|
| TmpReg1            | UINT | 065,535   | Calculated end time                                                                                                    |
| TmpReg2            | UINT | Bit1      | Timer done:<br>• bit set when timer reaches TmpReg1<br>• bit reset when:<br>• TmpReg2.Bit0 is reset<br>• power is cycled |
|                    |      | Bit2      | Timer execution in progress<br>Bit reset when timer reaches TmpReg1                                                      |
|                    |      | Bit3      | TmpReg2.Bit0 history bit                                                                                                 |
|                    |      | Bit4      | Reserved                                                                                                    |

# TIMER\_K\_TENTHS

The TIMER\_K\_TENTHS command:

- counts time in tenths of seconds, up to the number of counts specified by a constant value
- calculates the end time in a temporary register
  is enabled by, and reports its counting status to, a second temporary register

| Arguments | Representation                        |
|-----------|---------------------------------------|
| 3         | TIMER_K_TENTHS KValue TmpReg1 TmpReg2 |

| Input<br>Argument | Туре | Range/Bit | Description                                                                                   |
|-------------------|------|-----------|-----------------------------------------------------------------------------------------------|
| KValue            | UINT | 065,535   | Timer preset value                                                                            |
| TmpReg2           | UINT | Bit0      | <ul><li>Starts the timer on a rising edge</li><li>Stops the timer on a falling edge</li></ul> |

| Output<br>Argument | Туре | Range/Bit | Description                                                                                                    |
|--------------------|------|-----------|----------------------------------------------------------------------------------------------------|
| TmpReg1            | UINT | 065,535   | Calculated end time                                                                                                    |
| TmpReg2            | UINT | Bit1      | <pre>Timer done:     bit set when timer reaches TmpReg1     bit reset when:     TmpReg2.Bit0 is reset     power is cycled</pre> |
|                    |      | Bit2      | Timer execution in progress<br>Bit reset when timer reaches TmpReg1                                                             |
|                    |      | Bit3      | TmpReg2.Bit0 history bit                                                                                                    |
|                    |      | Bit4      | Reserved                                                                                                    |

## **Latch Logic Commands**

#### **Overview**

The Custom Logic Editor uses the following latch commands:

- LATCH
- LATCH\_NV

## LATCH

The LATCH command:

- stores a Boolean value (0 or 1) in a temporary register
- provides a method for setting and resetting the stored value
- saves the clear and set status from the previous scan

| Arguments | Representation |
|-----------|----------------|
| 1         | LATCH TmpReg   |

| Input<br>Argument | Туре | Bit  | Description                                  |
|-------------------|------|------|----------------------------------------------|
| TmpReg            | UINT | Bit1 | Sets the TmpReg.Bit0 to 1 on a rising edge   |
|                   |      | Bit2 | Resets the TmpReg.Bit0 to 0 on a rising edge |

| Output<br>Argument | Туре | Bit  | Description                        |
|--------------------|------|------|------------------------------------|
| TmpReg             | UINT | Bit0 | State of the latch                 |
|                    |      | Bit3 | <pre>TmpReg.Bit1 history bit</pre> |
|                    |      | Bit4 | TmpReg.Bit2 history bit            |

## LATCH\_NV

The LATCH\_NV command:

- stores a Boolean value (0 or 1) in a non-volatile register
- provides a method for setting and resetting the stored value
- saves the clear and set status from the previous scan

Use the  $\tt LATCH\_NV$  command, instead of the <code>LATCH</code> command, to retain the latch state during a power cycle.

| Arguments | Representation |  |  |
|-----------|----------------|--|--|
| 1         | LATCH_NV NVReg |  |  |

| Input<br>Argument | Туре | Bit  | Description                                  |
|-------------------|------|------|----------------------------------------------|
| NVReg             | UINT | Bit1 | Sets the TmpReg.Bit0 to 1 on a rising edge   |
|                   |      | Bit2 | Resets the TmpReg.Bit0 to 0 on a rising edge |

| Output<br>Argument | Туре | Bit  | Description                        |
|--------------------|------|------|------------------------------------|
| NVReg              | UINT | Bit0 | State of the latch                 |
|                    |      | Bit3 | TmpReg.Bit1 history bit            |
|                    |      | Bit4 | <pre>TmpReg.Bit2 history bit</pre> |

# **Counter Logic Commands**

#### Overview

The custom logic editor uses the following counter logic commands:

- COUNTER
- COUNTER\_NV

## COUNTER

The COUNTER command:

- increments or decrements a count value
- provides a method for setting the count value to a preset value
- indicates when the count value equals 0
- indicates the relationship between the count value and the preset value equal to, greater than or less than
- saves the increment, decrement and set status from the previous scan

| Arguments | Representation                 |
|-----------|--------------------------------|
| 3         | COUNTER TmpReg1 KValue TmpReg2 |

| Input<br>Argument | Туре | Range/Bit | Description                                                                                                    |
|-------------------|------|-----------|----------------------------------------------------------------------------------------------------|
| KValue            | UINT | 065,535   | Counter preset value                                                                                           |
| TmpReg2           | UINT | Bit4      | Increments the counter current value on a rising edge. Counter current value shall roll over from 65,535 to 0. |
|                   |      | Bit5      | Decrements the counter current value on a rising edge. Counter current value shall roll over from 0 to 65,535. |
|                   |      | Bit6      | Sets the current counter value to the preset value on a rising edge                                            |

| Output<br>Argument | Туре | Range/Bit | Description                                                                                    |
|--------------------|------|-----------|------------------------------------------------------------------------------------------------|
| TmpReg1            | UINT | 065,535   | Counter current value                                                                          |
| TmpReg2            | UINT | Bit0      | The counter current value is 0: TmpReg1=0                                                      |
|                    |      | Bit1      | The counter current value is lower than the preset value:<br>TmpRegl <kvalue< td=""></kvalue<> |
|                    |      | Bit2      | The counter current value is equal to the preset value:<br>TmpReg1=KValue                      |
|                    |      | Bit3      | The counter current value is greater than the preset value:<br>TmpRegl>KValue                  |
|                    |      | Bit7      | TmpReg2.Bit4 history bit                                                                       |
|                    |      | Bit8      | TmpReg2.Bit5 history bit                                                                       |
|                    |      | Bit9      | TmpReg2.Bit6 history bit                                                                       |

## COUNTER\_NV

The COUNTER\_NV command:

- increments or decrements a count value
- provides a method for setting the count value to a preset value
- indicates when the count value equals 0
- indicates the relationship between the count value and the preset value equal to, greater than or less than
- saves the increment, decrement and set status from the previous scan

Use the <code>COUNTER\_NV</code> command, instead of the <code>COUNTER</code> command, to retain the count during a power cycle.

| Arguments | Representation               |
|-----------|------------------------------|
| 3         | COUNTER NVReg1 KValue NVReg2 |

| Input<br>Argument | Туре | Range/Bit | Description                                                         |
|-------------------|------|-----------|---------------------------------------------------------------------|
| KValue            | UINT | 065,535   | Counter preset value                                                |
| NVReg2            | UINT | Bit4      | Increments the counter current value on a rising edge               |
|                   |      | Bit5      | Decrements the counter current value on a rising edge               |
|                   |      | Bit6      | Sets the current counter value to the preset value on a rising edge |

| Output<br>Argument | Туре | Range/Bit | Description                                                                                   |
|--------------------|------|-----------|-----------------------------------------------------------------------------------------------|
| NVReg1             | UINT | 065,535   | Counter current value                                                                         |
| NVReg2             | UINT | Bit0      | The counter current value is 0: NVReg1=0                                                      |
|                    |      | Bit1      | The counter current value is lower than the preset value:<br>NVReg1 <kvalue< td=""></kvalue<> |
|                    |      | Bit2      | The counter current value is equal to the preset value:<br>NVReg1=KValue                      |
|                    |      | Bit3      | The counter current value is greater than the preset value:<br>NVReg1>KValue                  |
|                    |      | Bit7      | NVReg2.Bit4 history bit                                                                       |
|                    |      | Bit8      | NVReg2.Bit5 history bit                                                                       |
|                    |      | Bit9      | NVReg2.Bit6 history bit                                                                       |

# Math Logic Commands

#### Overview

The custom logic editor uses the following math commands:

- ON\_ADD
- ON SUB
- ON MUL
- ON DIV

#### ON\_ADD

The  $ON\_ADD$  command performs unsigned addition when the 1-bit accumulator transitions from 0 to 1. It adds the value from Argument 1 to the 16-bit accumulator value, then posts the result back to the value in Argument 1.

A status register:

- indicates an overflow if the result of the addition process exceeds 65,535
- indicates the status of the 1-bit-accumulator from the previous scan

| Arguments | Representation         |
|-----------|------------------------|
| 2         | ON_ADD TmpReg1 TmpReg2 |

| Input<br>Argument | Туре | Range/Bit | Description                            |
|-------------------|------|-----------|----------------------------------------|
| TmpReg1           | UINT | 065,535   | Value to add to the 16-bit accumulator |

| Output<br>Argument | Туре | Range/Bit | Description                                                                                                    |
|--------------------|------|-----------|----------------------------------------------------------------------------------------------------|
| TmpReg1            | UINT | 065,535   | Result of the addition operation                                                                                                    |
| TmpReg2            | UINT | Bit0      | Overflow: the result of the addition is greater than 65,535.<br>In this case, the result of the addition is equal to Argument 1 + 65,536. |
|                    |      | Bit3      | 1-bit accumulator history bit                                                                                                    |

#### ON\_SUB

The  $ON\_SUB$  command performs unsigned subtraction when the 1-bit accumulator transitions from 0 to 1. It subtracts the 16-bit accumulator value from the value in Argument 1, then posts the result back to the value in Argument 1.

A status register:

- indicates an underflow if the result of the subtraction process is less than 0
- indicates the status of the 1-bit-accumulator from the previous scan

| Arguments | Representation         |
|-----------|------------------------|
| 2         | ON_SUB TmpReg1 TmpReg2 |

| Input<br>Argument | Туре | Range/Bit | Description                                   |
|-------------------|------|-----------|-----------------------------------------------|
| TmpReg1           | UINT | 065,535   | Value to subtract from the 16-bit accumulator |

| Output<br>Argument | Туре | Range/Bit | Description                                                                                                    |
|--------------------|------|-----------|----------------------------------------------------------------------------------------------------|
| TmpReg1            | UINT | 065,535   | Result of the subtraction operation                                                                                                    |
| TmpReg2            | UINT | Bit0      | Underflow: the result of the subtration is less than 0.<br>In this case, the true result of the operation equals the value output<br>to Argument 1 - 65,536. |
|                    |      | Bit3      | 1-bit accumulator history bit                                                                                                    |

#### ON\_MUL

The ON\_MUL command performs unsigned multiplication when the 1-bit accumulator transitions from 0 to 1. The ON\_MUL procedure multiplies the value from Argument 2 against the 16-bit accumulator value, then posts the result back to Argument 1 (most significant word) and Argument 2 (least significant word).

A status register indicates the status of the 1-bit accumulator from the previous scan.

| Arguments | Representation                 |
|-----------|--------------------------------|
| 3         | ON_MUL TmpReg1 TmpReg2 TmpReg3 |

| Input<br>Argument | Туре | Range/Bit | Description                                      |
|-------------------|------|-----------|--------------------------------------------------|
| TmpReg2           | UINT | 065,535   | Value to be multiply with the 16-bit accumulator |

| Output<br>Argument            | Туре | Range/Bit | Description                                                                                                    |
|-------------------------------|------|-----------|----------------------------------------------------------------------------------------------------|
| TmpReg1 <b>and</b><br>TmpReg2 | UINT | 065,535   | Result of the multiplication operation:<br>• TmpReg1 holds the most significant word<br>• TmpReg2 holds the least significant word |
| TmpReg3                       | UINT | Bit3      | 1-bit accumulator history bit                                                                                                    |

#### ON\_DIV

The  $ON\_DIV$  command performs unsigned division when the 1-bit accumulator transitions from 0 to 1. The  $ON\_DIV$  procedure divides the combined value of Argument 1 and Argument 2 by the 16-bit accumulator value, then posts the result back to Argument 1 (most significant word) and Argument 2 (least significant word).

A status register indicates:

- an overflow if division is by 0
- the status of the 1-bit-accumulator from the previous scan

| Arguments | Representation                 |
|-----------|--------------------------------|
| 3         | ON_DIV TmpReg1 TmpReg2 TmpReg3 |

| Input<br>Argument             | Туре | Range/Bit | Description                                   |
|-------------------------------|------|-----------|-----------------------------------------------|
| TmpReg1 <b>and</b><br>TmpReg2 | UINT | 065,535   | Value to be divided by the 16-bit accumulator |

| Output<br>Argument            | Туре | Range/Bit | Description                                                                                                    |
|-------------------------------|------|-----------|----------------------------------------------------------------------------------------------------|
| TmpReg1 <b>and</b><br>TmpReg2 | UINT | 065,535   | <ul> <li>Result of the division operation:</li> <li>TmpReg1 holds the most significant word</li> <li>TmpReg2 holds the least significant word</li> </ul> |
| TmpReg3                       | UINT | Bit0      | Division by 0                                                                                                    |
|                               |      | Bit3      | 1-bit accumulator history bit                                                                                                    |

# Section 7.3 Structured Text Program Examples

## Summary

This section shows the structured text program of 2 typical situations which you may need to use in your applications:

- Checking timers and multiply commands
- Creating a truth table

## What Is in This Section?

This section contains the following topics:

| Торіс                                     | Page |
|-------------------------------------------|------|
| How to Check Timers and Multiply Commands | 317  |
| How to Create a Truth Table               | 318  |

## How to Check Timers and Multiply Commands

#### **Overview**

When customizing your application you may need to check timers and multiply commands.

#### Checking Timers and Multiply Commands with a Structured Text Program

The following diagram gives the structured text program in Text View of how to check timers and multiply commands:

```
LOGIC ID 356
// A very simple test that checks timers and MUL (multiply command)
// It should switch LO1 and LO2 ON OFF if OK !!
11
LOAD K BIT 1
SET TMP BIT 115 3
 LOAD TMP REG 115
ON SET TMP REG 105 111
ON SET TMP REG 108 112
 LOAD NOT TMP BIT 110 2
                         // timer 2 not timing
 SET TMP BIT 107 0
TIMER TENTHS 105 106 107
 LOAD NOT TMP BIT 107 2
                          // timer 1 not timing
 SET TMP BIT 110 0
TIMER TENTHS 108 109 110
 LOAD TMP BIT 107 2
 SET BIT 1200 12
                         // Switch LO1 if timer 1 is working
 LOAD K REG 50
                         // Load value of 50
 LOAD K BIT 1
                         // Clear history bit
 SET NOT TMP BIT 123 3
ON SET TMP REG 122 123
                           // Save the 50 in temporary register 22
 LOAD K REG 2
                         // Load value of 2
 SET NOT TMP BIT 123 3
                           // Multiply 50x2
ON MUL 121 122 123
 LOAD TMP REG 122
                         // Is result 100?
COMP K REG 100 101
 LOAD TMP_BIT 110 2
                         // timer 2 timing
AND TMP BIT 101 2
                           // =100?
 SET BIT 1200 13 // Don't switch LO2 if MUL did not work OK
```

# How to Create a Truth Table

#### **Overview**

When customizing your application you may need to create a truth table.

#### Creating a Truth Table with a Structured Text Program

The following diagram gives the structured Text program in Text View of the creation of a truth table:

```
LOGIC ID 444
11
17
// Truth table example
11
11
     I1 I2 I3
                  Output
11
      0
         0
            0
                   0
                          (0)
11
     0 0 1
                   1
                          (1)
11
     0 1 0
                   1
                          (2)
     0 1 1
11
                   0
                          (3)
                  1
11
     1 0 0
                         (4)
11
     1 0 1
                   0
                          (5)
     \begin{array}{ccc}1&1&0\\1&1&1\end{array}
11
                   0
                          (6)
11
                   0
                          (7)
LOAD BIT 457.0 //SET INPUTS
SET_TMP_BIT 1.1
LOAD BIT 457.1
SET TMP BIT 1.2
LOAD BIT 457.2
SET TMP BIT 1.3
11
//**** 3x1 TRUTH TABLE TEMPLATE
//**** Inputs defined as bits 1.1 through 1.3)
//**** Output defined as bit 1.15
11
LOAD K BIT 0
                     //default output OFF
                //save partial result
SET TMP BIT 1.15
//************************* Inputs 1-2-3 are OFF OFF OFF
11
LOAD_NOT_TMP_BIT 1.1 //include this SECTION
AND NOT TMP_BIT 1.2 //if output is to be ON
AND NOT TMP BIT 1.3 //REMOVE if output to be OFF
SET TMP BIT 1.15 //save partial result
11
```

#### Creating a Truth Table with a Structured Text Program (cont'd)

```
LOAD NOT TMP BIT 1.1 //include this SECTION
AND NOT TMP BIT 1.2 //if output is to be ON
AND TMP BIT 1.3
                    //REMOVE if output to be OFF
OR TMP BIT 1.15
                    //include previous result
SET TMP BIT 1.15
                    //save partial result
11
//******************************* Inputs 1-2-3 are OFF ON OFF
11
LOAD NOT TMP BIT 1.1 //include this SECTION
AND TMP BIT 1.2
                    //if output is to be ON
AND NOT TMP BIT 1.3 //REMOVE if output to be OFF
OR TMP BIT 1.15
                   //include previous result
SET TMP BIT 1.15
                    //save partial result
11
11
LOAD NOT TMP BIT 1.1 //include this SECTION
AND TMP BIT 1.2
                    //if output is to be ON
AND TMP BIT 1.3
                    //REMOVE if output to be OFF
OR TMP BIT 1.15
                    //include previous result
SET TMP BIT 1.15
                    //save partial result
11
//********************* Inputs 1-2-3 are ON OFF OFF
11
                     //include this SECTION
LOAD TMP BIT 1.1
AND NOT TMP BIT 1.2
                     //if output is to be ON
AND NOT TMP BIT 1.3
                    //REMOVE if output to be OFF
OR TMP BIT 1.15
                    //include previous result
SET TMP BIT 1.15
                    //save partial result
11
//*************5** Inputs 1-2-3 are ON OFF ON
11
LOAD TMP BIT 1.1
                     //include this SECTION
AND NOT TMP BIT 1.2
                    //if output is to be ON
AND TMP BIT 1.3
                    //REMOVE if output to be OFF
OR TMP BIT 1.15
                    //include previous result
SET TMP BIT 1.15
                    //save partial result
```

## Creating a Truth Table with a Structured Text Program (cont'd)

```
11
11
LOAD_TMP_BIT 1.1 //include this SECTION
AND TMP BIT 1.2 //if output is to be ON
                             //if output is to be ON
AND_NOT_TMP_BIT 1.3 //REMOVE if output to be OFF
OR_TMP_BIT 1.15 //include previous result
SET_TMP_BIT 1.15 //save partial result
11
//********************** Inputs 1-2-3 are ON ON ON
17
LOAD TMP BIT 1.1
                             //include this SECTION
AND TMP BIT 1.2
                              //if output is to be ON
AND_TMP_BIT 1.2//if output is to be ONAND_TMP_BIT 1.3//REMOVE if output to be OOR_TMP_BIT 1.15//include previous resultSET_TMP_BIT 1.15//save partial result
                             //REMOVE if output to be OFF
LOAD TMP BIT 1.15
                             //SET OUTPUT
```

SET BIT 1200.14

# **Chapter 8** Function Block Diagram Language

## Overview

The function block diagram editor enables you to create a custom logic program based on the function block diagram programming language.

### What Is in This Chapter?

This chapter contains the following sections:

| Section | Торіс                             |     |  |  |
|---------|-----------------------------------|-----|--|--|
| 8.1     | Overview of FBD Language          | 322 |  |  |
| 8.2     | FBD Elements                      | 324 |  |  |
| 8.3     | Programming with the FBD Language | 337 |  |  |
| 8.4     | Manipulating FBD Blocks           | 342 |  |  |
| 8.5     | FBD Editor Display Options        | 345 |  |  |

# Section 8.1 Overview of FBD Language

# Introduction to the FBD Editor

#### **Overview**

The FBD editor is a feature of the TeSys T DTM. Use the FBD editor to view an existing FBD file or to create an FBD file using FBD language, rather than an instruction-based text programming language.

#### **Creating an FBD Program**

To open the FBD editor, select **Device**  $\rightarrow$ **FB diagram**  $\rightarrow$ **New FB diagram** or click the **FB diagram** tab. The FBD editor appears in the main window.

#### Saving an FBD Program

Before compiling the FBD program, you must save it. To save the program you created or edited, select **Device**  $\rightarrow$ **FB diagram**  $\rightarrow$ **Save FB diagram as**.

NOTE: The file is saved with the extension \*. Gef.

#### **FBD Editor User Interface**

The FBD editor is available even when the TeSys T DTM is in connected mode. However, many of the menu items are enabled only when an FBD program is open in the FBD editor.

When an FBD file is open the FBD editor looks like this:

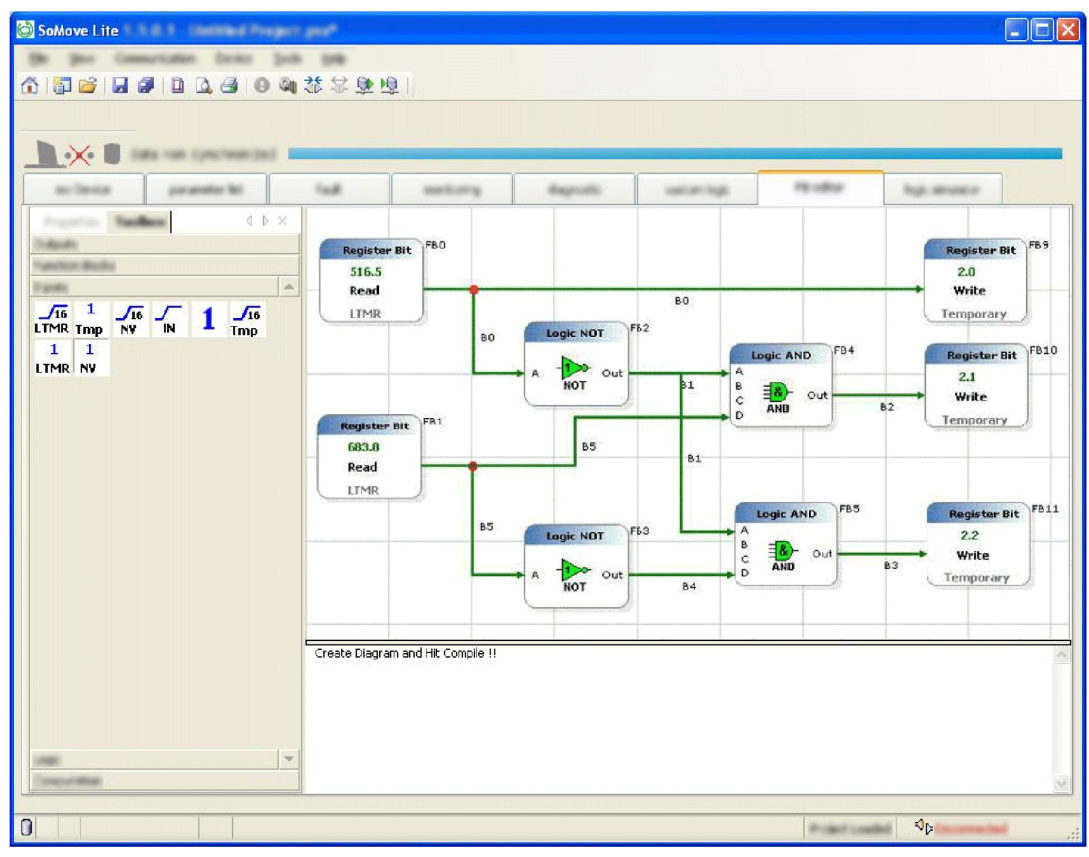

#### Workspace

FBD programs are edited and created in the workspace.

- The workspace is made up of 2 elements:
- blocks
- wires to link the blocks

## **Execution of FBD Programs**

FBD programs are executed line by line, from the left to the right and from top to bottom. In the example below, the instructions are executed from instruction 1 to instruction 9, in the order indicated by the arrows.

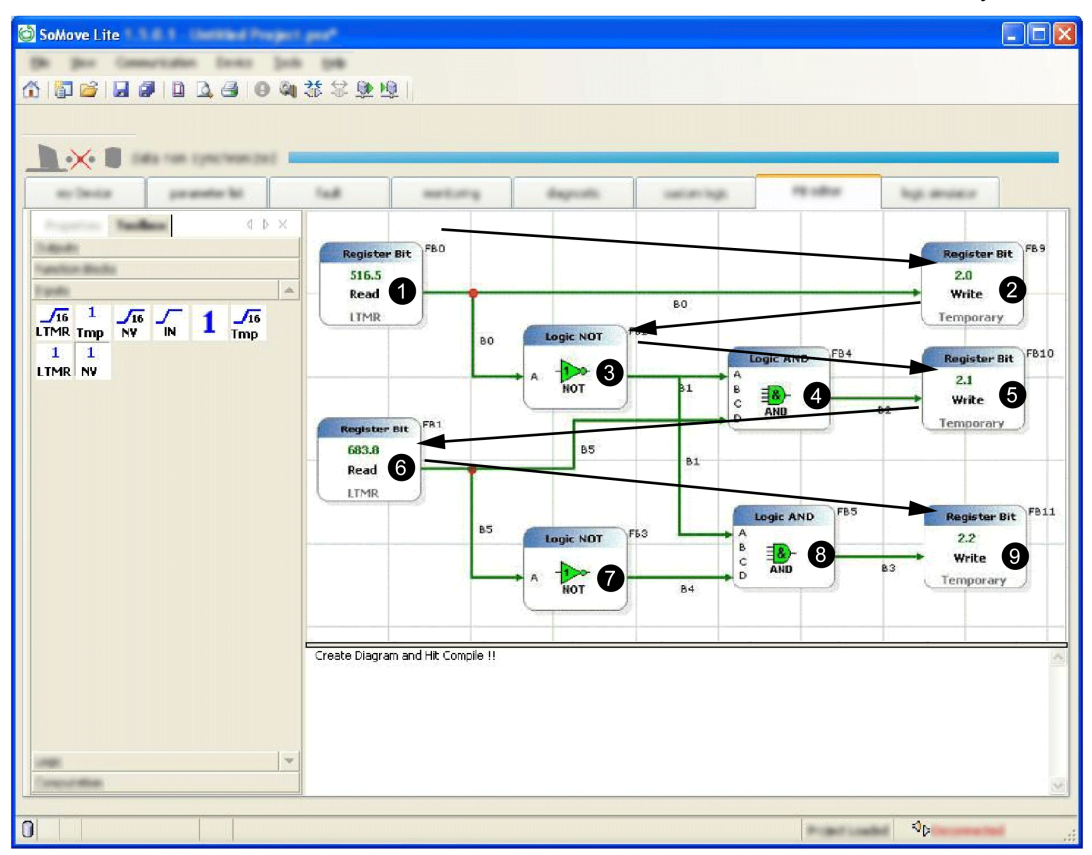

# Section 8.2 FBD Elements

# Summary

This section describes in detail the FBD elements provided by the FBD editor, and their arguments.

## What Is in This Section?

This section contains the following topics:

| Торіс              | Page |
|--------------------|------|
| Computation Blocks | 325  |
| Inputs Blocks      | 327  |
| Function Blocks    | 330  |
| Logic Blocks       | 334  |
| Outputs Blocks     | 335  |
# **Computation Blocks**

#### **Overview**

The FBD editor uses various Computation blocks accessible through the Computation bar in the Toolbox:

| Block    | Description    |
|----------|----------------|
| - ><br>< | Compare        |
|          | Add            |
|          | Division       |
| *        | Multiplication |
|          | Subtraction    |

NOTE: Placing cursor over the icon will reveal a tool tip defining the icon. This will help you distinguish which type of block is represented by that icon.

# **Compare Block**

The block compares two 16-bit register values.

| FBD Symbol                                                                                                    | Arguments | Description                                                                                                    |
|----------------------------------------------------------------------------------------------------|-----------|----------------------------------------------------------------------------------------------------|
| Compare<br>X X <y< td=""><td>Inputs</td><td><ul> <li>X: 16-bit unsigned register value (065,535).</li> <li>Y: 16-bit unsigned register value (065,535).</li> </ul></td></y<> | Inputs    | <ul> <li>X: 16-bit unsigned register value (065,535).</li> <li>Y: 16-bit unsigned register value (065,535).</li> </ul>                                                                                                    |
| Y X=Y<br>Y X>Y                                                                                                    | Outputs   | <ul> <li>X &lt; Y: ON/OFF temporary bit that is ON if the value X is less than the value Y.</li> <li>X = Y: ON/OFF temporary bit that is ON if the value X is equal to the value Y.</li> <li>X &gt; Y: ON/OFF temporary bit that is ON if the value X is greater than the value Y.</li> </ul> |

## **Add Block**

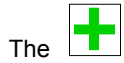

block performs an unsigned addition of two 16-bit register values.

| FBD Symbol             | Arguments or<br>Example | Description                                                                                                    |
|------------------------|-------------------------|----------------------------------------------------------------------------------------------------|
| Addition<br>X Overflow | Inputs                  | <ul> <li>X: 16-bit unsigned register value (065,535).</li> <li>Y: 16-bit unsigned register value (065,535).</li> </ul>                                                                                |
| Y Z                    | Outputs                 | <ul> <li>Z: 16-bit unsigned register result (Z = X + Y).</li> <li>Overflow: ON or OFF value which when set ON caries a value of 65,536. The value is initialized to OFF.</li> </ul>                   |
|                        | Example                 | Assuming X = $60,000$ and Y = $7,000$ , the overflow will be ON because $60,000 + 7,000 = 67,000$ , which is superior to $65,536$ . The result Z is then equal to $1,464 (1,464 + 65,356 = 67,000)$ . |

## **Subtraction Block**

The

block performs an unsigned subtraction of two 16-bit register values.

| FBD Symbol              | Arguments or<br>Example | Description                                                                                                    |
|-------------------------|-------------------------|----------------------------------------------------------------------------------------------------|
| Subtract<br>X Underflow | Inputs                  | <ul> <li>X: 16-bit unsigned register value (065,535).</li> <li>Y: 16-bit unsigned register value (065,535).</li> </ul>                                                                          |
| Y Z                     | Outputs                 | <ul> <li>Z: 16-bit unsigned register result (Z = X – Y).</li> <li>Underflow: ON or OFF value, which when set ON, caries a value of negative 65,536. The value is initialized to OFF.</li> </ul> |
|                         | Example                 | Assuming X = 5 and Y = 10, the underflow will be ON because the result is negative. The result Z is then equal to $65,531$ ( $65,531 - 65,536 = -5$ )                                           |

# **Multiplication Block**

\* The

block performs an unsigned multiplication of two 16-bit register values.

| FBD Symbol         | Arguments or<br>Example | Description                                                                                                    |
|--------------------|-------------------------|----------------------------------------------------------------------------------------------------|
| Multiply<br>× Z(h) | Inputs                  | <ul> <li>X: 16-bit unsigned register value (065,535)</li> <li>Y: 16-bit unsigned register value (065,535)</li> </ul>                                                                                   |
| Y Z(1)             | Outputs                 | <ul> <li>Z(h): 16 most significant bits of the 32-bit result,<br/>Z(h) = (X * Y) / 65,536</li> <li>Z(l): 16 least significant bits of the 32-bit result,<br/>Z(l) = (X * Y) – Z(h) * 65,536</li> </ul> |
|                    | Example                 | Assuming X = 20,000 and Y = 10, the result will be Z(h) = 3 and Z(l) = 3,392 because 200,000 = 3 * 65,536 + 3,392                                                                                      |

## **Division Block**

The block performs an unsigned division of two 16-bit register values.

| FBD Symbol                                                                                  | Arguments or<br>Example | Description                                                                                                    |
|---------------------------------------------------------------------------------------------|-------------------------|----------------------------------------------------------------------------------------------------|
| Division           X(h)         Z(h)           X(l)         Z(l)           Y)         Error | Inputs                  | <ul> <li>X(h): 16 most significant bits of an unsigned register value (065,535).</li> <li>X(l): 16 least significant bits of an unsigned register value (065,535).</li> <li>Y: 16-bit unsigned register divisor (065,535).</li> </ul>                                                                                         |
|                                                                                             | Outputs                 | <ul> <li>Z(h): 16 most significant bits of the 32-bit quotient,<br/>Z(h) = (X / Y) / 65,536</li> <li>Z(l): 16 least significant bits of the 32-bit quotient,<br/>Z(l) = (X / Y) - Z(h) * 65,536</li> <li>Error: ON or OFF value, which is set ON when a division by zero occurs. This value is initialized to OFF.</li> </ul> |
|                                                                                             | Example                 | Assuming $X(h) = 3$ , $X(l) = 3,392$ and $Y = 40$ , the result will be $Z(h) = 0$<br>and $Z(l) = 5,000$ because<br>X(h) * 65,536 + X(l) = 3 * 65,536 + 3,392 = 200,000 and<br>200,000 / Y = 5,000 = 0 * 65,536 + 5,000                                                                                                    |

# **Inputs Blocks**

#### **Overview**

The FBD editor uses various inputs blocks accessible through the Inputs bar in the Toolbox:

| Block                    | Description          |
|--------------------------|----------------------|
| 1                        | Constant Bit         |
| <mark>√16</mark><br>IN   | Constant Word        |
| 1<br>LTMR                | Register Bit In      |
| <mark>∕16</mark><br>LTMR | Register Word In     |
| 1<br>NV                  | Register NV Bit In   |
| <mark>√16</mark><br>NV   | Register NV Word In  |
| 1<br>Tmp                 | Register Temp Bit In |
| <mark>√16</mark><br>Tmp  | Temp Word In         |

**NOTE:** Placing cursor over the icon will reveal a tool tip defining the icon. This will help you distinguish which type of block is represented by that icon.

## **Constant Bit Block**

The **1** block is used to set other blocks' inputs to 0 or 1.

| FBD Symbol  | Arguments                                        | Description                               |
|-------------|--------------------------------------------------|-------------------------------------------|
| Properties  | • a: Constant bit value 0 or 1 (ON=1 and OFF=0). |                                           |
| Dicoonstant | Outputs                                          | • Constant value 0 or 1 (ON=1 and OFF=0). |
| a Out       |                                                  |                                           |
|             |                                                  |                                           |

# **Constant Word Block**

The  $\frac{\sqrt{16}}{N}$  block is used to set other blocks' inputs values.

| FBD Symbol       | Arguments                             | Description                        |
|------------------|---------------------------------------|------------------------------------|
| Properties       | • a: Constant value from 0 to 65,535. |                                    |
| a <sub>Out</sub> | Outputs                               | • Constant value from 0 to 65,535. |

## Register Bit In Block

\_\_\_\_ LTM

The **LTMR** block enables the reading and use of a register bit value from the LTM R controller addresses from 0 to 1399.

| FBD Symbol          | Arguments  | Description                                                                           |
|---------------------|------------|---------------------------------------------------------------------------------------|
| Register Bit        | Properties | <ul><li>a: Any register from 0 to 1399.</li><li>b: Bit number from 0 to 15.</li></ul> |
| a.b<br>Read<br>LTMR | Outputs    | <ul> <li>Value 0 or 1 (ON=1 and OFF=0).</li> </ul>                                    |

# **Register Word In Block**

The **LTMR** block enables the reading and use of a register value from the LTM R controller addresses from 0 to 1399.

| FBD Symbol | Arguments  | Description                       |
|------------|------------|-----------------------------------|
| Register   | Properties | • a: Any register from 0 to 1399. |
| a          | Outputs    | • Value from 0 to 65,535.         |
| Read       |            |                                   |
| LTMR       |            |                                   |
|            |            |                                   |

# **Register NV Bit In Block**

The N

**NV** block enables the reading and use of a non-volatile register bit value.

| FBD Symbol                   | Arguments  | Description                                                                                     |
|------------------------------|------------|-------------------------------------------------------------------------------------------------|
| Register Bit                 | Properties | <ul><li>a: Any non-volatile register from 0 to 63</li><li>b: Bit number from 0 to 15.</li></ul> |
| a. D<br>Read<br>Non Volatile | Outputs    | <ul> <li>Value 0 or 1 (ON=1 and OFF=0).</li> </ul>                                              |

## **Register NV Word In Block**

The NV

**NV** block enables the reading and use of a non-volatile register value.

| FBD Symbol           | Arguments  | Description                                                    |  |  |
|----------------------|------------|----------------------------------------------------------------|--|--|
| Register             | Properties | <ul> <li>a: Any non-volatile register from 0 to 63.</li> </ul> |  |  |
| a                    | Outputs    | • Value from 0 to 65,535.                                      |  |  |
| Read<br>Non Volatile |            |                                                                |  |  |

## **Register Temp Bit In Block**

he Tmp

The **Tmp** block enables the reading and use of a temporary register bit value.

| FBD Symbol               | Arguments  | Description                                                                                    |
|--------------------------|------------|------------------------------------------------------------------------------------------------|
| Register Bit             | Properties | <ul><li>a: Any temporary register from 0 to 299.</li><li>b: Bit number from 0 to 15.</li></ul> |
| aLD<br>Read<br>Temporary | Outputs    | • Value 0 or 1 (ON=1 and OFF=0).                                                               |

# **Temp Word In Block**

The  $I_{\text{Tmp}}^{16}$  block enables the reading and use of a temporary register value.

| FBD Symbol             | Arguments  | Description                              |
|------------------------|------------|------------------------------------------|
| Register               | Properties | a: Any temporary register from 0 to 299. |
| a<br>Read<br>Temporary | Outputs    | • Value from 0 to 65,535.                |

# **Function Blocks**

## Overview

The FBD editor uses various functions blocks accessible through the **function** bar in the Toolbox:

| Block      | Description        |
|------------|--------------------|
| OP<br>MODE | CALL_EOM           |
|            | Counter            |
|            | Counter NV         |
|            | Volatile Latch     |
| ŀ          | Non Volatile Latch |
|            | Multiplexer        |
| IMER AC    | TimerSeconds       |
|            | TimerTenthSeconds  |

**NOTE:** Placing cursor over the icon will reveal a tool tip defining the icon. This will help you distinguish which type of block is represented by that icon.

# CALL\_EOM Block

# OP

The **MODE** function executes a pre-defined operating mode in the customized program.

| FBD Symbol        | Arguments  | Description                                                                                                    |  |
|-------------------|------------|----------------------------------------------------------------------------------------------------|--|
| Opmode<br>1<br>3W | Properties | Property 1 = Embedded operating mode (EOM):<br>• Overload (1)<br>• Independent (2)<br>• Reverser (3)<br>• 2-Step (4)<br>• 2-Speed (5)                       |  |
|                   |            | <ul> <li>Property 2 = Terminal strip control:</li> <li>ON = 3-wire terminal strip control (3W)</li> <li>OFF = 2-wire terminal strip control (2W)</li> </ul> |  |

## **Counter Block**

The function performs a comparative count, saving both the counter current and counter preset values to temporary registers.

| FBD Symbol                                 | Arguments  | Description                                                                                                    |  |  |
|--------------------------------------------|------------|----------------------------------------------------------------------------------------------------|--|--|
| Counter                                    | Properties | K: Counter preset value (UINT 065,535).                                                                                                    |  |  |
| Inc <k<br>Dec K &gt;K<br/>Set Count</k<br> | Inputs     | <ul> <li>Inc: Increments the counter current value on a rising edge. Counter current value shall roll over from 65,535 to 0.</li> <li>Dec: Decrements the counter current value on a rising edge. Counter current value shall roll over from 0 to 65,535.</li> <li>Set: Sets the current counter value to the preset value on a rising edge.</li> </ul>                |  |  |
|                                            | Outputs    | <ul> <li>Count: Counter current value (UINT 065,535). Count is initialized to zero on power-up.</li> <li><k: counter="" current="" is="" k.<="" li="" lower="" preset="" than="" the="" value=""> <li>=K: The counter current value is equal to the preset value K.</li> <li>&gt;K: The counter current value is greater than the preset value K.</li> </k:></li></ul> |  |  |

**NOTE:** The Counter preset value range is from 0 to 65,535. Cascading counters and compare functions can be used if you need larger values or multiple preset values.

## **Counter NV Block**

The function performs a comparative count, saving both the counter current and counter preset values to non-volatile registers.

| FBD Symbol                                        | Arguments  | Description                                                                                                    |
|---------------------------------------------------|------------|----------------------------------------------------------------------------------------------------|
| Counter NV                                        | Properties | K: Counter preset value (UINT 065,535).                                                                                                    |
| Inc <k<br>=K<br/>Dec o &gt;K<br/>Set Count</k<br> | Inputs     | <ul> <li>Inc: Increments the counter current value on a rising edge. Counter current value shall roll over from 65,535 to 0.</li> <li>Dec: Decrements the counter current value on a rising edge. Counter current value shall roll over from 0 to 65,535.</li> <li>Set: Sets the current counter value to the preset value on a rising edge.</li> </ul>                                                                    |
|                                                   | Outputs    | <ul> <li>Count: Counter current value (UINT 065,535). This value is saved in non-volatile memory and initialized to the previous value on power-up.</li> <li><k: counter="" current="" is="" k.<="" li="" lower="" preset="" than="" the="" value=""> <li>=K: The counter current value is equal to the preset value K.</li> <li>&gt;K: The counter current value is greater than the preset value K.</li> </k:></li></ul> |

**NOTE:** The Counter preset value range is from 0 to 65,535. Cascading counters and compare functions can be used if you need larger values or multiple preset values

## **Volatile Latch Block**

The

function records and retains signal history in a temporary register.

| FBD Symbol            | Arguments | Description                                                                                                    |  |
|-----------------------|-----------|----------------------------------------------------------------------------------------------------|--|
| Latch<br>Set<br>Clear | Inputs    | <ul> <li>Set: ON/OFF input value. The latch value is set ON when this input transitions from OFF to ON.</li> <li>Clear: ON/OFF input value. The latch value is set OFF when this input transitions from OFF to ON.</li> </ul> |  |
|                       | Outputs   | • Q: ON or OFF latch value which represents the state of this latch.<br>This value remains ON/OFF until the next rising edge of Set or Clear.<br>This value is initialized to OFF.                                            |  |

## **Non Volatile Latch Block**

The

function records and retains signal history in a non-volatile register.

| FBD Symbol               | Arguments | Description                                                                                                    |  |
|--------------------------|-----------|----------------------------------------------------------------------------------------------------|--|
| Latch NV<br>Set<br>Clear | Inputs    | <ul> <li>Set: ON/OFF input value. The latch value is set ON when this input transitions from OFF to ON.</li> <li>Clear: ON/OFF input value. The latch value is set OFF when this input transitions from OFF to ON.</li> </ul>                           |  |
|                          | Outputs   | • Q: ON or OFF non-volatile register bit value that represents the state of this latch. This value remains ON/OFF until the next rising edge of Set or Clear. This value is saved in non-volatile memory and initialized to previous state on power-up. |  |

## **Multiplexer Block**

The function enables you to choose between two 16-bit unsigned values.

| FBD Symbol               | Arguments | Description                                                                                                    |  |
|--------------------------|-----------|----------------------------------------------------------------------------------------------------|--|
| A<br>A<br>B <b>H</b> Out | Inputs    | <ul> <li>A: 16-bit unsigned value (065,535).</li> <li>B: 16-bit unsigned value (065,535).</li> <li>A/B: ON/OFF input value that selects value A or B.</li> </ul> |  |
| АВ                       | Outputs   | <ul> <li>Out: Selected 16-bit value:</li> <li>If A/B is ON then Out = A.</li> <li>If A/B is OFF then Out = B.</li> </ul>                                         |  |

## **Timer Seconds Block**

The

IMER A-C function measures time in intervals of seconds.

| FBD Symbol                        | Timing Diagram | Arguments | Description                                                                                                    |
|-----------------------------------|----------------|-----------|----------------------------------------------------------------------------------------------------|
| Time Timed<br>Enable Timing Timed | Enable         | Inputs    | <ul> <li>Time: 16-bit unsigned value (065,535) that specifies time period in seconds.</li> <li>Enable: ON/OFF input value. The time period is loaded on the rising edge of the Enable input. Time measuring continues while Enable is ON. Timing stops and outputs are OFF when Enable is OFF.</li> </ul>                                                         |
|                                   | Time           | Outputs   | <ul> <li>Timed: ON/OFF value which turns ON while Enable is ON and time period expires. It is OFF while measuring time or while Enable is OFF.</li> <li>Timing: ON/OFF value that is ON while Enable is ON and while measuring time. It is OFF after time period expires or Enable is OFF.</li> <li>Note: Both outputs can never be simultaneously ON.</li> </ul> |

## Timer TenthSeconds Block

| The MR M function                           | on measures time in intervals of | tenths of seco | onds.                                                                                                    |
|---------------------------------------------|----------------------------------|----------------|----------------------------------------------------------------------------------------------------|
| FBD Symbol                                  | Timing Diagram                   | Arguments      | Description                                                                                                    |
| Time Tenths<br>Time Timed<br>Lenable Timing | Enable                           | Inputs         | <ul> <li>Time: 16-bit unsigned value (065,535) that specifies time periods in tenths of seconds.</li> <li>Enable: ON/OFF input value. The time period is loaded on the rising edge of the Enable input. Time measuring continues while Enable is ON. Timing stops and outputs are OFF when Enable is OFF.</li> </ul> |
|                                             |                                  | Outputs        | <ul> <li>Timed: ON/OFF value that turns ON while Enable is ON and time period expires. It is OFF while measuring time or while Enable is OFF.</li> <li>Timing: ON/OFF value which is ON while Enable is ON and while measuring time. It is OFF after time period expires or Enable is OFF.</li> </ul>                |
|                                             |                                  |                | Note: Both outputs can never be simultaneously ON.                                                                                                    |

# Logic Blocks

# Overview

The FBD editor uses various logic blocks accessible through the **Logic blocks** bar in the Toolbox:

| Function | Icon | FBD Symbol                                  | Description                                                                                                    |
|----------|------|---------------------------------------------|----------------------------------------------------------------------------------------------------|
| AND      | AND  | Logic AND<br>A<br>B<br>C<br>AND<br>Out<br>D | If all the inputs (ON or OFF values, respectively 1 or 0) are ON<br>or not connected, the output is ON.<br>If at least one input is OFF, the output is OFF.<br><b>NOTE:</b> unconnected inputs are assumed to be ON.  |
| NOT      | NOT  | C Dogic NOT                                 | If the input (ON or OFF values, respectively 1 or 0) is ON, the output is OFF.<br>If the input is OFF, the output is ON.                                                                                              |
| OR       | OR   | Logic OR<br>A<br>B<br>C<br>OR<br>Out<br>D   | If at least one input (ON or OFF values, respectively 1 or 0) is<br>ON, the output is ON.<br>If all the inputs are OFF or not connected, the output is OFF.<br><b>NOTE:</b> unconnected inputs are assumed to be OFF. |

**NOTE:** Placing cursor over the icon will reveal a tool tip defining the icon. This will help you distinguish which type of block is represented by that icon.

# **Outputs Blocks**

### **Overview**

The FBD editor uses various outputs blocks accessible through the Outputs bar in the Toolbox:

| Block                   | Description           |
|-------------------------|-----------------------|
| 1<br>LTMR               | Register Bit Out      |
| 16<br>LTMR              | Register Word Out     |
|                         | Register NV Bit Out   |
| V<br>NV                 | Register NV Word Out  |
| 1<br>Tmp                | Register Temp Bit Out |
| <mark>√16</mark><br>Tmp | Temp Word Out         |

NOTE: Placing cursor over the icon will reveal a tool tip defining the icon. This will help you distinguish which type of block is represented by that icon.

## **Register Bit Out Block**

1

The block is used to set an LTM R controller register bit value to 0 or 1 from the LTM R controller addresses from 0 to 1399.

| FBD Symbol   | Arguments  | Description                                                                           |
|--------------|------------|---------------------------------------------------------------------------------------|
| Register Bit | Properties | <ul><li>a: Any register from 0 to 1399.</li><li>b: Bit number from 0 to 15.</li></ul> |
| Write        | Inputs     | • 0 or 1 (ON=1 and OFF=0)                                                             |

## **Register Word Out Block**

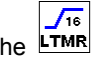

The LTMR block is used to set an LTM R controller register value from the LTM R controller addresses from 0 to 1399.

| FBD Symbol         | Arguments  | Description                                                 |
|--------------------|------------|-------------------------------------------------------------|
| Register           | Properties | • a: Any register from 0 to 1399.                           |
| a<br>Write<br>LTMR | Inputs     | <ul> <li>16-bit unsigned value from 0 to 65,535.</li> </ul> |

## **Register NV Bit Out Block**

1 NV The

block is used to set a non-volatile register bit value to 0 or 1.

| FBD Symbol                   | Arguments  | Description                                                                                      |
|------------------------------|------------|--------------------------------------------------------------------------------------------------|
| Register Bit                 | Properties | <ul><li>a: Any non-volatile register from 0 to 63.</li><li>b: Bit number from 0 to 15.</li></ul> |
| a.D<br>Write<br>Non Volatile | Inputs     | • 0 or 1 (ON=1 and OFF=0)                                                                        |

# **Register NV Word Out Block**

The  $\frac{\sqrt{16}}{NV}$  block is used to set a non-volatile register value.

| FBD Symbol            | Arguments  | Description                                                |
|-----------------------|------------|------------------------------------------------------------|
| Register              | Properties | • a: Any non-volatile register from 0 to 63.               |
| a                     | Inputs     | <ul> <li>16-bit unsigned value from 0 to 65,535</li> </ul> |
| Write<br>Non Volatile |            |                                                            |

## **Register Temp Bit Out Block**

1

The **Tmp** block is used to set a temporary register bit value to 0 or 1.

| FBD Symbol         | Arguments  | Description                                                                                    |
|--------------------|------------|------------------------------------------------------------------------------------------------|
| Register Bit       | Properties | <ul><li>a: Any temporary register from 0 to 299.</li><li>b: Bit number from 0 to 15.</li></ul> |
| Write<br>Temporary | Inputs     | • 0 or 1 (ON=1 and OFF=0)                                                                      |
|                    |            |                                                                                                |

# **Temp Word Out Block**

The

block is used to set a temporary register value.

| FBD Symbol | Arguments  | Description                                                |
|------------|------------|------------------------------------------------------------|
| Register   | Properties | a: Any temporary register from 0 to 299.                   |
| 0          | Inputs     | <ul> <li>16-bit unsigned value from 0 to 65,535</li> </ul> |
| Write      |            |                                                            |
| Temporary  |            |                                                            |
|            |            |                                                            |

# Section 8.3 Programming with the FBD Language

# Summary

This section describes how to create and modify a program using the FBD language.

## What Is in This Section?

This section contains the following topics:

| Торіс                            | Page |
|----------------------------------|------|
| Inserting FBD Blocks             | 338  |
| Creation of Links between Blocks |      |
| FBD Blocks Properties            |      |
| FBD Resource Management          |      |

# **Inserting FBD Blocks**

### **Overview**

To create an FBD program, insert blocks into the workspace, then link them together. All types of blocks can be placed in the workspace.

## Inserting Blocks from the Toolbox

The following procedure describes how to insert a block from the toolbox into the workspace:

| Step | Action                                                                                                    |
|------|----------------------------------------------------------------------------------------------------|
| 1    | Select <b>Device</b> $\rightarrow$ <b>FB diagram</b> $\rightarrow$ <b>View</b> $\rightarrow$ <b>Toolbox</b> or click the <b>Toolbox</b> tab on the left side. |
| 2    | Select the type of block to insert:<br>• Computation<br>• Inputs<br>• Function Blocks<br>• Logic<br>• Outputs                                                 |
| 3    | Left-click on the icon corresponding to the block to insert.                                                                                                  |
| 4    | Drag and drop the block from the toolbox to the workspace.                                                                                                    |
| 5    | Position the block in the required location on the workspace.                                                                                                 |
| 6    | Repeat steps 2 to 5 to insert all the blocks required for the program.                                                                                        |

# Inserting Blocks from the Workspace

The following procedure describes how to insert a block directly from the workspace:

| Step | Action                                                                                                    |
|------|----------------------------------------------------------------------------------------------------|
| 1    | Right-click anywhere on a blank space in the workspace.<br><b>Result</b> : A menu opens and enables you to select the type of block you wish to insert. |
| 2    | Select the type of block to insert:<br>• Computation<br>• Inputs<br>• Function Blocks<br>• Logic<br>• Outputs                                           |
| 3    | Left-click on the block you wish to insert.                                                                                                    |
| 4    | Position the block in the required location in the workspace.                                                                                           |
| 5    | Repeat steps 1 to 5 to insert all the blocks required for the program.                                                                                  |

# **Creation of Links between Blocks**

## **Overview**

After you have positioned the blocks in the workspace, you can link them together. To do this, you link a block's output to the input of another block. You can also loop an output back to the input of the same block.

# **General Rules**

There are some basic rules that apply when placing and connecting blocks:

- One or more connecting wires attached together form a "wire node". This is indicated in the workspace by a red dot. If wires cross without a red connection dot, it means they are not connected.
- Only one output can be attached to each wire node.
- Connections between boolean and register data are prohibited.
- Data typically flows from left to right.

## Link between Blocks

The following procedure describes how to link blocks together:

| Step | Action                                                                                                    |
|------|----------------------------------------------------------------------------------------------------|
| 1    | Place the mouse over the first block.<br>Result: One or more squares become visible on the block border, and the type of output (analog or boolean) is indicated.<br>Register<br>0<br>Read<br>LTMR                                                                                                    |
| 2    | Click the left mouse button and hold it down.                                                                                                    |
| 3    | With the button held down, move the cursor over the input of the block you want to link to.<br><b>Result</b> : One or more squares become visible on the block border. If the square is green, a connection<br>between the 2 blocks is possible. A red square indicates that a connection is not possible. The type<br>of output (analog or boolean) is also indicated.<br><b>Register</b><br>0<br>Write<br>Temporary<br>Note: Inputs and outputs have to be of the same type: a boolean output is linked to another boolean<br>output. If the inputs or outputs are not the same, the FBD editor will display a pop-up window to |
|      | Palages the means better.                                                                                                    |
| 4    | Release the mouse button.<br>Result: A line and a number are shown between the 2 linked blocks.                                                                                                    |
| 5    | Repeat steps 1 to 4 to link all the blocks.                                                                                                    |

## Link Number

There are 2 types of wires:

- The boolean wire, which will have a number beginning with B.
- The register wire, which will have a number beginning with R.

The wire number is automatically incremented in chronological order.

# **FBD Blocks Properties**

#### **Overview**

Each of the blocks has a properties window. To display this window, left-click on a block.

The Properties window consists of several tabs, separated in 1 or 2 categories, depending on the type of block:

- General settings, which contain the block ID and comments (common to all types of blocks.
- Specific settings, depending on the type of block (register settings for registers, counter settings for counters, etc.).

For example, if you wish to display non-volatile register properties, select a non-volatile register block and left-click on it. The following window is displayed:

| Properties Toolb   | ox 🛛 🕹 × |
|--------------------|----------|
|                    |          |
| 🖂 General          |          |
| Block ID           | 0        |
| 🗆 Register Setting | 5        |
| Register Address   | 15       |

## Comments

In the Comment zone, in the white box on the right of Comments, you can enter a comment. Select any object or any free location in the workspace to save the comment.

#### Settings

Most blocks have a specific settings tab. In this tab, Set the specific settings of blocks. These settings are described in detail in the help for each of the FBD blocks.

#### **Properties Display**

The properties of each block can be displayed in 2 different ways:

or

- by category, clicking
- by alphabetical order, clicking 21

# **FBD Resource Management**

## **Overview**

The LTM R controller memory is equipped with the following resources:

- Logic memory space size equal to 8,192 words
- 300 temporary registers
- 64 non-volatile registers

## **Reserved Resources**

When a custom logic program is developed using the structured text editor, all resources are available, whereas, when using the FBD editor, some temporary and non-volatile registers are reserved for use by the FBD compiler.

## **Register Allocation**

The following table lists all reserved registers and their allocation. It also indicates how these registers are controlled:

| Register Type | Address<br>Range | Controlled by    | Description                                                                               |
|---------------|------------------|------------------|-------------------------------------------------------------------------------------------|
| Temporary     | 069              | The user         | Temporary storage of bit and registers assigned by the user when creating an FBD program. |
| Temporary     | 70299            | The FBD compiler | Reserved temporary registers for use by the compiler.                                     |
| Non-volatile  | 031              | The user         | Non-volatile bits or registers assigned by the user when creating an FBD program.         |
| Non-volatile  | 3263             | The FBD compiler | Reserved non-volatile registers for use by the compiler.                                  |

# Section 8.4 Manipulating FBD Blocks

# Summary

This section describes the manner in which blocks in the workspace can be manipulated, including how to select, move, duplicate or delete blocks.

## What Is in This Section?

This section contains the following topics:

| Торіс                               | Page |
|-------------------------------------|------|
| How to Select Blocks                | 343  |
| How to Delete and Duplicate Objects | 344  |

# **How to Select Blocks**

#### **Overview**

When you add blocks to the workspace, you can select them to reposition them within the workspace.

## How to Select One or More Blocks

The following table describes how to select one or more blocks:

| If you would like to select                        | Then                                                                                                    |
|----------------------------------------------------|----------------------------------------------------------------------------------------------------|
| An isolated block                                  | Click block.                                                                                                    |
| Several contiguous blocks                          | Frame the blocks to be selected by defining a selection zone. Result: All of the selected blocks are highlighted with an orange outline. Register 0 Write Temporary                          |
| Several blocks in different areas of the workspace | Press the SHIFT key, then click the blocks to be selected while continuing to hold down the SHIFT key.<br><b>Result</b> : All of the selected blocks are highlighted with an orange outline. |
| All objects including wires                        | Select Device $\rightarrow$ FB diagram $\rightarrow$ FBD editor $\rightarrow$ Select all Note: The keyboard shortcut CTRL+A can also be used to select all objects.                          |

# How to Delete and Duplicate Objects

## **Overview**

Sometimes it may be necessary to delete a block or duplicate a block in the workspace.

## How to Delete Blocks

The following table describes how to delete one or more blocks:

| Step | Action                                                                                                    |
|------|----------------------------------------------------------------------------------------------------|
| 1    | Select the block(s) to be deleted Result: The selected blocks are highlighted with an orange outline.  Register 0 Write Temporary                                                                           |
| 2    | Press the DELETE or BACKSPACE key or select <b>Device</b> $\rightarrow$ <b>FB diagram</b> $\rightarrow$ <b>FBD editor</b> $\rightarrow$ <b>Delete</b> .<br><b>Result</b> : The selected blocks are deleted. |

# How to Cut, Copy or Paste Blocks

The following table describes how to cut, copy, or paste one or more blocks:

| Step | Action                                                                                                    |
|------|----------------------------------------------------------------------------------------------------|
| 1    | Select the block(s) to be manipulated.<br><b>Result</b> : The selected blocks are highlighted with an orange outline.                                                                                                    |
| 2    | Click Device →FB diagram →FBD editor and select one of the following commands:<br>• Copy<br>• Cut<br>• Paste<br>Result: Cut deletes the selected blocks and stores them in the clipboard. Copy duplicates the<br>selected blocks in the clipboard and Paste duplicates the clipboard contents on the workspace.<br>Note: The keyboard shortcuts CTRL+C, CTRL+V, and CTRL+X can also be used to copy the<br>selected blocks and either paste or delete them |

# Section 8.5 FBD Editor Display Options

# Summary

The following section describes the different FBD editor display options.

# What Is in This Section?

This section contains the following topics:

| Торіс                                  | Page |
|----------------------------------------|------|
| Other Display Options                  | 346  |
| Workspace Appearance and Graph Options |      |

# **Other Display Options**

## Summary

You can customize the following display options to suit your requirements:

- Zoom
- Links
- Arguments

## **Zoom Display Options**

To access zoom options, click **Device**  $\rightarrow$ **FB diagram**  $\rightarrow$ **View**.

3 options are offered:

- zoom out to see more of the program at once.
- zoom in to focus on the program in more detail.
- zoom to 50 %, 75 %, 100 %, 150 %, 200 %, or 400 % to have a customized view of the program.

## **Links Display Options**

To access links display options, click **Device**  $\rightarrow$ **FB diagram**  $\rightarrow$ **Tools**.

3 options are offered. You can:

- renumber links, to aid in understanding the execution of the program.
- show all links, to see which blocks are linked together.
- hide all links, to have a better overall view of the blocks.

When you click a link, its properties window opens and enables you to customize the text that appears next to the link.

## **Arguments Display Options**

The following procedure describes how to access and change argument display options:

| Step | Action                                                                                                    |
|------|----------------------------------------------------------------------------------------------------|
| 1    | Position the mouse over a block.<br>Result: One or more squares become visible on the block border. It also indicates if the argument is<br>analog or boolean.<br>Register<br>0<br>Read<br>LTMR |
| 2    | Click on this square.<br><b>Result:</b> The display options appear.                                                                                                    |
| 3    | Choose if you want the label to be displayed and what text should appear.                                                                                                    |

# Workspace Appearance and Graph Options

## Summary

The FBD editor enables you to customize the workspace by changing its appearance and graph options.

## **Appearance and Graph Options**

To access appearance and graph options, left-click anywhere in the workspace, except on an object.

## **Appearance Options**

The following table lists all the possible appearance customization options:

| Appearance Option        | Description                                                                                                    | Possible Choices                                                                                                    |
|--------------------------|----------------------------------------------------------------------------------------------------|----------------------------------------------------------------------------------------------------|
| Background Color         | Enables you to set the background color<br>of the workspace by clicking the box<br>where the color is displayed.                                         | Choose between the colors available in the <b>Custom</b> , <b>Web</b> , and <b>System</b> tabs.                                                                      |
| Background Image<br>Path | Enables you to insert an image from your hard disk drive or any removable device and to define it as the background.                                     | Any image you select as the background.<br><b>Note:</b> Only possible when the background type is set to image.                                                      |
| Background Type          | Enables you to set the background type.                                                                                                    | Choose between a flat color, gradient, or image background.                                                                                                    |
| Enable Context Menu      | Shows or hides the context menu.                                                                                                    | True or false                                                                                                    |
| Enable Tooltip           | Shows or hides tooltips.                                                                                                    | True or false                                                                                                    |
| Gradient Bottom          | Enables you to set the color of the bottom of the gradient.                                                                                              | Choose between the colors available in the<br>Custom, Web, and System tabs.<br><b>Note:</b> Only possible when the background type is<br>set to gradient.            |
| Gradient Top             | Enables you to set the color of the top of the gradient.                                                                                                 | Choose between the colors available in the<br>Custom, Web, and System tabs.<br><b>Note:</b> Only possible when the background type is<br>set to gradient.            |
| Gradient Mode            | Enables you to set the type of gradient                                                                                                    | Choose between horizontal, vertical, forward<br>diagonal, and backward diagonal modes.<br><b>Note:</b> Only possible when the background type is<br>set to gradient. |
| Restrict to Canvas       | Enables you to choose whether the FBD program should be kept inside the canvas.                                                                          | True or false                                                                                                    |
| Show Grid                | Enables you to choose whether the accurate grid is visible.                                                                                              | True or false<br><b>Note:</b> This grid must not be confused with the grid<br>line, which is accessed from the top-level <b>View</b><br>menu bar.                    |
| Snap                     | Enables you to choose whether the<br>objects are snapped with the grid. When<br>set to true, if you move objects, they will<br>move along the grid step. | True or false                                                                                                    |

# **Graph Options**

The following table lists all the possible graph customization options:

| Graph option         | Description                                                              | Possible choices |
|----------------------|--------------------------------------------------------------------------|------------------|
| Allow Add Connection | Enables you to choose whether connections can be added to the workspace. | True or false    |
| Allow Add Shape      | Enables you to choose whether blocks can be added to the workspace.      | True or false    |
| Allow Delete Shape   | Enables you to choose whether blocks can be deleted.                     | True or false    |
| Allow Move Shape     | Enables you to choose whether blocks can be moved in the workspace.      | True or false    |
| Locked               | Enables you to choose whether the FBD program can be edited.             | True or false    |

## **Display Grid**

# **Chapter 9** Compiling, Simulating, and Transferring a Program

## Overview

This chapter describes how to compile a structured text and a Function Block Diagram language program. It also describes the user interface windows involved in compiling the program, simulating it with the logic simulator, and transferring it to the LTM R controller.

## What Is in This Chapter?

This chapter contains the following topics:

| Торіс                                                                         | Page |
|-------------------------------------------------------------------------------|------|
| Introduction                                                                  | 350  |
| PCode Window                                                                  | 351  |
| Error Window                                                                  | 352  |
| LTM R Controller Logic Simulator                                              | 353  |
| Initialization and Connection                                                 | 355  |
| Transferring Logic Files between the LTM R Controller and Custom Logic Editor | 356  |
| Custom Logic Program Transfer and Execution                                   | 358  |

# Introduction

### **Compiling Overview**

The customized program must be compiled before being downloaded to the LTM R controller:

- The programs in structured text language can be compiled directly.
- The programs in FBD language must be first converted in structured text language programs, before compilation as structured text program.

Compiling includes a check for program errors, such as:

- syntax and structure errors
- · symbols without corresponding addresses
- resources used by the program that are not available
- whether the program fits in available controller memory

### **Converting FBD to Structured Text**

To compile into structured text the FBD program you created or edited, select **Device**  $\rightarrow$ **FB diagram**  $\rightarrow$  **Compile FB diagram to ST program**.

The program is automatically copied into the structured text editor if there is no error.

**NOTE:** Remember to save the FBD program in the FBD editor before converting it, because it is not possible to convert a structured text program file into an FBD file.

## **Compiling Structured Text**

Follow these steps in order to compile the structured text program just created into PCode:

| Step | Action                                                                                                    |
|------|----------------------------------------------------------------------------------------------------|
| 1    | Select Device                                                                                                    |
| 2    | Click Compile custom program.                                                                                    |
|      | <b>NOTE:</b> If no errors are detected, the PCode window is displayed. Otherwise, the Error window is displayed. |

# **PCode Window**

#### **Overview**

When a custom logic program is compiled successfully, the PCode (Pseudo Code) window is displayed:

| 🙆 SoMove L | ite 1.5.0.1 - Unritie | d Project.pex*                                                 |            |
|------------|-----------------------|----------------------------------------------------------------|------------|
| (In your   | Computation Devi      | ta Juli 1940                                                   |            |
|            |                       |                                                                |            |
|            |                       |                                                                |            |
|            |                       |                                                                |            |
|            |                       |                                                                |            |
|            | data non synchro      |                                                                |            |
| my Devi    | ca parameter la       | t fault monitoring diagnosis customings PE adar ings simulator |            |
| 2.00+2.0   | an affit in the lite  |                                                                | 4.5.2      |
|            | ON CET THE DEC        | 1.0 //deheurnee 692 in true 1                                  |            |
| 77         | UN_SET_IMP_REG        |                                                                | ~          |
| 70         | SET TMP BIT 0 0       | //Dehomore LIG in scratch                                      |            |
| 80         | LOAD BIT 1020 1       | 0 //MAIL/R button raw                                          |            |
| 81         | SET TMP BIT 0 1       | //Debounced HMI local remote button                            |            |
| 82         | //                    | Manage HMI Remote State counter                                |            |
| 83         | 11                    | Increment if enabled                                           |            |
| 84         | LOAD TMP BIT 1        | 4 //HMI L/R Enabled NOW                                        |            |
| 85         | AND TMP BIT 0 0       | ) //LI6 debounced                                              |            |
| 86         | AND TMP BIT 0 1       | //HMI L/R button debounced                                     |            |
| 87         | AND NOT TMP BIT       | 56 2 //not HMI L/R history                                     |            |
| 88         | SET_TMP_BIT 55        | 4 //Increment counter on button close partial result           |            |
| 89         | LOAD_TMP_BIT 0        | 1 //HMI L/R button debounced                                   |            |
| 90         | SET_TMP_BIT 56        | 2 //save HMI L/R button history                                |            |
| 91         | LOAD_TMP_BIT 1        | 4 //HMI LR enabled NOW                                         |            |
| 92         | AND_NOT_TMP_BIT       | 56 0 //not HMI L/R enabled NOW history                         |            |
| 93         | AND_TMP_BIT 1 2       | //Default Power UP state (0=remote, 1=local)                   |            |
| 94         | OR_TMP_BIT 55 4       | //include partial increment value                              |            |
| 95         | SET_TMP_BIT_55        | 4 //save final increment value                                 |            |
| 96         | CUUNTER 54 U 55       | ) //Process Counter                                            |            |
| 97         | //<br>1000 TMD BTT 1  | A //WIT I/D enabled NOW                                        | ~          |
| PCode      |                       |                                                                | <b>4</b> × |
| Index      | PCode                 | Description                                                    | ~          |
| 0          | 1153                  | Total Tokens                                                   |            |
| 1          | 48694                 | CheckSum                                                       |            |
| 2          | 350                   | Argument-0 Type: WordConstant (Logic ID)                       |            |
| 3          | 1                     | LOAD K BIT                                                     |            |
| 5          | 24                    | Argunetico Type: wordconstant                                  |            |
| 6          | 0                     | Argument-0 Type: TemporaryRegister                             |            |
| 7          | 3                     | Argument-1 Type: TemporaryRegister                             | ~          |
|            |                       |                                                                |            |
| 0          |                       | Project Lowled Op Second                                       | a land     |
| -1 1 1     | 1 1                   |                                                                |            |

## **PCode Window Elements**

The following table lists the different elements which make up the **PCode** window:

| Item          | Description                                                                                                    |
|---------------|----------------------------------------------------------------------------------------------------|
| Total tokens  | Size of PCode (in 16-bits word). Count including checksum, logic ID, and all logic commands and arguments.              |
| Checksum      | Module 16 summation of all logic commands and arguments.                                                                |
| Logic command | Each logic command in the program and its related PCode.                                                                |
| Argument      | Each argument in the program, and the type of register (temporary, non-volatile, or data) that it refers to or affects. |

**NOTE:** Logic commands and arguments are listed in the same order as in the structured text language program.

# **Error Window**

#### **Overview**

When a structured text language program is compiled, it may contain errors. In this case, the **Error** window is displayed:

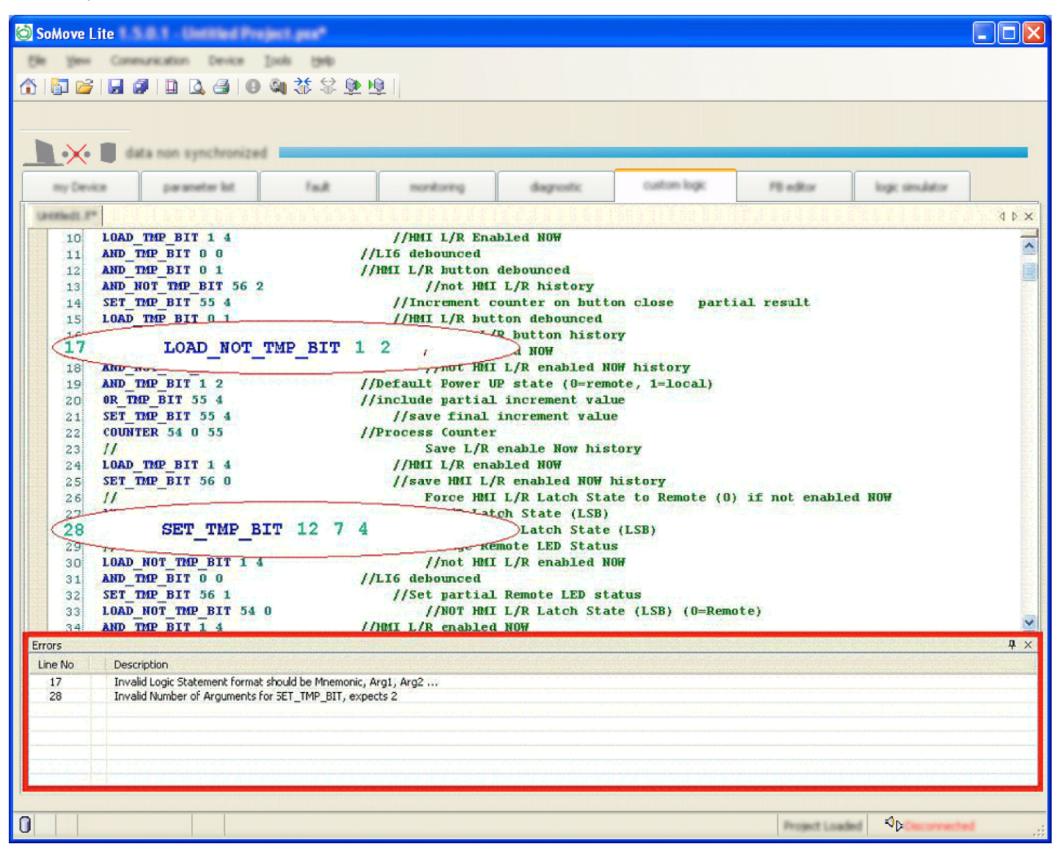

## **Error Window Elements**

In the example above, 2 mistakes were made.

The Error window indicates:

- the line numbers with errors, and
- a description of the error.

## **Error Types**

The following list describes the different types of errors that may occur:

- syntax and structure errors
- logic commands without corresponding addresses
- resources used by the program that are not available
- program size is too large

# LTM R Controller Logic Simulator

#### **Overview**

SoMove with the TeSys T DTM comes with the LTM R controller logic simulator. It enables to test the functioning of a structured text custom logic program before transferring it into the LTM R controller.

**NOTE:** To simulate an FBD program, it must be first converted and saved as a structured text program with the extension \*.*lf*.

#### Logic Simulator Interface

To open the logic simulator, click the **logic simulator** tab. The logic simulator is then displayed. In the right bottom corner, click **Open Logic Function File** to import your previously saved structured text program.

**NOTE:** When you import a program with syntax errors, an information window appears: correct all errors in the structure text editor and compile the program after corrections before starting the simulation.

The logic simulator with a loaded custom logic file is then displayed:

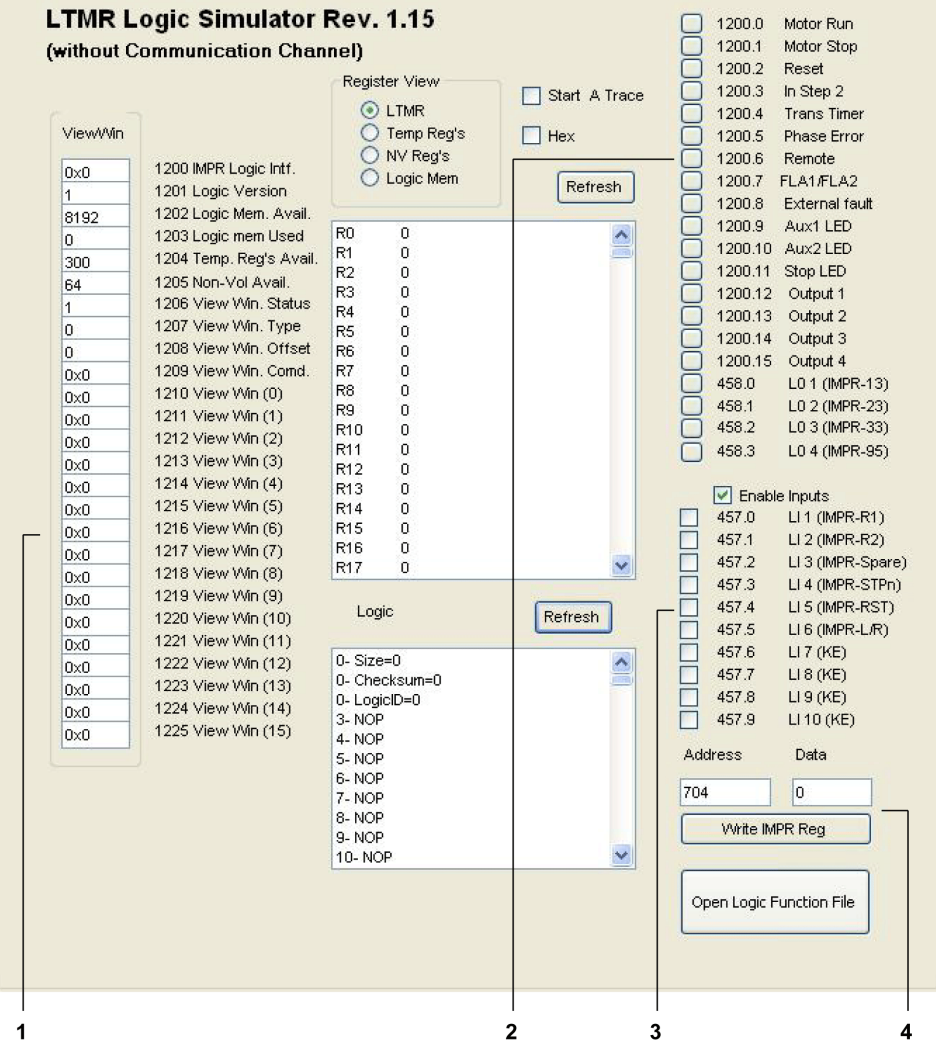

**1** View window: used to display register 1200...1225.

2 Used to display the status of registers 1200 and 458.

- 3 Used to writes values to register 457.
- 4 Used to write data in decimal format to any register address.

## **Register View**

4 kinds of registers are displayed by the logic simulator:

- LTM R controller registers
- Temporary registers
- Non-volatile registers
- Logic memory

Those registers cannot be displayed at the same time. The Register View enables you to choose which ones you wish to monitor. In the example above, the content of the logic memory is displayed.

**NOTE:** By default, registers values are displayed in decimal code. Tick the **Hex** box if you would prefer them to be in hexadecimal code.

#### **Logic Primitives Window**

The Logic Primitives window displays the compiled PCode (see page 351).

**NOTE:** The PCode may read or write to any READ/WRITE register that is accessible by serial port communications.

#### **View Window**

The logic simulator displays the content of LTM R controller registers 1200...1225 in hexadecimal code (see part 1 on the illustration above). Registers 1200...1205 are the custom logic registers.

#### Registers 1200 and 458

The logic simulator displays the status of registers 1200 and 458 (See part 2 on the illustration above). The LTM R controller firmware then reads those PCode register values to direct device functions and physical outputs. For more information about those registers see the sections on Communication Variables in the *Use* chapter of the *TeSys T LTM R Motor Management Controller User Manual*.

The logic simulator displays an X in each output status checkbox to indicate that a bit value of '1' exists in the output status register.

#### **Register 457**

The logic simulator enables to write values to register 457 bits (see part 3 on the illustration above). For more information about this register see the sections on Communication Variables in the *Use* chapter of the *TeSys TLTM R Motor Management Controller User Manual*. To be allowed to write to register 457, tick the **Enables Inputs** box.

Ticking a box on the left of a register bit will assign a value of 1 to this bit. Untick this box to assign 0 to this bit.

**Example:** If you tick the 3 first boxes, bits 457.0, 457.1, and 457.2 will get the value of 1. Click on the upper refresh button, and then check the value of register 457. You can see that it has the value of 7, which is in binary code 00000000000111.

#### Writing to a Register Address

The logic simulator enables to write data in decimal format to any register address (see part 4 on the illustration above). Follow these steps to assign a value to a register:

| Step | Action                                                                    |
|------|---------------------------------------------------------------------------|
| 1    | Specify to which register you wish write data in the Address box.         |
| 2    | Specify which value in decimal format you wish to assign in the Data box. |
| 3    | Click Write IMPR Reg.                                                     |

#### Start a Trace

The **Start a Trace** box is an integrated debugging tool which captures the 1-bit and the 16-bit accumulator content.

### Refresh

When you load your \*. If file into the logic simulator, it emulates the LTM R controller behavior. However, values are assigned when you load the file, regardless of changes you made in the logic simulator. Click the upper refresh button to take into accounts the changes made to registers' values. Click the bottom refresh button to refresh the displayed PCode.

# **Initialization and Connection**

#### Initialization

When you connect the LTM R controller to the PC, the controller automatically initializes. This initialization process enables the controller and the PC to exchange identification information.

During this process, the custom logic editor indicates "Wait" until initialization is complete.

#### Connection

After initialization, the LTM R controller should automatically connect to the PC.

To verify that the controller is connected, check the status bar in the custom logic editor.

If the status bar reads **Disconnected**, then click **Communication**  $\rightarrow$ **Connect to Device** or click the **Connect to Device** icon.

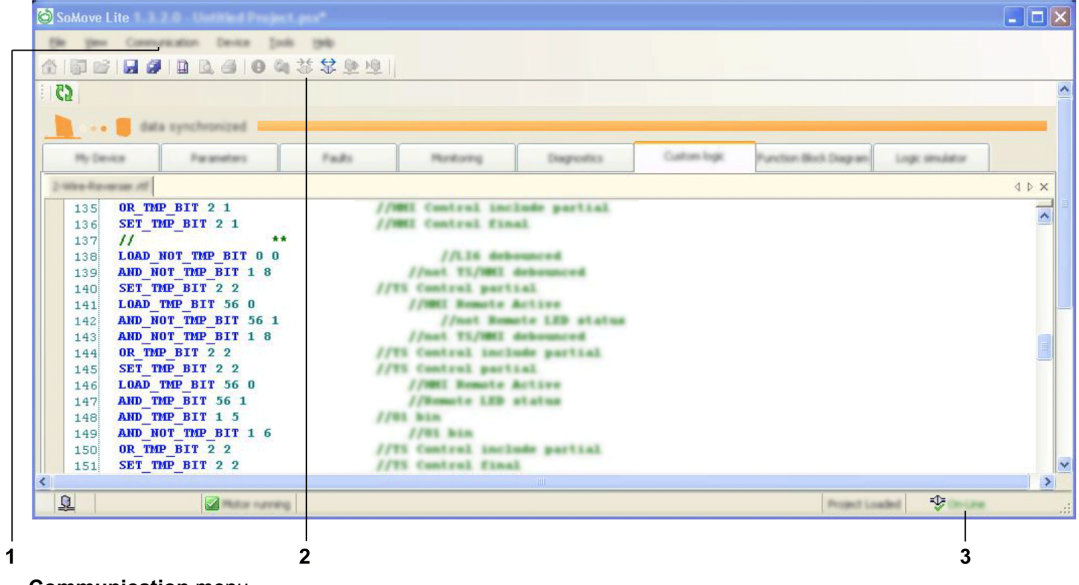

- 1 Communication menu
- 2 Connect to Device icon
- 3 Connection status

A progress bar briefly appears as your PC connects to the controller, and the word **Connected** appears in the status bar when the connection process successfully completes.

When the LTM R controller is connected, you can

- upload custom logic files from the controller to SoMove with the TeSys T DTM for editing,
- download edited custom logic files from SoMove with the TeSys T DTM to the controller.

# Transferring Logic Files between the LTM R Controller and Custom Logic Editor

# File Transfer - Device Custom Logic to PC

To transfer the custom logic file from the LTM R controller to the custom logic editor:

| Step | Action                                                                                                    |
|------|----------------------------------------------------------------------------------------------------|
| 1    | Ensure that the LTM R controller is connected to the PC (see page 355).                                                                                                    |
| 2    | Select <b>Device – custom logic – Device custom program to PC</b> or click the icon to transfer the custom logic file from the LTM R controller to the custom logic editor.                                                                                                    |
|      | Soddove Lite 1 1 1 0 Letter Project and<br>Edit topology<br>Edit topology<br>Edit topol |
| 3    | When the custom logic file has been transferred, you can use the custom logic editor to edit it as a structured text program.<br><b>NOTE:</b> Programs retrieved from LTM R controllers are in structured text only without comments. Programs                                                                                                    |
| 4    | such as FBD programs cannot be retrieved from the LTM R controller.<br>After your logic file edits are complete, save your work to a file.<br>Select the <b>Save</b> command in either the icon bar or the <b>File</b> menu, browse to the correct location and click<br><b>Save</b> .                                                                                                    |

## File Transfer Procedure - PC Custom Logic to Device

After you have edited and compiled your custom logic file, you can transfer the file to the LTM R controller. Before SoMove with the TeSys T DTM makes this transfer, the following conditions must be met:

- The custom logic file to transfer must be different than the logic file present in the LTM R controller, i.e., the software does not transfer the same program.
- Current must not be detected, that is, online current must be less than 10% of FLC.

If these conditions are not met, the file cannot be transferred to the controller.

To transfer a logic file from the custom logic editor to the LTM R controller:

| Step                         | Action                                                                                                    |
|------------------------------|----------------------------------------------------------------------------------------------------|
| 1                            | Ensure that the LTM R controller is connected to the PC (see page 355).                                                                                                    |
| Step           1           2 | Action<br>Ensure that the LTM R controller is connected to the PC (see page 355).<br>Ensure that the file to be transferred is in the main window. To open a file, select <b>Open custom program</b> from<br>the <b>custom logic</b> submenu of the <b>Device</b> menu. Then, browse to the correct location and click <b>Open</b> .<br>Soldove Life<br>Soldove Life                                          |
| 3                            | 468       0R_TMP_BIT 4 9         469       SET_TMP_BIT 4 9         470       //         471       LOAD_TMP_BIT 12 6         472       AND_NOT_TMP_BIT 12 11         473       AND_NOT_TMP_BIT 4 7         474       SET_TMP_BIT 12 0         475       LOAD_BIT 457 1         476       AND_TMP_BIT 12 12         Select Device →custom logic →Compile custom program to compile the structured text program. |
| 4                            | After the compilation of the program select <b>Device</b> $\rightarrow$ <b>custom logic</b> $\rightarrow$ <b>PC custom program to device</b> or click                                                                                                    |
| -                            | the icon to transfer the logic file from the custom logic editor to the controller.                                                                                                    |
| 5                            | The transfer is now successful. A new window appears, click <b>Ok</b> to close it.                                                                                                    |

# **Custom Logic Program Transfer and Execution**

#### **Overview**

Custom logic programs may be uploaded to or downloaded from the LTM R controller via SoMove with the TeSys T DTM. Only one custom logic program can be loaded into the LTM R controller at a time.

## **Transfer Validity Check**

During the upload or download of a custom logic program, outputs are turned off and logic execution is stopped.

A specific mechanism is used to upload or download a custom logic file. This mechanism uses a size register, checksum, and custom logic ID code to ensure that an incomplete or corrupt logic function is detected. SoMove with the TeSys T DTM does not allow a logic file to be uploaded with a bad checksum. However, an interruption to the connection during the upload is detected by the checksum mechanism.

#### **Custom Logic Program Selection**

When a custom logic file is uploaded to the LTM R controller, that program can be selected by choosing "Custom" from the motor controller mode selection menu or by writing its logic ID code to register 540.

#### **Custom Logic Program Replacement**

In the situation where a custom logic program is replaced by another one with a different logic ID code and the installed custom program is selected, when the new program is uploaded, the value in register 540 is automatically changed to the new logic ID code. In cases, when a standard motor controller mode is currently active (i.e. Logic ID = 2 through 11) the value in register 540 does not change.

#### **Invalid Program**

If the custom logic program that is stored in memory has a bad checksum, an invalid size or invalid logic ID, or if there is no program stored in memory, it is impossible to select "Custom" from the motor controller mode selection menu. Writing a logic ID value to register 540 that does not match one of the pre-defined operating modes or the logic ID of the valid, checksummed custom logic program in memory is blocked by the LTM R controller.

#### **Corrupted Program**

If the custom logic program in memory is already selected and becomes corrupted (either by loading a corrupt function over it or by data loss in the memory) then the LTM R controller issues a minor internal fault as soon as the corruption is detected.

# What Is in This Chapter?

This chapter contains the following topics:

| Торіс                                  | Page |
|----------------------------------------|------|
| Updating the LTM R Controller Firmware | 360  |
| Self Test with Motor On                | 364  |

# Updating the LTM R Controller Firmware

#### **Overview**

As newer firmware versions become available, you can upgrade the firmware in the LTM R controller. This action can be performed from the TeSys T DTM **Device** menu (see page 28).

The LTM R controller firmware update process is broken has 3 parts:

- checking the version of the LTM R controller firmware present in the device
- downloading the latest version of the LTM R controller firmware
- installing the latest version of the LTM R controller firmware in the device

Installation of a newer firmware stops the LTM R if it is running and erases all users configurations.

## **Safety Instructions**

# 

## **RISK OF FIRMWARE CORRUPTION**

- Once programming has begun, do not close TeSys T programmer until the process is complete.
- Do not interrupt power to the device.
- Do not disconnect the communication cable if programming is in progress.
- Remove I/O scanner for Ethernet TeSys T.
- Close all other programs before starting programming.

Failure to follow these instructions can result in injury or equipment damage.

## Checking the Current LTM R Controller Firmware Version

| Step | Action                                                                                                    |  |
|------|----------------------------------------------------------------------------------------------------|--|
| 1    | Click my Device tab.                                                                                                    |  |
| 2    | In the display area, locate the LTM R firmware version which is displayed in the <b>structure</b> section (see page 36). |  |

## Downloading the Latest Version of the LTM R Controller Firmware

| Step | Action                                                           |  |
|------|------------------------------------------------------------------|--|
| 1    | Open the Schneider Electric website: www.schneider-electric.com. |  |
| 2    | Type <i>TeSys T</i> in the Search field.                         |  |
| 3    | In the list to the right, select Software/Firmware.              |  |
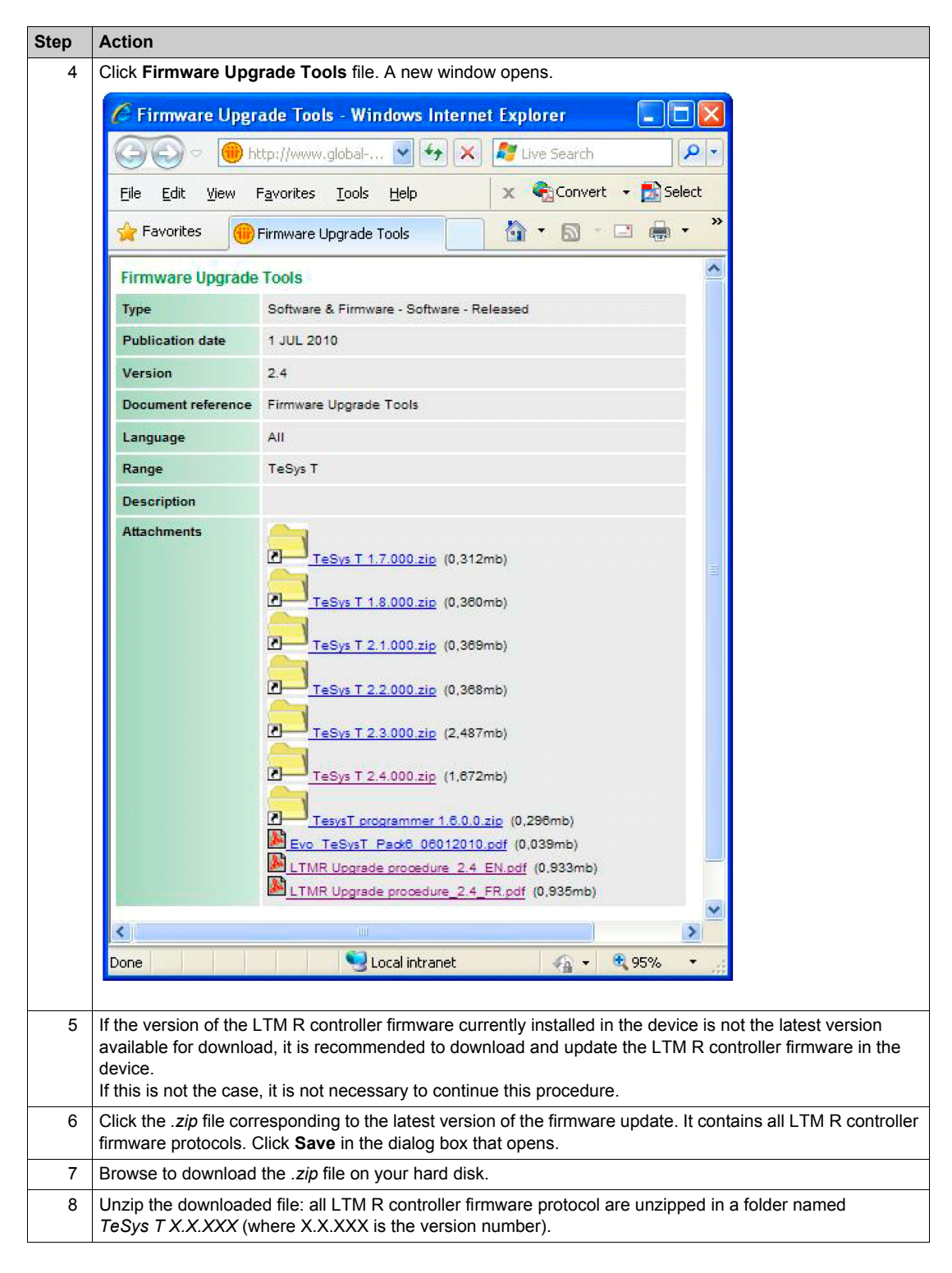

#### **LTM R Controller Connection**

The LTM R controller must be connected to a PC running SoMove with the TeSys T DTM.

For all LTM R controller types a USB connection is establish between the LTM R controller and the PC to update the firmware (see page 368).

For the LTM R Modbus/TCP, an additional Ethernet connection is necessary.

### Updating the LTM R Controller Firmware

Prerequisites:

- The specific hardware connection for the firmware update between the PC and the LTM R must be done (see page 368).
- The LTM R HMI port must be set to 19,200 Baud, even parity.

**NOTE:** The firmware update clears all existing settings, the LTM R controller must be reconfigured after the update.

| Step | Action                                                                                                    |
|------|----------------------------------------------------------------------------------------------------|
| 1    | In the <b>Device</b> menu, point to the <b>Maintenance</b> submenu, and then click <b>Firmware update</b> to open the                                                                                                    |
|      |                                                                                                    |
|      | V TeSys T(LTMR) Programmer 1.6.000                                                                                                    |
|      | Load Firmware Select Serial Port: 1 Status Status Load Firmware Status Status S |
|      | Package on HMI port Disconnected Please load a firmware package before programming                                                                                                    |
|      | CANonan IP Address 85 . 16 . 85 . 16                                                                                                    |
|      | DeviceNet Status                                                                                                    |
|      | Profibus Disconnected                                                                                                    |
|      | Ethernet                                                                                                    |
|      | LTMR Network Program LTMR Electric                                                                                                    |
|      |                                                                                                    |
| 2    | Click Load Firmware Package. A new window opens.                                                                                                    |
| 3    | Browse to the <i>TeSys T X.X.XXX</i> folder (where X.X.XXX is the version number) and double-click the latest                                                                                                    |
|      | version of the .fw file. All firmware releases ready to be updated are displayed.                                                                                                    |
|      | TeSys T(LTMR) Programmer 1.6.000                                                                                                    |
|      | Select Serial Port: 1 Status Load Firmware Connect to ITMB Status Lift HMI port must be set to 19200 baud, Even parity ALL SETINGS WILL BE LOST. DEVICE MUST BE RECONFIGURED.                                                                                                    |
|      | Package On HMI port Disconnected Attempting to connect to LTHR<br>Unable to connect to LTHR                                                                                                    |
|      | Compen 12.000                                                                                                    |
|      | DeviceNet 1.8.000 Status                                                                                                    |
|      | Profibus 1.2000 Disconnected                                                                                                    |
|      | Ethernet 21.000                                                                                                    |
|      | LTMR Network Program LTMR                                                                                                    |
|      |                                                                                                    |
| 4    | Set the serial port number according to your configuration and click <b>Connect to LTMR on HMI port</b> . The                                                                                                    |
|      | the connection.                                                                                                    |
|      | TeSys T(LTMR) Programmer 1.6.000                                                                                                    |
|      | Select Serial Port                                                                                                    |
|      | Load Firmware<br>Package Connect to LTMR<br>Oppmedia Connect to LTMR<br>ALL estTINGS WILL BE LOST. DBUTCE HUST BE RECONFIGURED.                                                                                                    |
|      | LTMR 24000                                                                                                    |
|      | CANopen 1.3.000 IP Address 85 . 16 . 85 . 16                                                                                                    |
|      | DeviceNet 1.8.000 Status                                                                                                    |
|      | Fronbus 1.2.000                                                                                                    |
|      | LTMR 2.3.000 Network Program LTMR Scheeler                                                                                                    |
|      |                                                                                                    |

| Step | Action                                                                                                    |  |  |
|------|----------------------------------------------------------------------------------------------------|--|--|
| 5    | Follow this step only with an LTM R Modbus/TCP. Go to the next step if another type of LTM R controller is used.<br>Enter the TeSys T default IP address (in our example 85.16.1.20) and click <b>Connect to LTMR on ethernet port</b> . The Ethernet connection status is updated and a message confirms the connection to the Ethernet port.                                                                                                    |  |  |
|      | TeSys T(LTMR) Programmer 1.6.000                                                                                                    |  |  |
|      | Load Firmware<br>Package       Select Serial Port: 1       D       must be connected to LIME HIL port (no LIME or LIMCU)<br>LIME HIL port must be set to 19200 baud, Even parity<br>ALL SETTINGS WILL BE LOST. DEVICE HUST BE RECONFIGURED.<br>Attempting to connect to LIME<br>Connection on ethernet port<br>Connection on ethernet port Successful.         LIME 24.000       IP Address 85 . 16 . 1 . 20         DeviceNet 1.8.000       IP Address 85 . 16 . 1 . 20         Profibus 1.2000       Connected         Ethernet 21.000       Connected |  |  |
|      | LTMR 2.3.000 Network Ethernet 1.1.000 Program LTMR                                                                                                    |  |  |
|      |                                                                                                    |  |  |
| 6    | Click <b>Program LTMR</b> . A new window appears with safety instructions (see page 360).<br>After carefully reading the safety message, click <b>Proceed</b> to install the new firmware.                                                                                                    |  |  |
| 7    | During the installation of the new firmware, a progress bar is displayed and the LEDs on the LTM R controller blink. The installation process takes about 8 minutes.                                                                                                    |  |  |
|      | TeSys T(LTMR) Programmer 1.6.000                                                                                                    |  |  |
|      | Load Firmware<br>Package       Select Serial Port: 1       Progress: Webpaget       programming       power cycle       calbration         Load Firmware<br>Package       Connect to LTMR<br>on HMI port       Status       completion, the LTMR must be manually rebooted to re-cover.         LTMR 24,000       IP Address       85 . 16 . 1 . 20       If your devices are in a daisy-chain configuration, communities in therrupted until reboots.         DeviceNet       1.8000       Status<br>on ethernet port       Status                      |  |  |
|      | Ethernet     21.000     Network     Ethernet       11.000     Network     11.000                                                                                                    |  |  |
| 8    | At the end of the installation, a window opens to give the final instructions:                                                                                                    |  |  |
|      | TeSys T Programmer         PROGRAMMING IS NOT YET FINISHED!         Please cycle power to LTMR and press OK         OK                                                                                                    |  |  |
| 9    | Restart the LTM R controller and click <b>OK</b> . A message displays <b>Programming finished successfully</b> and the updated firmware version is displayed.                                                                                                    |  |  |

### Self Test with Motor On

### Description

Use the self test command to check the internal operation of both the LTM R controller and the LTM E expansion module. The self test command can be performed from the **Device** menu in the connected mode (see page 29).

When the motor is On, performing a self test simulates a thermal fault to check if the logic output O.4 is working correctly. It triggers a thermal overload fault.

During a self test, the LTM R controller sets the self test command parameter to 1. When the self test finishes, this parameter is reset to 0.

# **Chapter 11** Connection to the LTM R Controller

### Overview

This chapter describes how to physically connect the PC running SoMove with the TeSys T DTM to the LTM R controller, including connection accessories that are used. It also describes how to connect the PC running the TeSys T (LTMR) Programmer to the LTM R Controller to update its firmware.

### What Is in This Chapter?

This chapter contains the following topics:

| Торіс                                       | Page |
|---------------------------------------------|------|
| Hardware Connection for SoMove              | 366  |
| Hardware Connection for the Firmware Update | 368  |

### Hardware Connection for SoMove

### **Overview**

This section describes how to physically connect the LTM R controller to a PC running SoMove with the TeSys T DTM.

The PC requires its own power source and must be connected to the RJ45 port on the LTM R controller or the HMI interface port (RJ45) on the LTM E expansion module when attached to the LTM R controller.

The PC can be connected in a 1-to-1 configuration to a single LTM R controller, or in a 1-to-many configuration to multiple controllers.

### Connecting to a PC Running SoMove with the TeSys T DTM in 1-to-1 Mode

The diagrams below show a 1-to-1 connection from a PC running SoMove with the TeSys T DTM to the LTM R controller, with and without the LTM E expansion module and the LTM CU control operator unit:

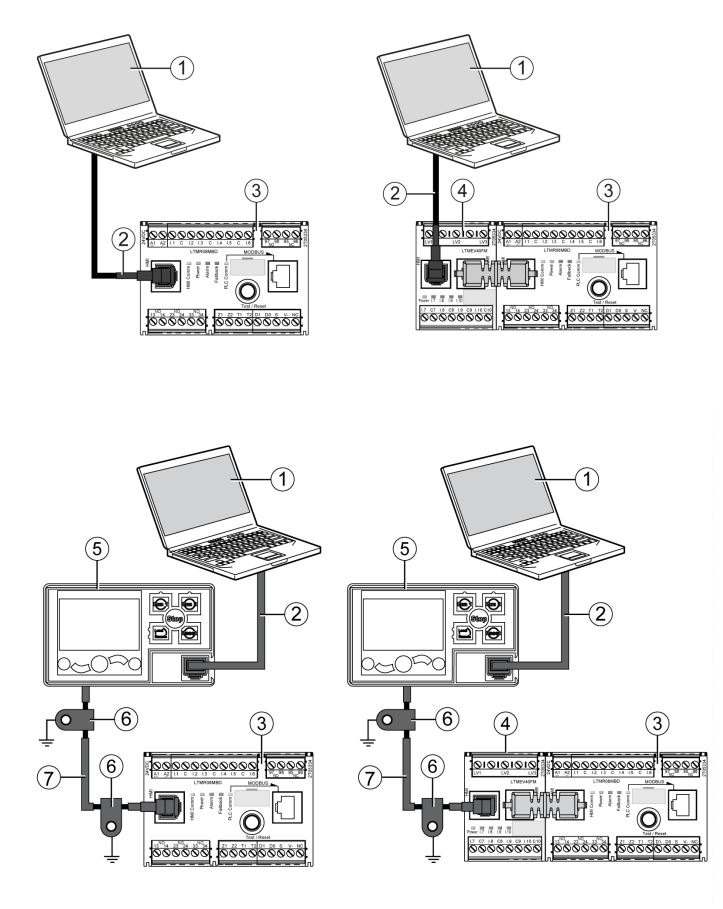

1 PC running SoMove with the TeSys T DTM

- 2 Cable kit TCSMCNAM3M002P
- 3 LTM R controller
- 4 LTM E expansion module
- 5 LTM CU control operator unit
- 6 Grounding collar
- 7 HMI device connection cable LTM9CU.

### Connecting to a PC Running SoMove with the TeSys T DTM in 1-to-Many Mode

The diagram below shows a 1-to-many connection from a PC running SoMove with the TeSys T DTM with to up to 8 controllers (with or without the LTM E expansion module):

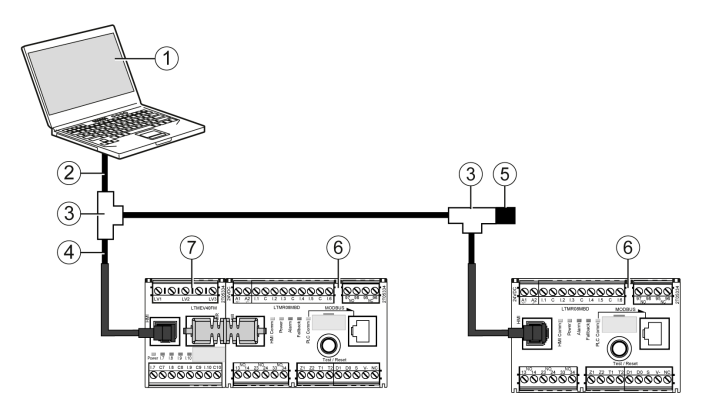

- 1 PC running SoMove with the TeSys T DTM
- 2 Cable kit TCSMCNAM3M002P
- 3 T-junction boxes VW3 A8 306 TF••
- 4 Shielded cable with 2 RJ45 connectors VW3 A8 306 R--
- 5 Line terminator VW3 A8 306 R
- 6 LTM R controller
- 7 LTM E expansion module

**NOTE:** This connection requires defining additional HMI communication addresses because the default address for each LTM R controller is 1.

#### **Connection Accessories**

The following table lists connection accessories:

| Designation                        | Description                                        | Reference       |
|------------------------------------|----------------------------------------------------|-----------------|
| T junction boyog                   | With 0.3 m (1 ft) integrated cable                 | VW3 A8 306 TF03 |
| 1-junction boxes                   | With 1 m (3.2 ft) integrated cable                 | VW3 A8 306 TF10 |
| Line terminator for RJ45 connector | R = 150 Ω                                          | VW3 A8 306 R    |
| Cable kit                          | Length = 2.5 m (8.2 ft)<br>USB to RS-485 converter | TCSMCNAM3M002P  |
| Communication cables               | Length = 0.3 m (1 ft)                              | VW3 A8 306 R03  |
|                                    | Length = 1 m (3.2 ft)                              | VW3 A8 306 R10  |
|                                    | Length = 3 m (3.2 ft)                              | VW3 A8 306 R30  |
| HMI device connection cable        | Length = 1 m (3.2 ft)                              | LTM9CU10        |
|                                    | Length = 3 m (9.6 ft)                              | LTM9CU30        |

### Hardware Connection for the Firmware Update

#### **Overview**

This section describes how to physically connect the LTM R controller to a PC running the TeSys T (LTMR) Programmer to update the LTM R controller firmware.

The PC must be connected in a 1-to-1 configuration to the HMI port of the LTM R controller with or without the LTM E expansion module.

An additional connection is necessary to update the LTM R Modbus/TCP firmware.

Do not connect the PC to the HMI port on the LTM CU control operator unit.

### Connecting an LTM R controller to a PC Running SoMove with the TeSys T DTM

The diagram below shows the connection with or without the LTM E expansion module for all LTM R controller types except the LTM R Modbus/TCP:

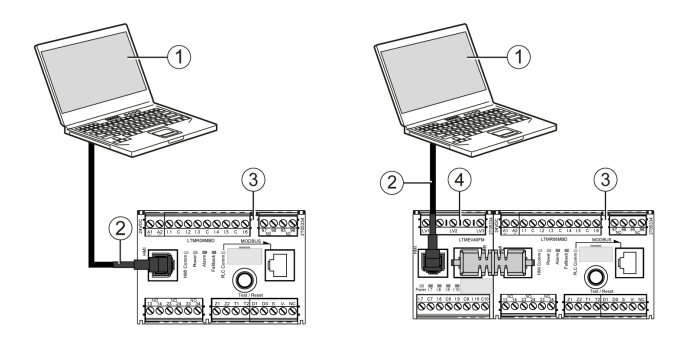

- 1 PC running SoMove with the TeSys T DTM
- 2 Cable kit TCSMCNAM3M002P
- 3 LTM R controller
- 4 LTM E expansion module

To establish a USB connection, follow these steps:

| Step | Action                                                                                  |
|------|-----------------------------------------------------------------------------------------|
| 1    | Plug the USB connector of the TCSMCNAM3M002P cable into the PC USB port.                |
| 2    | Plug the RJ45 connector of the TCSMCNAM3M002P cable into the LTM R controller HMI port. |
| 3    | Turn on the LTM R controller. The power LED is green.                                   |

### Connecting an LTM R Modbus/TCP to a PC Running SoMove with the TeSys T DTM

The diagram below shows the connection with or without the LTM E expansion module for the LTM R Modbus/TCP:

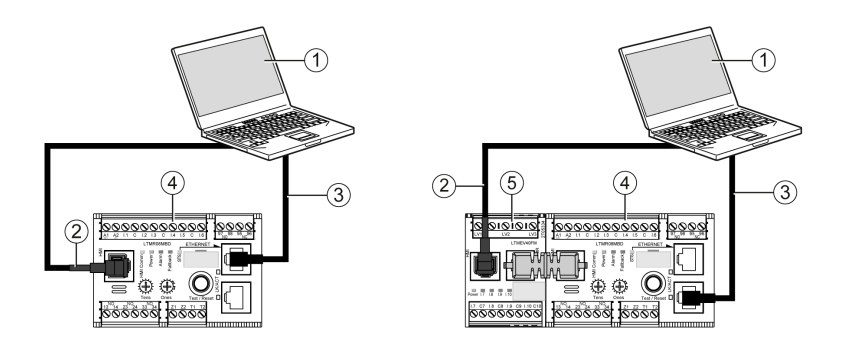

- 1 PC running SoMove with the TeSys T DTM
- 2 Cable kit TCSMCNAM3M002P
- 3 Cat 5 shielded or unshielded twisted pair Ethernet cable
- 4 LTM R controller
- 5 LTM E expansion module

To establish an additional Ethernet connection, follow these steps:

| Step | Action                                                                                  |
|------|-----------------------------------------------------------------------------------------|
| 1    | Plug the USB connector of the TCSMCNAM3M002P cable into the PC USB port.                |
| 2    | Plug the RJ45 connector of the TCSMCNAM3M002P cable into the LTM R controller HMI port. |
| 3    | Plug one end of the Ethernet cable into the TeSys T network port.                       |
| 4    | Plug the other end of the Ethernet cable into the Ethernet RJ45 port of the computer.   |
| 5    | Turn on the LTM R controller. The power LED is green.                                   |

### **Connection Accessories**

The following table lists connection accessories:

| Designation                 | Description                                        | Reference      |
|-----------------------------|----------------------------------------------------|----------------|
| Cable kit                   | Length = 2.5 m (8.2 ft)<br>USB to RS-485 converter | TCSMCNAM3M002P |
|                             | Length = 0.3 m (1 ft)                              | VW3 A8 306 R03 |
| Communication cables        | Length = 1 m (3.2 ft)                              | VW3 A8 306 R10 |
|                             | Length = 3 m (3.2 ft)                              | VW3 A8 306 R30 |
| HMI device connection cable | Length = 1 m (3.2 ft)                              | VW3 A1 104 R10 |
|                             | Length = 3 m (9.6 ft)                              | VW3 A1 104 R30 |

### Establishing and Configuring a Connection for the LTM R Modbus/TCP Controller

| Step                                                                                                    | Action                                                                                                    |
|----------------------------------------------------------------------------------------------------|----------------------------------------------------------------------------------------------------|
| 1                                                                                                    | On the PC, open the network status window and click <b>Properties</b> .<br>The network properties window opens.                                                                                                    |
| 2                                                                                                    | Select Internet Protocol (TCP/IP), and then click Properties.<br>The Internet Protocol (TCP/IP) properties window opens.                                                                                                    |
| 3                                                                                                    | <ul> <li>There are 2 possibilities:</li> <li>If the LTM R controller is a part of a configured network and the IP address is known: configure your PC IP address according to the LTM R controller address. (1)</li> <li>If the LTM R controller has an unknown or unconfigured IP address: click Use the following IP address. Then in the IP address field, enter the value 85.16.0.1 and in the Subnet mask field, enter 255.0.0.0.</li> </ul>                                                                     |
| 4                                                                                                    | <ul> <li>Click <b>OK</b> and close all the windows.</li> <li>Stop the procedure (without doing step 5) in the following cases:</li> <li>The LTM R controller has never been put into service.</li> <li>The LTM R controller is already configured on a network with a known IP address.</li> </ul>                                                                                                    |
| 5                                                                                                    | <ul> <li>Configure the LTM R controller with the default IP address:</li> <li>either by setting the <b>Ones</b> switch on the right to the <b>Disabled</b> position on the LTM R controller front panel and executing a power cycle,</li> <li>or by setting the IP address to 0.0.0.0:</li> <li>either using a <b>Clear All</b> command. This action can be performed from the <b>Device</b> menu,</li> <li>or rotating the <b>Ones</b> switch to the <b>Clear IP</b> position and executing a power cycle</li> </ul> |
| (1) The fixed and configurable part of an IP network address is defined by the subnet mask. Configure your PC IP address by changing the configurable part to obtain a different IP address than the LTM R controller. The subnet mask must be the same as the LTM R controller. |                                                                                                    |

### NOTE:

- The steps of the procedure may be different depending on the operating system of the PC.
- The default address response starts with 85.16 and finishes with the last 2 bytes (converted in decimal format) of the product MAC address.
- The Ethernet connection can be set with other parameters as long as the configurations of the PC and LTM R controller are made correctly to establish a communication.

### **Checking the USB Connection**

To check the port number of the serial or USB connection, follow these steps:

| Step | Action                                                                                                    |
|------|----------------------------------------------------------------------------------------------------|
| 1    | On the PC, open the device manager and expand the Ports (COM & LPT) line of the tree. (1)                                                                                                    |
| 2    | In the expanded tree, the <b>Communication Port (COMX)</b> line corresponds to your serial connection and the <b>TSX C USB 485 (COMX)</b> line corresponds to the TCSMCNAM3M002P cable connection (where COMX is the number of your communication port). |

NOTE: The steps of the procedure may be different depending on the operating system of the PC.

### **Checking the Ethernet Connection**

To check the Ethernet connection of the LTM R Modbus/TCP, follow these steps:

| Step | Action                                                                                                    |
|------|----------------------------------------------------------------------------------------------------|
| 1    | On the PC, open a <b>Command Prompt</b> window. (1)                                                                                                    |
| 2    | Execute a ping command to the TeSys T default IP address (in our example 85.16.1.20): ping 85.16.1.20.                                                                                                    |
|      | <pre>Command Prompt Increase the second second seco</pre> |
| 3    | Check in the ping statistics that you have received all the packets sent.                                                                                                    |

NOTE: The steps of the procedure may be different depending on the operating system of the PC.

# Index

# Α

Accumulator, 283 active power, 62, 63, 89 consumption, 64 Addition Addition FBD Function Block, 325 AND AND FBD Function Block, 334 AND\_BIT, 293 AND\_K, 303 AND\_NOT\_BIT, 294 AND NOT\_NV\_BIT, 295 AND\_NOT\_TMP\_BIT, 295 AND NV BIT, 294 AND NV REG, 304 AND\_REG, 303 AND\_TMP\_BIT, 294 AND\_TMP\_REG, 303 apparent power, 62 Argument, 281 auto restart delayed timeout, 159 immediate timeout, 159 auto-reset attempts group 1 setting, 212 attempts group 2 setting, 212 attempts group 3 setting, 212 count, 83 group 1 timeout, 212 group 2 timeout, 212 group 3 timeout, 212 automatic restart, 159 average current ratio, 89 average voltage, 61, 89

# В

baud rate, 224, 225, 226

# С

CALL EOM, 290 CANopen baud rate, 225 node address, 225 command clear all, 67, 218 clear controller settings, 218 clear network port settings, 219 clear statistics, 80, 218 clear thermal capacity level, 108, 211, 218 FDR data backup, 249 FDR data restore, 249 motor low speed, 201 motor run forward, 191, 193, 196, 201 motor run reverse, 193, 196, 201 statistics. 67 Comments. 281 communication loss, 73

COMP K REG, 301 COMP\_NV\_REG, 302 COMP REG, 302 COMP\_TMP\_REG, 302 Compare Compare FBD Function Block, 325 Compiling, 350 Computation Blocks, 325 configurable settings, 104 configuration checksum, 72 configuration file, 205 Connected, 355 Constant Bit Constant Bit FBD Function Block, 327 Constant Word Constant Word FBD Function Block, 327 control direct transition, 195, 201 principles, 185 control channels, 174, 175 HMI, 175 network, 176 selecting, 175 terminal strip, 175 control circuit 2-wire, 186 3-wire, 186 control transfer mode, 176 control wiring, 186 controller internal fault, 66 internal faults count, 88 internal temperature, 67 internal temperature max, 67 internal temperature warning enable, 67 COUNTER, 312 Counter Counter FBD Function Block, 331 counter Ethernet MB error messages sent, 255 Ethernet MB messages received, 255 Ethernet MB messages sent, 255 Ethernet open clients, 255 Ethernet opened servers, 255 Ethernet received correct frames, 254 Ethernet transmitted correct frames, 254 Counter NV Counter NV FBD Function Block, 331 COUNTER\_NV, 313 counters communication loss, 87 internal faults, 88 current average, 54

current phase imbalance, 55, 89, 126 fault enable. 127 fault threshold. 127 fault timeout running, 127 fault timeout starting, 127 faults count. 84 warning enable, 127 warning threshold, 127 current phase loss, 129 fault enable, 130 faults count. 84 timeout. 130 warning enable, 130 current phase reversal, 131 fault enable. 131 faults count, 84 phase sequence, 131 current ratio average, 54 L1, 51 L2, 51 L3, 51 Custom logic editor Boolean logic commands, 283 Commands, 283 Counter logic commands, 287 Latch logic commands. 287 Math logic commands, 288 Register logic commands, 285 Timer logic commands, 287 custom operating mode, 205 customized program, 260, 260

### D

data transfer, 265 date and time, 89 DeviceNet baud rate, 226 node address, 226 diagnostic fault, 85 fault enable, 68 faults count, 85 warning enables, 68 diagnostic faults wiring faults, 70 diagnostics Ethernet, 252 Display Options, 346 Division Division FBD Function Block, 326

# Ε

Error, 352

Ethernet basic HW diag validity. 252 device name. 255 diagnostics, 252 frame status, 254 gateway, 253 gateway address setting, 227, 255 global status, 253 IP address, 253 IP address setting, 227, 255 IP assignment capability, 255 IP assignment operational. 256 MAC address. 254 master IP address setting, 237 MB error messages sent counter. 255 MB messages received counter, 255 MB messages sent counter, 255 opened clients counter, 255 opened servers counter, 255 received correct frames counter, 254 services status, 253 services validity, 253 SNMP community name get setting, 258 SNMP community name set setting, 258 SNMP community name trap setting, 258 SNMP manager address 1 setting, 258 SNMP manager address 2 setting, 258 SNMP system contact setting, 258 SNMP system location setting, 258 SNMP system name setting, 258 subnet mask, 253 subnet mask setting, 227, 255 transmitted correct frames counter, 254 external ground current, 143 fault threshold, 144 fault timeout. 144 warning threshold, 144

# F

fallback control transition, 177 fallback condition. 74 fault reset timeout, 110 fault code, 89, 216, 217 fault counters protection, 84 fault management, 206 introduction, 207 fault reset mode automatic, 211 manual, 209 remote, 214 fault statistics. 79 history, 89 faults count, 81 faulty device replacement (FDR), 246 FBD Resource management, 341

FBD Blocks Deleting, 344 Duplicating, 344 Inserting, 338 Linking, 339 Properties, 340 Selecting, 343 FBD Blocks Properties, 340 FBD editor Creating an FBD file, 322 Using the FBD language, 322 **FBD Elements** Computation Blocks, 325 Function Blocks. 330 Inputs Blocks, 327 Logic Blocks, 334 Outputs Blocks, 335 FBD language, 321 FDR (faulty device replacement), 246 FLC, 181, 201 FLC1, 201 FLC2, 201 frequency, 58, 89 full load current max, 89 Function Block Diagram, 321 Function Blocks. 330

# G

ground CT primary, 52, 143 secondary, 52, 143 ground current, 52, 140 fault enable, 140 faults count, 84 ground fault disabled, 140 mode, 52, 140, 141, 143 ratio, 52 warning enable, 140 ground current ratio, 89

# Η

high priority registers mirroring, 238 HMI display temperature sensor degree CF, 57 HMI keys independent operating mode, 192 overload operating mode, 190 reverser operating mode, 195 two-speed operating mode, 204 two-step operating mode, 200 HMI port address setting, 229 baud rate setting, 229 comm loss timeout, 229 fallback setting, 229 faults count, 87 parity setting, 229 hysteresis, 105

I/O scanning configuring, 238 Initialization, 355 Inputs Blocks, 327 Inserting FBD Blocks, 338 internal ground current, 141 fault threshold, 142 fault timeout, 142 warning threshold, 142 internal port faults count, 88 IP addressing, 241

# J

jam, 134 fault enable, 134 fault threshold, 134 fault timeout, 134 faults count, 84 warning enable, 134 warning threshold, 134

# L

L1 current highest imbalance, 126 L1 current ratio, 89 L1-L2 highest imbalance, 146 L1-L2 voltage, 89 L2 current highest imbalance, 126 L2 current ratio, 89 L2-L3 highest imbalance, 146 L2-L3 voltage, 89 L3 current highest imbalance, 126 L3 current ratio, 89 L3-L1 highest imbalance, 146 L3-L1 voltage, 89 LATCH, 311 LATCH NV, 311 line currents, 51 link ethernet, 240 Linking FBD Blocks, 339 load shedding, 157 timeout, 157 load sheddings count, 93 LOAD\_BIT, 291 LOAD\_K\_BIT, 291 LOAD\_K\_REG, 300 LOAD NOT BIT, 292 LOAD NOT\_NV\_BIT, 293 LOAD NOT TMP BIT, 293 LOAD NV BIT, 292 LOAD NV REG, 301 LOAD\_REG, 300 LOAD\_TMP\_BIT, 292 LOAD\_TMP\_REG, 301 Logic Blocks, 334 Logic command Text view, 281 Logic Commands, 283

logic commands AND BIT, 293 AND K. 303 AND\_NOT\_BIT, 294 AND\_NOT\_NV\_BIT, 295 AND NOT TMP BIT, 295 AND NV BIT, 294 AND NV REG, 304 AND REG, 303 AND TMP BIT, 294 AND\_TMP\_REG, 303 CALL EOM, 290 COMP K\_REG, 301 COMP NV REG, 302 COMP REG. 302 COMP TMP REG, 302 COUNTER, 312 COUNTER NV, 313 LATCH, 311 LATCH\_NV, 311 LOAD BIT, 291 LOAD K BIT, 291 LOAD\_K\_REG, 300 LOAD\_NOT\_BIT, 292 LOAD\_NOT\_NV\_BIT, 293 LOAD\_NOT\_TMP\_BIT, 293 LOAD\_NV\_BIT, 292 LOAD\_NV\_REG, 301 LOAD REG, 300 LOAD\_TMP\_BIT, 292 LOAD TMP REG, 301 LOGIC ID, 290 NOP, 290 ON ADD, 314 ON DIV, 315 ON MUL, 315 ON SET NV REG, 307 ON SET REG, 307 ON SET TMP\_REG, 307 ON SUB, 314 OR BIT, 295 OR K, 304 OR NOT BIT, 296 OR NOT NV BIT, 297 OR\_NOT\_TMP\_BIT, 297 OR NV BIT, 296 OR NV REG, 305 OR\_REG, 304 OR\_TMP\_BIT, 296 OR\_TMP\_REG, 305 SET\_BIT, 297 SET\_NOT\_BIT, 298 SET\_NOT\_NV\_BIT, 299 SET\_NOT\_TMP\_BIT, 298 SET NV BIT, 298 SET\_TMP\_BIT, 298 TIMER\_K\_SEC, 309 TIMER\_K\_TENTHS, 310 TIMER SEC, 308 TIMER\_TENTHS, 309 XOR\_K, 305 XOR NV REG, 306 XOR REG, 306 XOR TMP REG, 306 logic file, 205

logic input behavior, 186 independent operating mode, 192 overload operating mode. 190 reverser operating mode, 195 two-speed operating mode, 203 two-step operating mode, 199 logic output behavior, 187 independent operating mode, 192 overload operating mode, 190 reverser operating mode, 195 two-speed operating mode, 204 two-step operating mode, 200 Logic Primitive window, 354 Logic Simulator, 353 LOGIC ID, 290 long start, 132 fault enable, 132 fault threshold, 132, 181 fault timeout, 113, 132, 181 faults count, 84

### Μ

MAC-ID, 226 master IP, 237 memory logic memory characteristics, 265 metering and monitoring functions, 49 mirroring high priority registers, 238 Modbus master IP. 237 motor auxiliary fan cooled, 107, 110 full load current ratio, 89, 110, 113, 201 full load power, 164, 166 high speed full load current ratio, 110, 113, 201 last start current ratio, 95 last start duration, 96 LO1 starts count, 91 LO2 starts count, 91 nominal voltage, 152, 154 phases, 70 phases sequence, 151 predefined operating mode, 186 starts count, 91 starts per hour count, 92 step 1 to 2 threshold, 196 step 1 to 2 timeout, 196 transition timeout, 195, 196, 201 trip class, 110 motor control functions, 173 motor history, 90 last start max current, 95 last start time, 96 motor operating time, 97 motor starts, 91 motor starts per hour, 92 motor operating mode independent, 186 overload, 186 reverser, 186 two-speed, 186 two-step, 186 motor phases sequence, 131

motor predefined operating mode independent. 191 overload. 189 reverser, 193 two-speed, 201 two-step, 196 motor protection functions, 104 current phase imbalance, 126 current phase loss, 129 current phase reversal, 131 external ground current, 143 ground current, 140 internal ground current, 141 iam. 134 long start. 132 motor temperature sensor, 114 motor temperature sensor-NTC analog, 121 motor temperature sensor-PT100, 117 motor temperature sensor-PTC analog, 119 motor temperature sensor-PTC binary, 115 operation, 104 over power factor, 170 overcurrent, 138 overpower, 166 overvoltage, 154 thermal overload, 107 thermal overload - definite time, 112 thermal overload - inverse thermal, 108 under power factor, 168 undercurrent, 136 underpower, 164 undervoltage, 152 voltage phase imbalance, 146 voltage phase loss, 149 voltage phase reversal, 151 motor running, 99 motor starting, 99 motor temperature sensor, 89, 114 display degree CF, 118 fault enable, 114 fault threshold, 119, 121 fault threshold degree, 118 faults count, 84 PT100, 117 type, 70, 114, 115, 119, 121 warning, 114 warning threshold, 119, 121 warning threshold degree, 118 Multiplexer Multiplexer FBD Function Block, 332 Multiplication Multiplication FBD Function Block, 326

### Ν

network port address setting, 223 baud rate setting, 223 comm loss timeout, 223, 228, 237, 240 config faults count, 87 endian setting, 223 fallback setting, 223, 228, 237 fault enable, 228 faults count, 87 FDR auto backup enable, 249 FDR auto backup period setting, 249 FDR controller interval, 228 FDR status, 249, 250 FDR synchro setting, 228 frame type, 227, 254 internal faults count, 87 parity setting, 223 SNMP trap authentication failure enable, 258 warning enable, 228 node-ID, 224, 225 Non Volatile Latch Non Volatile Latch FBD Function Block, 332 NOP, 290 NOT NOT FBD Function Block, 334 NTC analog, 121

# 0

on level current, 181 ON\_ADD, 314 ON\_DIV, 315 ON\_MUL, 315 ON SET NV REG, 307 ON SET REG, 307 ON\_SET\_TMP\_REG, 307 ON SUB, 314 operating modes, 184 custom, 205 independent, 191 introduction, 186 overload, 189 reverser, 193 two speed, 201 two-step, 196 operating states, 174, 178 chart, 179 not ready, 178 protection functions, 179 ready, 178 run, 178 start, 178 operating time, 97 OR OR FBD Function Block, 334 OR BIT, 295 OR K, 304 OR\_NOT\_BIT, 296 OR NOT NV BIT, 297 OR\_NOT\_TMP\_BIT, 297 OR NV BIT, 296 OR NV REG, 305 OR\_REG, 304

OR\_TMP\_BIT, 296 OR\_TMP\_REG, 305 Outputs Blocks, 335 over power factor, 170 fault enable, 170 fault threshold. 170 fault timeout, 170 faults count, 84 warning enable, 170 warning threshold, 170 overcurrent. 138 fault enable. 138 fault threshold, 138 fault timeout. 138 faults count. 84 warning enable, 138 warning threshold, 138 overpower, 166 fault enable, 166 fault threshold, 166 fault timeout, 166 faults count, 84 warning enable, 166 warning threshold, 166 overvoltage, 154 fault enable. 155 fault threshold. 155 fault timeout, 155 faults count, 84 warning enable, 155 warning threshold, 155

# Ρ

PCode, 351 power factor, 62, 89 predefined operating modes control wiring and fault management, 188 PROFIBUS DP baud rate, 224 node address, 224 Program validity, 358 protection functions, 103 communication, 208 configuration, 179, 208 current, 125, 180, 208 customized, 103 diagnostic, 179, 208 faults, 103 internal, 179, 208 motor temperature sensor, 180, 208 operating states, 179 power, 163, 180, 208 thermal, 106 thermal overload, 180, 208 voltage, 145, 180, 208 warnings, 103 wiring, 179, 208 PT100, 117 PTC analog, 119 PTC binary, 115

# R

rapid cycle lockout, 123 lockout timeout, 123 reactive power, 63 consumption, 64 register non-volatile register, 266 register 1200, 267 register 1201, 268 register 1202, 268 register 1203, 268 register 1204, 268 register 1205, 268 registers 1301...1399, 268 temporary register, 266 Register 1200, 354 Register 457, 354 Register 458, 354 Register Bit In Register Bit In FBD Function Block, 328 Register Bit Out Register Bit Out FBD Function Block, 335 Register NV Bit In Register NV Bit In FBD Function Block, 328 Register NV Bit Out Register NV Bit Out FBD Function Block, 336 Register NV Word In Register NV Word In FBD Function Block, 328 Register NV Word Out Register NV Word Out FBD Function Block, 336 Register Temp Bit In Register Temp Bit In FBD Function Block, 329 Register Temp Bit Out Register Temp Bit Out FBD Function Block, 336 Register View, 354 Register Word In Register Word In FBD Function Block, 328 Register Word Out Register Word Out FBD Function Block, 335 Resource management, 341

# S

Saving, 282 Selecting FBD Blocks, 343 SET BIT, 297 SET NOT BIT, 298 SET NOT NV BIT, 299 SET\_NOT\_TMP\_BIT, 298 SET NV BIT, 298 SET TMP BIT, 298 simple network management protocol (SNMP), 257 Simulator, 353 SNMP (simple network management protocol), 257 Start a Trace, 354 start cycle, 181 Structured text editor Editing a structured text file, 279 Using the structured text editor, 279 Structured text program, 278 Subtraction Subtraction FBD Function Block, 326

system and device monitoring faults, 65 system and device monitoring faults control command diagnostic errors, 68 system operating status, 98 minimum wait time, 100 motor state, 99 system ready, 99

# T

Temp Word In Temp Word In FBD Function Block, 329 Temp Word Out Temp Word Out FBD Function Block, 336 TeSys T motor management system, 17 thermal capacity level, 56, 89, 108, 110 thermal overload. 107 definite time, 112 fault, 110 fault definite timeout, 113 fault enable, 107 fault reset mode, 207 fault reset threshold, 110, 207 fault reset timeout, 207 faults count, 84, 110, 112 inverse thermal, 108 mode, 107 time to trip, 75 warning, 110 warning enable, 107 warning threshold, 110, 113 warnings count, 84, 110, 112 time to trip, 75 Timer Seconds Timer Seconds FBD Function Block, 332 Timer TenthSeconds Timer TenthSeconds FBD Function Blocks, 333 TIMER\_K\_SEC, 309 TIMER\_K\_TENTHS, 310 TIMER\_SEC, 308 TIMER\_TENTHS, 309 Toolbox Computation Blocks, 325 Function Blocks, 330 Inputs Blocks, 327 Logic Blocks, 334 Outputs Blocks, 335 Transferring Device custom logic to PC, 356 Execution, 358 Logic files, 356

### U

under power factor, fault enable, fault threshold, fault timeout, faults count, warning enable, warning threshold, undercurrent, 136 fault enable. 136 fault threshold. 136 fault timeout, 136 faults count, 84 warning enable, 136 warning threshold, 136 underpower, 164 fault enable, 164 fault threshold, 164 fault timeout. 164 faults count. 84 warning enable, 164 warning threshold, 164 undervoltage. 152 fault enable, 153 fault threshold, 153 fault timeout. 153 faults count, 84 warning enable, 153 warning threshold, 153 user map addresses setting, 231 user map values, 231

# V

variables custom logic variables, 266 LTM R variables, 267 View window, 354 Volatile Latch Volatile Latch FBD Function Block, 331 voltage average, 61 L1-L2, 59 L2-L3, 59 L3-L1, 59 voltage dip restart threshold, 157, 159 restart timeout, 157, 159 threshold, 157, 159 voltage dip mode, 159 voltage imbalance, 60 voltage mode, 157 voltage phase imbalance, 60, 89, 146 fault enable, 147 fault threshold, 147 fault timeout running, 147 fault timeout starting, 147 faults count, 84 warning enable, 147 warning threshold, 147 voltage phase loss, 149 fault enable, 150 fault timeout. 150 faults count, 84 warning enable, 150 voltage phase reversal, 151 fault enable, 151 faults count, 84, 131, 151

# W

warning counters protection, 84

warnings count, *82*, *84* wiring fault, *70* fault enable, *70* faults count, *86* Workspace Appearance options, *347* Graph options, *347* Options, *346* 

# Х

XOR\_K, 305 XOR\_NV\_REG, 306 XOR\_REG, 306 XOR\_TMP\_REG, 306